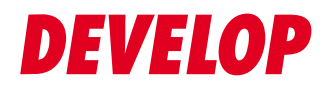

#### **Dynamic balance**

www.develop.eu

## Guide rapide

## ineo 368/308

## Table des matières

#### 1 Introduction

| 1.1          | Données environnementales<br>Initiatives environnementales<br>ENERGY STAR®<br>Définition d'un produit ENERGY STAR®<br>Avantages environnementaux de la gestion d'énergie<br>Papier recyclé<br>Impression Recto-verso                                                                                                    | . <b>1-4</b><br>1-4<br>1-4<br>1-4<br>1-4<br>1-4<br>1-4              |
|--------------|----------------------------------------------------------------------------------------------------|---------------------------------------------------------------------|
| 1.2          | Informations relatives à la sécurité<br>Symboles d'avertissement et de précaution<br>Voici quelques-uns des principaux symboles graphiques à titre d'exemple<br>Connexion à la source d'alimentation<br>Installation<br>Utilisation du produit<br>Consommables                                                                                                    | <b>1-5</b><br>1-5<br>1-6<br>1-7<br>1-8<br>1-8<br>1-10               |
| 1.3          | Déclarations réglementaires<br>Marquage CE (Déclaration de conformité) à l'usage des utilisateurs de l'Union européenne (UE).<br>USER INSTRUCTIONS FCC PART 15 - RADIO FREQUENCY DEVICES (for U.S.A. users)<br>INTERFERENCE-CAUSING EQUIPMENT STANDARD (ICES-003 ISSUE 5) (for Canada users)<br>À l'intention des utilisateurs des pays non soumis aux réglementations de Classe B<br>Certification GS<br>Sécurité laser<br>Radiation laser interne<br>CDRH regulations<br>Pour les utilisateurs européens<br>Étiquette Laser de sécurité<br>Émission d'ozone<br>Niveau sonore (à l'intention des Européens uniquement)<br>Pour les états membres de l'UE seulement<br>Câble téléphonique (pour les utilisateurs des pays soumis aux réglementations de Classe B)<br>Hôte USB<br>Symboles graphiques utilisés sur cette machine | <b>1-11</b><br>1-11<br>1-11<br>1-11<br>1-11<br>1-12<br>1-12<br>1-12 |
| 1.4<br>1.5   | Avertissements et étiquettes de précaution<br>Notice spéciale à l'attention de l'utilisateur<br>Pour l'Europe                                                                                                    | <b>1-15</b><br><b>1-16</b><br>1-16                                  |
| 1.6<br>1.7   | Espace requis<br>Précautions d'utilisation<br>Alimentation<br>Environnement d'exploitation<br>Stockage de copies<br>Données enregistrées sur cette machine                                                                                                    | <b>1-17</b><br><b>1-18</b><br>1-18<br>1-18<br>1-18<br>1-18          |
| 1.8<br>1.9   | Restrictions légales relatives à la reproduction<br>Déclarations relatives aux marques commerciales<br>Remarque.                                                                                                    | <b>1-19</b><br><b>1-20</b><br>1-21                                  |
| 1.10<br>1.11 | CONTRAT DE LICENCE D'EXPLOITATION DU LOGICIEL<br>i-Option LK-105 v4 (PDF recherchables) Contrat Licence Utilisateur Final                                                                                                    | 1-22<br>1-24                                                        |

#### 2 À propos de cette machine

| 2.1   | Utilisation conforme des périphériques MFP de bureau<br>Utilisation conforme<br>Conditions d'utilisation inaccentables | 2-3 |
|-------|----------------------------------------------------------------------------------------------------|-----|
|       | Exclusion de responsabilité                                                                                            | 2-3 |
| 2.2   | Introduction au Guide de l'utilisateur                                                                                 | 2-4 |
| 2.2.1 | [Guide rapide] (le présent manuel)                                                                                     | 2-4 |
| 2.2.2 | CD/DVD des Guides de l'utilisateur                                                                                     | 2-4 |

|              | Disposition de la page d'accueil                                                | 2-4          |
|--------------|---------------------------------------------------------------------------------|--------------|
|              | Environnement d'exploitation                                                    | 2-5          |
| 2.2.3        | Groupes cibles                                                                  | 2-5          |
| 2.2.4        | Symboles et notations utilisés dans le présent manuel                           | 2-5          |
|              | Instruction de procedure                                                        | 2-5          |
|              |                                                                                 | 2-0          |
| 2.3          | A propos de cette machine                                                       | 2-7          |
| 2.3.1        | Composants en option                                                            | 2-7          |
|              | Liste des composants optionnels                                                 | 2-7          |
|              |                                                                                 | 2-9          |
| 2.3.2        | Nom des pièces (MFP)                                                            | 2-11         |
|              | necio<br>Côté/Arrière                                                           | 2-11         |
| 0.0.0        |                                                                                 | 2 12         |
| 2.3.3        | Nom des pieces (unites en option)                                               | 2-13         |
|              | Séparateur travaux JS-506                                                       | 2-14         |
|              | Unité de finition FS-536/Unité de finition FS-536 SD/ Kit de perforation PK-520 | 2-15         |
|              | Unité grande capacité LU-302                                                    | 2-17         |
| 2.4          | Alimentation                                                                    | 2-18         |
| 241          | Mise sous tension et hors tension                                               | 2-18         |
| 242          | Litilisation de la touche d'alimentation                                        | 2-19         |
| 2.4.2        | Enction Économie d'énergie                                                      | 2_20         |
| 2.4.3        | Réduction de la consommation d'énergie                                          | 2-20         |
| 25           | Pannagu da contrôla                                                             | 2 21         |
| 2.0          | Panneau de controle                                                             | 2-21         |
| 2.3.1        |                                                                                 | 2-21         |
| 2.6          |                                                                                 | 2-23         |
| 2.6.1        | Menu principal                                                                  | 2-23         |
|              | Personnalisation du menu principal                                              | 2-23         |
| 0.0.0        |                                                                                 | 2 24         |
| 2.6.2        | Personnalisation du menu défilant                                               | 2-24         |
| 0.0.0        |                                                                                 | 2 24         |
| 2.0.3        | Utilisation de l'écran tactile                                                  | 2-25         |
|              | Double effleurement                                                             | 2-25         |
|              | Bascule                                                                         | 2-25         |
|              | Glissement                                                                      | 2-26         |
|              | Déplacement                                                                     | 2-26         |
|              | Appui long                                                                      | 2-26         |
|              | Glisser-déposer                                                                 | 2-27         |
|              | Reduire/Agrandir avec les dolgts                                                | 2-27         |
|              | Précautions d'utilisation de l'écran tactile                                    | 2-27         |
| 0.0.4        |                                                                                 |              |
| 2.0.4        | Affichage du clavier                                                            | 2-28         |
|              | Fermeture du clavier                                                            | 2-29         |
|              | Affichage permanent du clavier                                                  | 2-29         |
| 265          | Entrée des caractères                                                           | 2-30         |
| 2.0.0        | Lorsque vous tapez "Groupe 1" :                                                 | 2-30         |
| 27           | Tâches                                                                          | 2-31         |
| 271          | Écran Tâche                                                                     | 2_31         |
| 2.7.1        |                                                                                 | 2_31         |
| 28           | Chargement du nanier                                                            | 0_20         |
| 2.0<br>0.0 1 | Chargement du papier dans la magazin 1 au magazin 4                             | <b>2-32</b>  |
| ∠.ö. I       | Unargement du papier dans le magasin 1 au magasin 4                             | 2-32         |
|              | Comment charger le papier                                                       | 2-32         |
| 282          | Magasin grande canacité (intégré)                                               | 0 00         |
| 2.0.2        | Types de papier applicables                                                     | 2-33<br>2-33 |
|              | Comment charger le papier                                                       | 2-33         |
| 283          | Chargement du papier dans l'unité grande capacité                               | 2-35         |
| 2.0.0        | Types de papier applicables                                                     | 2-35         |
|              |                                                                                 |              |

|   |       | Comment charger le papier                                        | 2-35 |
|---|-------|------------------------------------------------------------------|------|
|   | 2.8.4 | Introducteur manuel                                              | 2-36 |
|   |       | Types de papier applicables                                      |      |
|   |       | Formats papier applicables                                       |      |
|   |       | Comment charger le papier                                        |      |
|   |       | Charger les cartes postales                                      |      |
|   |       | Charger les transparents                                         |      |
|   |       | Charger des enveloppes                                           |      |
|   |       | Charger les planches d'étiquettes                                | 2-42 |
|   |       | Charger les papiers à onglets                                    |      |
| 3 | Fonct | ions de base                                                     |      |
|   | 3.1   | Fonction d'impression                                            | 3-3  |
|   | 3.1.1 | Réglages requis et opérations de base (pour le SE Windows)       | 3-3  |
|   |       | Séquence préparatoire                                            | 3-3  |
|   |       | Séquence opératoire                                              |      |
|   |       | Controle du branchement du cable                                 |      |
|   |       | Installation du pilote d'imprimante                              |      |
|   |       | Données d'impression                                             |      |
|   |       | Types de pilotes d'imprimante                                    |      |
|   | 312   | Réalages requis et opérations de base (pour le SE Mac)           | 3-6  |
|   | 0.1.2 | Séquence préparatoire                                            |      |
|   |       | Séquence opératoire                                              | 3-6  |
|   |       | Contrôle du branchement du câble                                 | 3-7  |
|   |       | Contrôle des paramètres réseau de la machine                     | 3-7  |
|   |       | Installation du pilote d'imprimante                              |      |
|   |       | Ajout et configuration d'un pilote d'imprimante                  |      |
|   |       |                                                                  |      |
|   | 3.2   | Fonction Numérisation pour Envoi                                 |      |
|   | 3.2.1 | Diverses méthodes d'émission                                     |      |
|   |       | Émission des données en fichier joint E-mail (Émission E-mail)   |      |
|   |       | Enregistrement des données sur une clé USB (mémoire externe)     |      |
|   |       | Diverses méthodes d'émission et d'enregistrement des données     |      |
|   | 322   | Envoi des données à votre ordinateur Windows (Envoi SMB)         | 3-11 |
|   | 0.2.2 | Séquence préparatoire                                            |      |
|   |       | Séquence opératoire                                              | 3-12 |
|   |       | Contrôle du branchement du câble                                 | 3-12 |
|   |       | Contrôle des paramètres réseau de la machine                     |      |
|   |       | Liste de vérification                                            |      |
|   |       | Configuration de votre ardinateur                                |      |
|   |       | Enregistrement de destinations                                   |      |
|   |       | Envoi de l'original                                              |      |
|   | 3 2 3 | Envoi des données à votre ordinateur Mac (Envoi SMB)             | 3_10 |
|   | 0.2.0 | Séquence préparatoire                                            |      |
|   |       | Séquence opératoire                                              |      |
|   |       | Contrôle du branchement du câble                                 | 3-20 |
|   |       | Contrôle des paramètres réseau de la machine                     | 3-20 |
|   |       | Configurer cette machine                                         |      |
|   |       | Liste de vérification                                            |      |
|   |       | Configuration de votre ardinateur                                |      |
|   |       | Enregistrement de destinations                                   |      |
|   |       | Envoi de l'original                                              |      |
|   | 301   | Transmission des données numéricées par a mail (Émission E Mail) | 5 07 |
|   | 0.2.4 | Séquence préparatoire                                            |      |
|   |       | Séquence opératoire                                              |      |
|   |       | Contrôle du branchement du câble                                 | 3-28 |
|   |       | Contrôle des paramètres réseau de la machine                     | 3-28 |
|   |       |                                                                  |      |

|                     | Configuration de l'environnement d'émission par e-mail<br>Configuration de l'information administrateur<br>Envoi de l'original                                                                                                    | 3-29<br>3-30<br>3-31                                 |
|---------------------|----------------------------------------------------------------------------------------------------|------------------------------------------------------|
| 3.3                 | Fonction Fax                                                                                                    | 3-33                                                 |
| 3.3.1               | Paramètres requis et fonctions de base<br>Séquence préparatoire<br>Séquence opératoire<br>Contrôle du branchement du câble<br>Enregistrement des informations de transmission<br>Sélection de la méthode de numérotation                                                                                                    | 3-33<br>3-33<br>3-33<br>3-34<br>3-34<br>3-36<br>2 27 |
| 3.3.2               | Envoi direct d'un fax depuis un PC (Émission FAX PC)<br>Séquence préparatoire<br>Séquence opératoire<br>Contrôle du branchement du câble<br>Contrôle des paramètres réseau de la machine<br>Installation du pilote Fax<br>Envoi des données                                                                                                    | 3-39<br>3-39<br>3-39<br>3-40<br>3-41<br>3-41         |
| 3.4                 | Fonction Copie<br>Opérations de base<br>Authentification d'utilisateur                                                                                                    | <b>3-42</b><br>3-42<br>3-44                          |
| 3.5                 | Enregistrer une destination                                                                                                    | 3-45                                                 |
| 3.5.1               | Enregistrement d'une adresse abrégée<br>Utilisation du panneau de contrôle pour enregistrer un carnet d'adresses -<br>Enregistrement depuis [Utilitaires]<br>Utilisation du panneau de contrôle pour enregistrer un carnet d'adresses -<br>Enregistrement depuis [Carnet d'adresses]<br>Utilisation du panneau de contrôle pour enregistrer un carnet d'adresses -<br>Enregistrement en mode Numéris./Fax | 3-45<br>3-45<br>3-47<br>3-49                         |
|                     | Utilisation d'un ordinateur pour enregistrer une destination abrégée                                                                                                    | 3-52                                                 |
| 3.5.2<br>3.5.3      | Informations requises pour l'enregistrement d'une destination<br>Enregistrer un groupe<br>Enregistrement d'un nouveau groupe                                                                                                    | 3-53<br>3-54<br>3-54                                 |
| 3.5.4               | Récupération d'une destination enregistrée<br>Récupération d'une destination<br>Spécification d'une destination                                                                                                    | 3-57<br>3-57<br>3-58                                 |
| 3.6                 | Utilisation d'une clé USB                                                                                                    | 3-59                                                 |
| 3.6.1               | Impression des données sur une clé USB<br>Données d'impression                                                                                                    | 3-59<br>3-59                                         |
| 3.6.2               | Enregistrement des données numérisées sur une clé USB (mémoire externe)<br>Spécification des fonctions autorisées sur mémoire externe<br>Impression des données sur la clé USB                                                                                                    | 3-61<br>3-61<br>3-62                                 |
| <b>3.7</b><br>3.7.1 | Utilisation de la fonction d'aide<br>Écran Aide<br>Obtenir de l'aide à propos de l'écran affiché :<br>Obtenir de l'aide sur une fonction ou une procédure :<br>Liste du menu d'aide                                                                                                    | <b>3-65</b><br>3-65<br>3-65<br>3-67<br>3-69          |
| 3.8                 | Utilisation de la fonction [Sécurité rapide]                                                                                                    | 3-70                                                 |
| 3.8.1               | [Sécurité rapide]<br>Réglages requis                                                                                                    | 3-70<br>3-70                                         |

\_\_\_\_\_

#### 4 Fonctions avancées

| 4.1   | Utilisation des fonctions avancées                                         | 4-3        |
|-------|----------------------------------------------------------------------------|------------|
| 4.1.1 | Nature des fonctions avancées                                              | 4-3        |
| 4.1.2 | Association d'application                                                  | 4-4        |
| 4.1.3 | Enregistrement de la licence i-Option<br>Séquence préparatoire             | 4-4<br>4-4 |
|       | Activation de la fonction i-Option                                         |            |
|       | Activation de la fonction i-Option à l'aide de la licence (administrateur) |            |

|       | Configuration de chaque fonction                    |      |
|-------|-----------------------------------------------------|------|
| 4.2   | Utilisation de la fonction Navigateur Web           | 4-11 |
| 4.2.1 | Réglages et procédures requis                       | 4-11 |
|       | Séquence préparatoire                               |      |
|       | Séquence opératoire                                 |      |
|       | Activation de la fonction Navigateur Web            |      |
|       | Enregistrement de la licence.                       |      |
|       | Activation du navigateur Web à l'aide de la licence |      |
|       | Démarrage du navigateur Web                         |      |
|       | Affichage des pages Web                             |      |
|       | Impression de la page affichée ou du fichier lié    | 4-19 |

#### 5 Dépannage

| 5.1   | Principaux messages et solutions                                                                  | 5-3  |
|-------|---------------------------------------------------------------------------------------------------|------|
| 5.1.1 | Lorsqu'un message indiquant de remplacer les consommables ou de procéder au nettoyage apparaît    | 5-3  |
| 5.1.2 | Quand un message de bourrage papier persiste                                                      | 5-4  |
| 5.1.3 | Quand un message d'erreur s'affiche                                                               | 5-4  |
| 5.1.4 | Lorsque [Image stabilisante.] apparaît                                                            | 5-5  |
| 5.2   | Lorsque la qualité d'impression s'est dégradée                                                    | 5-6  |
| 5.2.1 | Nettoyage de la vitre de la tête d'impression                                                     | 5-6  |
| 5.3   | Quand la machine ne peut pas être mise sous tension                                               | 5-8  |
| 5.4   | Lorsque l'écran tactile n'est pas visible                                                         | 5-9  |
| 5.5   | Lorsqu'un message indiquant de remplacer les consommables ou de procéder<br>au nettovage apparaît | 5-10 |
|       | Quand les agrafes sont épuisées dans l'unité de finition                                          | 5-10 |
|       | Quand le bac à déchets de perforation est plein                                                   | 5-11 |
|       | Quand le toner vient à manquer dans la cartouche de toner                                         | 5-11 |
|       | Lorsqu'il est temps de remplacer une cartouche de toner                                           | 5-11 |
|       | Lorsqu'il est temps de remplacer une unité tambour                                                | 5-12 |
|       | Lorsqu'il est temps de remplacer une unité de développement                                       | 5-12 |
|       | Quand la boîte à déchets usagée est pleine                                                        | 5-13 |
| 5.5.1 | Remplacement d'une cartouche de toner                                                             | 5-14 |
| 5.5.2 | Remplacement d'une boîte à déchets usagée                                                         | 5-15 |
| 5.5.3 | Remplacement d'une unité tambour                                                                  | 5-16 |
| 5.5.4 | Remplacement d'une cartouche d'agrafes                                                            | 5-17 |
|       | Unité de finition FS-536/Unité de finition FS-536 SD                                              | 5-17 |
|       | Unité de finition FS-533                                                                          | 5-18 |
| 5.5.5 | Remplacement d'une cartouche d'agrafes à cheval                                                   | 5-19 |
|       | Unité de finition FS-536 SD                                                                       | 5-19 |

6 Index

# Introduction

## 1 Introduction

Ce [Guide rapide] décrit les procédures opératoires des fonctions les plus communément utilisées dont les nombreuses illustrations facilitent la compréhension.

Commencez par utiliser ce manuel pour exploiter de manière efficace les fonctions utiles proposées par cette machine.

Pour de plus amples détails sur les diverses fonctions, référez-vous aux Guides de l'utilisateur sur le CD/DVD des Guides de l'utilisateur joint avec cette machine.

Afin d'utiliser la machine correctement et en toute sécurité, veuillez impérativement lire les informations de sécurité aux page 1-5 de ce manuel avant de commencer.

En outre, ce manuel contient les informations suivantes. Assurez-vous de lire le manuel avant d'utiliser la machine.

- Points à observer pour utiliser la machine en toute sécurité
- Information relative à la sécurité du produit
- Précaution d'utilisation de la machine
- Descriptions relatives aux marques commerciales et copyrights

Les illustrations et les écrans contenus dans ce manuel peuvent différer légèrement de l'équipement et des écrans réels.

#### Conseils

• Veuillez conserver ce manuel ainsi que le CD/DVD joint dans un endroit sûr et facilement accessible.

#### 1.1 Données environnementales

#### **Initiatives environnementales**

L'entreprise s'efforce en permanence de réduire les impacts négatifs sur l'environnement de tous les stages de ses opérations d'exploitation.

Dans cette optique, l'entreprise met en œuvre des mesures d'économie de ressources en réduisant le nombre de pages des Guides de l'utilisateur.

Pour les informations nécessaires à l'utilisation de la machine, veuillez consulter le CD/DVD des Guides de l'utilisateur joint (format HTML). Ce guide possède une excellente fonction de recherche.

Des fonctions telles que la recherche par mot-clé et le filtrage par objet sont très utiles pour aider les utilisateurs à trouver ce qu'ils ont besoin de savoir.

#### **ENERGY STAR<sup>®</sup>**

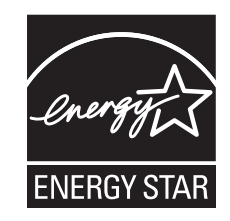

En tant que partenaire ENERGY STAR<sup>®</sup>, notre machine satisfait aux directives ENERGY STAR<sup>®</sup> en matière d'efficience énergétique.

#### Définition d'un produit ENERGY STAR®

Un produit ENERGY STAR<sup>®</sup> intègre une fonction spéciale qui lui permet de passer automatiquement en "mode d'économie d'énergie" à l'issue d'une certaine période d'inactivité. Un produit ENERGY STAR<sup>®</sup> utilise l'énergie avec plus d'efficacité, vous permet d'économiser de l'argent sur vos factures d'électricité et contribue à protéger l'environnement.

#### Avantages environnementaux de la gestion d'énergie

La consommation d'électricité d'un périphérique dépend de ses propriétés et des modalités d'utilisation.

Un réglage adapté de la gestion d'énergie vous offre le moyen de faire des économies d'énergie. En sélectionnant un temps d'inactivité plus court (ou optimal) pour le passage aux modes d'économie d'énergie, vous réduisez la consommation d'électricité.

#### Papier recyclé

Ce produit peut imprimer sur du papier recyclé et du papier certifié FSC conformes à la norme européenne EN 12281 ainsi que sur du papier vierge. En outre il peut imprimer sur du papier plus léger, 64 g/m<sup>2</sup> par exemple. L'utilisation d'un papier aussi léger contribue à l'économie des ressources.

#### **Impression Recto-verso**

Un produit doté d'une unité recto/verso permet l'impression automatique sur les deux faces du papier.

L'utilisation de cette fonction réduit la consommation des ressources naturelles et de vos frais.

Le pilote d'imprimante relié à votre ordinateur propose cette fonction d'impression recto-verso comme réglage initial (modifiable manuellement après l'installation).

#### 1.2 Informations relatives à la sécurité

Ce chapitre contient des instructions détaillées relatives à l'exploitation et à la maintenance de cette machine. Pour utiliser au mieux cette machine, tous les opérateurs doivent lire avec attention ce guide et respecter à la lettre les instructions qui y figurent.

Veuillez lire la section suivante avant de brancher la machine au secteur. Elle contient en effet des informations importantes quant à la sécurité de l'utilisateur et la prévention des problèmes liés à l'équipement.

Veillez à observer toutes les précautions figurant dans les différents chapitres de ce manuel.

Référence

Certaines parties du contenu de ce chapitre peuvent ne pas correspondre au produit acheté.

#### Symboles d'avertissement et de précaution

Veillez à observer les précautions de sécurité.

Ce manuel comprend des instructions qui doivent être scrupuleusement suivies en permanence pour éviter de vous blesser ainsi que de blesser d'autres personnes et d'occasionner des dommages matériels.

Les blessures et les dommages susceptibles de résulter de l'utilisation inappropriée du produit sont classés selon les symboles suivants.

| Pictogramme | Description                                                                                                    |  |  |
|-------------|----------------------------------------------------------------------------------------------------|--|--|
|             | Une manipulation inappropriée peut occasionner des blessures graves ou le décès.                                         |  |  |
|             | Une manipulation inappropriée peut occasionner des blessures légères ou endommager les bâtiments et les biens matériels. |  |  |

#### Voici quelques-uns des principaux symboles graphiques à titre d'exemple.

| Symboles<br>graphiques | Description              | Symboles<br>graphiques | Description           | Symboles<br>graphiques | Description               |
|------------------------|--------------------------|------------------------|-----------------------|------------------------|---------------------------|
| $\bigcirc$             | Interdiction<br>générale |                        | Ne pas démonter       |                        | Ne pas toucher            |
| 0                      | Instruction<br>générale  | ļ                      | Masse/Terre           |                        | Débrancher de la<br>prise |
|                        | Précaution<br>générale   |                        | Température<br>élevée |                        | Risque<br>d'électrocution |

### 1

#### Connexion à la source d'alimentation

| Description                                                                                                    | Symboles graphiques |
|----------------------------------------------------------------------------------------------------|---------------------|
| <ul> <li>N'utilisez pas de cordon d'alimentation autre que celui fourni dans l'emballage ou relié aux produits. Si un cordon d'alimentation n'est pas fourni, utilisez uniquement le cordon d'alimentation et la fiche qui sont spécifiés dans la documentation de l'utilisateur. L'utilisation d'un autre cordon peut déclencher un incendie ou causer une électrocution. Si le cordon d'alimentation fourni dans l'emballage ne peut pas être utilisé dans le pays dans lequel ce produit a été vendu, utilisez un cordon d'alimentation répondant aux conditions suivantes ou contactez votre représentant technique.</li> <li>La tension nominale et le courant nominal du cordon d'alimentation correspondent à ceux indiqués sur la plaque signalétique figurant sur cette machine.</li> <li>Le cordon d'alimentation répond aux exigences réglementaires de la zone.</li> <li>Le cordon d'alimentation est fourni avec une broche/borne de mise à la masse.</li> </ul> | $\bigcirc$          |
| N'utilisez pas le cordon d'alimentation avec d'autres produits. Un in-<br>cendie ou une électrocution peuvent résulter d'un manquement à cette<br>instruction.                                                                                                    | $\bigotimes$        |
| Ne grattez pas et n'érodez pas le cordon d'alimentation, ne placez pas d'objet lourd dessus, ne le chauffez pas, ne le tordez pas, ne le pliez pas, ne montez pas dessus, ne tirez pas dessus et ne l'endommagez pas. L'utilisation d'un cordon endommagé (conducteur partiellement à nu, conducteur cassé, etc.) peut entraîner un incendie ou une panne. En présence de l'un de ces symptômes, basculer immédiatement l'interrupteur électrique sur Arrêt, débrancher le cordon, de la prise murale puis contacter le S.A.V.                                                                                                    | $\bigotimes$        |
| Ne pas utiliser d'autre tension d'alimentation que celle spécifiée sur la machine. Un incendie ou une électrocution peuvent résulter d'un man-<br>quement à cette instruction.                                                                                                    | $\otimes$           |
| Ne pas utiliser d'adaptateur multiprise pour brancher d'autres appareils<br>ou machines.<br>L'utilisation d'une prise murale à une puissance excédant la valeur de<br>courant indiquée peut déclencher un feu ou provoquer une électrocution.                                                                                                    |                     |
| N'utilisez pas de rallonge. L'utilisation d'une rallonge peut déclencher un<br>incendie ou une électrocution. Si le cordon d'alimentation fourni avec le<br>produit n'est pas suffisamment long pour être branché sur une prise mu-<br>rale, contactez votre représentant technique.                                                                                                    |                     |
| Ne pas débrancher ni brancher le câble avec les mains humides car cela peut provoquer une électrocution.                                                                                                    |                     |
| Insérer la prise de courant à fond dans la prise murale. Un incendie ou une électrocution peut résulter d'un manquement à cette instruction.                                                                                                    | 0                   |

| Description                                                                                                    | Symboles graphiques |
|----------------------------------------------------------------------------------------------------|---------------------|
| Mettre impérativement ce produit à la terre. (Brancher le cordon d'ali-<br>mentation à une prise électrique équipée d'une borne de mise à la terre.)<br>Il y a risque d'incendie ou d'électrocution en cas d'inobservance de cette<br>instruction ou dans le cas improbable d'une fuite. | ļ                   |

#### 

| Description                                                                                                    | Symboles graphiques |
|----------------------------------------------------------------------------------------------------|---------------------|
| La prise électrique doit se trouver à proximité de l'équipement et être fa-<br>cilement accessible. Sinon, vous ne pourrez pas débrancher rapidement<br>le cordon d'alimentation en cas d'urgence. | 0                   |
| Ne pas placer d'objets autour de la fiche d'alimentation car il risque d'être difficile de la débrancher en cas d'urgence.                                                                         | $\bigcirc$          |
| Ne pas tirer sur le cordon d'alimentation pour le débrancher. Le fait de tirer directement sur le cordon d'alimentation peut l'endommager et déclencher un feu ou provoquer une électrocution.     | $\bigotimes$        |
| Débrancher le cordon d'alimentation plus d'une fois par an et nettoyer la zone entre les bornes de la prise. La poussière qui s'accumule entre les bornes peut provoquer un incendie.              | 0                   |

#### Installation

| Description                                                                                                    | Symboles graphiques |
|----------------------------------------------------------------------------------------------------|---------------------|
| Tenez ce sac hors de portée des bébés et des enfants. Ne l'utilisez pas<br>dans des berceaux, des lits, des landaus ou des parcs. Le film mince<br>peut coller au nez et à la bouche, et empêcher de respirer. Ce sac n'est<br>pas un jouet.                                                                                                    |                     |
| Ne pas poser de vase ni aucun autre récipient contenant de l'eau ni<br>d'agrafes ou de petits objets métalliques sur l'appareil. De l'eau ou des<br>objets métalliques qui tomberaient à l'intérieur de la machine sont sus-<br>ceptibles de causer une électrocution, un incendie, ou une panne.<br>Si un objet métallique, de l'eau ou un autre corps étranger similaire<br>pénètre à l'intérieur du produit, basculez immédiatement l'interrupteur<br>d'alimentation sur Arrêt, débranchez le cordon d'alimentation de la prise<br>d'alimentation, puis contactez votre représentant technique ou le SAV. |                     |
| Assurez-vous que le cordon d'alimentation est placé à un endroit où per-<br>sonne ne montera ni ne trébuchera dessus. Le fait de monter ou de tré-<br>bucher sur le cordon d'alimentation peut l'échauffer et déclencher ainsi<br>un incendie ou une électrocution.                                                                                                    |                     |

| Description                                                                                                    | Symboles graphiques |
|----------------------------------------------------------------------------------------------------|---------------------|
| <s'il d'utiliser="" de="" demandé="" des="" est="" fixation="" pattes="" vous=""><br/>Lorsque le produit a été installé, fixez-le à l'aide des pattes de fixation.<br/>La non utilisation des pattes de fixation pourrait provoquer le déplace-<br/>ment ou le basculement du produit.</s'il> | 0                   |
| Ne pas installer cette machine dans un endroit poussiéreux ou exposé à<br>la suie ou à la vapeur, à proximité d'une table de cuisine, d'une baignoire<br>ou d'un humidificateur d'air. Un feu, une électrocution ou une panne peut<br>se produire.                                            | $\bigcirc$          |
| Ne pas placer cette machine sur un banc instable ou renversé ou dans<br>un endroit soumis à des vibrations et des chocs importants. Il pourrait<br>tomber et blesser quelqu'un ou subir une panne mécanique.                                                                                  | $\bigcirc$          |
| Ne pas laisser le moindre objet obstruer les orifices de ventilation de cette machine. La chaleur pourrait s'accumuler à l'intérieur du produit et provoquer un incendie ou un quelconque dysfonctionnement.                                                                                  | $\bigcirc$          |
| À chaque fois que vous déplacez cette machine, assurez-vous de dé-<br>brancher le cordon d'alimentation et tous les autres câbles. Tout man-<br>quement à cette règle peut endommager le cordon ou les câbles et<br>déclencher un incendie ou provoquer une électrocution ou une panne.       | 9≡⊊;                |
| Pour déplacer cette machine, la manipuler aux emplacements spécifiés<br>dans le Guide de l'utilisateur ou dans d'autres documents. Si elle est mal<br>manipulée pendant son déplacement, la machine peut tomber et causer<br>des blessures graves.                                            | 0                   |

#### Utilisation du produit

| Description                                                                                                    | Symboles graphiques |
|----------------------------------------------------------------------------------------------------|---------------------|
| Ne pas modifier cette machine, elle pourrait prendre feu, causer une élec-<br>trocution ou tomber en panne. Si la machine utilise un laser, la source de<br>son faisceau risque d'aveugler l'opérateur.                                                                                                    |                     |
| Ne pas essayer d'enlever les couvercles et les panneaux fixés sur l'appa-<br>reil. Certaines machines contiennent à l'intérieur des pièces haute-ten-<br>sion ou une source de faisceau laser susceptibles d'électrocuter ou<br>d'aveugler l'opérateur.                                                                                                    |                     |
| Si cette machine devient exceptionnellement chaude, ou si elle dégage<br>de la fumée ou fait entendre un bruit insolite ou dégage une odeur anor-<br>male, ne continuez pas à l'utiliser. Mettez immédiatement l'interrupteur<br>d'alimentation sur Arrêt, débranchez le cordon d'alimentation de la prise<br>d'alimentation, puis appelez votre représentant technique ou le SAV.<br>Si vous continuez à l'utiliser dans cet état, elle peut prendre feu, ou être<br>source d'électrocution. | 8=5                 |
| Ne continuez pas à utiliser cet appareil s'il est tombé ou si son capot a<br>été endommagé. Mettez immédiatement l'interrupteur d'alimentation sur<br>Arrêt, débranchez le cordon d'alimentation de la prise d'alimentation,<br>puis appelez votre représentant technique ou le SAV. Si vous continuez<br>à l'utiliser dans cet état, elle peut prendre feu, ou être source d'électro-<br>cution.                                                                                             | ₿=⊊;                |
| Ne pas utiliser d'aérosols, de liquides ni de gaz inflammables à l'intérieur<br>ou près de cette machine. Ne pas nettoyer l'intérieur de cette machine<br>avec un produit d'époussetage à gaz inflammable. Cela risquerait de<br>provoquer un incendie ou une explosion.                                                                                                    | Ø.                  |

| $\wedge$ | AVERTISSEMENT |
|----------|---------------|
| 11       |               |

## Descriptio

| Description                                                                                                    | Symboles graphiques |
|----------------------------------------------------------------------------------------------------|---------------------|
| <en (limité="" (limitée="" 100="" 13,56="" 20,05="" cas="" chauffage="" communication="" d'un="" d'utilisation="" de="" entre="" et="" induction="" khz="" khz)="" l'intérieur="" la="" machine="" mhz)="" module="" ou="" par="" pour="" proximité="" rfid="" technologie="" uniquement="" à="" électromagnétique=""><br/>Ce machine génère un faible champ magnétique.<br/>Si vous constatez le moindre symptôme anormal avec votre équipement médical implantable (stimulateur cardiaque, etc.) quand vous vous tenez à proximité de la machine, éloignez-vous de la machine et consultez immédiatement un médecin.<br/>Veuillez appeler votre représentant technique ou le SAV si vous n'êtes pas certain que le produit acheté corresponde.</en> |                     |
| <en cartes="" cas="" contact="" d'un="" d'utilisation="" de="" ic="" lecteur="" sans=""><br/>Si vous utilisez un équipement médical implantable (stimulateur car-<br/>diaque, etc.), ne jamais approcher le lecteur de carte IC à moins de<br/>12 cm de l'implant.<br/>Les ondes radio risquent d'affecter le fonctionnement de l'équipement<br/>médical implantable (stimulateur cardiaque, etc.).</en>                                                                                                    | $\bigotimes$        |

| Description                                                                                                    | Symboles graphiques |
|----------------------------------------------------------------------------------------------------|---------------------|
| L'utilisation de ce produit dans une pièce mal aérée pendant une période<br>prolongée ou pour produire un grand volume de copies risque de générer<br>des odeurs dues à l'air d'évacuation de la machine. Assurez-vous de bien<br>aérer ce local.                                                                                                    | 0                   |
| Certaines zones à l'intérieur de l'appareil sont soumises à des tempéra-<br>tures élevées susceptibles de causer des brûlures.<br>Si vous devez accéder à l'intérieur de la machine pour dégager un ser-<br>rage papier par exemple, ne toucher pas les zones (autour de l'unité de<br>fixation, etc.) signalées par une étiquette d'avertissement "Caution HOT".<br>Vous risqueriez de vous brûler. |                     |
|                                                                                                    |                     |
| Débranchez la machine si vous ne l'utiliserez pas pendant de longues<br>périodes.                                                                                                    | <b>∂</b> ≡⊊         |
| Pendant l'utilisation de la machine, ne pas regarder la lumière de la lampe pendant longtemps. Cela risquerait d'entraîner une fatigue oculaire.                                                                                                    | $\bigcirc$          |
| Ne pas utiliser de papier munis d'agrafes, de papier conducteur (comme<br>le papier aluminium ou le papier carbone) ni de papier thermique/jet<br>d'encre traité susceptibles de déclencher un feu.                                                                                                    |                     |

#### Consommables

| Description                                                                                                    | Symboles graphiques |
|----------------------------------------------------------------------------------------------------|---------------------|
| Ne jetez pas le toner ou un conteneur contenant du toner (par exemple,<br>cartouche de toner et unité de développement) dans une flamme nue.<br>Le toner chaud risque de se diffuser et de provoquer des brûlures ou<br>d'autres dommages.                                                                                                    |                     |
| ATTENTION<br>Description                                                                                                    | Symboles graphiques |
| Ne laissez pas les pièces associées au toner (par exemple, cartouche de toner et unité de développement) à portée immédiate des enfants. Le léchage de ces pièces ou l'ingestion de toner est nocif pour la santé.                                                                                                    | $\bigcirc$          |
| Ne stockez pas les pièces associées au toner (par exemple, cartouche de toner et unité de développement) à proximité d'appareils sensibles au magnétisme tels que des appareils de précision et des périphériques de stockage de données, car ils risquent de présenter un dysfonctionne-<br>ment. Ces appareils pourraient ne plus fonctionner correctement.                                                                                                    | $\bigcirc$          |
| N'ouvrez pas les pièces associées au toner (par exemple, cartouche de toner et unité de développement) en forçant. Si du toner tombe du flacon de toner, éviter impérativement de l'inhaler ou même tout contact avec la peau.                                                                                                    | $\bigcirc$          |
| Si du toner tombe sur votre peau ou vos vêtements, les rincer soigneu-<br>sement avec de l'eau et du savon.                                                                                                    | 0                   |
| En cas d'inhalation de toner, déplacez-vous vers un endroit bien ventilé<br>et faites plusieurs gargarismes successifs avec beaucoup d'eau. Si des<br>symptômes tels que la toux se manifestent, veuillez consulter un méde-<br>cin.                                                                                                    | 0                   |
| Si du toner entre en contact avec les yeux, les rincer immédiatement à grande eau pendant plus de 15 minutes. Veuillez consulter un médecin si l'irritation persiste.                                                                                                    | 0                   |
| En cas d'ingestion de toner, se rincer la bouche et boire quelques verres<br>d'eau. Veuillez consulter un médecin si nécessaire.                                                                                                    | 0                   |
| Ne touchez jamais les contacts électriques des unités (par exemple,<br>cartouche de toner et unité de développement), car une décharge<br>électrostatique risque d'endommager le produit.                                                                                                    |                     |
| Avant la manipulation, consultez la documentation de l'utilisateur pour connaître les consignes de sécurité.                                                                                                    | īi                  |
| <s'il de="" demandé="" en="" est="" fixation="" l'unité="" place="" remettre="" vous=""><br/>L'unité de fixation est extrêmement chaude. Avant de remettre l'unité de<br/>fixation en place, veillez à ouvrir les portes et les capots de la machine.<br/>Laissez ensuite la machine reposer pendant une période de temps spé-<br/>cifiée et assurez-vous que l'unité de fixation a refroidi à température am-<br/>biante. Le non respect de ces instructions peut occasionner une brûlure.</s'il> |                     |
|                                                                                                    |                     |

#### 1.3 Déclarations réglementaires

## Marquage CE (Déclaration de conformité) à l'usage des utilisateurs de l'Union européenne (UE)

Develop déclare par la présente que ce produit est conforme aux exigences essentielles et aux autres dispositions pertinentes de la directive 1999/5/CE.

En 2017, la directive 1999/5/CE sera remplacée par la directive 2014/53/UE.

La dernière version de la Déclaration de conformité est disponible à l'adresse "http://www.develop.eu/".

## USER INSTRUCTIONS FCC PART 15 - RADIO FREQUENCY DEVICES (for U.S.A. users)

NOTE: This equipment has been tested and found to comply with the limits for a Class A digital device, pursuant to Part 15 of the FCC Rules.

These limits are designed to provide reasonable protection against harmful interference when the equipment is operated in a commercial environment. This equipment generates, uses and can radiate radio frequency energy and, if not installed and used in accordance with the instruction manual, may cause harmful interference to radio communications. Operation of this equipment in a residential area is likely to cause harmful interference in which case the user will be required to correct the interference at his own expense.

#### **MARNING**

- The design and production of this unit conform to FCC regulations, and any changes or modifications must be registered with the FCC and are subject to FCC control. Any changes made by the purchaser or user without first contacting the manufacturer will be subject to penalty under FCC regulations.
- This device must be used with a shielded interface cable. The use of non-shielded cables is likely to result in interference with radio communications and is prohibited under FCC rules.

## INTERFERENCE-CAUSING EQUIPMENT STANDARD (ICES-003 ISSUE 5) (for Canada users)

This Class A digital apparatus complies with Canadian ICES-003.

Cet appareil numérique de la classe A est conforme à la norme NMB-003 du Canada.

#### À l'intention des utilisateurs des pays non soumis aux réglementations de Classe B

#### **AVERTISSEMENT**

- Cette machine est un produit de Classe A. Dans un environnement domestique, ce produit peut être la cause de parasites, auquel cas l'utilisateur pourra être amené à prendre les mesures appropriées.
- Le périphérique doit être utilisé avec un câble interface blindé. L'utilisation de câbles non blindés est susceptible de causer des interférences avec les radiocommunications. En outre, elle est interdite en vertu des directives de l'UE et de la réglementation nationale.

#### **Certification GS**

Ce périphérique n'est pas conçu pour une utilisation dans le champ de vue direct dans les espaces de travail de visualisation. Pour éviter les reflets gênants dans les espaces de travail de visualisation, ce périphérique ne doit pas être placé dans le champ de vue direct.

Das Gerät ist nicht für die Benutzung im unmittelbaren Gesichtsfeld am Bildschirmarbeitsplatz vorgesehen. Um störende Reflexionen am Bildschirmarbeitsplatz zu vermeiden, darf dieses Produkt nicht im unmittelbaren Gesichtsfeld platziert werden.

#### Sécurité laser

Ceci est une machine numérique fonctionnant avec un laser. Le laser ne présente aucun danger à condition que la machine soit utilisée conformément aux instructions fournies dans les guides.

Comme les radiations émises par le laser sont totalement confinées dans le boîtier de protection, le faisceau laser ne peut pas s'échapper de la machine lors des phases de fonctionnement.

Cette machine est un produit laser de Classe 1 conformément à la norme CEI 60825-1:2014 : cela signifie qu'elle ne produit pas de rayonnement laser dangereux.

#### **Radiation laser interne**

Puissance rayonnée moyenne maximale : 8,1 µW (ineo 368) / 7,1 µW (ineo 308) à l'ouverture laser de l'unité de tête d'impression.

Longueur d'onde : 770-800 nm

Ce produit utilise une diode laser de Classe 3B émettant un faisceau laser invisible.

La diode laser et le miroir polygonique de numérisation sont incorporés dans le bloc de tête d'impression.

Le bloc de tête d'impression N'EST PAS UN ÉLÉMENT RÉPARABLE SUR SITE :

Par conséquent, le bloc de tête d'impression ne doit être ouvert en aucune circonstance.

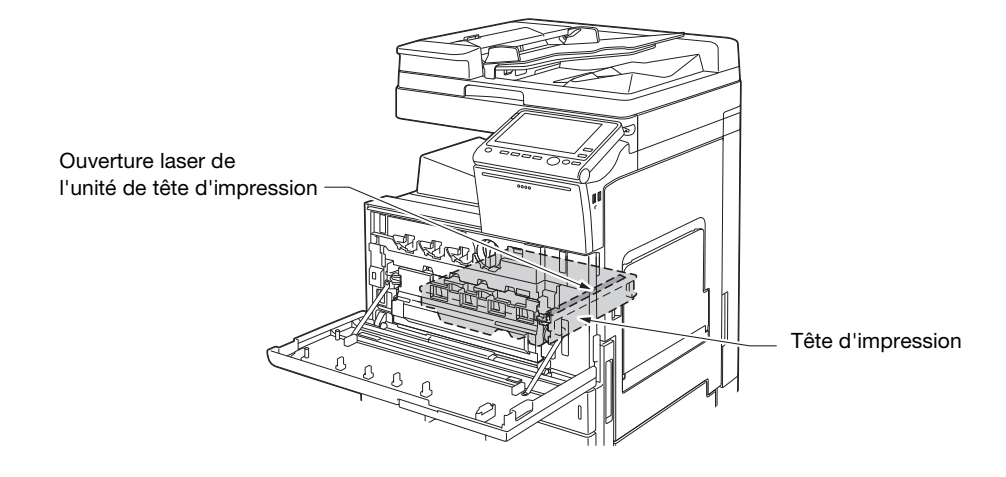

#### **CDRH** regulations

This machine is certified as a Class 1 Laser product under Radiation Performance Standard according to the Food, Drug and Cosmetic Act of 1990. Compliance is mandatory for Laser products marketed in the United States and is reported to the Center for Devices and Radiological Health (CDRH) of the U.S. Food and Drug Administration of the U.S. Department of Health and Human Services (DHHS). This means that the device does not produce hazardous laser radiation.

The label shown on page 1-14 indicates compliance with the CDRH regulations and must be attached to laser products marketed in the United States.

#### **WARNING**

Use of controls, adjustments or performance of procedures other than those specified in this manual may result in hazardous radiation exposure.

 This is a semiconductor laser. The maximum power of the laser diode is 15 mW and the wavelength is 770-800 nm.

#### Pour les utilisateurs européens

#### **AVERTISSEMENT**

L'utilisation de commandes, de réglages ou de procédures d'exploitation autres que celles spécifiées dans ce guide peuvent entraîner une exposition dangereuse aux radiations.

 Ceci est un laser semi-conducteur. La puissance maximale de la diode laser est de 15 mW et la longueur d'onde est de 770-800 nm.

#### Étiquette Laser de sécurité

Une étiquette sécurité laser est apposée sur l'extérieur de la machine, à l'emplacement indiqué ci-dessous.

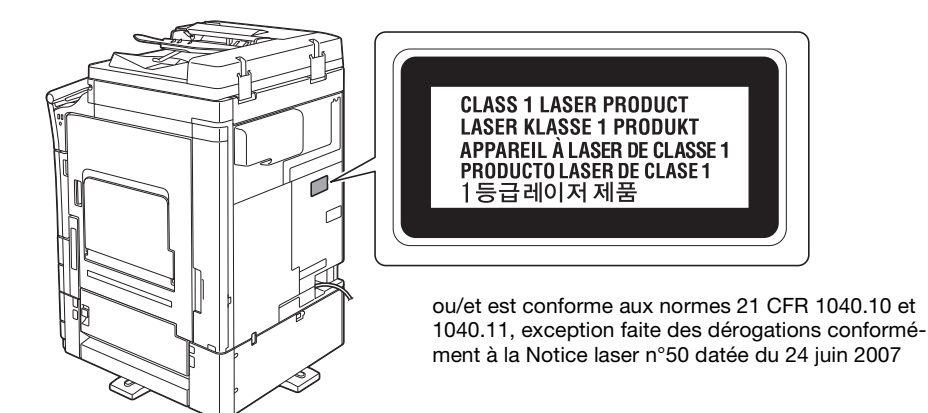

#### Émission d'ozone

Placer la machine dans une pièce bien ventilée

Cette machine dégage une quantité négligeable d'ozone pendant son fonctionnement quand elle est utilisée normalement. Cependant, une odeur désagréable peut être ressentie dans les pièces dont l'aération est insuffisante et lorsqu'une utilisation prolongée de la machine est effectuée. Pour avoir la certitude de travailler dans un environnement réunissant des conditions de confort, santé et de sécurité, il est préférable de bien aérer la pièce où se trouve l'appareil.

#### Placer l'appareil dans une pièce largement ventilée

Une quantité d'ozone négligable est dégagée pendant le fonctionnement de l'appareil quand celui-ci est utilisé normalement. Cependant, une odeur désagréable peut être ressentie dans les pièces dont l'aération est insuffisante et lorsque une utilisation prolongée de l'appareil est effectuée. Pour avoir la certitude de travailler dans un environnment réunissant des conditions de confort, santé et de sécurité, il est préférable de bien aérer la pièce ou se trouve l'appareil.

#### Niveau sonore (à l'intention des Européens uniquement)

Der höchste Schalldruckpegel beträgt 70 dB(A) oder weniger gemäß EN ISO 7779.

#### Pour les états membres de l'UE seulement

Ce symbole signifie : Ne pas jeter ce produit avec les déchets domestiques !

Veuillez contacter votre commune ou les revendeurs pour connaître la filière de recyclage des équipements électriques et électroniques en fin de vie. Le recyclage de ce produit contribuera à préserver les ressources naturelles et à prévenir les potentiels effets néfastes à l'environnement et à la santé humaine qui découleraient d'un rebut inadapté.

Ce produit est conforme à la directive RoHS (2011/65/EU).

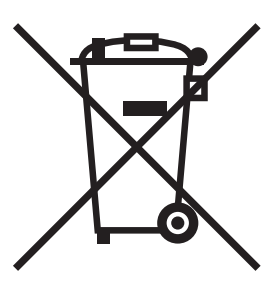

1-13

## Câble téléphonique (pour les utilisateurs des pays soumis aux réglementations de Classe B)

Branchez un câble téléphonique avec noyau de ferrite sur le port de télécommunication de cette machine. (Branchez le jack modulaire situé à l'extrémité équipée du noyau de ferrite du câble téléphonique sur le port de télécommunication.)

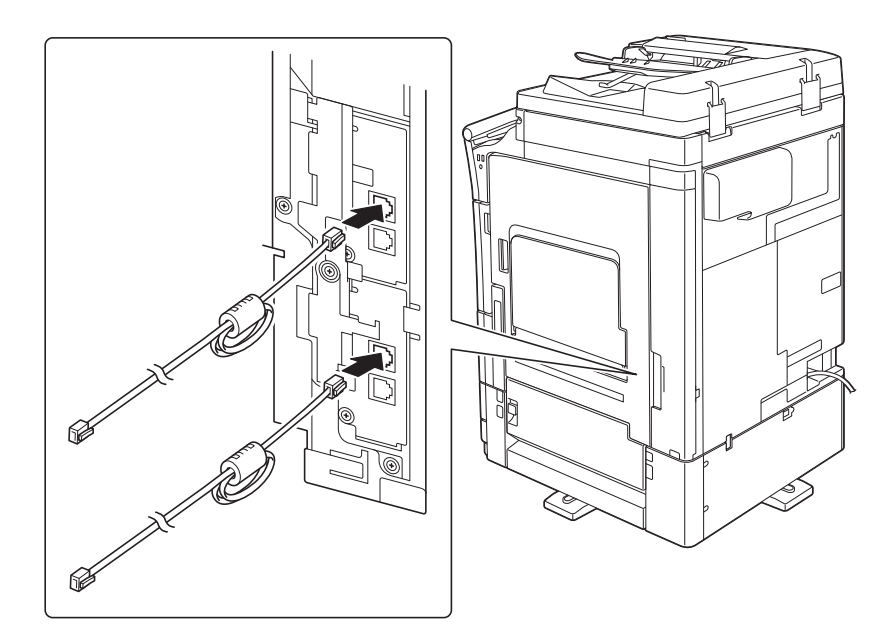

#### Hôte USB

Connectez les périphériques USB (mémoire, authentification, concentrateur, etc.) directement à l'hôte USB. Des interférences électromagnétiques peuvent se produire en cas d'utilisation d'une rallonge.

#### Symboles graphiques utilisés sur cette machine

Voici quelques-uns des principaux symboles graphiques à titre d'exemple.

| Symboles<br>graphiques | Description                                                       | Symboles<br>graphiques | Description                                                         | Symboles<br>graphiques | Description                                     |
|------------------------|-------------------------------------------------------------------|------------------------|---------------------------------------------------------------------|------------------------|-------------------------------------------------|
|                        | Position<br>"MARCHE"                                              | $\bigcirc$             | Position<br>"ARRÊT"                                                 | ( )                    | VEILLE                                          |
|                        | Interrupteurs de<br>type insertion/<br>extraction par<br>pression | <u> </u>               | Mise à la terre<br>(terminal de<br>liaison de<br>protection)        |                        | Mise à la terre (mise à la terre de protection) |
|                        | ÉQUIPEMENT<br>DE CLASSE II                                        | Ē                      | Équipement de<br>Classe II avec<br>mise à la terre<br>fonctionnelle | <i>,</i>               | Mise à la terre<br>fonctionnelle                |
| $\bigwedge$            | Précaution<br>générale                                            |                        | Température<br>élevée                                               | A                      | Risque d'électrocution                          |
|                        | ATTENTION<br>Pale de ventila-<br>teur mobile                      |                        | ATTENTION<br>UNITÉ DE FIXA-<br>TION BIPO-<br>LAIRE/ NEUTRE          |                        |                                                 |

#### 1.4 Avertissements et étiquettes de précaution

Les avertissements et étiquettes de précaution sont apposés sur la machine, aux endroits suivants. Restez vigilant et prudent lorsque vous effectuez des opérations comme le dégagement de bourrages de papier et d'agrafes.

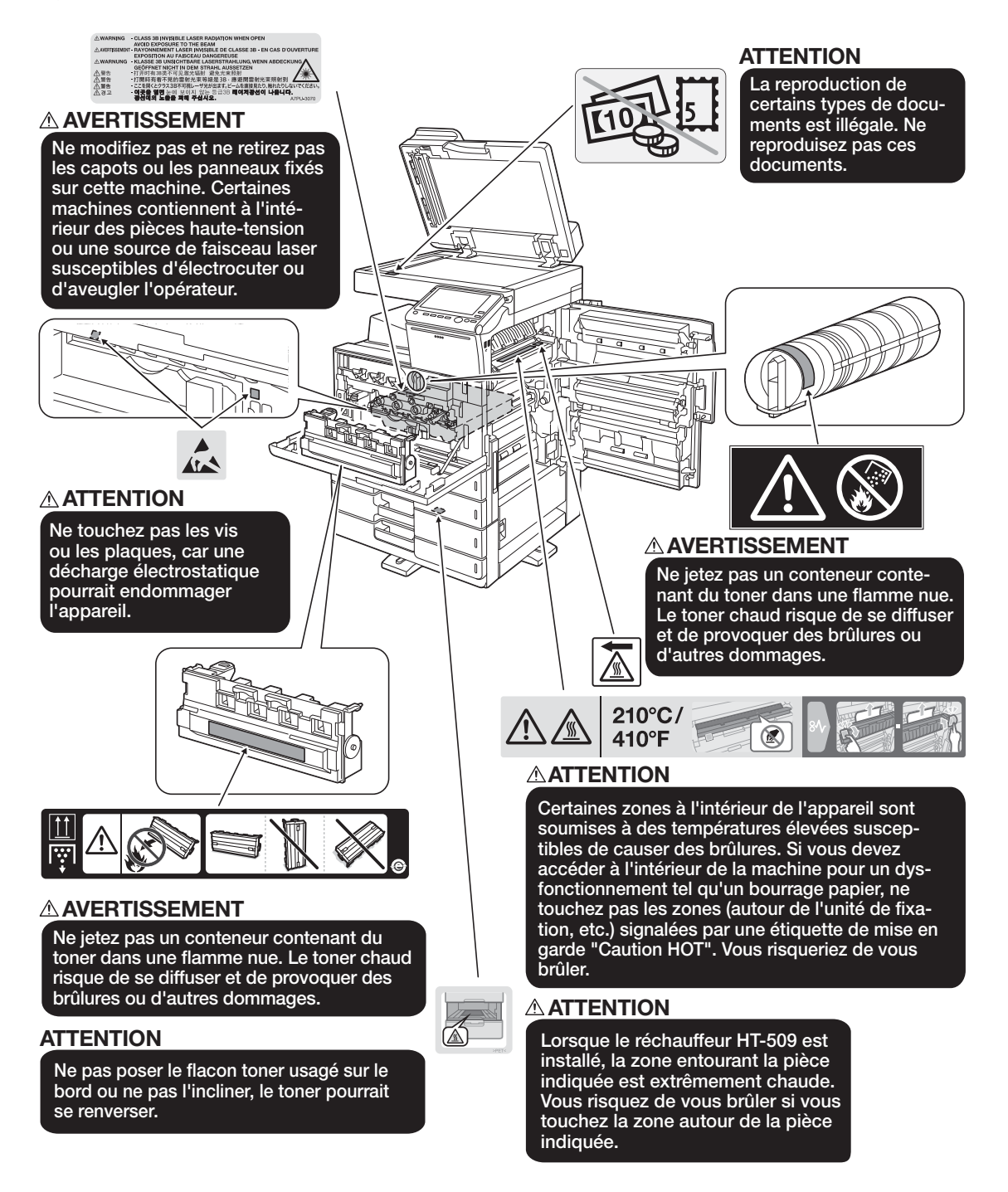

#### REMARQUE

Ne pas retirer les étiquettes ou les avis de mise en garde. Si une de ces étiquettes devient sale, veuillez la nettoyer afin qu'elle reste lisible. Si vous ne pas les rendre lisibles, ou si l'étiquette ou l'avis de mise en garde est détérioré, veuillez contacter votre technicien S.A.V.

#### 1.5 Notice spéciale à l'attention de l'utilisateur

#### **Pour l'Europe**

1

Le fac-similé a été approuvé en accord avec la décision 1999/5/CE du conseil concernant la connexion paneuropéenne d'un terminal unique au réseau de téléphonie public (PSTN). Toutefois, en raison des différences d'un pays à l'autre entre les réseaux publics commutés, l'homologation en elle-même ne constitue pas une garantie absolue de fonctionnement optimal en chaque point de terminaison du réseau RTPC.

En cas de problèmes, veuillez contacter en premier lieu le fournisseur de votre équipement.

CE

#### **1.6** Espace requis

Afin que le fonctionnement, le rechargement en consommables, le remplacement de composants et l'entretien périodique puissent être facilement effectués, respectez les dimensions de dégagement indiquées cidessous.

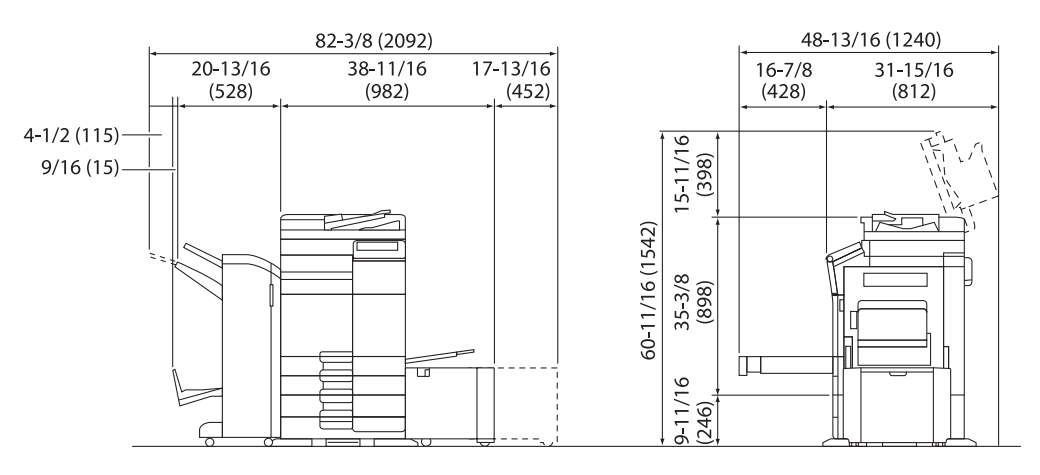

ineo 368/308 + DF-629 + PC-210 + FS-536 SD + RU-513 + LU-302

Unité : pouce (mm)

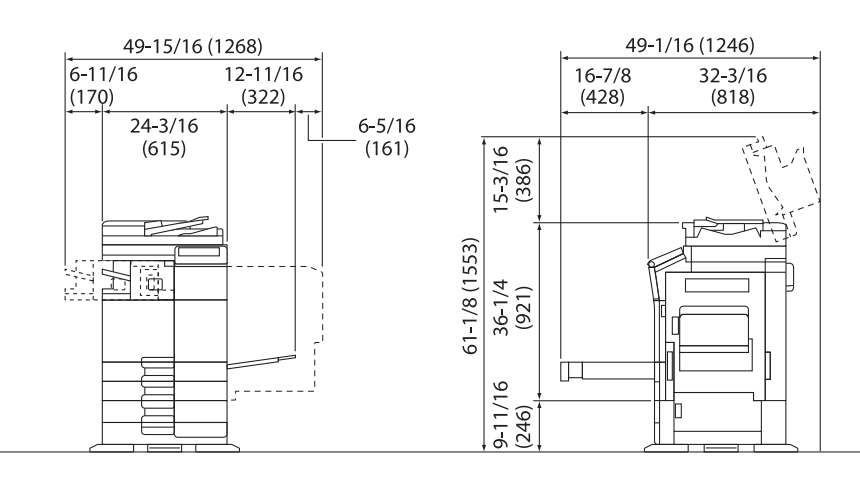

ineo 368/308 + DF-704 + PC-210 + FS-533

Unité : pouce (mm)

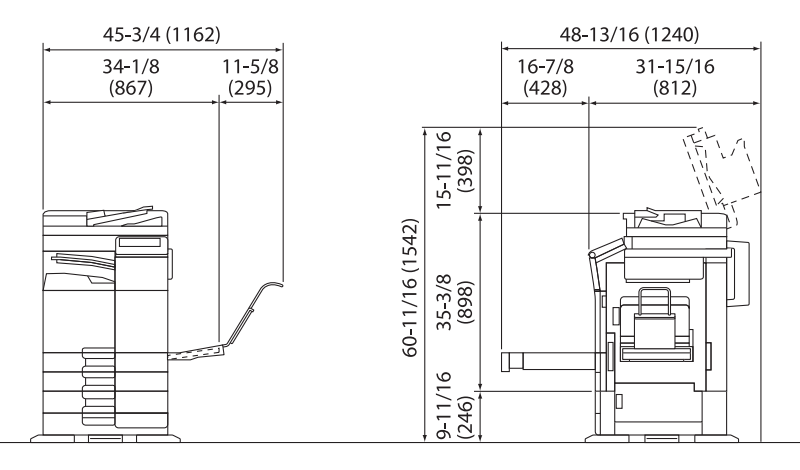

ineo 368/308 + DF-629 + PC-210 + JS-506 + MK-730 + CU-101 + MK-745 Unité : pouce (mm)

#### REMARQUE

Veuillez à conserver un dégagement de 200 mm (8 pouces) ou davantage au dos de l'appareil pour la conduite de ventilation.

#### 1.7 Précautions d'utilisation

Pour assurer les performances optimales de l'appareil, observer les précautions ci-dessous.

#### Alimentation

L'alimentation requise est la suivante.

- Variation de tension : Maximum ± 10% (à 110 V/120 V à V/220 à 240 V AC)
- Variation de fréquence : Maximum ± 3 Hz (à 50 Hz/60 Hz)
- Utiliser une source de tension la plus basse possible ou avec un minimum de variations de fréquence.

#### **Environnement d'exploitation**

L'environnement requis pour l'appareil est le suivant.

- Température : 50°F (10°C) à 86°F (30°C) avec une fluctuation max. de 18°F (10°C) par heure
- Humidité : 15% à 85% avec une variation de 10% au maximum par heure

#### Stockage de copies

Pour conserver les copies, suivre les recommandations ci-dessous.

- Si les copies doivent être conservées pendant une longue période, les stocker dans un endroit protégé de la lumière pour éviter qu'elles ne se décolorent.
- Les adhésifs qui contiennent certains solvants (par exemple les colles en aérosols) peuvent dissoudre le toner fixé sur les copies.
- Les copies couleur reçoivent une couche de toner plus épaisse que celle des copies habituelles en noir et blanc. Par conséquent, si l'on plie une copie couleur, la couche de toner peut s'écailler au niveau du pli.

#### Données enregistrées sur cette machine

En cas de disque dur installé sur la machine, il est conseillé de supprimer toutes les données enregistrées sur le disque dur à l'aide de la fonction Écraser données pour éviter toute fuite d'information avant le transfert ou la mise au rebut de la machine ou encore avant sa restitution en cas de machine louée.

Pour plus de détails sur la fonction Écraser toutes les données, reportez-vous au Guide de l'utilisateur. Contactez le S.A.V avant de supprimer les données.

Il est recommandé de sauvegarder le disque dur périodiquement en prévention d'une défaillance du disque dur. Pour des informations détaillées sur la sauvegarde du disque dur, contactez votre S.A.V.

#### 1.8 Restrictions légales relatives à la reproduction

Certains types d'originaux ne doivent jamais être reproduits avec l'intention de faire passer les reproductions de tels originaux pour les originaux.

La liste suivante n'est pas exhaustive mais doit servir de référence pour la reproduction responsable.

<Documents financiers>

- Chèques personnels
- Chèques de voyage
- Mandats
- Certificats de dépôt
- Obligations ou autres titres de dettes
- Titres de valeur

<Documents juridiques originaux>

- Coupons alimentaires
- Timbres poste (oblitérés ou N°)
- Chèques ou traites tirés par des agences gouvernementales
- Timbres fiscaux (oblitérés ou non)
- Passeports
- Papiers d'immigration
- Permis de conduire et carte grise
- Actes et titres de propriété

<Généralités>

- Cartes d'identification, badges ou insignes
- Les œuvres protégées sans l'autorisation du propriétaire des droits

En outre, il est rigoureusement interdit de reproduire des monnaies nationales ou étrangères ou des œuvres d'art sans l'autorisation du détenteur des droits.

Si vous avez des doutes sur la nature d'un original, consultez un conseiller juridique.

#### REMARQUE

Cette machine dispose aussi de la fonction de prévention des contrefaçons afin d'empêcher la reproduction illicite d'instruments financiers.

Nous vous demandons de bien vouloir faire preuve de compréhension que les images imprimées peuvent peu souvent avoir des données de bruit ou d'image qui ne sont pas archivées dans certaines circonstances en raison de cette fonction de prévention contre la contrefaçon.

ineo 368/308

#### 1.9 Déclarations relatives aux marques commerciales

DEVELOP, le logo DEVELOP et ineo sont des marques déposées ou des marques commerciales de Konica Minolta Business Solutions Europe GmbH.

Mozilla et Firefox sont des marques commerciales de Mozilla Foundation.

Microsoft, Windows, Windows Vista, Windows 7, Windows 8.1 et Windows 10 sont des marques déposées ou des marques commerciales de Microsoft Corporation aux États-Unis et/ou dans d'autres pays.

PowerPC est une marque commerciale de IBM Corporation aux Etats-Unis et/ou dans d'autres pays.

Apple, iPad, iPhone, iPod touch, Macintosh, Mac OS, OS X et Bonjour sont des marques d'Apple Inc., déposées aux États-Unis et dans d'autres pays. AirPrint et le logo AirPrint sont des marques d'Apple Inc.

| AirPrint |
|----------|

Les logos CUPS et CUPS sont des marques commerciales d'Apple Inc.

Google, Google Chrome, Android, et Google Cloud Print sont des marques déposées ou des marques commerciales de Google Inc.

Mopria<sup>®</sup>, le logo Mopria<sup>®</sup> et le logo Mopria<sup>®</sup> Alliance sont des marques déposées ou des marques de service de Mopria Alliance, Inc. aux États-Unis et dans d'autres pays. L'utilisation non autorisée est strictement interdite.

Adobe, le logo d'Adobe, Acrobat et PostScript sont des marques déposées ou commerciales d'Adobe Systems Incorporated aux États-Unis et/ou dans d'autres pays.

Ce [Produit sous-licencié] intègre le logiciel Adobe<sup>®</sup> Reader<sup>®</sup> LE concédé sous licence par Adobe Systems Incorporated, Copyright 1995-2009 Adobe Systems Incorporated. Tous droits réservés. Adobe et Reader sont des marques commerciales de Adobe Systems Incorporated.

Ethernet est une marque déposée de Xerox Corporation.

PCL est une marque déposée de Hewlett-Packard Company Limited.

Cette machine et Box Operator s'appuient en partie sur les travaux du Groupe Indépendant JPEG.

Compact-VJE

Copyright 1986-2009 Yahoo Japan Corp.

RC4<sup>®</sup> est une marque déposée ou une marque commerciale de EMC Corporation aux États-Unis et/ou dans d'autres pays.

RSA et BSAFE sont des marques déposées ou des marques commerciales de EMC Corporation aux États-Unis et dans d'autres pays.

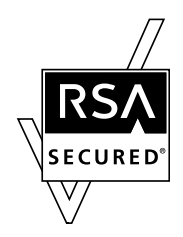

Informations de licence

[Ce produit/Nom du produit] inclut le logiciel RSA BSAFE<sup>®</sup> Cryptographic de EMC Corporation.

Advanced Wnn

"Advanced Wnn" OMRON SOFTWARE CO., Ltd. 2006 Tous droits réservés.

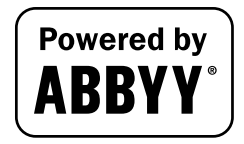

ABBYY et FineReader sont des marques déposées enregistrées de ABBYY Software House.

ThinPrint est une marque déposée ou une marque commerciale de Cortado AG en Allemagne et dans d'autres pays.

QR Code est une marque déposée de DENSO WAVE INCORPORATED.

Wi-Fi, le logo Wi-Fi CERTIFIED, Wi-Fi Alliance, Wi-Fi Direct, Wi-Fi Protected Setup, le logo Wi-Fi Protected Setup, WPA et WPA2 sont des marques déposées ou des marques commerciales de Wi-Fi Alliance.

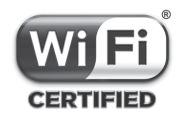

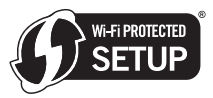

FeliCa est une marque déposée de Sony Corporation.

MIFARE est une marque déposée de NXP Semiconductors.

Bluetooth est une marque déposée de Bluetooth SIG, Inc.

Tous les autres produits ou noms de marque sont des marques de fabrique ou des marques déposées de leurs propriétaires respectifs.

#### Remarque

Toute reproduction partielle ou totale du guide de l'utilisateur est interdite sans autorisation.

Les informations figurant dans le guide de l'utilisateur sont susceptibles d'être modifiées sans préavis.

#### 1.10 CONTRAT DE LICENCE D'EXPLOITATION DU LOGICIEL

VEUILLEZ LIRE LE CONTRAT DE LICENCE CI-DESSOUS AVEC ATTENTION AVANT DE TÉLÉCHARGER, D'INSTALLER OU D'UTILISER LE LOGICIEL. LE TÉLÉCHARGEMENT, L'INSTALLATION OU L'UTILISATION DU LOGICIEL SERA CONSIDÉRÉ COMME UN ACCORD LICITE DES TERMES ET DISPOSITIONS CI-DESSOUS. VOUS NE DEVEZ PAS TÉLÉCHARGER, INSTALLER OU UTILISER LE LOGICIEL SI VOUS N'Y SOUSCRIVEZ PAS.

#### 1. LOGICIEL

"Logiciel" désigne le programme informatique (logiciel), indépendamment de son canal de distribution, téléchargé hors-droits (ce qui peut inclure des données de polices de lettres blanches codées de manière numérique, pouvant être lues par une machine et modulables, telles qu'elles sont codées dans un format spécial), ou obtenu sur DVD ou tout autre support de données physique, y compris l'ensemble des codes, techniques, outils logiciels, format, plan, concepts, méthodes et idées associés au programme informatique et toute la documentation s'y référant.

#### 2. DROIT D'AUTEUR ET PROPRIÉTÉ INTELLECTUELLE

Ceci est un contrat de licence et non un contrat de vente. Konica Minolta Business Solutions Europe GmbH ("Konica Minolta") est propriétaire des droits d'auteur et d'autres droits de propriété intellectuelle pour ce Logiciel ou en a reçu la licence d'autres détenteurs ("Concédant Konica Minolta") et tous les autres droits et titre pour le Logiciel et toute copie réalisée à partir de celui-ci demeurent la propriété de Konica Minolta ou du Concédant Konica Minolta. En aucun cas, ce contrat ne saurait être considéré comme vous octroyant un copyright et/ou des droits de propriété intellectuelle sur le Logiciel de Konica Minolta ou d'un concédant de licence Konica Minolta. Sauf mention faite dans le présent accord, vous n'avez aucun droit de brevet, droits d'auteur, droits de noms commerciaux, de marques commerciales (qu'elles soient déposées ou non) ou tout autre droit, franchises ou licences en relation avec le Logiciel. Le Logiciel est protégé par la législation sur les droits d'auteur ainsi que par les dispositions de traités internationaux.

#### 3. LICENCE

Par la présente, Konica Minolta vous octroie une licence non exclusive, non transférable et limitée à laquelle vous souscrivez et vous avez le droit :

(i) d'installer et d'utiliser le Logiciel uniquement sur votre (vos) ordinateur(s) connecté(s) via un réseau interne à l'entreprise avec un produit pour lequel ce Logiciel est conçu ;

(ii) d'autoriser les utilisateurs des ordinateurs décrits ci-dessus à utiliser le Logiciel, à condition de vous assurer que ces utilisateurs se conforment aux termes du présent accord ;

(iii) d'utiliser le Logiciel pour vos seuls besoins professionnels et personnels ;

(iv) e réaliser une copie du Logiciel à des fins de sauvegarde ou d'installation uniquement en guise d'assistance à l'utilisation normale et prévue du Logiciel ;

(v) de transférer le Logiciel à un tiers en transférant une copie du présent Accord et toute la documentation accompagnant le Logiciel, à condition (a) que vous deviez, en même temps, soit transférer à un tiers, soit détruire toutes les autres copies du Logiciel, (b) que ce transfert de possession mette un terme à la licence que vous avez obtenue de Konica Minolta, et (c) de vous assurer que le tiers a consenti à accepter les termes et conditions du présent Accord et à être lié par ces derniers. Vous n'avez pas le droit de transférer de copie du Logiciel si le tiers n'accepte pas lesdits termes et conditions.

#### 4. **RESTRICTIONS**

(1) Sans le consentement préalable écrit de Konica Minolta, vous n'avez pas le droit :

(i) d'utiliser, copier, modifier fusionner ni transférer des copies du Logiciel dans des conditions autres que celles prévues dans ce document ;

(ii) de procéder à une manipulation, un assemblage ou une compilation inverses du Logiciel à moins que la loi ne le permette ;

(iii) de sous-licencier, louer, louer à bail ou distribuer le Logiciel ou toute copie de celui-ci ; ou
 (iv) d'enlever, d'utiliser ni de changer de marque, logo, droit d'auteur ou autres notes de propriété, légendes, symboles ou étiquettes dans le Logiciel.

(2) Vous acceptez de ne pas exporter le Logiciel sous quelque forme que ce soit tout en dérogeant aux lois et règlements applicables en matière de contrôle de l'exportation de quelque pays que ce soit.

#### 5. GARANTIES LIMITÉES

Le logiciel vous est fourni "tel quel" sans la moindre garantie. es termes explicites de cet accord remplacent toute autre garantie explicite ou implicite et Konica Minolta, ses compagnies affiliées et le concédant Konica Minolta rejettent toute garantie eu égard au logiciel, explicite ou implicite, y compris sans limitation, les garanties implicites de qualité marchande, d'aptitude à un usage particulier et la nonviolation des droits de propriété intellectuelle de tiers. Ce déni de garantie n'a aucune incidence sur vos droits prévus par la loi. u cas où la loi applicable n'autoriserait pas le déni, ce dernier ne sera appliqué dans votre cas qu'autant que la loi le permet.

#### 6. LIMITATION DES RECOURS

En aucun cas Konica Minolta, ses compagnies affiliées ni le concédant Konica Minolta ne sauraient être tenus pour responsables des pertes de bénéfices, de données ni de tout autre dommage indirect, spécial, punitif, accidentel ou consécutif résultant de l'utilisation ou de l'impossibilité d'utilisation du logiciel, même si Konica Minolta, ses compagnies affiliées, ses revendeurs agréés ou le concédant Konica Minolta ont été avisés de la possibilité de tels dommages ou de tout recours de votre part déposé sur la base du recours d'un tiers.

7. RÉSILIATION

Vous pouvez résilier votre licence à tout moment en détruisant le Logiciel et toutes les copies de celuici en votre possession. Ce Contrat prendra également fin si vous n'arrivez pas à vous conformer à la moindre disposition de ce dernier. Dans le cas d'une telle résiliation, vous devez immédiatement détruire toutes les copies du Logiciel en votre possession.

#### LÉGISLATION EN VIGUEUR Le présent accord est régi par les lois en vigueur dans le pays dans lequel la livraison est effectuée au client d'origine.

9. AUTONOMIE DES DISPOSITIONS CONTRACTUELLES Si une partie ou plusieurs parties du présent accord venaient à être jugées illicites ou nulles et non avenues par un tribunal ou un corps administratif d'une juridiction compétente, une telle résolution n'affectera point les parties restantes du présent accord et elles conserveront leur entière vigueur et effet comme si cette partie ou ces parties jugées illicites et nulles n'avaient pas été incluses.

#### 10. NOTICE TO US GOVERNMENT END USERS

The Software is a "commercial item," as that term is defined at 48 C.F.R. 2.101 (October 1995), consisting of "commercial computer software" and "commercial computer software documentation," as such terms are used in 48 C.F.R. 12.212 (September 1995). Consistent with 48 C.F.R. 12.212 and 48 C.F.R. 227.7202-1 through 227.7202-4 (June 1995), all U.S. Government End Users shall acquire the Software with only those rights set forth herein.

VOUS RECONNAISSEZ AVOIR LU CE CONTRAT, L'AVOIR COMPRIS ET ACCEPTEZ D'ÊTRE LIÉ PAR SES DISPOSITIONS ET CONDITIONS. AUCUNE DES DEUX PARTIES NE SERA LIÉE PAR TOUTE AUTRE DÉCLARATION OU AFFIRMATION NON CONFORME AUX DISPOSITIONS ET CONDITIONS DU PRÉSENT CONTRAT. . AUCUN AMENDEMENT À CE CONTRAT N'EST APPLICABLE À MOINS D'ÊTRE DÛMENT RÉDIGÉ ET SIGNÉ PAR DES REPRÉSENTANTS AGRÉÉS DE CHAQUE PARTIE.

#### 1.11 i-Option LK-105 v4 (PDF recherchables) Contrat Licence Utilisateur Final

Soumis à l'achat d'une clé de licence pour i-Option LK-105 v4 (PDF recherchables ou "Programme"), KONICA MINOLTA, INC. (KM) vous accorde une sous-licence non exclusive et non cessible pour l'utilisation du programme sous réserve que vous vous conformiez à l'ensemble des termes et dispositions du présent contrat.

- 1. Vous acceptez de ne pas reproduire, modifier ou adapter le Programme. Il vous interdit d'autoriser un tiers à utiliser le Programme ou à le transférer à un tiers.
- 2. Vous acceptez de ne pas essayer de modifier, désassembler, décoder, de décompiler le Programme ni de faire de l'ingénierie inverse.
- 3. KM ou son concédant de licence sont les propriétaires des droits d'auteur et tout autre droit de propriété intellectuelle. Aucun droit d'auteur ni autre droit de propriété intellectuelle ne peut vous être cédé par l'octroi qui vous a été fait d'une licence d'utilisation du Programme.
- 4. EN AUCUN CAS, KM OU SON CONCÉDANT DE LICENCE NE SAURAIT ÊTRE TENU POUR RESPON-SABLE A VOTRE PLACE EN CAS DU MOINDRE DOMMAGE IMMATÉRIEL, ACCESSOIRE INDIRECT, DOMMAGES-INTERÊTS PUNITIFS OU SPÉCIAL, Y COMPRIS LES PERTES DE BÉNÉFICES OU LES PERTES D'ÉCONOMIES, MÊME SI LA POSSIBILITÉ DE TELS DOMMAGES A ÉTÉ SIGNALÉE A KM OU EN CAS DE PLAINTE D'UN TIERS. KM OU SON CONCÉDANT DE LICENCE DÉMENT TOUTES GARANTIES QUANT AU PROGRAMME, EXPLICITE OU IMPLICITE, Y COMPRIS, SANS RESTRIC-TION, TOUTE GARANTIE IMPLICITE DE VALEUR COMMERCIALE, D'APTITUDE À UN EMPLOI PARTI-CULIER, TOUTE PROPRIÉTÉ ET NON-VIOLATION DE DROITS DE TIERS. CERTAINS ÉTATS OU JURIDICTIONS N'AUTORISANT PAS L'EXCLUSION OU LA LIMITATION DES DOMMAGES ACCIDEN-TELS, CONSÉCUTIFS OU SPÉCIAUX, LES LIMITATIONS SUSMENTIONNÉES PEUVENT NE PAS S'APPLIQUER À VOUS.
- 5. Vous acceptez de ne pas exporter le Programme sous quelque forme que ce soit en infraction de toute législation et réglementation en vigueur en matière de contrôle des exportations de n'importe quel pays.
- 6. Notice to Government End Users (this provision shall apply to U.S. government end users only) The Program is a "commercial item," as that term is defined at 48 C.F.R.2.101, consisting of "commercial computer software" and "commercial computer software documentation," as such terms are used in 48 C.F.R. 12.212. Consistent with 48 C.F.R. 12.212 and 48 C.F.R. 227.7202-1 through 227.7202-4, all U.S. Government End Users acquire the Program with only those rights set forth herein.
- 7. Cette licence prend automatiquement fin en cas de manquement de votre part au respect d'un terme ou d'une condition quelconque de ce Contrat, auquel cas vous acceptez d'arrêter immédiatement d'utiliser le Programme.
- 8. Ce Contrat est régi par la législation japonaise.

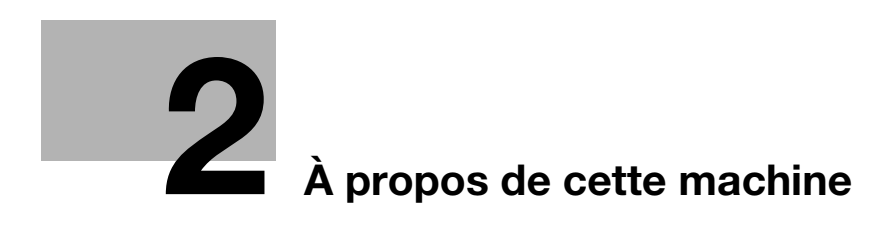

## 2 À propos de cette machine

#### 2.1 Utilisation conforme des périphériques MFP de bureau

#### **Utilisation conforme**

Ce produit multifonctions englobe la fonctionnalité de plusieurs périphériques de bureau dans un seul appareil. Il est destiné à être utilisé comme système de bureau pour les besoins suivants :

- Imprimer, copier, numériser et faxer des documents.
- Utiliser des fonctions de finition disponibles telles que l'impression recto-verso, l'agrafage, la perforation et la création de livrets si les options appropriées sont installées.
- Archiver des documents numérisés sur des périphériques mémoire USB externes ; envoyer des documents numérisés à des destinations de numérisation réseau telles que FTP, WebDAV et la messagerie électronique.

L'utilisation conforme exige également que :

- le système soit utilisé dans le cadre des limites des caractéristiques du périphérique et des caractéristiques des composants optionnels,
- toutes les instructions de sécurité figurant dans les Guides de l'utilisateur associés soient observées,
- les restrictions légales relatives à la reproduction (voir la page 1-19) soient observées,
- les instructions d'inspection et de maintenance soient respectées,
- les dispositions de sécurité générales, nationales et internes à l'entreprise soient observées.

#### **Conditions d'utilisation inacceptables**

Il est interdit d'utiliser le système si :

- des erreurs ou des dommages ont été découverts,
- les intervalles de maintenance ont été dépassés,
- les fonctions mécaniques ou électriques ne fonctionnent pas comme elles le devraient.

#### Exclusion de responsabilité

Le fabricant du système se dégage de toute responsabilité en cas de dommages si le système a été utilisé dans des conditions inacceptables.

#### 2.2 Introduction au Guide de l'utilisateur

Le Guide de l'utilisateur de ce produit est constitué du [Guide rapide] et du CD/DVD des Guides de l'utilisateur.

Le [Guide rapide] décrit les procédures de base de la machine.

Si vous voulez en savoir plus sur les fonctions ou les méthodes de fonctionnement, consultez le Guide de l'utilisateur figurant dans le CD/DVD des Guides de l'utilisateur.

Vous pouvez en outre accéder aux [Questions fréquemment posées] sur la page principale (accueil) du fichier concerné sur le CD/DVD des Guides de l'utilisateur pour des informations détaillées sur les "Questions fréquemment posées" et le "Dépannage".

#### 2.2.1 [Guide rapide] (le présent manuel)

Le présent manuel décrit les procédures de base que les utilisateurs devront connaître pour utiliser cette machine ainsi que les procédures de réglage. Il présente également les principales fonctions et les procédures de dépannage de base facilitant l'utilisation de cette machine.

Le présent manuel comporte également des remarques et des précautions à respecter pour utiliser cette machine. Assurez-vous de lire ce manuel avant d'utiliser la machine.

#### 2.2.2 CD/DVD des Guides de l'utilisateur

Le CD/DVD des Guides de l'utilisateur est fourni avec cette machine.

Ce CD/DVD contient des informations de base et détaillées sur les fonctions de ce produit ainsi que des explications sur diverses autres fonctions de réglage.

Sélectionnez une fonction sur la première page (Accueil) et vérifiez les détails de la fonction.

En sélectionnant [Introduction] sur la première page (Accueil), vous pouvez afficher les méthodes détaillées d'utilisation du Guide de l'utilisateur.

#### Disposition de la page d'accueil

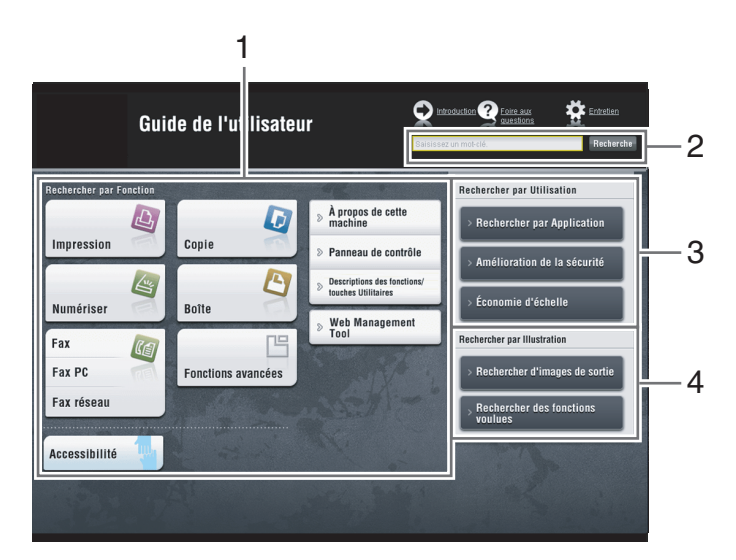

| N° | Nom                             | Description                                                                                                    |
|----|---------------------------------|----------------------------------------------------------------------------------------------------|
| 1  | [Rechercher par<br>Fonction]    | Recherche les informations souhaitées au moyen de fonctions<br>comme l'impression ou la numérisation et des boutons affichés sur<br>l' <b>écran tactile</b> .                                                                                |
| 2  | [Recherche]                     | Entrez un ou plusieurs mots-clés pour effectuer une recherche dans<br>le Guide de l'utilisateur. (Certaines pages ne sont pas visées par la<br>recherche.)                                                                                   |
| 3  | [Rechercher par<br>Utilisation] | Recherche les opérations requises de cette machine selon le format<br>de la demande de l'"intention". Cette fonction fournit également des<br>mesures de sécurité pour diverses situations ainsi que des méthodes<br>de réduction des coûts. |
| N° | Nom                              | Description                                                                                               |
|----|----------------------------------|----------------------------------------------------------------------------------------------------|
| 4  | [Rechercher par<br>Illustration] | Recherche les opérations requises de la machine selon le résultat de sortie, les fonctions et les images. |

#### **Environnement d'exploitation**

| Élément                                   | Caractéristiques                                                                                                    |
|-------------------------------------------|----------------------------------------------------------------------------------------------------|
| Systèmes d'exploitation pris<br>en charge | Windows Vista (SP2), Windows 7 (SP1), Windows 8.1, Windows 10<br>Mac OS X 10.7/10.8/10.9/10.10/10.11                                                                                                    |
| Navigateurs Web pris en<br>charge         | <ul> <li>Windows : Microsoft Internet Explorer 9.x/10.x (version Desktop)/ 11.x (version Desktop), Microsoft Edge, Firefox 20 ou version ultérieure, Google Chrome 26 ou version ultérieure</li> <li>Mac OS : Safari 6.0.3 à 9.x</li> <li>Il est recommandé d'utiliser le navigateur Web le plus récent compatible avec votre système d'exploitation pour garantir une utilisation convenable et confortable de la machine.</li> <li>Vérifiez l'activation de JavaScript dans votre navigateur Web. Le Guide de l'utilisateur emploie JavaScript pour l'affichage des pages et les fonctions de recherche.</li> </ul> |
| Résolution d'affichage                    | 1024 × 768 pixels ou plus                                                                                                    |

### 2.2.3 Groupes cibles

Les Guides de l'utilisateur (voir la page 2-4) sont destinés aux utilisateurs suivants du système :

| Groupe cible   | Description                                                                                                    |
|----------------|----------------------------------------------------------------------------------------------------|
| Utilisateur    | Personnes utilisant le système pour son utilisation prévue (voir la page 2-3) et gérant les fonctions et les consommables du système conformément aux droits utilisateur attribués. |
| Administrateur | Personnes gérant les consommables, les fonctions système, les utilisateurs et les droits d'accès ; réglant les paramètres système et établissant des connexions réseau.             |

Quiconque utilise ce système doit avoir lu et compris les Guides de l'utilisateur associés.

#### 2.2.4 Symboles et notations utilisés dans le présent manuel

#### Instruction de procédure

- ✔ Ce symbole de coche montre la condition préalable d'une procédure.
- 1 Ce numéro de format "1" représente la première étape.
- 2 Ce numéro de format représente l'ordre des différentes étapes.
  - → Ce symbole indique une explication supplémentaire d'instruction de procédure.

| Programme                                                                             | op. rapide   |        |        | C           | CRch.fon. | Liste tâches                           |
|---------------------------------------------------------------------------------------|--------------|--------|--------|-------------|-----------|----------------------------------------|
| Prêt à copier<br>Utiliser le clavier et la touche C<br>pour changer le mombre de jeux |              |        |        | Copies      | 1         | 22/09/2016<br>05:41<br>Mémoire<br>100% |
| original                                                                              |              |        | Sortie |             |           | Vérif. régla 📢                         |
|                                                                                       |              |        |        |             |           |                                        |
|                                                                                       |              |        |        |             |           |                                        |
| 5                                                                                     |              |        |        |             |           |                                        |
|                                                                                       |              |        |        |             | 만만        |                                        |
| Texte Standa                                                                          | ard Standard | Auto   | 100.0% | Recto>Recto | Auto      |                                        |
| rype original Contra                                                                  | Fond         | rapier | 20011  | Combinaison | rimaon    | Application                            |

#### Symboles et notations

#### AVERTISSEMENT

Une manipulation inappropriée peut occasionner des blessures graves ou le décès.

#### **ATTENTION**

2

 Une manipulation inappropriée peut occasionner des blessures légères ou endommager les bâtiments et les biens matériels.

#### REMARQUE

Ce symbole indique un risque de dommages matériels pour la machine ou les documents. Suivez les instructions pour éviter tout dommage matériel.

#### Conseils

Ce symbole indique des informations supplémentaires relatives à un thème ainsi que les options requises pour l'utilisation d'une fonction.

#### Pour info

Ce symbole indique les fonctions de référence liées à un thème.

#### 🕢 Réglage associé

Ceci montre les réglages en rapport avec un thème particulier pour tous les utilisateurs.

#### 🕢 Réglage associé (pour l'administrateur)

Ceci montre les réglages en rapport avec un thème pour les administrateurs uniquement.

| Symboles/Notations | Description                                                                                                    |
|--------------------|----------------------------------------------------------------------------------------------------|
| $\checkmark$       | Ce symbole de coche montre la condition préalable d'une procédure.                                                                                        |
| <b>→</b>           | Ce symbole indique une explication supplémentaire d'instruction de procédure.                                                                             |
| []                 | Un élément entre crochets [] indique un nom de touche à l' <b>Écran tactile</b> ou à l'écran d'un ordinateur, ou bien le nom d'un guide de l'utilisateur. |
| texte en gras      | Représente un nom de touche, un nom de pièce, un<br>nom de produit ou un nom d'option sur le <b>panneau</b><br><b>de contrôle</b> .                       |

# 2.3 À propos de cette machine

# 2.3.1 Composants en option

Vous pouvez ajouter divers composants proposés en option pour répondre à vos besoins.

# Liste des composants optionnels

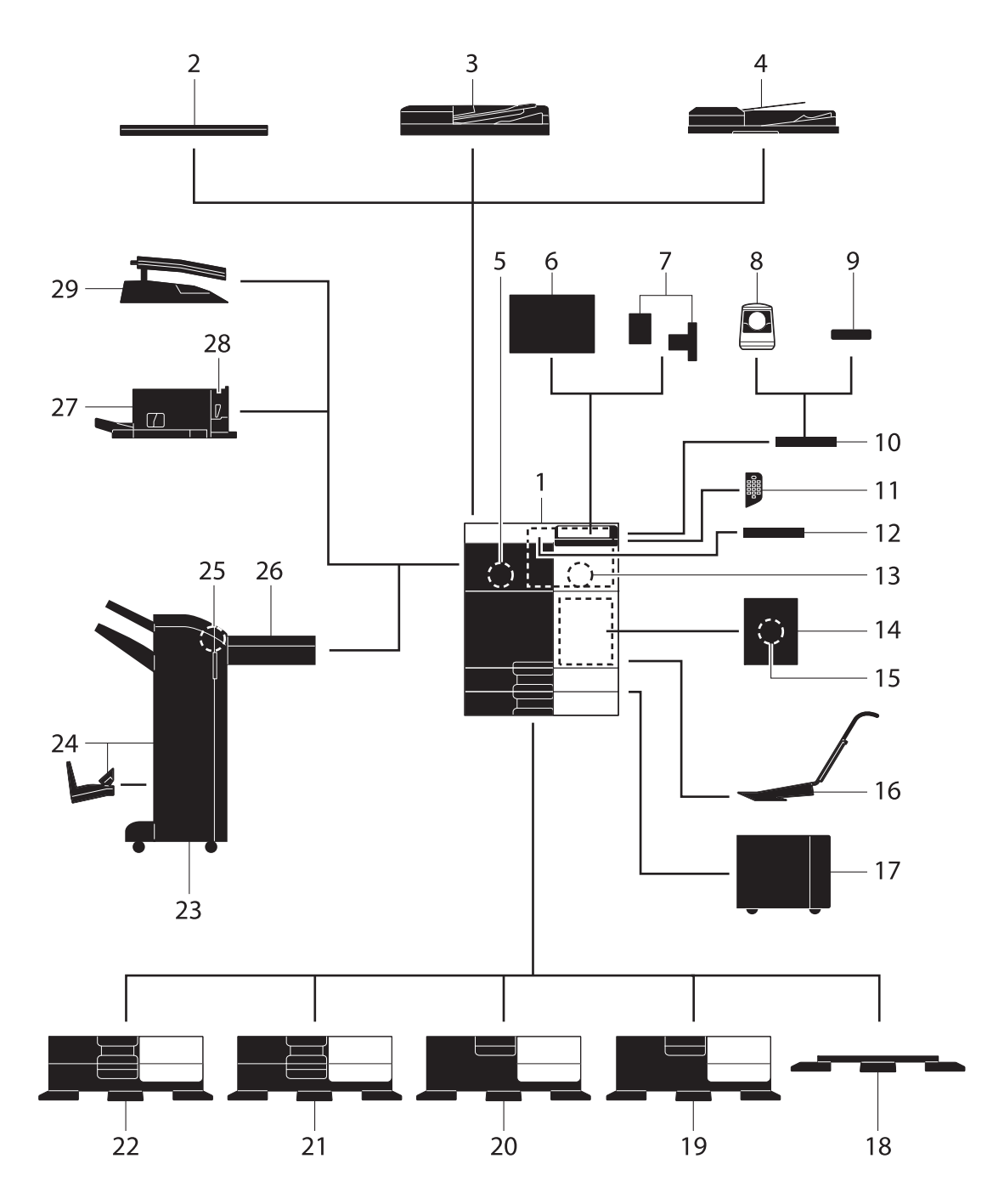

| N° | Nom                                                       | Description                                                                                                    |
|----|-----------------------------------------------------------|----------------------------------------------------------------------------------------------------|
| 1  | Unité principale                                          | Numérise l'original dans la section de numérisation et imprime une image numérisée dans la section imprimante.                                                                                                    |
| 2  | Couvre-original<br>OC-511                                 | Permet de caler les originaux chargés.                                                                                                    |
| 3  | Chargeur automa-<br>tique recto-verso<br>DF-629           | Introduit et numérise automatiquement les originaux page par page.<br>De plus, cette unité retourne et numérise automatiquement les origi-<br>naux recto-verso.                                                                                                    |
| 4  | Chargeur de docu-<br>ment double numéri-<br>sation DF-704 | Introduit et numérise automatiquement les originaux page par page.<br>Cette unité numérise un original recto-verso simplement en exigeant<br>que le papier soit introduit une seule fois dans la machine sans inver-<br>sion.                                                                                                    |
| 5  | Kit Fax FK-514                                            | Permet d'utiliser cette machine comme un télécopieur. Ce kit permet en outre de connecter plusieurs lignes téléphoniques.                                                                                                    |
| 6  | Purificateur d'air<br>CU-101                              | Recueille les petites particules (PUF) générées dans cette machine<br>afin d'éviter qu'elles ne s'en échappent.<br>Le kit de montage MK-745 est requis pour l'installation du purifica-<br>teur d'air CU-101.                                                                                                    |
| 7  | Kit de montage<br>MK-745                                  | Cette unité est requise pour l'installation du <b>purificateur d'air</b><br>CU-101.                                                                                                    |
| 8  | Unité d'authentifi-<br>cation AU-102                      | Permet d'identifier l'utilisateur en lisant les motifs des veines du doigt.<br>La <b>table de travail WT-506</b> est requise pour l'installation de l' <b>unité</b><br><b>d'authentification AU-102</b> .                                                                                                    |
| 9  | Unité d'authentifi-<br>cation AU-201S                     | Procède à l'authentification de l'utilisateur en lisant les informations<br>enregistrées sur la carte IC ou sur le terminal Android compatible<br>NFC.<br>Le kit de montage MK-735 est requis pour l'installation de l'unité<br>d'authentification AU-201S.<br>Cette unité peut également être installée sur la table de travail<br>WT-506. |
| 10 | Table de travail<br>WT-506                                | Offre un espace plan permettant de poser temporairement un original ou d'autres objets. Également utilisé lorsque l' <b>unité d'authentifica-tion AU-102</b> ou l' <b>unité d'authentification AU-201S</b> est installée.                                                                                                    |
| 11 | Clavier KP-101                                            | Il est situé à côté du <b>panneau de contrôle</b> .<br>Ce clavier physique permet la saisie des nombres.                                                                                                    |
| 12 | Support clavier<br>KH-102                                 | Installer ce support pour utiliser un clavier externe.<br>Pour plus de détails sur les claviers externes, contactez votre S.A.V.                                                                                                    |
| 13 | Kit de sécurité SC-508                                    | Supporte le pare-copie et les fonctions de copie du mot de passe afin de prévenir une copie non autorisée.                                                                                                    |
| 14 | Kit de montage Fax<br>MK-742                              | Cette unité est requise pour installer le <b>kit FAX FK-515</b> .<br>Cette option peut être utilisée en Amérique du Nord.                                                                                                    |
| 15 | Kit FAX FK-515                                            | Permet d'ajouter des lignes téléphoniques.<br>Le <b>kit de montage Fax MK-742</b> est requis pour l'installation du <b>kit<br/>FAX FK-515</b> .<br>Cette option peut être utilisée en Amérique du Nord.                                                                                                    |
| 16 | Kit de montage<br>MK-730                                  | Utilisé pour imprimer des données sur du papier bannière.                                                                                                    |
| 17 | Unité grande capacité<br>LU-302                           | Permet de charger jusqu'à 3000 feuilles de format 8-1/2 × 11 (A4).<br>Pour installer l' <b>unité grande capacité LU-302</b> , le <b>meuble d'alimen-<br/>tation papier PC-410</b> , le <b>meuble d'alimentation papier PC-110</b> ou<br>le <b>meuble d'alimentation papier PC-210</b> doit être installé sur cette<br>machine.              |
| 18 | Bureau DK-705                                             | Utilisé pour installer cette machine sur le sol.                                                                                                    |
| 19 | Bureau DK-510                                             | Utilisé pour installer cette machine sur le sol.                                                                                                    |
| 20 | Meuble d'alimenta-<br>tion papier PC-410                  | Permet de charger jusqu'à 2500 feuilles de format 8-1/2 × 11 (A4).                                                                                                    |
| 21 | Meuble d'alimenta-<br>tion papier PC-210                  | Permet de charger au maximum 500 feuilles dans le magasin du haut et autant dans le magasin du bas.                                                                                                    |

| N° | Nom                                      | Description                                                                                                    |
|----|------------------------------------------|----------------------------------------------------------------------------------------------------|
| 22 | Meuble d'alimenta-<br>tion papier PC-110 | Permet de charger au maximum 500 feuilles dans le magasin du haut et d'utiliser le plateau du bas comme casier de rangement.                                                                                                    |
| 23 | Unité de finition<br>FS-536              | Trie, assemble et agrafe le papier imprimé avant de l'éjecter.<br>Pour installer l' <b>unité de finition FS-536</b> , l' <b>unité relais RU-513</b> est re-<br>quise. De même, le <b>bureau DK-510</b> , le <b>meuble d'alimentation pa-<br/>pier PC-410</b> , le <b>meuble d'alimentation papier PC-110</b> ou le <b>meuble</b><br><b>d'alimentation papier PC-210</b> doit être installé sur cette machine.                                                                                                    |
| 24 | Unité de finition<br>FS-536 SD           | Permet de trier, de grouper, d'agrafer, de plier et de relier le papier<br>imprimé avant de le sortir.<br>Pour installer l' <b>unité de finition FS-536 SD</b> , l' <b>unité relais RU-513</b> est<br>requise. De même, le <b>bureau DK-510</b> , le <b>meuble d'alimentation pa-<br/>pier PC-410</b> , le <b>meuble d'alimentation papier PC-110</b> ou le <b>meuble<br/>d'alimentation papier PC-210</b> doit être installé sur cette machine.<br>L' <b>unité de finition FS-536</b> contient la <b>piqueuse à cheval</b> . |
| 25 | Kit de perforation<br>PK-520             | Installez cette unité sur l' <b>unité de finition FS-536/FS-536 SD</b> .<br>Cette unité prend en charge la fonction perforation.                                                                                                    |
| 26 | Unité relais RU-513                      | Cette unité est requise pour installer l' <b>unité de finition</b><br>FS-536/FS-536 SD sur cette machine.                                                                                                    |
| 27 | Unité de finition<br>FS-533              | Installez cette unité sur le bac de sortie de cette machine.<br>Trie, assemble et agrafe le papier imprimé avant de l'éjecter.                                                                                                    |
| 28 | Kit de perforation<br>PK-519             | Installez cette unité sur l' <b>unité de finition FS-533</b> .<br>Cette unité prend en charge la fonction perforation.                                                                                                    |
| 29 | Séparateur travaux<br>JS-506             | Installez cette unité sur le bac de sortie de cette machine.<br>Cette unité trie les feuilles imprimées.                                                                                                    |

## Liste des autres composants optionnels

Les options suivantes sont intégrées à cette machine et ne sont pas représentées sur la figure.

| N° | Nom                                               | Description                                                                                                    |
|----|---------------------------------------------------|----------------------------------------------------------------------------------------------------|
| 1  | Unité tampon SP-501                               | Tamponne un original numérisé lors de l'envoi de fax. Cette unité permet de vérifier si l'original a été numérisé.                                                                                                    |
| 2  | Tampon de marqueur<br>d'émission de<br>rechange 2 | Tampon de remplacement pour l' <b>unité tampon SP-501</b> .                                                                                                    |
| 3  | Kit d'interface locale<br>EK-609                  | Installez cette unité en cas d'utilisation de la fonction de connexion<br>avec un terminal iOS compatible Bluetooth LE.<br>Le haut-parleur, le port USB et le périphérique de réception pour la<br>communication Bluetooth LE sont ajoutés.<br>Pour des détails sur l'association à un terminal iOS, reportez-vous au<br>CD/DVD des Guides de l'utilisateur. |
| 4  | i-Option LK-102 v3                                | Supporte la fonction de traitement PDF qui fait partie des fonctions avancées.                                                                                                    |
| 5  | i-Option LK-105 v4                                | Supporte la fonction PDF recherchable qui fait partie des fonctions avancées.                                                                                                    |
| 6  | i-Option LK-106                                   | Utilisée pour ajouter une police code à barres qui fait partie des polices spéciales.                                                                                                    |
| 7  | i-Option LK-107                                   | Utilisée pour ajouter une police unicode qui fait partie des polices spéciales.                                                                                                    |
| 8  | i-Option LK-108                                   | Permet d'ajouter une police OCR qui fait partie des polices spéciales.<br>La police OCR-B (PostScript) est disponible en standard. L'installa-<br>tion d' <b>i-Option LK-108</b> permet d'utiliser la police OCR-A (PCL).                                                                                                    |

| N° | Nom                             | Description                                                                                                    |
|----|---------------------------------|----------------------------------------------------------------------------------------------------|
| 9  | i-Option LK-110 v2              | Permet d'ajouter une fonction avancée convertissant un fichier en<br>type DOCX ou XLSX ou générant des données hautement fonction-<br>nelles et de qualité.<br><b>i-Option LK-110 v2</b> inclut les licences de fonctions pour <b>i-Option<br/>LK-102 v3</b> et <b>LK-105 v4</b> . Si vous achetez <b>i-Option LK-110 v2</b> , vous<br>n'avez pas besoin d'acheter <b>i-Option LK-102 v3</b> ou <b>LK-105 v4</b> .<br>Pour des détails sur les fonctions qui peuvent être ajoutées, référez-<br>vous au CD/DVD des Guides de l'utilisateur. |
| 10 | i-Option LK-111                 | Prend en charge la fonction ThinPrint qui fait partie des fonctions avancées.                                                                                                    |
| 11 | i-Option LK-114                 | Prend en charge la fonction serverless pull printing qui fait partie des fonctions avancées.                                                                                                    |
| 12 | i-Option LK-115 v2              | Vous pouvez utiliser TPM (Trusted Platform Module) qui est l'une des fonctions avancées. Le renforcement de la sécurité est réalisé par cryptage des informations confidentielles telles que les certificats et les mots de passe de cette machine.                                                                                                    |
| 13 | Kit de mise à niveau<br>UK-211  | <ul> <li>Installez cette unité lorsque vous utilisez i-Option LK-102 v3,<br/>LK-105 v4, LK-106, LK-107, LK-108, LK-110 v2 ou LK-114.</li> <li>Installez cette unité lorsque vous utilisez Mon adresse en associa-<br/>tion avec My Panel Manager.</li> <li>Cette unité est désignée sous le terme Mémoire auxiliaire dans le<br/>manuel.</li> </ul>                                                                                                    |
| 14 | Kit de mise à niveau<br>UK-212  | Vous permet d'utiliser cette machine dans un environnement réseau sans fil.                                                                                                    |
| 15 | Kit de mise à niveau<br>UK-215  | Vous permet d'utiliser cette machine dans un environnement réseau sans fil.                                                                                                    |
| 16 | Réchauffeur HT-509              | Empêche le papier présent dans un magasin papier d'être affecté par<br>l'humidité.<br>Le réchauffeur HT-509 peut être monté lorsque vous achetez le<br>meuble d'alimentation papier PC-110, le meuble d'alimentation<br>papier PC-210, le meuble d'alimentation papier PC-410 ou le<br>bureau DK-510.                                                                                                    |
| 17 | Boîte d'alimentation<br>MK-734  | Permet d'allumer/d'éteindre le chauffage.<br>La boîte d'alimentation MK-734 peut être montée lorsque vous<br>achetez le meuble d'alimentation papier PC-110, le meuble d'ali-<br>mentation papier PC-210, le meuble d'alimentation papier PC-410<br>ou le bureau DK-510.                                                                                                    |
| 18 | Kit de transformation<br>TK-101 | Cette unité est requise pour le fonctionnement de la fonction <b>Réchauffeur</b> de l' <b>unité grande capacité LU-302</b> .                                                                                                    |
| 19 | Kit de montage<br>MK-735        | Nécessaire pour l'insertion de l' <b>unité d'authentification AU-201S</b> dans l'unité principale.                                                                                                    |
| 20 | Disque dur HD-524               | Installez cette unité pour procéder à la mise en miroir du disque dur présent dans l'unité principale.                                                                                                    |

## 2.3.2 Nom des pièces (MFP)

#### Recto

L'illustration montre l'unité principale équipée du chargeur automatique de documents recto-verso DF-629 et du meuble d'alimentation papier PC-210.

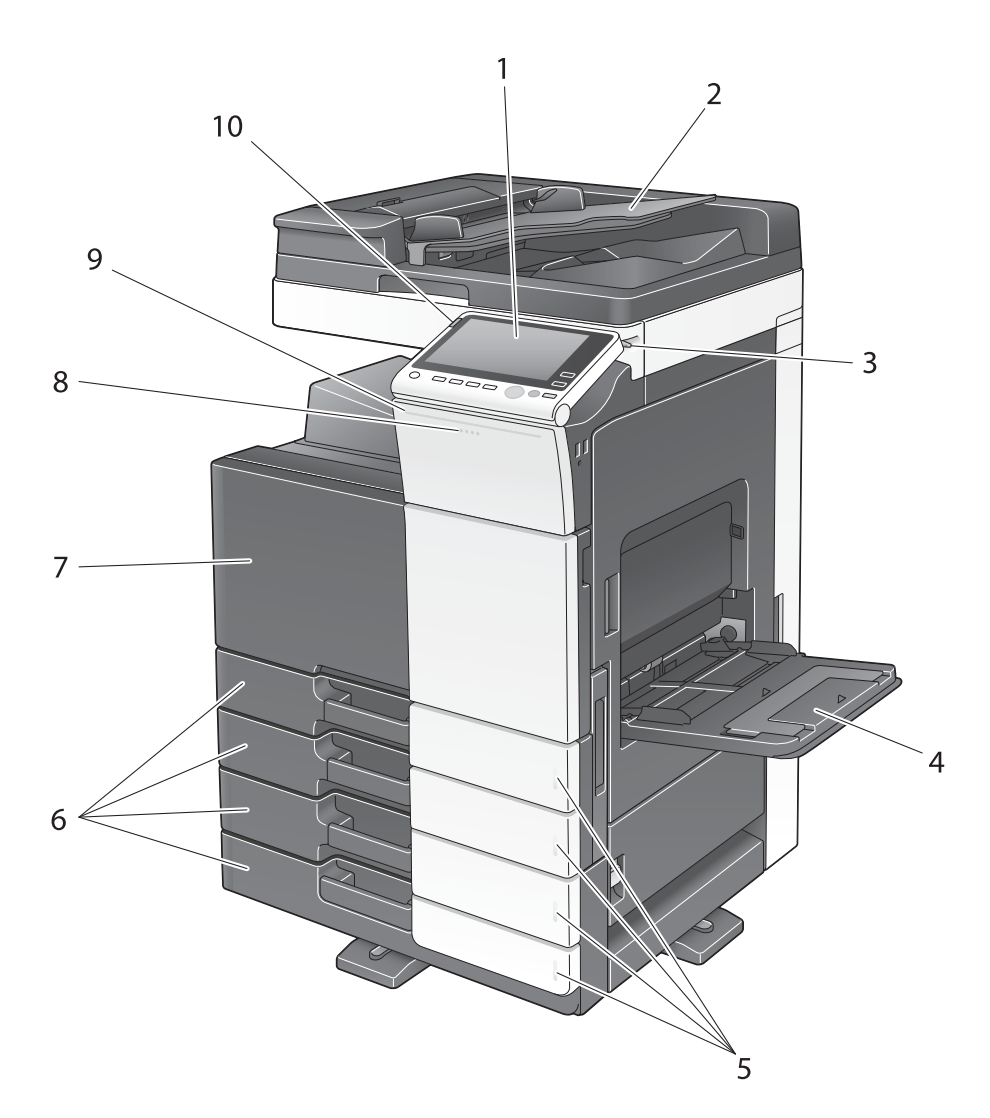

| N° | Nom                 | Description                                                                                                    |
|----|---------------------|----------------------------------------------------------------------------------------------------|
| 1  | Panneau de contrôle | Servez-vous de l' <b>écran tactile</b> ou des boutons de ce panneau pour utiliser la machine.                                                |
| 2  | Plateau original    | Chargez l'original.                                                                                                    |
| 3  | Stylet              | Permet d'utiliser l'écran tactile.                                                                                                    |
| 4  | Introducteur manuel | Chargement du papier personnalisé ou spécial.                                                                                                |
| 5  | Voyant Papier vide  | Clignote en orange lorsqu'un magasin ne contient presque plus de papier et s'allume en orange lorsque le magasin ne contient plus de papier. |
| 6  | Magasin papier      | Chargement du papier standard. Le nombre de magasins varie en fonction du <b>meuble d'alimentation papier</b> installé.                      |
| 7  | Porte avant         | Ouvrez cette porte pour remplacer les consommables ou assurer l'entretien de la machine.                                                     |
| 8  | Voyant Données      | Clignote en bleu quand la machine reçoit une tâche. Si une tâche est en attente, ce voyant s'allume en bleu.                                 |
| 9  | Voyant État         | Clignote en blanc pendant l'impression.                                                                                                    |

| N° | Nom                  | Description                                                                                                    |
|----|----------------------|----------------------------------------------------------------------------------------------------|
| 10 | Voyant Avertissement | Clignote en orange en cas d'avertissement. S'allume en orange si<br>la machine est arrêtée à cause d'une erreur. |

## Côté/Arrière

2

L'illustration montre l'unité principale équipée du chargeur automatique de douents recto-verso DF-629, du meuble d'alimentation papier PC-210, du kit fax FK-514, du kit FAX FK-515, du kit de montage Fax MK-742, de la boîte d'alimentation MK-734, du purificateur d'air CU-101 et du kit de montage MK-745.

(Le kit FAX FK-515 et le kit de montage Fax MK-742 peuvent être utilisés en Amérique du Nord.)

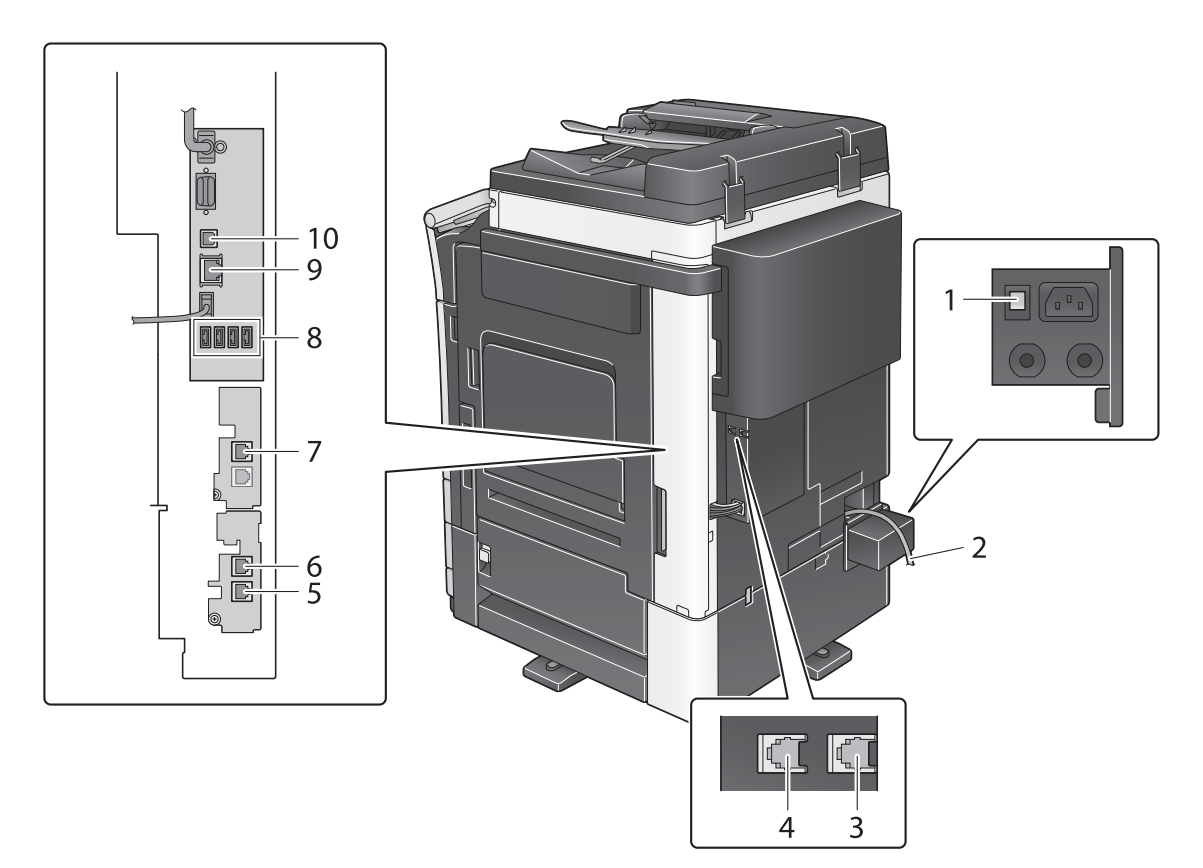

| N° | Nom                                                |
|----|----------------------------------------------------|
| 1  | Interrupteur d'alimentation du chauffage           |
| 2  | Cordon d'alimentation                              |
| 3  | Prise téléphonique 4 (LINE PORT4)                  |
| 4  | Prise téléphonique 3 (LINE PORT3)                  |
| 5  | Prise combiné téléphonique (TEL PORT1)             |
| 6  | Prise téléphonique 1 (LINE PORT1)                  |
| 7  | Prise téléphonique 2 (LINE PORT2)                  |
| 8  | Port USB (type A) USB2.0/1.1                       |
| 9  | Connecteur réseau (10Base-T/100Base-TX/1000Base-T) |
| 10 | Port USB (type B) USB2.0/1.1                       |

# Pour info

Pour plus d'informations, reportez-vous au CD/DVD des Guides de l'utilisateur.

## 2.3.3 Nom des pièces (unités en option)

Cette section indique les noms des pièces constitutives de toutes les unités qui peuvent être installées en option sur la machine.

# Unité de finition FS-533/Kit de perforation PK-519

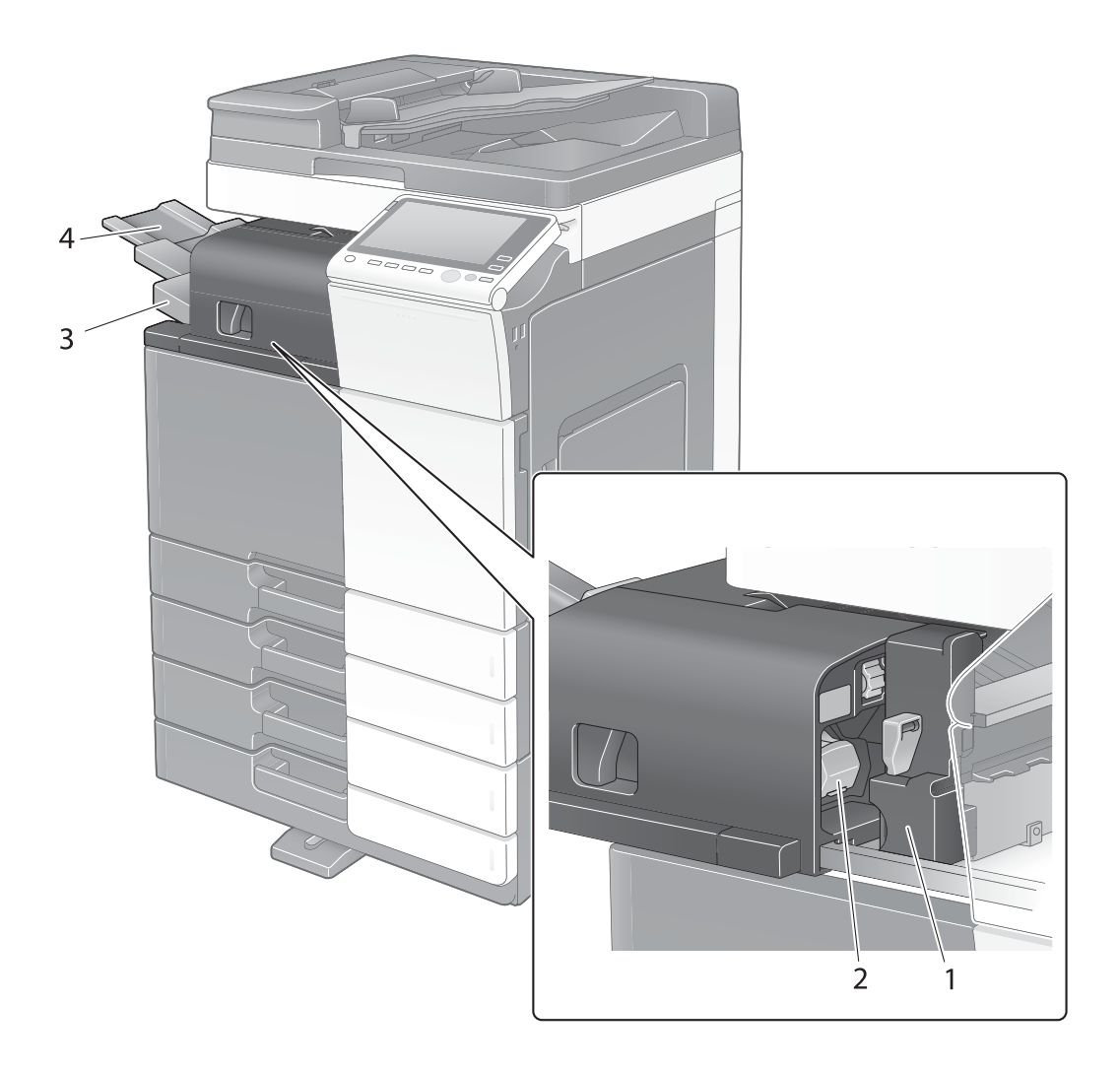

| N° | Nom                 |
|----|---------------------|
| 1  | Kit de perforation  |
| 2  | Cartouche d'agrafes |
| 3  | Bac de sortie       |
| 4  | Extension plateau   |

# Séparateur travaux JS-506

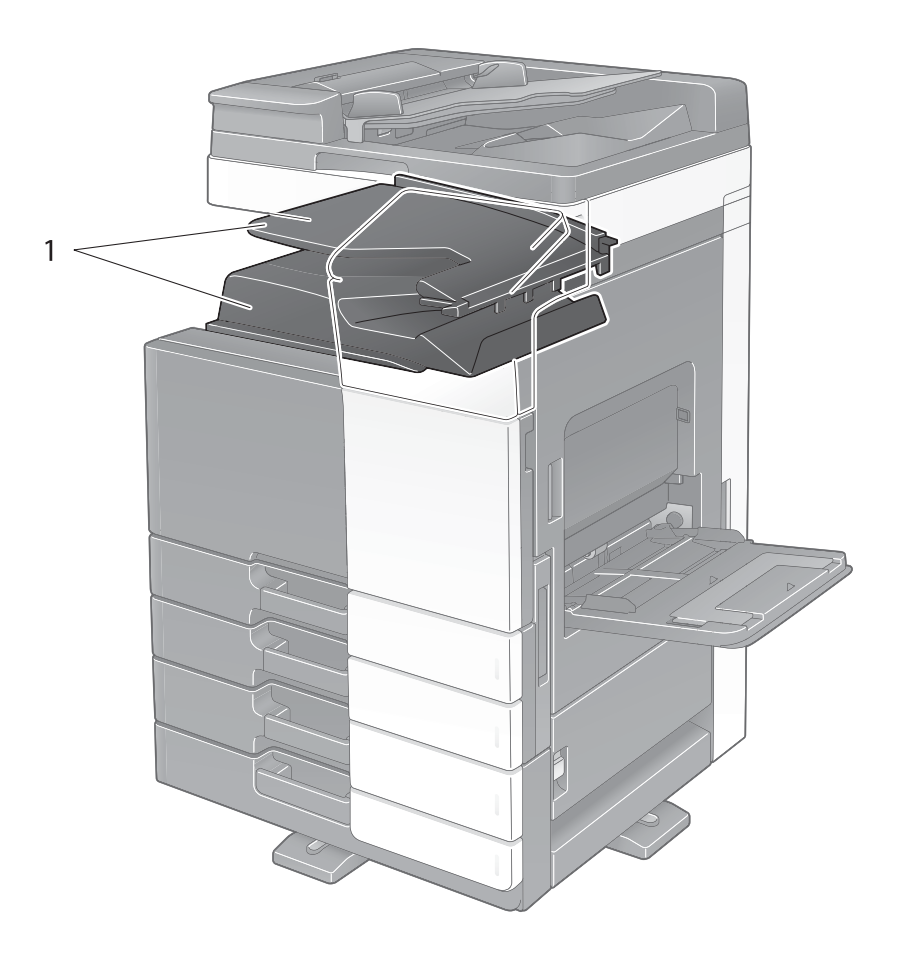

| N° | Nom           |
|----|---------------|
| 1  | Bac de sortie |

## Unité de finition FS-536/Unité de finition FS-536 SD/ Kit de perforation PK-520

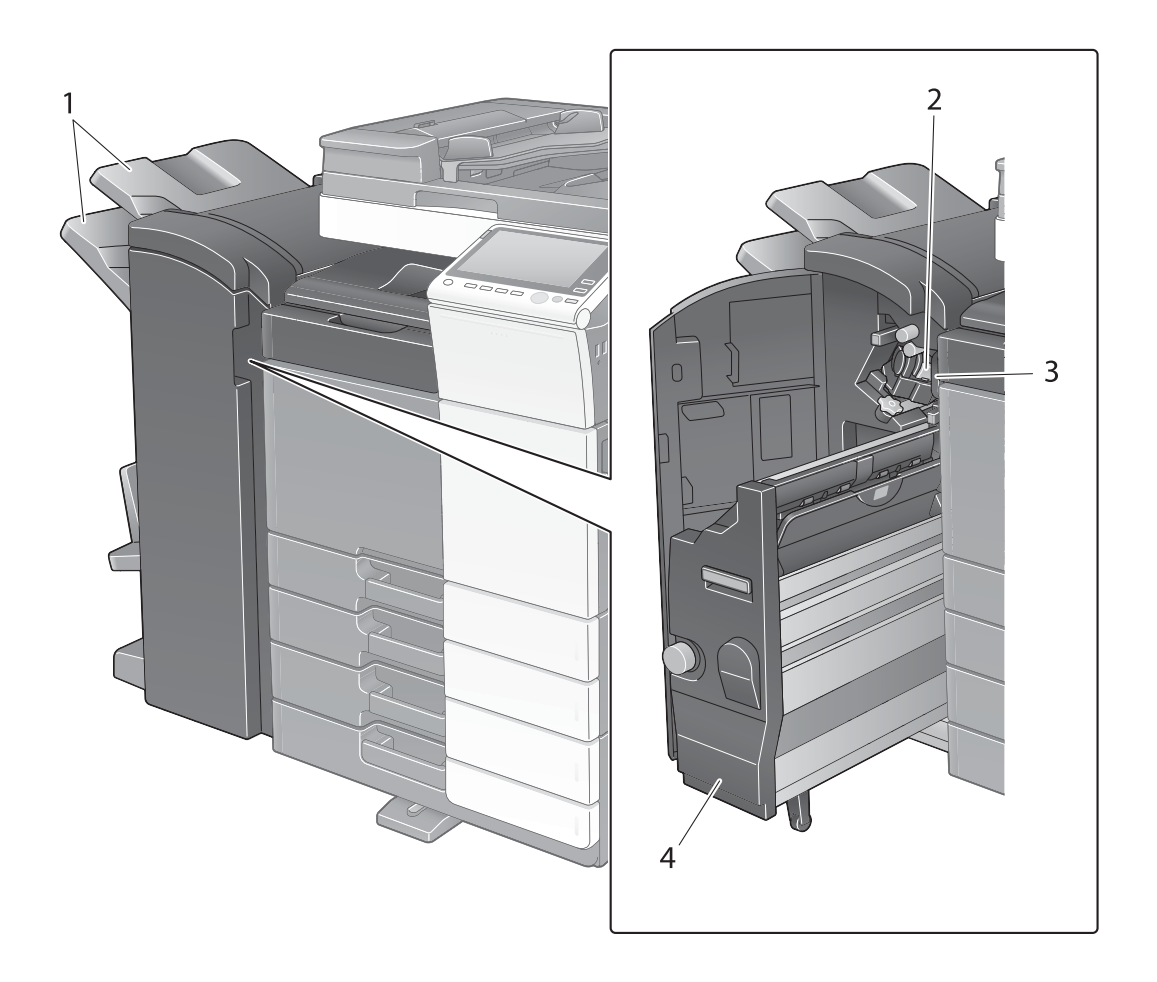

| N° | Nom                          |
|----|------------------------------|
| 1  | Bac de sortie                |
| 2  | Cartouche d'agrafes          |
| 3  | Bac à déchets de perforation |
| 4  | Piqueuse à cheval            |

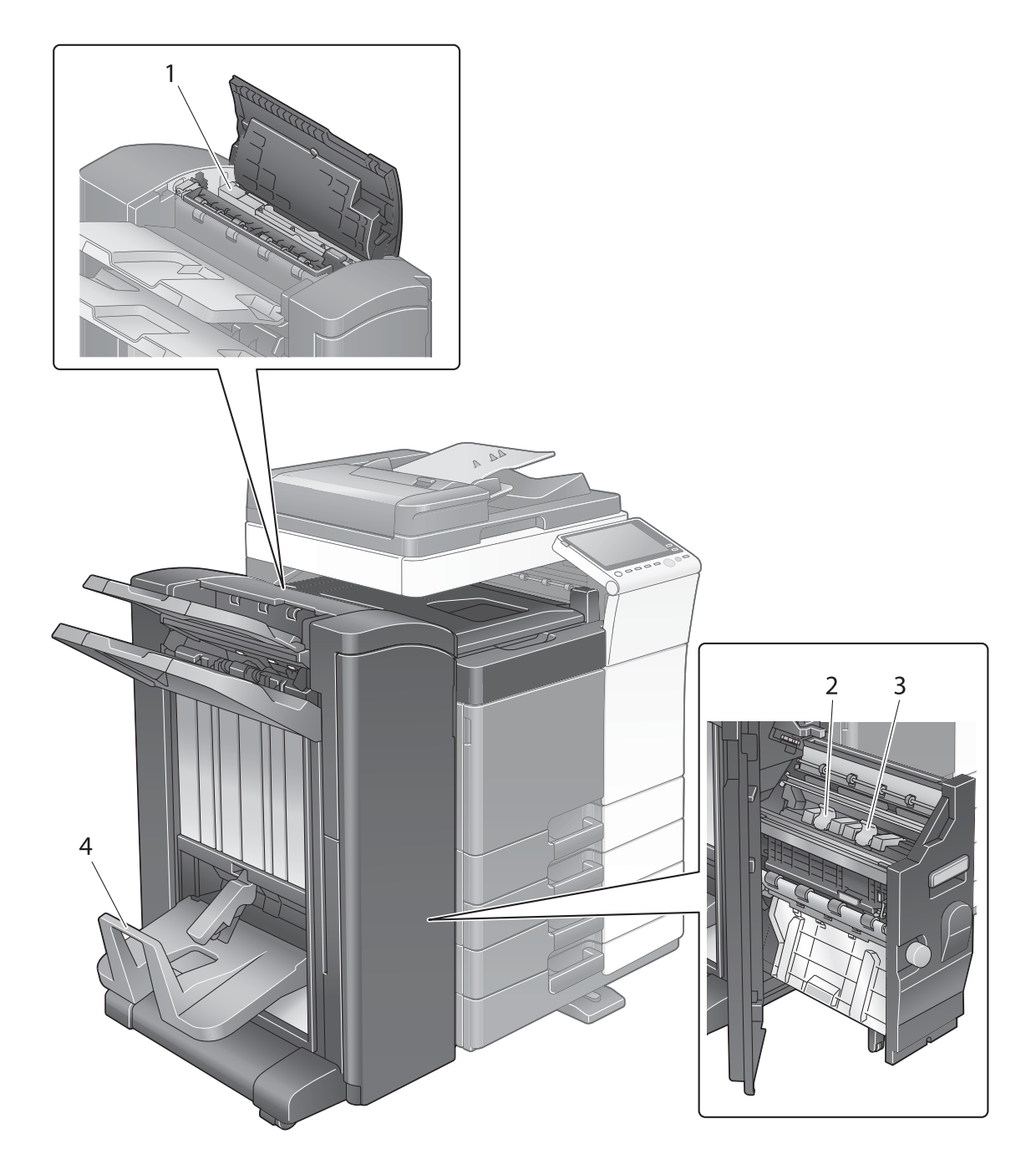

| N° | Nom                            |
|----|--------------------------------|
| 1  | Kit de perforation             |
| 2  | Cartouche d'agrafes à cheval 1 |
| 3  | Cartouche d'agrafes à cheval 2 |
| 4  | Bac de sortie Pliage           |

# Unité grande capacité LU-302

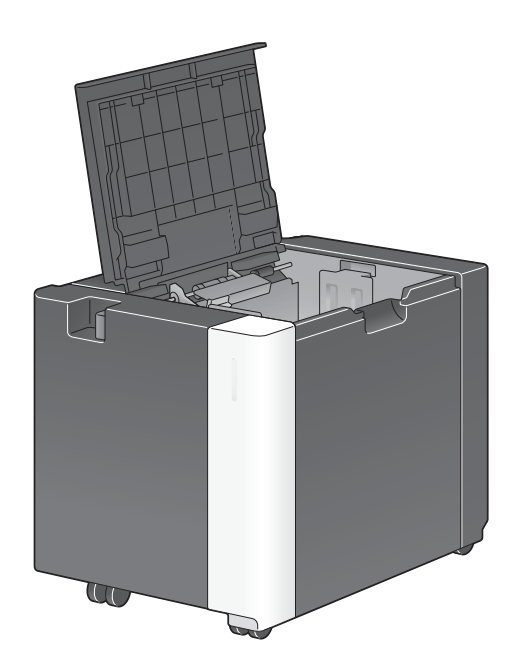

# 2.4 Alimentation

Cette machine est équipée de deux interrupteurs : la touche **Alimentation** du **panneau de contrôle** et l'**interrupteur principal** de la machine. Dans des conditions normales, actionnez la **touche Alimentation** du **panneau de contrôle**. Utilisez l'**interrupteur principal** pour redémarrer la machine.

#### 2.4.1 Mise sous tension et hors tension

Mettez la machine hors tension et à nouveau sous tension que lorsque nécessaire, par exemple si les paramètres d'administration sont modifiés ou en cas de panne d'électricité.

1 Ouvrez la porte avant et appuyez sur | sur l'interrupteur principal.

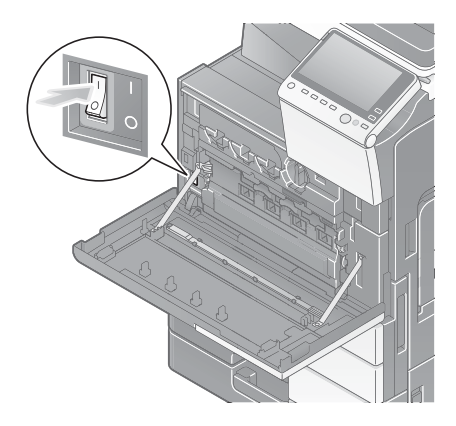

2 Appuyez sur () sur l'interrupteur principal.

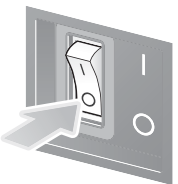

#### REMARQUE

Au redémarrage de cette machine, éteignez l'**interrupteur principal** puis attendez au moins 10 secondes avant de le rallumer.

## 2.4.2 Utilisation de la touche d'alimentation

Si vous n'allez pas utiliser la machine pendant une longue période de temps, par ex, en fin de tâche, appuyez sur la touche **Alimentation** pour passer immédiatement en mode d'économie d'énergie.

En fonction de la durée de pression sur la touche **Alimentation**, l'état du mode d'économie d'énergie à activer va différer.

Si vous appuyez brièvement sur la touche **Alimentation** la machine passe en mode Basse consommation ou Veille. En maintenant la touche Alimentation enfoncée, vous passez au mode Alimentation auxiliaire OFF.

Pour remettre la machine en mode normal, appuyez à nouveau sur la touche Alimentation.

En mode Basse consommation ou Veille, vous pouvez repasser la machine en mode normal en plaçant votre main près du **panneau de contrôle**.

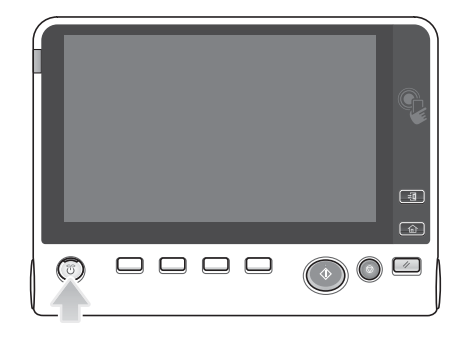

| État de cette machine         |                                           | Description                                                                                                    |
|-------------------------------|-------------------------------------------|----------------------------------------------------------------------------------------------------|
| Mode<br>Économie<br>d'énergie | Mode Basse<br>consomma-<br>tion ou Veille | Clignote en bleu.<br>Cette machine revient en mode normal à réception de données ou de télécopies.                                                                                                    |
| -                             | Mode Alimen-<br>tation auxiliaire<br>OFF  | S'allume en orange.<br>La machine peut recevoir des données ou des télécopies mais ne<br>peut pas numériser ou imprimer un original. Si des données ou des<br>télécopies sont reçues pendant que la machine est en mode Ali-<br>mentation auxiliaire OFF, elles sont imprimées dès que la machine<br>repasse en mode normal. |
| Mode normal                   | En fonction-<br>nement                    | S'allume en bleu.                                                                                                    |

# 2.4.3 Fonction Économie d'énergie

Au bout du délai spécifié d'inactivité, la machine passe automatiquement en mode Économie d'énergie ; par exemple, l'affichage de l'écran tactile est éteint. La touche Alimentation clignote en bleu en mode d'économie d'énergie. La machine repasse du mode d'économie d'énergie en mode normal si vous appuyez sur n'importe quelle touche de l'écran tactile ou du panneau de contrôle.

Il existe deux modes d'économie d'énergie : le mode basse consommation et le mode veille. Le mode veille offre un niveau d'économie d'énergie supérieur au mode basse consommation. Cependant le temps nécessaire pour revenir en mode normal est plus long que dans le cas du mode basse consommation.

# Pour info

Le temps de passage aux différents modes peut être modifié dans les Réglages Administrateur. Pour plus d'informations, reportez-vous au CD/DVD des Guides de l'utilisateur.

## Réduction de la consommation d'énergie

Pour réduire la consommation d'énergie en état de veille, changez les [Réglages Touche Alimentation] en [Alimentation auxiliaire OFF].

Tapez [Utilitaires] et sélectionnez [Réglage Administrateur] - [Réglage Système] - [Réglages Alimentation/ Réglages Économie d'énergie] - [Réglages Touche Alimentation].

Pour des informations sur le mot de passe administrateur par défaut, consultez le CD/DVD des Guides de l'utilisateur.

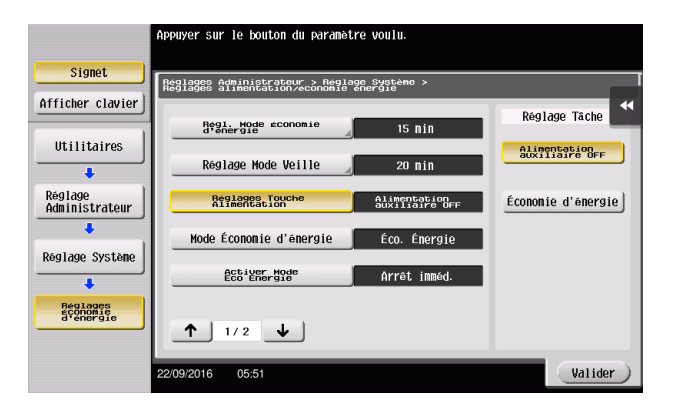

Après avoir modifié le réglage, le mode d'économie d'énergie change selon la manière dont la touche **Alimentation** est actionnée, comme indiqué ci-dessous.

- Pression de la touche Alimentation
- La machine passe en mode Alimentation auxiliaire OFF.
- En mode Alimentation auxiliaire OFF, la machine peut recevoir des données ou des télécopies mais ne peut pas numériser ou imprimer un original.
- Si des données ou des télécopies sont reçues pendant que la machine est en mode Alimentation auxiliaire OFF, elles sont imprimées dès que la machine repasse en mode normal.
- Maintien de la touche Alimentation enfoncée
- La machine passe en mode ErP Coupure Alim. Auto.
- En mode ErP Coupure Alim. Auto, cette machine ne peut pas recevoir de données ni de fax, ni numériser ou imprimer un original.
- Cette fonction présente un effet d'économie d'énergie supérieur à celui du mode Alimentation auxiliaire OFF, qui est proche de l'état dans lequel l'alimentation principale est désactivée.

Pour quitter le mode Alimentation auxiliaire OFF ou ErP Coupure Alim. Auto et réactiver le mode normal, appuyez à nouveau sur la touche **Alimentation**.

## Pour info

Pour plus d'informations, reportez-vous au CD/DVD des Guides de l'utilisateur.

# 2.5 Panneau de contrôle

Le clavier KP-101 en option est installé sur le côté droit du panneau de contrôle.

## 2.5.1 Nom des pièces

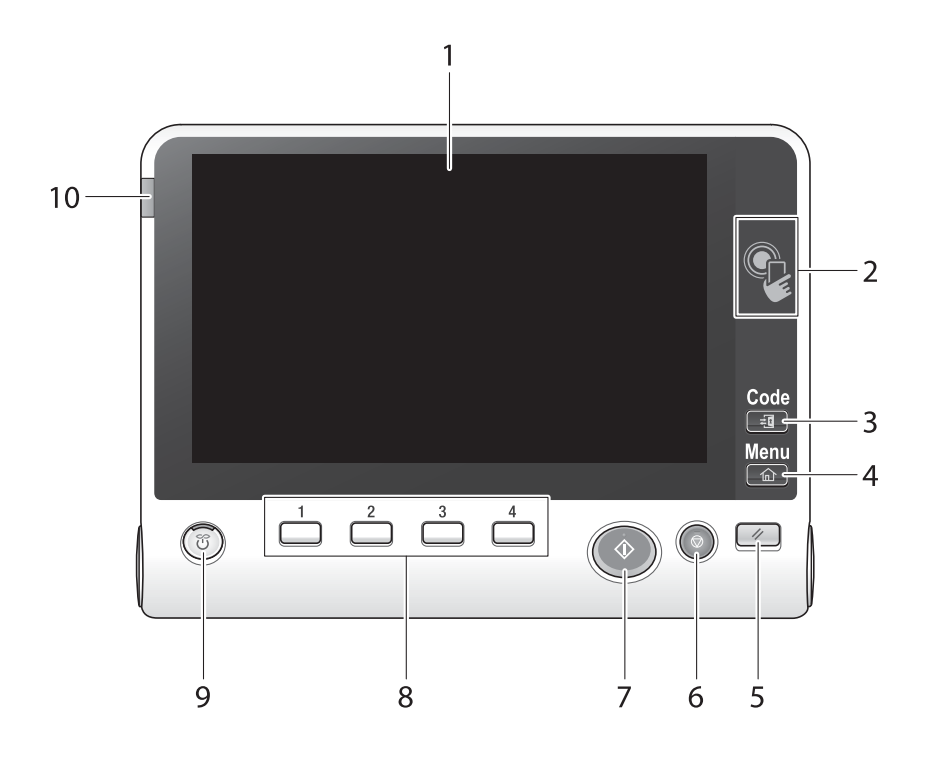

| N° | Nom                 | Description                                                                                                    |
|----|---------------------|----------------------------------------------------------------------------------------------------|
| 1  | Écran tactile       | Affichage des écrans de réglage et des messages.<br>Appuyez directement sur cet écran pour effectuer les opérations.                                                                                                    |
| 2  | Zone tactile mobile | Sert à associer cette machine à un terminal Android compatible NFC.<br>Vous pouvez placer un terminal Android équipé de <b>ineoPrint pour</b><br><b>Android</b> sur la zone tactile mobile pour l'apparier à cette machine ou<br>pour procéder à l'authentification de l'utilisateur.<br>Cette zone permet également d'associer cette machine à un terminal<br>iOS prenant Bluetooth LE en charge. Le <b>kit d'interface locale</b><br><b>EK-609</b> en option est requis pour utiliser la fonction Bluetooth LE.<br>Rapprocher le terminal iOS de la machine vous permet d'apparier<br>cette machine ou de procéder à l'authentification de l'utilisateur par<br>une opération depuis <b>ineoPrint pour iPhone/iPad</b> .<br>Pour plus d'informations, reportez-vous au CD/DVD des Guides de<br>l'utilisateur. |
| 3  | Code                | Si Authentification utilisateur ou Suivi de Volume est activé, saisissez<br>le nom d'utilisateur et le mot de passe pour l'authentification utilisa-<br>teur ou le nom de compte et le mot de passe pour le suivi de volume,<br>puis appuyez sur cette touche pour commencer à utiliser la machine.<br>À la fin de l'opération prévue, appuyez à nouveau sur cette touche<br>pour arrêter l'utilisation de la machine.                                                                                                    |
| 4  | Menu                | Appuyez sur cette touche pour afficher le menu principal.                                                                                                    |
| 5  | Réinitialiser       | Appuyez sur cette touche pour réinitialiser les réglages que vous avez entrés ou modifiés sur le <b>panneau de contrôle</b> .                                                                                                    |
| 6  | Arrêt               | Appuyez sur cette touche pour arrêter temporairement une tâche active de copie, de numérisation ou d'impression.                                                                                                    |
| 7  | Départ              | Appuyez sur cette touche pour démarrer une opération comme la copie, la numérisation, le fax ou l'impression.                                                                                                    |

| N° | Nom                  | Description                                                                                                    |  |
|----|----------------------|----------------------------------------------------------------------------------------------------|--|
| 8  | 1 - 4                | <ul> <li>Appuyez sur chaque touche pour afficher sur l'écran tactile une fonction assignée à une touche Enregistrer.</li> <li>1 ([Zoom Écran]) : permet de passer en mode Agrandir l'affichage.</li> <li>2 ([Aide]) : appuyez sur cette touche pour afficher le menu Aide. Cet écran présente une description des fonctions et des procédures opératoires.</li> <li>3 ([10 clavier]) : affiche le clavier sur l'écran tactile.</li> <li>4 ([Aperçu]) : appuyez sur cette touche pour afficher une image de finition avec les réglages actuels sur l'écran tactile. Cette fonction permet également d'imprimer une seule épreuve à vérifier avant d'imprimer un grand nombre de copies.</li> <li>Ces touches peuvent être assignées à n'importe quelle fonction des Réglages Administrateur par souci de simplification.</li> </ul> |  |
| 9  | Alimentation         | Appuyez sur cette touche pour faire passer cette machine en mode<br>d'économie d'énergie.<br>En mode normal, la touche s'allume en bleu. En mode Économie<br>d'énergie, la touche clignote en bleu ou s'allume en orange.<br>Pour une plus grande économie d'énergie, vous pouvez modifier le ré-<br>glage dans [Réglages Touche Alimentation] de Réglages Administra-<br>teur. À propos des [Réglages Touche Alimentation], voir page 2-20.                                                                                                    |  |
| 10 | Voyant Avertissement | Clignote en orange en cas d'avertissement.<br>S'allume en orange si la machine est arrêtée à cause d'une erreur.                                                                                                    |  |

Installé avec le clavier KP-101 en option

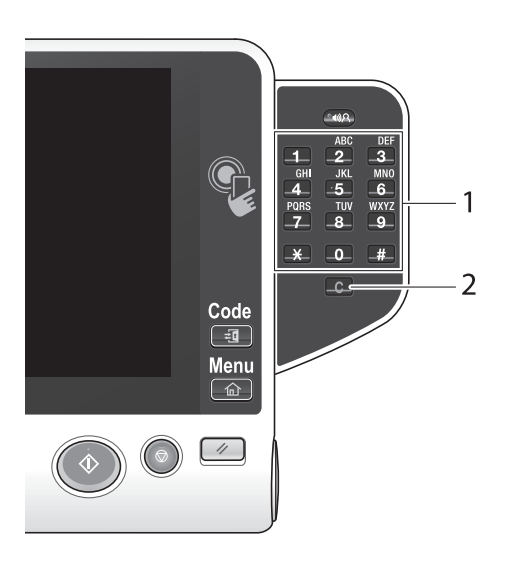

| N° | Nom         | Description                                                                                                    |
|----|-------------|----------------------------------------------------------------------------------------------------|
| 1  | Clavier     | Utilisez ce clavier pour saisir les valeurs numériques comme le nombre de copies, le taux zoom et le nombre de fax.                  |
| 2  | C (Effacer) | Toutes les valeurs numériques (nombre de pages, agrandissement, format, etc.) ayant été entrées sur le <b>clavier</b> sont annulées. |

# 2.6 Écran tactile

## 2.6.1 Menu principal

Appuyez sur la touche de **Menu** sur le **panneau de contrôle** pour afficher le menu principal. Dans le menu principal, vous pouvez configurer les réglages des fonctions les plus utilisées ou un raccourci permettant de passer d'un mode à l'autre.

# Disposition du menu principal

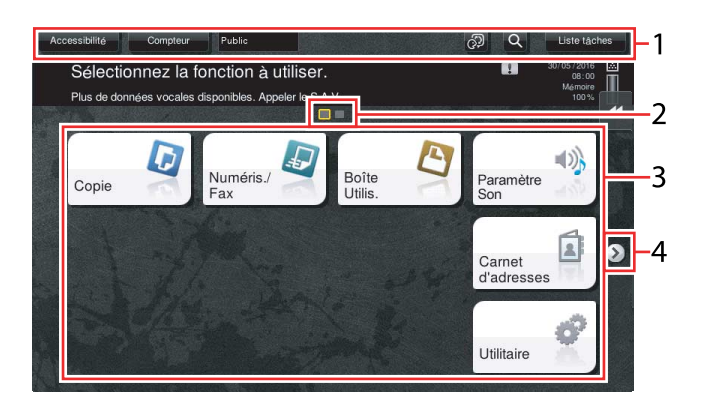

| N° | Nom                             | Description                                                                                                    |
|----|---------------------------------|----------------------------------------------------------------------------------------------------|
| 1  | [Accessibilité]                 | Tapez sur ce bouton pour régler une position d'effleurement de l' <b>écran tactile</b> , changer les sons de frappe des touches et configurer l'environnement d'exploitation du <b>panneau de contrôle</b> .                                                                                                    |
|    | [Compteur]                      | Le nombre total de pages imprimées par cette machine sera affiché tout en étant résumé par chaque fonction.                                                                                                    |
|    | Nom utilisat./compte            | Cette zone affiche le nom de l'utilisateur actuellement connecté ou le<br>nom du compte département lorsque la fonction Authentification de<br>l'utilisateur ou Compte département est activée.<br>Lorsque les fonctions Authentification de l'utilisateur et Compte<br>département sont utilisées conjointement, le nom de l'utilisateur est<br>affiché. |
|    | [Langage]                       | Tapez sur ce bouton pour changer provisoirement la langue à afficher<br>sur le panneau. Pour plus d'informations sur l'affichage du [Langage],<br>reportez-vous au CD/DVD des Guides de l'utilisateur.                                                                                                    |
|    | [Rch.fon.]                      | Tapez sur ce bouton pour rechercher des réglages de copie ou des réglages de fax/numérisation afin d'accéder à l'écran de la fonction cible à partir du résultat de la recherche.                                                                                                    |
|    | [Liste tâches]                  | Tapez sur ce bouton pour afficher les tâches en cours ou en attente.<br>Si nécessaire, vous pouvez vérifier les journaux de tâches ou imprimer<br>un rapport de communication. Cette liste affiche l'état des opérations<br>de la tâche en cours pendant son exécution. Pour plus de détails, voir<br>page 2-31.                                          |
| 2  | Indicateur de page              | Vous permet de vérifier la page qui est actuellement affichée lorsque les touches du menu principal sont assignées à plusieurs pages.                                                                                                    |
| 3  | Touches du menu<br>principal    | <ul> <li>Affiche les touches raccourcis assignées aux fonctions.</li> <li>Par défaut, le menu principal affiche [Copie], [Numéris./Fax], [Boîte Utilis.], [Paramètre Son], [Carnet d'adresses] et [Utilitaire].</li> <li>Dans certaines régions, [Sécurité rapide] se trouve par défaut dans le menu principal.</li> </ul>                                |
|    | [Utilitaire]                    | <ul> <li>Tapez sur ce bouton pour configurer les réglages de cette machine ou vérifier l'état d'utilisation de cette machine.</li> <li>[Utilitaire] est toujours affiché.</li> </ul>                                                                                                    |
| 4  | Touche de changement<br>de page | Tapez sur cette touche pour changer les pages lorsque les touches du menu principal sont assignées à plusieurs pages.                                                                                                    |

## Personnalisation du menu principal

Le menu principal peut occuper trois écrans si nécessaire. 25 touches maximum peuvent être assignées à trois écrans de menu principal interchangeables.

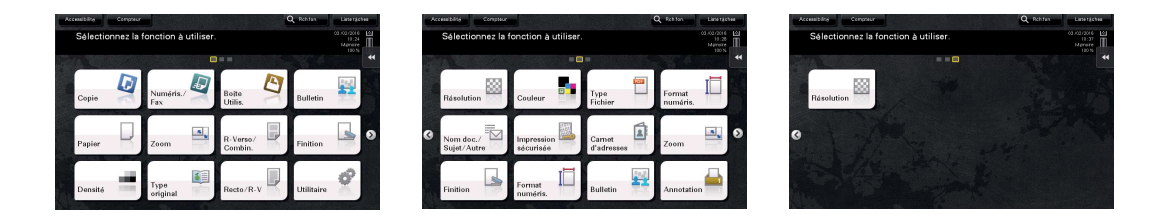

De plus, vous pouvez spécifier votre motif de fond favori. Le cas échéant, vous pouvez ajouter un motif de fond en enregistrant une image sur cette machine.

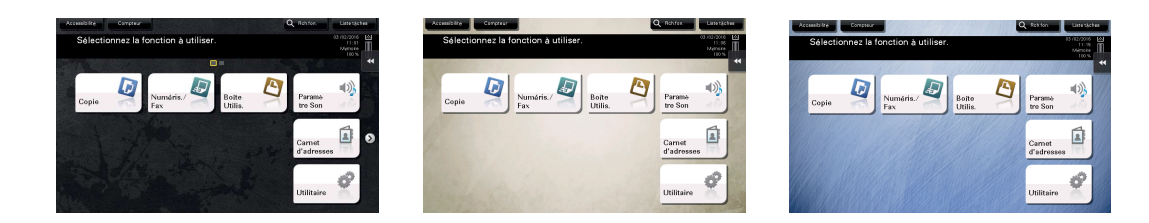

#### Pour info

Pour plus d'informations, reportez-vous au CD/DVD des Guides de l'utilisateur.

#### 2.6.2 Menu Défilant

2

Tapez sur une touche de tabulation sur l'**écran tactile** pour ouvrir le menu en le faisant glisser. Le réglage du menu défilant peut être modifié en fonction de votre environnement.

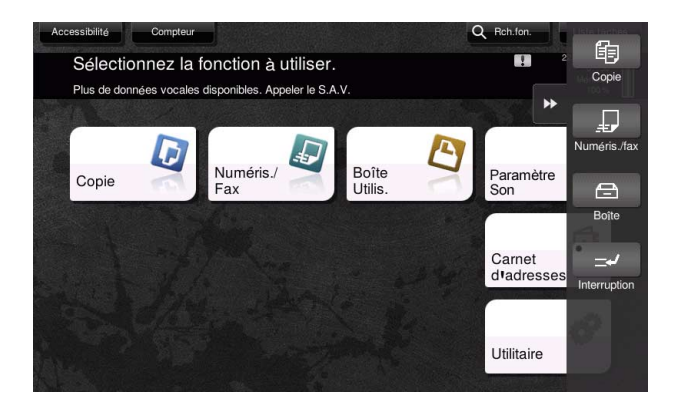

| Nom                  | Description                                                                                                    |
|----------------------|----------------------------------------------------------------------------------------------------|
| Touche de tabulation | Tapez sur cette touche pour ouvrir et fermer le menu défilant.                                                                                             |
| Touche Menu Défilant | Affiche les touches de fonction assignées aux fonctions.<br>Par défaut, le menu principal affiche [Copie], [Numéris./Fax], [Boîte] et [Inter-<br>ruption]. |

#### Personnalisation du menu défilant

Il est possible de définir jusqu'à cinq menus défilant.

Vous pouvez configurer le réglage de sorte à empêcher le menu défilant. Vous pouvez également afficher le **clavier** ou changer la couleur de fond.

## Pour info

Pour plus d'informations, reportez-vous au CD/DVD des Guides de l'utilisateur.

#### 2.6.3 Utilisation de l'écran tactile

L'écran tactile de cette machine prend en charge des opérations conviviales telles que le glissement d'un doigt sur l'écran tactile.

#### Effleurement

Tapez sur l'écran avec votre doigt et retirez votre doigt immédiatement. Cette action est disponible lors de la sélection ou de la détermination d'un menu.

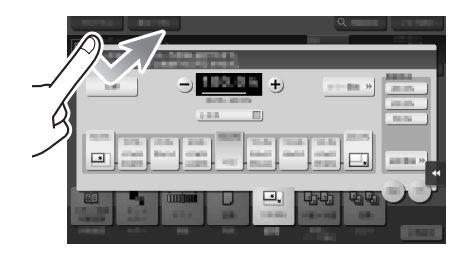

## **Double effleurement**

Tapez sur l'écran deux fois de suite avec votre doigt. Permet de récupérer des informations détaillées, d'agrandir une miniature ou une image d'aperçu et d'ouvrir une boîte utilisateur.

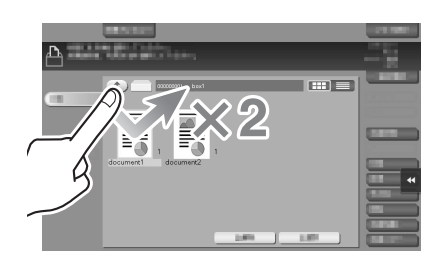

#### **Bascule**

Exercez une légère pression en faisant glisser votre doigt sur l'écran. Permet de faire défiler la liste des destinations/tâches ou d'afficher une page dans l'écran Menu Comm/Aperçu.

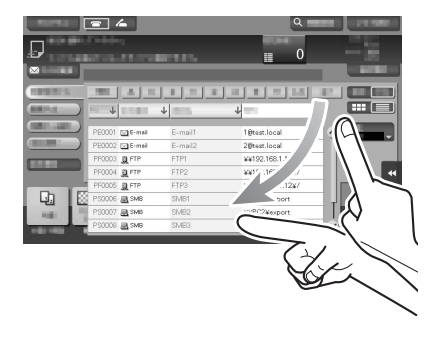

#### Glissement

2

Pour déplacer la barre de défilement ou le document, placez votre doigt dessus et déplacez-le. Permet de déplacer la barre de défilement ou le document.

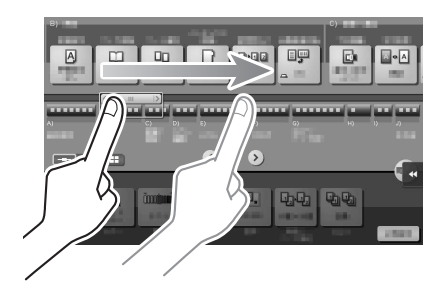

#### Déplacement

Faites glisser votre doigt en parallèle d'avant en arrière et d'un côté à l'autre sur l'écran. Permet de se déplacer vers le lieu d'affichage prévu si les données couvrent plusieurs écrans.

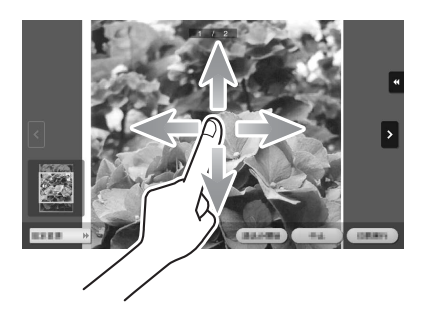

# Appui long

Maintenez le document en place avec le doigt. Permet d'afficher l'icône liée au document.

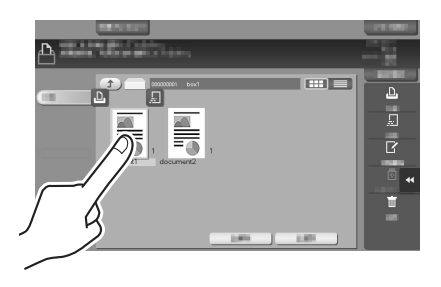

#### **Glisser-déposer**

Faites glisser votre doigt vers le lieu prévu et relâchez-le lorsqu'un document est sélectionné. Permet de déplacer le document vers le lieu prévu.

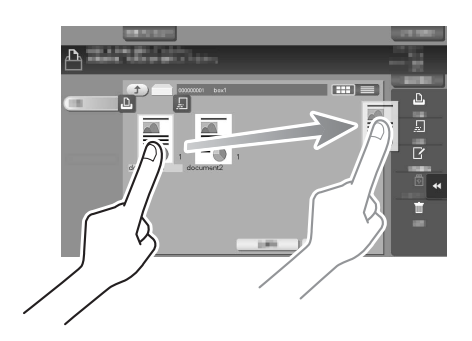

#### Réduire/Agrandir avec les doigts

Placez deux doigts sur l'écran, puis ouvrez ou fermez-les. Permet d'agrandir ou de réduire une image d'aperçu.

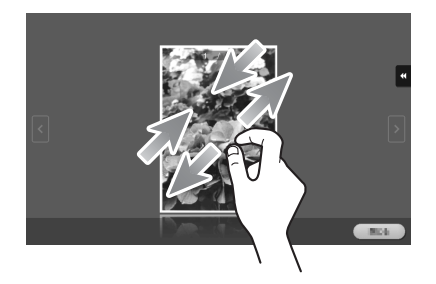

## Rotation

Placez deux doigts sur l'écran, puis faites-les tourner. Permet de faire tourner une image d'aperçu.

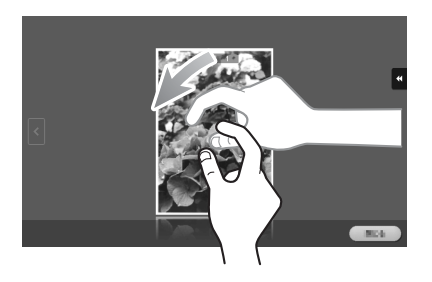

#### Précautions d'utilisation de l'écran tactile

La machine est dotée d'un écran tactile capacitif. Observez les points suivants quand vous utilisez l'écran tactile.

• Utilisez votre doigt ou le **stylet** livré avec la machine. Notez que l'écran tactile ne répond pas de manière appropriée si vous utilisez votre ongle ou la pointe d'un stylo au lieu de votre doit ou du **stylet**.

ineo 368/308

- L'application d'une grande force sur l'écran tactile endommagera l'écran tactile et risquera de le briser.
- Quand vous utilisez l'écran tactile, n'appuyez pas dessus avec une force excessive ou avec un objet pointu tel qu'un stylo.
- Veillez à ne pas utiliser l'écran tactile avec les doigts mouillés. L'écran tactile risque de présenter des dysfonctionnements.
- Si vous portez des gants pour manipuler l'**écran tactile**, l'**écran tactile** ne répondra pas normalement. Pour le manipuler, faites-le à doigt nu ou en utilisant le **stylet** fourni avec cette machine.
- Notez que l'écran tactile peut ne pas répondre normalement si la distance entre l'utilisateur et la lumière fluorescente est inférieure ou égale à 19-11/16 pouces (500 mm) lorsque vous manipulez l'écran tactile.
- Vous ne devez pas utiliser l'écran tactile à proximité d'un appareil qui génère des parasites électriques comme un groupe électrogène ou un climatiseur. Sinon, cela pourrait causer une anomalie de fonctionnement sous l'effet des parasites électriques.

#### 2.6.4 Affichage du clavier

En effleurant la zone de saisie de l'écran de copie ou autre, le **clavier** s'affiche pour entrer le nombre de copies ou les valeurs de réglage.

Il peut également être affiché en appuyant sur la touche 10 clavier (par défaut : touche Enregistrer 3).

Zone de saisie du nombre de copies

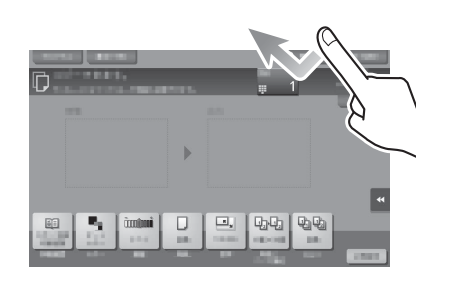

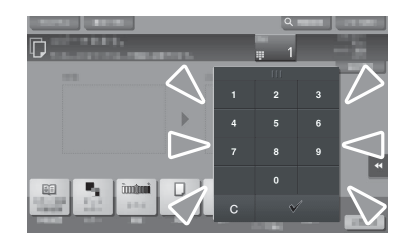

Zone de saisie des valeurs

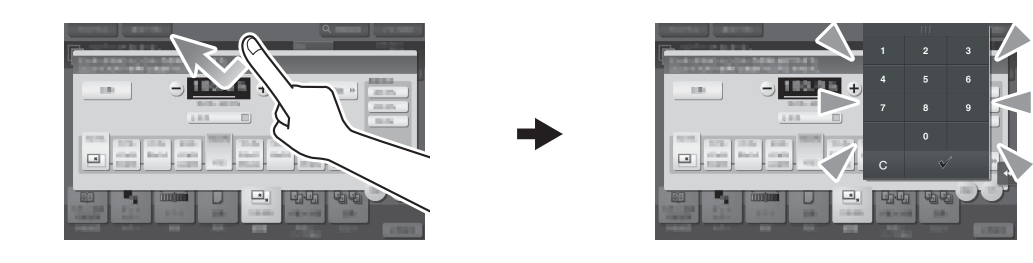

Déplacez voter doigt tout en appuyant sur la partie supérieure du clavier.

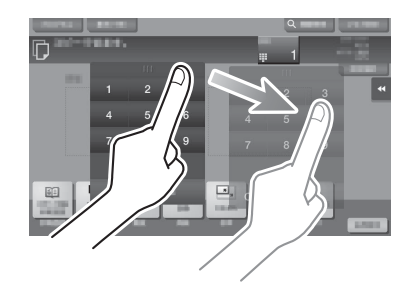

#### Fermeture du clavier

Une fois la saisie terminée, tapez sur [Fermer] pour refermer le clavier.

Il peut également être fermé en appuyant sur la touche 10 clavier (par défaut : touche Enregistrer 3).

|                 | ٩ |      |
|-----------------|---|------|
| D               |   | 3    |
|                 | Ш |      |
|                 |   |      |
|                 |   |      |
|                 |   |      |
|                 |   | *    |
| E 🧤 immi 🗋      |   |      |
| NAME TTO ANY DR | × |      |
| PR02 17- 88 88. |   | 1000 |

#### Affichage permanent du clavier

Le **clavier** peut systématiquement être affiché pour permettre la saisie du nombre de copies sur l'écran Copie, l'écran Réglage d'impression de la boîte utilisateur ou l'écran Réglage d'impression du navigateur.

#### Pour info

Pour plus d'informations, reportez-vous au CD/DVD des Guides de l'utilisateur.

## 2.6.5 Entrée des caractères

Lorsque vous entrez des caractères pour enregistrer une adresse ou un programme, utilisez le clavier affiché sur l'écran tactile.

## Lorsque vous tapez "Groupe 1" :

- 1 Pour entrer des caractères en majuscules ou des symboles, tapez la touche [Maj.].
  - → En cas d'erreur de saisie, tapez [←] ou [→] pour déplacer le curseur sur le caractère à effacer, puis tapez la touche [Supprimer].
  - → Tapez une nouvelle fois la touche [Maj.] pour revenir à l'écran clavier d'origine.

| Taper le nom d'enregistrement sur le clavier.<br>Appuyer sur ICI pour effacer le nom d'enregistrement saisi. |         |
|----------------------------------------------------------------------------------------------------|---------|
| Utilitaire > Nouv. Énis. E-Mail > Nom d'enregistrement                                                       |         |
| G                                                                                                    | nnuler  |
| ← → Supprimer Alpha/Num Allemand AltGr Symboles                                                              |         |
| ! <b>!! \$ \$ % &amp;</b> / ( ) = ? <b>`</b> ?                                                               | ·       |
| QWERTZUIOPÜ*                                                                                                 |         |
| A S D F G H J K L Ö Ä I                                                                                      |         |
| > Y X C V B N M ; : _                                                                                        |         |
| Espace Maj.                                                                                                  |         |
| 22/09/2016 07:51 @A 885 <sup>andir</sup> Rétablir Va                                                         | alider) |

2 Quand la saisie est terminée, tapez [Valider].

| Taper le nom d'enregistrement sur le clavier.<br>Appuyer sur ICI pour effacer le nom d'enregistrement saisi. |       |  |  |  |
|----------------------------------------------------------------------------------------------------|-------|--|--|--|
| Utilitaire > Nouv. Énis. E-Mail > Nom d'enregistrement                                                       |       |  |  |  |
| Group1 Annule A                                                                                              |       |  |  |  |
| ← → Supprimer Alpha/Num Allemand AltGr Symboles                                                              |       |  |  |  |
| 1 2 3 4 5 6 7 8 9 0 B <sup>′</sup> ^                                                                         |       |  |  |  |
| qwertzuiopü+                                                                                                 |       |  |  |  |
| asdfghjklöä#                                                                                                 |       |  |  |  |
| < y x c v b n m ,                                                                                            |       |  |  |  |
| Espace Maj.                                                                                                  |       |  |  |  |
| 22/09/2016 07:51                                                                                             | lider |  |  |  |

# 2.7 Tâches

## 2.7.1 Écran Tâche

Une tâche renvoie à une unité d'opération individuelle telle que l'impression, l'envoi, la réception ou l'enregistrement.

Lorsque vous tapez [Liste tâches] dans le menu principal ou sur l'écran principal de chaque mode, l'écran Tâche apparaît.

L'écran Tâche affiche une liste ou l'historique d'une tâche en cours d'exécution ou permet l'impression d'un rapport des résultats d'envoi et de réception.

En général, les tâches sont exécutées dans l'ordre d'inscription dans la liste des tâches actives actuelles. Vous pouvez néanmoins réorganiser l'ordre d'exécution en cas de tâches urgentes.

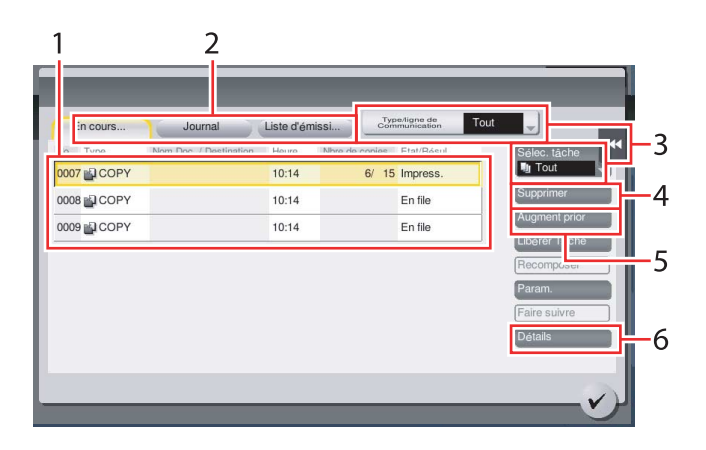

| N° | Description                                                                                                    |
|----|----------------------------------------------------------------------------------------------------|
| 1  | Affiche les tâches.                                                                                                    |
| 2  | Sélectionnez un type de tâche. Dans [Liste d'émissions], vous pouvez aussi imprimer un rapport des résultats d'envoi et de réception. |
| 3  | Tapez sur ce bouton pour limiter les tâches à afficher.                                                                               |
| 4  | Tapez sur ce bouton pour supprimer une tâche.                                                                                         |
| 5  | Tapez sur ce bouton pour sélectionner une tâche à exécuter de préférence.                                                             |
| 6  | Tapez sur ce bouton pour afficher les détails d'une tâche sélectionnée.                                                               |

# Pour info

Pour plus d'informations, reportez-vous au CD/DVD des Guides de l'utilisateur.

## 2.7.2 Fonction multitâche

Pendant qu'une tâche est active, vous pouvez enregistrer une autre tâche. Le nombre maximum d'enregistrements est de 259.

Le tableau ci-dessous affiche le nombre maximum de tâches qui peuvent être enregistrées pour chaque fonction.

| Fonction                                  | Nombre minimum de tâches | Nombre maximum de tâches |
|-------------------------------------------|--------------------------|--------------------------|
| Copie                                     | 6                        | 62                       |
| Impression                                | 11                       | 67                       |
| Émission fax en mémoire +<br>Numérisation | 55                       | 111                      |
| Réception Fax                             | 100                      | 156                      |
| Partage                                   | 56                       | -                        |

Ces valeurs peuvent varier en fonction des conditions.

# 2.8 Chargement du papier

2

## 2.8.1 Chargement du papier dans le magasin 1 au magasin 4

Chaque magasin peut recevoir jusqu'à 500 feuilles de papier ordinaire. Le **magasin 3** et le **magasin 4** sont en option.

#### Types de papier applicables

Papier ordinaire, papier simple face, papier fin, papier spécial, papier épais, en-tête lettre, papier couleur et papier recyclé

#### **Comment charger le papier**

1 Ouvrir le magasin papier.

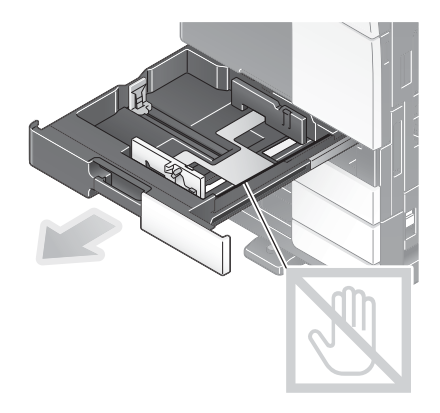

**REMARQUE** Veillez à ne pas toucher le **film**.

2 Faites glisser le guide latéral selon le format du papier chargé.

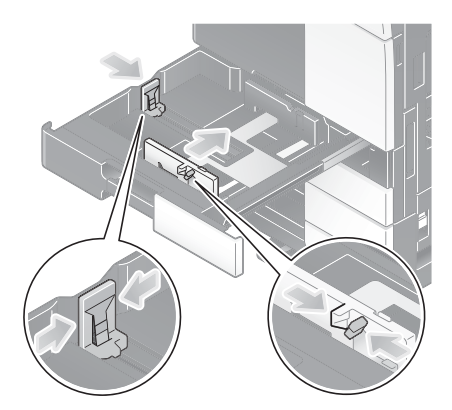

3 Chargez le papier dans le magasin face à imprimer dessus.

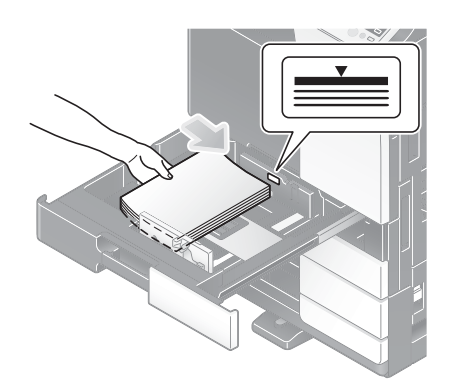

- 4 Lorsque vous chargez du papier autre que le papier ordinaire, changez le réglage du type de papier.
  - → Pour plus d'informations, reportez-vous au CD/DVD des Guides de l'utilisateur.

## 2.8.2 Magasin grande capacité (intégré)

Vous pouvez charger un maximum de 2500 feuilles de papier ordinaire dans le **magasin grande capacité** (intégré). Le **magasin grande capacité** (intégré) est proposé en option.

#### Types de papier applicables

Papier ordinaire, papier simple face, papier fin, papier spécial, papier épais, en-tête lettre, papier couleur et papier recyclé

#### **Comment charger le papier**

1 Ouvrir le magasin papier.

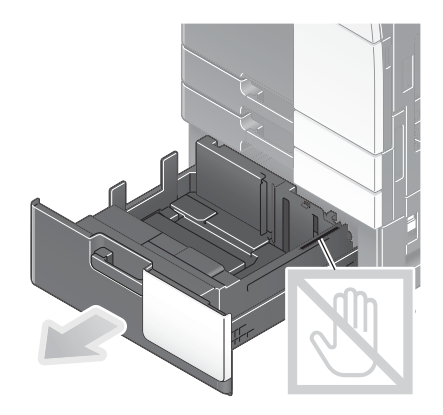

**REMARQUE** Veillez à ne pas toucher le **film**.

2 Chargez le papier dans le côté droit du magasin de manière à ce que la face à imprimer soit orientée vers le haut.

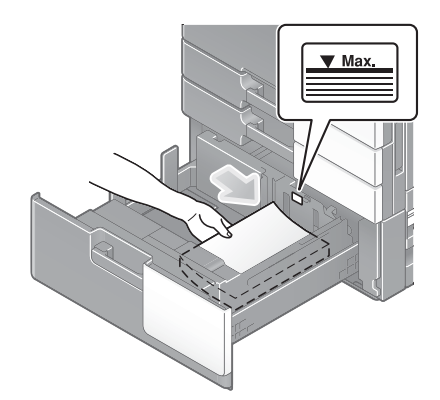

#### REMARQUE

2

Ne chargez pas le magasin avec du papier d'un format autre que celui précédemment spécifié. Pour changer le format papier, contactez votre S.A.V.

3 Chargez le papier dans le côté gauche du magasin de manière à ce que la face à imprimer soit orientée vers le haut.

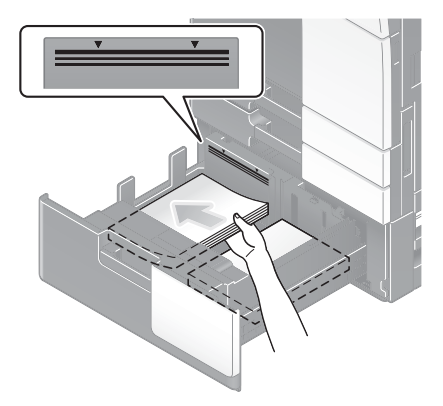

- 4 Lorsque vous chargez du papier autre que le papier ordinaire, changez le réglage du type de papier.
  - → Pour plus d'informations, reportez-vous au CD/DVD des Guides de l'utilisateur.

#### 2.8.3 Chargement du papier dans l'unité grande capacité

Il est possible de charger jusqu'à 3 000 feuilles de papier ordinaire dans l'**unité grande capacité LU-302**. L'**unité grande capacité** est proposée en option.

#### Types de papier applicables

Papier ordinaire, papier simple face, papier fin, papier spécial, papier épais, en-tête lettre, papier couleur et papier recyclé

#### Comment charger le papier

1 Ouvrez le couvercle supérieur.

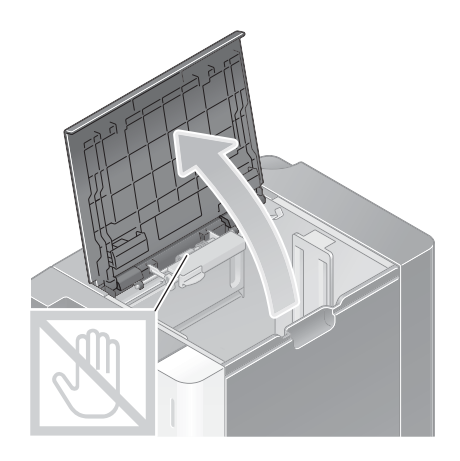

#### REMARQUE

Veillez à ne pas toucher la surface des rouleaux d'introduction papier avec la main.

2 Levez les rouleaux d'introduction papier et chargez le papier avec la face requise orientée vers le bas.

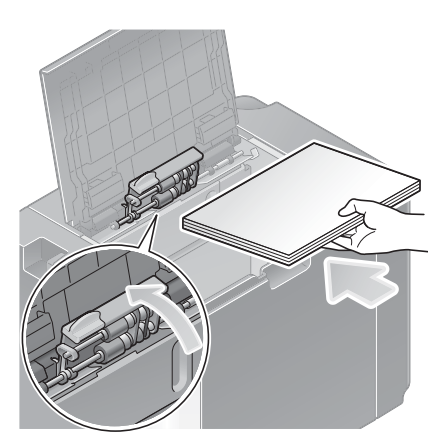

#### REMARQUE

Ne chargez pas l'**unité grande capacité** avec du papier d'un format autre que celui précédemment spécifié. Pour changer le format papier, contactez votre S.A.V.

- 3 Lorsque vous chargez du papier autre que le papier ordinaire, changez le réglage du type de papier.
  - → Pour plus d'informations, reportez-vous au CD/DVD des Guides de l'utilisateur.

## 2.8.4 Introducteur manuel

Lorsque vous sélectionnez un format papier autre que celui des magasins papier ou que vous imprimez sur des enveloppes ou des transparents, utilisez l'**introducteur manuel**.

Pour utiliser l'introducteur manuel, chargez le papier et spécifiez le type de papier.

#### Types de papier applicables

Papier ordinaire, papier simple face, papier spécial, papier épais, carte postale (4 × 6 (A6 Carte)), transparent, en-tête lettre, papier couleur, enveloppe, planche d'étiquettes, papier à onglets, papier recyclé et papier bannière

#### Formats papier applicables

| Туре                             | Dimensions                                                                                                    |
|----------------------------------|----------------------------------------------------------------------------------------------------|
| Papier de format standard        | 12 × 18 $\square$ à 5-1/2 × 8-1/2 $\square/\square$ , 4 × 6 $\square$ , SRA3 $\square$ , A3 $\square$ à A6 $\square$ , B4 $\square$ à B6 $\square$ , A6 Carte $\square$ , 8 × 13 $\square$ , 16K $\square/\square$ , 8K $\square$ , papier bannière, enveloppe (B5 $\square$ (6-15/16 pouces × 9-13/16 pouces (176 mm × 250 mm)), C4 $\square$ (9 pouces × 12-3/4 pouces (229 mm × 324 mm)), C5 $\square$ (6-3/8 pouces × 9 pouces (162 mm × 229 mm)), C6 $\square$ (6-3/8 pouces × 4-1/2 pouces (162 mm × 114 mm)), DL $\square$ (8-11/16 pouces × 4-5/16 pouces (220 mm × 110 mm)), Com10 (4-1/8 pouces × 9-1/2 pouces (104,7 mm × 241,3 mm)), Monarch (3-7/8 pouces × 7-1/2 pouces (98,4 mm × 190,5 mm))) |
| Papier de format<br>personnalisé | Largeur du papier : 3-9/16 à 12-5/8 pouces (90 à 320 mm)<br>Longueur du papier : 5-1/2 à 47-1/4 pouces (139,7 à 1 200 mm)                                                                                                    |

#### Papier non disponible

Ne chargez pas le papier suivant dans l'**introducteur manuel**. Cela risquerait de provoquer un bourrage papier ou d'endommager la machine.

Papier plié, déchiré ou plissé, ou piles de feuilles de formats différents

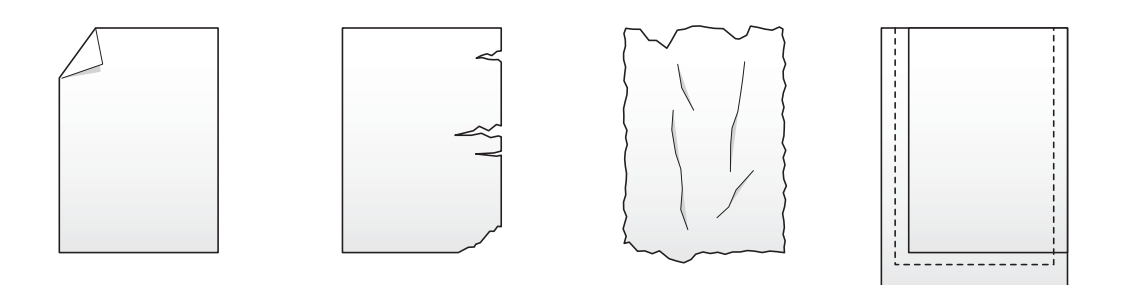

#### **Comment charger le papier**

1 Ouvrez l'Introducteur manuel.

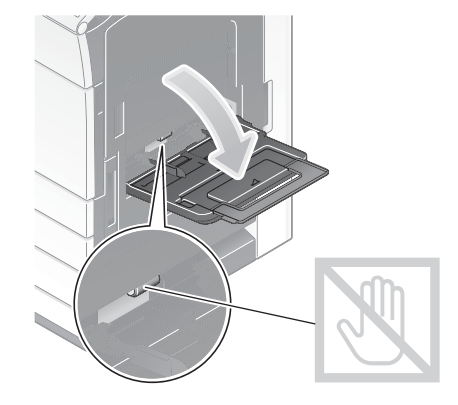

- → Tirez l'extension plateau pour charger du papier de grand format.
- → Pour charger le papier bannière, installez le kit de montage MK-730 de papier bannière.

#### REMARQUE

Veillez à ne pas toucher la surface des rouleaux d'introduction papier avec la main.

- 2 Chargez le papier face à imprimer vers le bas, puis alignez le guide latéral sur le papier.
  - → Insérez le papier dans le magasin jusqu'à ce que ses bords soient appuyés contre l'arrière.

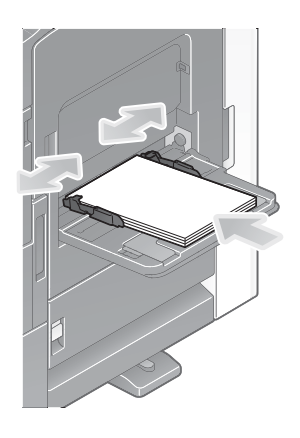

#### REMARQUE

Ne chargez pas trop de feuilles afin que le sommet de la pile soit plus haut que le repère ▼.

Si le papier est gondolé, aplatissez-le avant de le charger.

- 3 Sélectionnez le type et le format de papier.
  - → Lorsque vous chargez du papier autre que le papier ordinaire, changez le réglage du type de papier.
  - → Lorsque vous chargez du papier au format personnalisé, modifiez le réglage Type de papier.
  - → Pour plus d'informations, reportez-vous au CD/DVD des Guides de l'utilisateur.

#### **Charger les cartes postales**

2

Vous pouvez charger jusqu'à 20 cartes postales dans le magasin.

- 1 Chargez les cartes postales dans le sens , comme illustré sur la figure, face à imprimer vers le bas, puis alignez le **guide latéral** sur le papier.
  - → Insérez les cartes postales dans le magasin jusqu'à ce que leurs bords soient appuyés contre l'arrière.

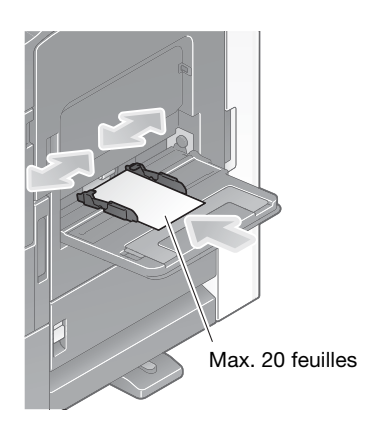

#### REMARQUE

Lorsque vous chargez des cartes postales dans l'introducteur manuel, notez les points suivants.

→ Lorsque vous chargez des cartes postales gondolées, redressez-les au préalable comme illustré sur la figure.

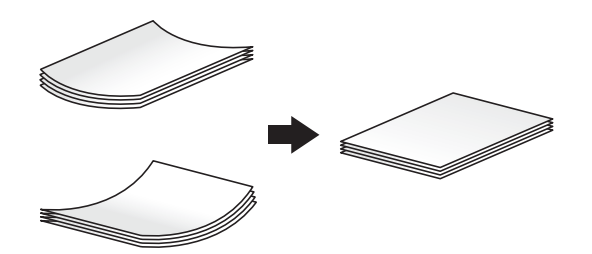

→ Ne placez pas les cartes postales de rechange dans l'introducteur manuel. Cela entraînera une erreur de détection du format.

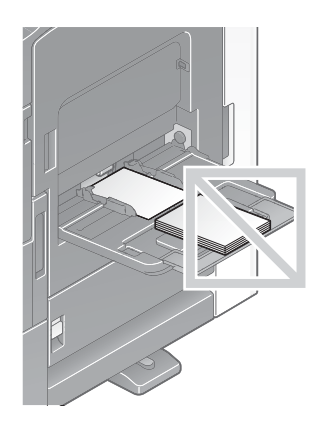

L'écran de sélection du type de papier et du format papier apparaît.

- 2 Changez le réglage du format papier.
  - → Dans [Format papier] [Enveloppe/4 × 6] ([Enveloppe/A6Card]), sélectionnez [4 × 6] ([Cart.A6]). La sélection de [4 × 6] ([Cart.A6]) définit [Type de papier] sur [Épais 3].

| nechargez en papier.          |                   |             |                     |           |     |
|-------------------------------|-------------------|-------------|---------------------|-----------|-----|
| A6 Card<br>X 148.0<br>Y 105.0 | AB Dim. Métriques | Dim. Pouces | Envelope/<br>A6Card | K Autre   |     |
| X.                            | Cart.A6           | B5 🖸        | C4 🖸                | C5 🖸      | ĬĬ  |
|                               | C6 🖸              | DL 🖸        | Com10 🗖             | Monarch 🛙 | j I |
|                               | ¥3                | ¥4          | L3                  | L4        | Ī   |
|                               |                   | 1/0         | 1/2                 |           | 1   |

#### **Charger les transparents**

Vous pouvez charger jusqu'à 20 transparents dans le magasin.

- 1 Chargez les transparents dans le sens **,** comme illustré sur la figure, face à imprimer vers le bas, puis alignez le **guide latéral** sur le papier.
  - → Insérez les transparents dans le magasin jusqu'à ce que leurs bords soient appuyés contre l'arrière.

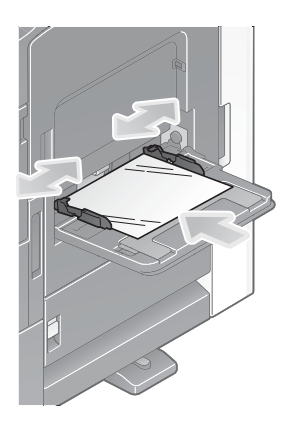

L'écran de sélection du type de papier et du format papier apparaît.

- 2 Modifiez le réglage Type de papier.
  - → Sélectionnez [Transparent] dans [Type de papier].

| Param. Mag. (Mag. Manuel  | )                |                |
|---------------------------|------------------|----------------|
|                           |                  |                |
| Type de papier            |                  | Format papier  |
| Papier<br>standard Papier | r Util.          |                |
| Epais 3                   | Epais 4          | 🖑 12×18 🗗      |
| Transparent               | Enveloppe        |                |
| Recyclé                   | En-tête          | Détection Auto |
| Papier couleur            | Papier à onglets | FormatPers     |
| Papier Util.              |                  | A6 Carte       |
| Papier Util. 1            | Papier Util. 2   | Al Dim.Métr.   |
| R/V Face 2                |                  | Grand Format   |
|                           |                  | Fermer         |
|                           |                  | Combinaison    |

#### Charger des enveloppes

Vous pouvez charger jusqu'à 10 enveloppes dans le magasin.

Image d'une longue enveloppe

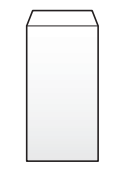

Image d'une enveloppe de style occidental

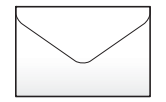

- 1 Chargez les enveloppes comme illustré sur la figure, le rabat vers le haut, puis alignez le **guide latéral** dessus.
  - → Insérez les enveloppes dans le magasin jusqu'à ce que leurs bords soient appuyés contre l'arrière.
  - → Il n'est pas possible d'imprimer sur le côté rabat des enveloppes.

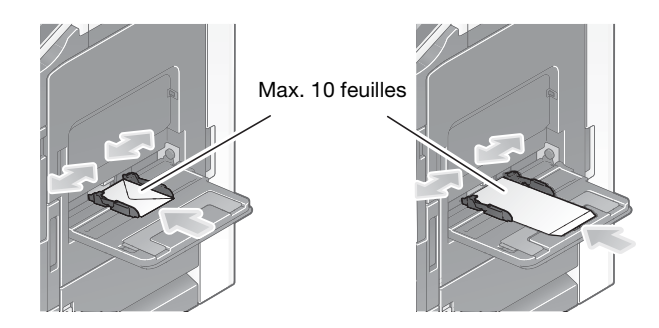

#### REMARQUE

Lorsque vous chargez des enveloppes dans l'introducteur manuel, notez les points suivants.

→ Lorsque vous chargez des enveloppes, éliminez l'air qu'elles contiennent et appuyez fermement le long de la ligne de pliage du rabat. Sinon, le résultat sera une enveloppe froissée ou un bourrage papier.

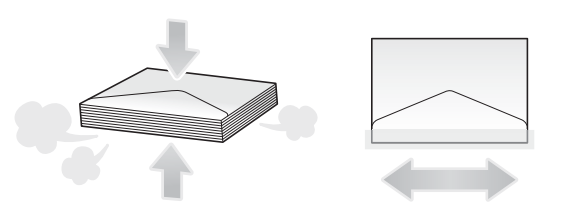

→ N'utilisez pas d'enveloppes encollées ou avec papier anti-adhésif sur le rabat ou la partie recouverte par le rabat sur le corps. Sinon, la machine pourrait être endommagée ou une panne pourrait se produire.
→ Ne placez pas les enveloppes de rechange dans l'introducteur manuel. Cela entraînera une erreur de détection du format.

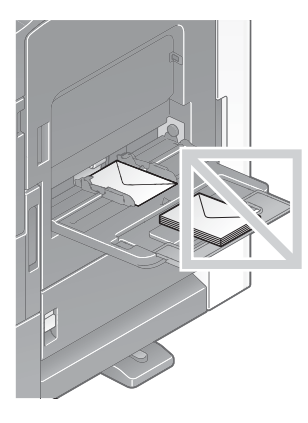

L'écran de sélection du type de papier et du format papier apparaît.

- 2 Modifiez le réglage Type de papier.
  - → Sélectionnez [Enveloppe] dans [Type de papier].

| Param. Mag. (Mag. Manuel)                   |                  |                |       |
|---------------------------------------------|------------------|----------------|-------|
| Type de papier<br>Papier<br>standard Papier | Util.            | Format papier  | •     |
| Epais 3                                     | Epais 4          | 🕛 12×18 🗗      |       |
| Transparent                                 | Enveloppe        |                |       |
| Recyclé                                     | En-tête          | Détection Auto |       |
| Papier couleur                              | Papier à onglets | FormatPers     |       |
| Papier Util.                                |                  | A6 Carte Autre | *     |
| Papier Util. 1                              | Papier Util. 2   | AB Dim.Métr.   | *     |
| R/V Face 2                                  |                  | Grand Format   |       |
|                                             |                  | F              | ermer |
|                                             |                  | Combinaison    |       |

L'écran de sélection du format d'enveloppe apparaît.

- 3 Spécifiez le format de l'enveloppe.
  - → Sélectionnez [Enveloppe/4 × 6] ([Enveloppe/A6Card]) et spécifiez le format des enveloppes chargées.

| Rechargez en papier<br>ormat std. |                |             |         |           |       |
|-----------------------------------|----------------|-------------|---------|-----------|-------|
| rechargez en papier.              | _              |             |         |           |       |
| DL 🖸<br>X 220.0<br>Y 110.0        | Dim. Métriques | Dim. Pouces | A8Card  | K Autre   | ~     |
| X<br>X<br>Y                       | Cart.A6        | B5 🖸        | C4 🖾    | C5 🖸      | ١Ĭ.   |
|                                   | C6 🖬           | DL 🖸        | Com10 🗖 | Monarch 🖾 |       |
|                                   | Y3             | ¥4          | L3      | L4        | T     |
|                                   |                | 1/2         | 1/2     |           | ं 🎔   |
|                                   |                |             |         |           | Ferme |

#### REMARQUE

Lorsque vous chargez des enveloppes avec le rabat ouvert, sélectionnez également le format standard qui leur correspond. Vous n'avez pas besoin de mesurer le format de l'enveloppe avec le rabat ouvert pour définir le format en tant qu'enveloppe au format personnalisé.

## Charger les planches d'étiquettes

2

Vous pouvez charger jusqu'à 20 planches d'étiquettes dans le magasin.

- 1 Chargez les planches d'étiquettes dans le sens , comme illustré sur la figure, face à imprimer vers le bas, puis alignez le **guide latéral** sur le papier.
  - → Insérez les planches d'étiquettes dans le magasin jusqu'à ce que leurs bords soient appuyés contre l'arrière.

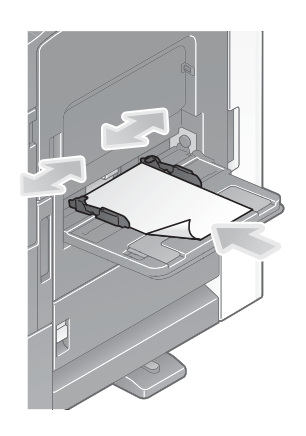

L'écran de sélection du type de papier et du format papier apparaît.

- 2 Modifiez le réglage Type de papier.
  - → Sélectionnez [Épais 1+] dans [Type de papier].

| Param. Mag. (Mag. Manue                    | )                                    |                             |
|--------------------------------------------|--------------------------------------|-----------------------------|
| Type de papier<br>Papier<br>standard Papie | r Util.                              | Format papier               |
| Épais 1+                                   | Épais 2                              | Détection Auto              |
| Épais 3<br>Transparent                     | Épais 4<br>Enveloppe                 | FormatPers                  |
| Recyclé                                    | En-tête                              | AB Dim.Métr.                |
| Papier couleur                             | Papier à onglets<br>121 - 157<br>g/m | Grand Format                |
| Type original Contraste                    | Suppression Papier<br>Fond           | Zoum neuto-vensu Prisium AF |

## Charger les papiers à onglets

Vous pouvez charger jusqu'à 20 papiers à onglets dans le magasin.

- 1 Placez le côté à onglets dans le sens opposé à cette machine, face à imprimer vers le bas, puis alignez le **guide latéral** sur le papier.
  - → Insérez les papiers à onglets dans le magasin jusqu'à ce que leurs bords soient appuyés contre l'arrière.

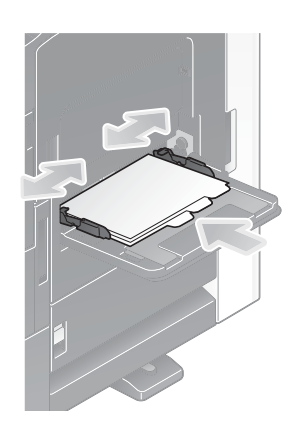

L'écran de sélection du type de papier et du format papier apparaît.

- 2 Modifiez le réglage Type de papier.
  - → Sélectionnez [Papier à onglets] dans [Type de papier].

| raram. Mag. (Mag. Manue                    | <b>)</b>         |                |
|--------------------------------------------|------------------|----------------|
| Type de papier<br>Papier<br>standard Papie | r Util.          | Format papier  |
| Papier couleur                             | Papier à onglets |                |
| Papier Util.                               |                  | Détection Auto |
| Papier Util. 1                             | Papier Util. 2   | FormatPers     |
| Papier Util. 5                             | Papier Util. 6   | All Dim.Métr.  |
| R/V Face 2                                 | v                | Grand Format   |
|                                            |                  | Ferme          |

ineo 368/308

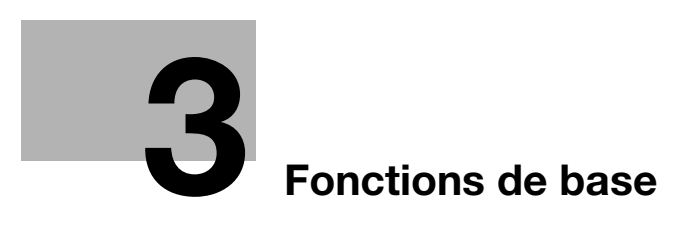

# 3 Fonctions de base

## 3.1 Fonction d'impression

### 3.1.1 Réglages requis et opérations de base (pour le SE Windows)

Données d'impression créées sur votre ordinateur via le réseau.

Cette section décrit comment configurer les paramètres d'impression standard à l'aide du programme d'installation.

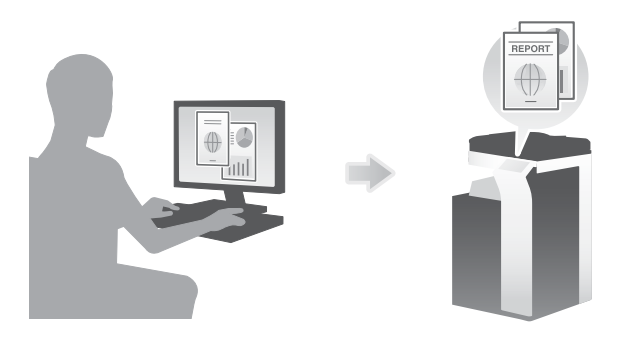

## Séquence préparatoire

Ce qui suit décrit une séquence préparatoire à l'impression des données. Pour plus de détails, reportez-vous à la page correspondante.

Cette préparation est effectuée une première fois et n'est plus nécessaire par la suite.

- 1 Contrôle du branchement du câble (administrateur)
  - → Vérifiez que la machine est correctement branchée au câble réseau. Pour plus de détails, voir page 3-4.
- 2 Contrôle des paramètres réseau de la machine (administrateur)

→ Vérifiez les paramètres réseau de cet appareil. Pour plus de détails, voir page 3-4.
 Vous pouvez utiliser cette fonction avec les réglages initiaux, sauf demande contraire.

- 3 Installation du pilote d'imprimante
  - → Installez le pilote d'imprimante sur l'ordinateur. Pour plus de détails, voir page 3-5.

#### Séquence opératoire

Ce qui suit décrit une séquence d'impression des données. Pour plus de détails, voir page 3-5.

- 1 Ouverture des données originales
  - → Ouvrez les données que vous souhaitez imprimer à l'aide du logiciel d'application.
- 2 Configuration du pilote d'imprimante
  - → Sélectionnez un pilote d'imprimante et modifiez la configuration s'il y a lieu avant l'impression.

## Contrôle du branchement du câble

Vérifiez qu'un câble LAN est branché sur le port LAN de la machine et que le voyant vert est allumé.

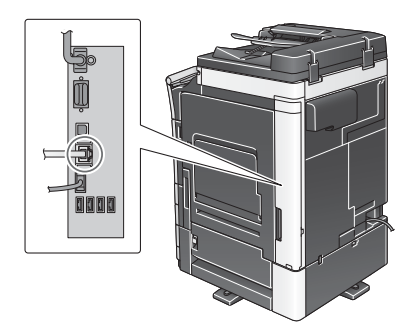

#### Contrôle des paramètres réseau de la machine

Tapez [Utilitaires] et sélectionnez [Infos Périphérique]. Vérifiez que l'adresse IP est affichée.

| Signet                | Utilitaires > Infos Pér        | iphérique    |          |
|-----------------------|--------------------------------|--------------|----------|
| Afficher clavier      |                                |              | *        |
| 1                     | Version Fonction               | Version3.2   | 1/2      |
| Utilitaires           | Advence IDur                   | 10.0.0.15    | <b>^</b> |
| +                     | Haresse IPV4                   | 10. 0. 2. 15 | <b>U</b> |
| Infos<br>Périphérique | Adresse IPv6                   |              | -        |
|                       | Numéro de série                |              |          |
|                       | Numéro de<br>teléphone contact |              |          |
|                       | Affich. liste<br>fonct.autor   |              |          |
|                       | 22/09/2016 07:52               |              | Fermer   |

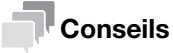

- En règle générale, les réglages initiaux conviennent à la connexion réseau, toutefois certains environnements réseau demandent la modification des paramètres réseau.
- Si aucune adresse IP n'est affichée, vous devez configurer le réseau. Tapez sur [Utilitaires] et sélectionnez [Réglage Administrateur] - [Réglage Réseau] - [Paramètre TCP/IP]. Configurez les réglages pour les adapter à votre environnement. Pour plus d'informations, reportez-vous au CD/DVD des Guides de l'utilisateur.
- Pour des informations sur le mot de passe administrateur par défaut, consultez le CD/DVD des Guides de l'utilisateur.

|                           | Effectuer une selection.                                   |
|---------------------------|------------------------------------------------------------|
| Signet                    | Declade Administratour > Declado Decoau > Davanatro TCD/ID |
| Afficher clavier          | Marche ARRET 1/2 «Verso Suivt                              |
| Utilitaires               | Réglages IPv4 Réglages IPv6                                |
| Réglage<br>Administrateur | Hôte DNS Domaine DNS                                       |
| Réglage Réseau            | Paran. Serveur DNS (IPv4) Paran. Serveur DNS (IPv6)        |
| •                         | Réglages IPsec                                             |
| Paramètre TCP/IP          |                                                            |
|                           | 22/09/2016 07:53                                           |

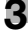

#### Installation du pilote d'imprimante

Installez le pilote d'imprimante avec le programme d'installation.

- ✓ Cette opération nécessite des droits d'administration.
- 1 Insérez le DVD du pilote d'imprimante dans le lecteur DVD de l'ordinateur.
- 2 Cliquez sur [Installer Imprimante].
- 3 Exécutez la procédure en suivant les instructions qui s'affichent à l'écran.

Cette procédure recherche le réseau approprié et affiche les imprimantes et les imprimantes multifonction compatibles avec le pilote d'imprimante.

- 4 Sélectionnez cette machine dans la liste.
  - → Si plusieurs modèles identiques sont affichés, vérifiez l'adresse IP pour sélectionner le modèle approprié. Pour plus de détails sur la manière de contrôler l'adresse IP de cette machine, reportezvous à la page 3-4.
- 5 Cochez les cases des pilotes d'imprimante à installer.
- 6 Cliquez sur [Installer].
- 7 Cliquez sur [Finition].

#### **Données d'impression**

- 1 Ouvrez les données que vous souhaitez imprimer à l'aide du logiciel d'application.
- 2 Dans le menu [Fichier], cliquez sur [Impression].
- 3 Sélectionnez le pilote d'imprimante installé et cliquez sur [Impression].

#### Conseils

- Cliquez sur [Préférences] pour changer le réglage du pilote d'imprimante selon les besoins.
- Si l'identification utilisateur est activée sur la machine, spécifiez les données requises comme le nom d'utilisateur et le mot de passe.

#### Types de pilotes d'imprimante

Sélectionnez un pilote d'imprimante capable de répondre à vos besoins d'impression.

| Type de pilote | Description                                                                                                    |
|----------------|----------------------------------------------------------------------------------------------------|
| PCL            | Pilote standard pour l'impression de documents de bureau généraux. Parmi les trois pilotes, celui-ci offre la plus grande vitesse d'impression.                                                                                                    |
| PS             | Ce pilote est idéal pour l'impression haute-définition de données crées dans<br>des applications compatibles PostScript d'Adobe ou d'autres fournisseurs. Ce<br>pilote est souvent utilisé dans les applications graphiques et d'impression<br>claire où la bonne reproductibilité des couleurs est importante. |
| XPS            | Développé après Windows Vista, ce pilote prend en charge les spécifications papier XML (XPS). Ce pilote offre plusieurs avantages, notamment la repro-<br>duction haute qualité de la translucidité.                                                                                                    |

## 3.1.2 Réglages requis et opérations de base (pour le SE Mac)

Données d'impression créées sur votre ordinateur via le réseau.

Cette section décrit les modalités de configuration d'un pilote d'imprimante pour le système d'exploitation OS X 10.9, la connexion Bonjour et l'utilisation dominante de papier de format métrique.

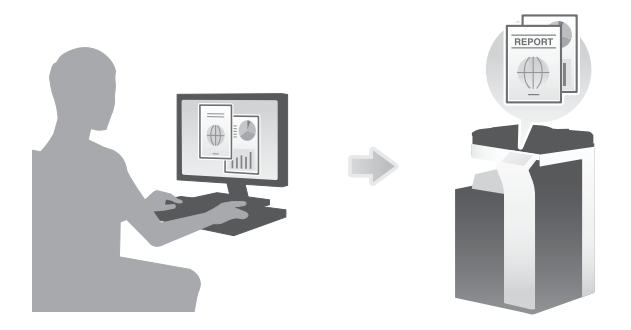

#### Séquence préparatoire

Ce qui suit décrit une séquence préparatoire à l'impression des données. Pour plus de détails, reportez-vous à la page correspondante.

Cette préparation est effectuée une première fois et n'est plus nécessaire par la suite.

- 1 Contrôle du branchement du câble (administrateur)
  - → Vérifiez que la machine est correctement branchée au câble réseau. Pour plus de détails, voir page 3-7.
- 2 Contrôle des paramètres réseau de la machine (administrateur)

→ Vérifiez les paramètres réseau de cet appareil. Pour plus de détails, voir page 3-7. Vous pouvez utiliser cette fonction avec les réglages initiaux, sauf demande contraire.

- 3 Installation du pilote d'imprimante
  - → Installez le pilote d'imprimante sur l'ordinateur. Pour plus de détails, voir page 3-9.
- 4 Ajout et configuration d'un pilote d'imprimante
  - → Configurez votre ordinateur de façon à pouvoir imprimer les données à l'aide du pilote d'imprimante installé. Pour plus de détails, voir page 3-9.

#### Séquence opératoire

Ce qui suit décrit une séquence d'impression des données. Pour plus de détails, voir page 3-9.

- 1 Ouverture des données originales
  - → Ouvrez les données que vous souhaitez imprimer à l'aide du logiciel d'application.
- 2 Configuration du pilote d'imprimante
  - → Sélectionnez un pilote d'imprimante et modifiez la configuration s'il y a lieu avant l'impression.

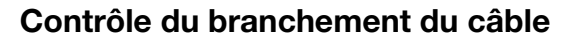

Vérifiez qu'un câble LAN est branché sur le port LAN de la machine et que le voyant vert est allumé.

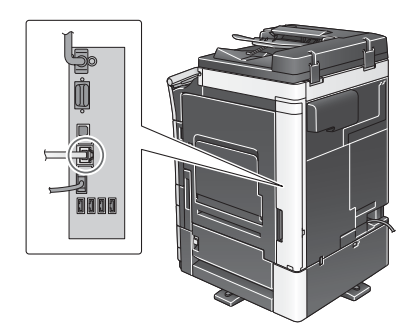

#### Contrôle des paramètres réseau de la machine

1 Tapez [Utilitaires] et sélectionnez [Infos Périphérique]. Vérifiez que l'adresse IP est affichée.

| Signet                | Utilitaires > Infoc Dar        |              |        |
|-----------------------|--------------------------------|--------------|--------|
| Afficher clavier]     | otifitaires > fillos Per       | 1pher 1que   | *      |
| 1                     | Version Fonction               | Version3. 2  | 1/2    |
| Utilitaires           |                                |              | 1      |
|                       | Adresse IPv4                   | 10. 0. 2. 15 |        |
| Infos<br>Páriphárique | Adresse IPv6                   |              | _      |
| T CI IPIICI I que     |                                |              |        |
|                       | Numéro de série                |              |        |
|                       |                                |              |        |
|                       | Numéro de<br>téléphone contact |              |        |
|                       |                                |              |        |
|                       | Affich. liste<br>fonct.autor   |              |        |
|                       | 22/09/2016 07:52               |              | Fermer |

- 2 Indiquez le nom Bonjour. Tapez [Utilitaires] et sélectionnez [Réglage Administrateur] [Réglage Réseau] [Réglages Bonjour] [MARCHE].
  - → Pour des informations sur le mot de passe administrateur par défaut, consultez le CD/DVD des Guides de l'utilisateur.

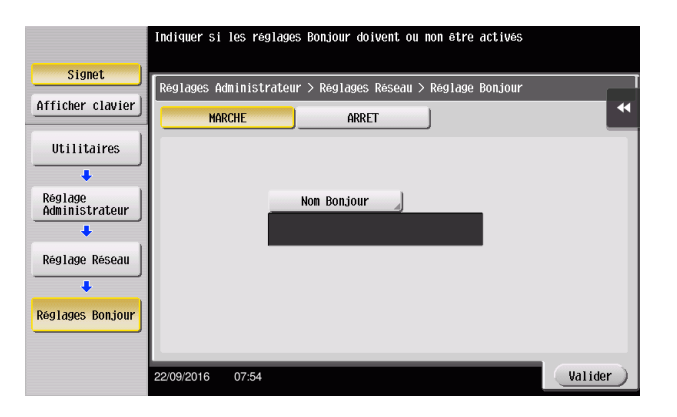

- Signet
   Indiquer si les réglages Bonjour dolvent ou non être actives

   Afficher clavier
   Réglages Administrateur > Réglages Reseau > Reglage Bonjour

   Utilitaires
   NARCHE

   Réglage Réseau
   Non Bonjour

   Réglages Réseau
   NON Bonjour

   Réglages Réseau
   NFPCOR: XX: XX)

   Z209/2016
   07:56
- → Le nom Bonjour est affiché sur le pilote d'imprimante comme nom de périphérique connecté.

→ Pour modifier le nom Bonjour, tapez [Nom Bonjour] et entrez le nom au clavier affiché.

| Utiliser le clavier pour taper le non Bonjour.<br>Appuyer sur ICI pour effacer le non Bonjour entré. |        |  |  |  |
|----------------------------------------------------------------------------------------------------|--------|--|--|--|
| Réglages Administrateur > Réglages Bonjour > Entrer Nom Bonjour                                      |        |  |  |  |
| NEP (xx: xx: xx)                                                                                     | nule   |  |  |  |
| ← → Supprimer AltGr                                                                                  |        |  |  |  |
| & " ' ( ) =                                                                                          |        |  |  |  |
| azertyuiop^\$                                                                                        |        |  |  |  |
| q s d f g h j k l m *                                                                                |        |  |  |  |
| < w x c v b n , ; : !                                                                                |        |  |  |  |
| Espace Maj.                                                                                          |        |  |  |  |
| 22/09/2016 07:56 @An- nuler Va                                                                       | lider) |  |  |  |

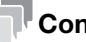

3

#### Conseils

- Si aucune adresse IP n'est affichée, vous devez configurer le réseau. Tapez sur [Utilitaires] et sélectionnez [Réglage Administrateur] - [Réglage Réseau] - [Paramètre TCP/IP]. Configurez les réglages pour les adapter à votre environnement. Pour plus d'informations, reportez-vous au CD/DVD des Guides de l'utilisateur.
- Pour des informations sur le mot de passe administrateur par défaut, consultez le CD/DVD des Guides de l'utilisateur.

|                           | Effectuer une sélection.                                    |
|---------------------------|-------------------------------------------------------------|
| Signet                    | Réglages Administrateur > Réglage Réseau > Paramètre TCP/IP |
| Utilitaires               | HARCHE ARRET 1/2 «Verso Suivt                               |
| Réglage<br>Administratour | Hote DNS Domaine DNS                                        |
|                           | Paran. Serveur DNS (1Pv4) Paran. Serveur DNS (1Pv6)         |
|                           | Réglages IPsec                                              |
| Paramètre TCP/IP          |                                                             |
|                           | 22/09/2016 07:57                                            |

#### Installation du pilote d'imprimante

Installez le pilote d'imprimante avec le programme d'installation.

- ✓ Cette opération nécessite des droits d'administration.
- 1 Insérez le DVD du pilote d'imprimante dans le lecteur DVD de l'ordinateur.
- 2 Sélectionnez l'imprimante cible et copiez la sélection sur le bureau.

Exemple : /Driver/OS\_10\_9\_x/Letter/95BW-9\_55BW-9\_36BW-9\_36BW-8\_109.pkg (pilote d'imprimante pour OS X 10.9 ou version ultérieure)

- → Si vous utilisez ordinairement du papier au format métrique, sélectionnez un pilote d'imprimante dans le répertoire "A4".
- → Les trois derniers chiffres du nom du pilote d'imprimante indiquent la version du système d'exploitation.
- 3 Double-cliquez le fichier copié sur le bureau.
- 4 Exécutez la procédure en suivant les instructions qui s'affichent à l'écran jusqu'à l'apparition de l'écran d'installation.
- 5 Cliquez sur [Install].
- 6 Lorsqu'un message vous invite à entrer le nom et le mot de passe, tapez le nom et le mot de passe de l'utilisateur doté des privilèges administrateur.
- 7 Cliquez sur [Close].

#### Ajout et configuration d'un pilote d'imprimante

Configurez votre ordinateur de façon à pouvoir imprimer les données à l'aide du pilote d'imprimante installé.

- ✓ Cette opération nécessite des droits d'administration.
- 1 Dans le menu Apple, cliquez sur [System Preferences] [Printers & Scanners].
- 2 Cliquez sur [+].
- 3 Sélectionnez une imprimante dans la liste d'imprimantes affichée.
  - → Si vous ne pouvez pas identifier la machine connectée parce que plusieurs mêmes noms de produits sont répertoriés, vérifiez avec l'administrateur.
  - → Si le nom de l'imprimante cible ne s'affiche pas, sélectionnez [Add Other Printer or Scanner] ou [Add Printer or Scanner] pour paramétrer l'imprimante. Pour plus d'informations, reportez-vous au CD/DVD des Guides de l'utilisateur.
- 4 Sélectionnez les unités installées en option.

#### **Données d'impression**

- 1 Ouvrez les données que vous souhaitez imprimer à l'aide du logiciel d'application.
- 2 Dans le menu [File], sélectionnez [Print].
- 3 Sélectionnez le nom Bonjour de cette machine.

#### Conseils

Vous pouvez au besoin modifier les réglages du pilote d'imprimante en cliquant sur [Show Details].

## 3.2 Fonction Numérisation pour Envoi

## 3.2.1 Diverses méthodes d'émission

3

Les données originales numérisées par cette machine peuvent être envoyées et enregistrées de diverses manières.

## Envoi des données à votre ordinateur (Envoi SMB)

Envoyez des données numérisées à un ordinateur du réseau. Une fois les paramètres configurées, vous pouvez envoyer les données facilement. Pour plus de détails, voir page 3-11 et page 3-19.

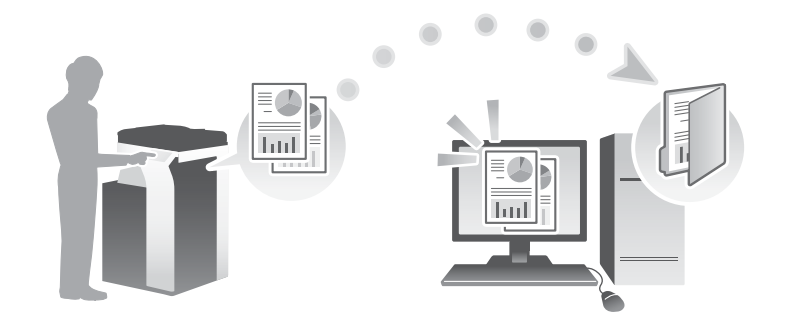

## Émission des données en fichier joint E-mail (Émission E-mail)

Envoyez les données numérisées dans un fichier joint à un E-mail. Cette fonction est utile pour envoyer des données à l'extérieur. Pour plus de détails, voir page 3-27.

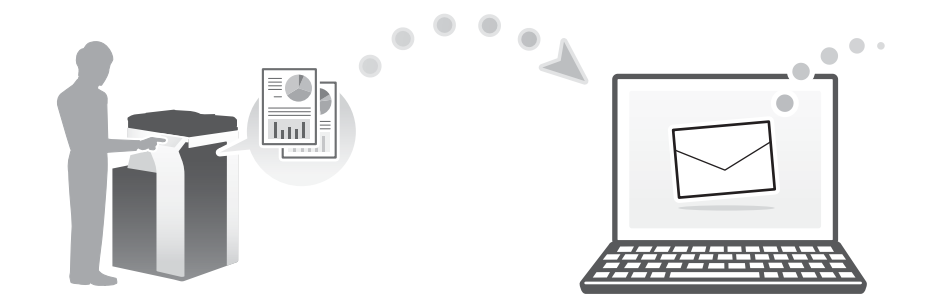

## Enregistrement des données sur une clé USB (mémoire externe)

Enregistrement directement les données numérisées sur la clé USB connectée à la machine. Pour plus de détails, voir page 3-61.

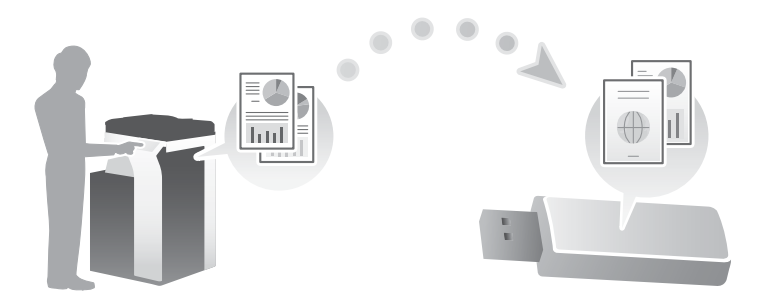

### Diverses méthodes d'émission et d'enregistrement des données

En complément des méthodes mentionnées ci-dessus, vous pouvez envoyer et enregistrer les données de divers autres manières. Sélectionnez la méthode appropriée à vos besoins.

- Envoi d'une instruction de numérisation depuis un ordinateur (fonction Service Web)
- Enregistrement des données dans une Boîte utilisateur sur le disque dur (Enreg. dans Boîte utilisateur)
- Envoi à un serveur FTP (Envoi FTP)
- Envoi des données sur un serveur WebDAV (serveur WebDAV)

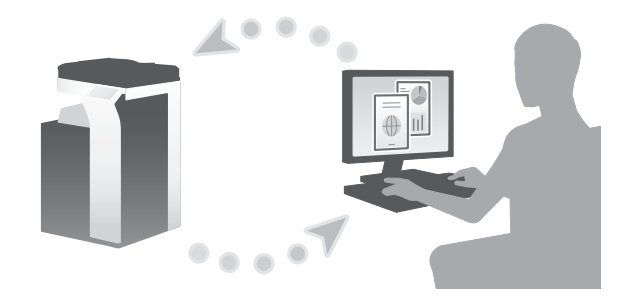

## Pour info

Pour plus d'informations, reportez-vous au CD/DVD des Guides de l'utilisateur.

## 3.2.2 Envoi des données à votre ordinateur Windows (Envoi SMB)

Envoyez des données numérisées à un ordinateur du réseau.

Une fois les paramètres configurées, vous pouvez envoyer les données facilement.

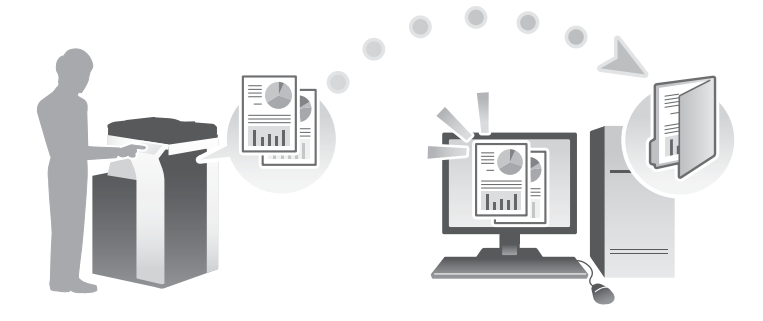

#### Séquence préparatoire

3

Ce qui suit décrit une séquence préparatoire à l'envoi de données numérisées. Pour plus de détails, reportezvous à la page correspondante.

Cette préparation est effectuée une première fois et n'est plus nécessaire par la suite.

- 1 Contrôle du branchement du câble (administrateur)
  - → Vérifiez que la machine est correctement branchée au câble réseau. Pour plus de détails, voir page 3-12.
- 2 Contrôle des paramètres réseau de la machine (administrateur)

→ Vérifiez les paramètres réseau de cet appareil. Pour plus de détails, voir page 3-13. Vous pouvez utiliser cette fonction avec les réglages initiaux, sauf demande contraire.

- 3 Contrôle informatique
  - → Contrôlez les informations nécessaires à Enregistrement Dest. et remplissez la liste de vérification. Pour plus de détails, voir page 3-14.
- 4 Configuration de votre ordinateur
  - → Configurez les paramètres de partage d'un ordinateur ou créez un dossier dédié à la réception des fichiers. Pour plus de détails, voir page 3-14.
- 5 Enregistrement de destinations
  - → Enregistrez les destinations auxquelles les fichiers sont envoyés en contrôlant la liste de vérification. Pour plus de détails, voir page 3-15.

#### Séquence opératoire

Ce qui suit décrit une séquence d'émission. Pour plus de détails, voir page 3-17.

- 1 Chargement de l'original
- 2 Sélection d'une destination
  - → Sélectionnez une destination enregistrée et contrôlez les réglages de type de fichier et qualité image par exemple.
- 3 Appuyez sur la touche Départ.
  - → Appuyez sur la touche Départ pour numériser l'original.

#### Contrôle du branchement du câble

Vérifiez qu'un câble LAN est branché sur le port LAN de la machine et que le voyant vert est allumé.

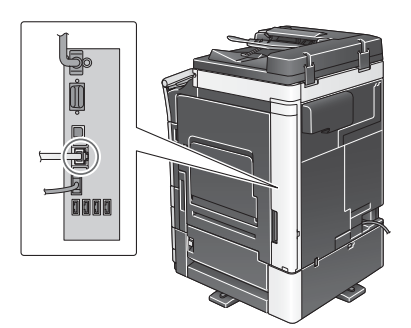

### Contrôle des paramètres réseau de la machine

Tapez [Utilitaires] et sélectionnez [Infos Périphérique]. Vérifiez que l'adresse IP est affichée.

| Signet                | Utilitaiwas > Infos Da         | vintzviano   |          |
|-----------------------|--------------------------------|--------------|----------|
| Afficher clavier]     | otifitaires 2 milos per        | r Tpher Ique | *        |
|                       | Version Fonction               | Version3. 2  | 1/2      |
| Utilitaires           |                                |              |          |
| +                     | Adresse IPv4                   | 10. 0. 2. 15 |          |
| Infos<br>Périphérique | Adresse IPv6                   |              | <b>•</b> |
|                       | Numéro de série                |              |          |
|                       | Numéro de<br>téléphone contact |              |          |
|                       | Affich. liste<br>fonct.autor   |              |          |
|                       | 22/09/2016 07:52               |              | Fermer   |

## Conseils

- En règle générale, les réglages initiaux conviennent à la connexion réseau, toutefois certains environnements réseau demandent la modification des paramètres réseau.
- Si aucune adresse IP n'est affichée, vous devez configurer le réseau. Tapez sur [Utilitaires] et sélectionnez [Réglage Administrateur] - [Réglage Réseau] - [Paramètre TCP/IP]. Configurez les réglages pour les adapter à votre environnement. Pour plus d'informations, reportez-vous au CD/DVD des Guides de l'utilisateur.
- Pour des informations sur le mot de passe administrateur par défaut, consultez le CD/DVD des Guides de l'utilisateur.

|                  | Effectuer une selection.                 |                           |
|------------------|------------------------------------------|---------------------------|
|                  |                                          |                           |
| Signet           | Deglagos Administratour > Deglago Desoau | L N Paramatiko TCP/ID     |
| fficher clavier  | Regrages Hammistratean > Regrage Resear  |                           |
|                  | MARCHE ARRET                             | 1/2 ≪Verso Suivt          |
|                  |                                          |                           |
| outificatives    | Réglages IPv4                            | Réglages IPv6             |
| +                |                                          |                           |
| Réglage          | Hôte DNS                                 | Domaine DNS               |
| Administrateur   |                                          |                           |
| +                |                                          |                           |
| Réglage Réseau   | Paran. Serveur DNS (1994)                | Param. Serveur DNS (IPV6) |
|                  |                                          |                           |
| +                | Réglages IPsec                           |                           |
| Paramètre TCP/IP |                                          |                           |
|                  |                                          |                           |
|                  |                                          |                           |
|                  | 22/09/2016 07:53                         | (Valider)                 |
|                  |                                          |                           |

#### Liste de vérification

Pour remplir la liste de vérification, contrôlez les informations sur l'ordinateur et configurez les paramètres de préparation. La liste complétée est utilisée pour Enregistrement Dest.

| Nom             | Colonne de saisie                                                                                                    | Détail                                             |
|-----------------|----------------------------------------------------------------------------------------------------|----------------------------------------------------|
| Adresse Serveur | Nom d'hôte ou adresse IP où sont envoyées les données nu-<br>mérisées                                                                                        | page 3-14                                          |
| Chemin Fichier  | Nom du dossier dédié à la réception des données numérisées                                                                                                   | page 3-14                                          |
| ID Utilisat.    | Nom d'utilisateur requis pour la connexion à l'ordinateur                                                                                                    | page 3-14                                          |
| Code d'accès    | <ul> <li>Code d'accès requis pour la connexion à l'ordinateur</li> <li>Vous ne devez rien saisir dans cette colonne pour des raisons de sécurité.</li> </ul> | Contactez<br>l'administrateur<br>de votre système. |

#### Contrôle informatique

3

Vérifiez l'adresse hôte ainsi que l'ID d'utilisateur et notez-les.

- 1 Affichez la fenêtre Propriétés de l'ordinateur.
  - → Sous Windows 8.1/10, tout en appuyant sur la touche [Windows] (■), appuyez sur la touche [X], puis sélectionnez [Propriétés système] dans le menu qui s'affiche.
  - → Sous Windows Vista/7, dans le menu Démarrer, sélectionnez [Ordinateur] [Propriétés système].
- 2 Vérifiez le nom de l'ordinateur et notez-le dans la colonne Adresse Serveur de la liste de vérification.
- 3 Ouvrez l'invite de commande.
  - → Sous Windows 8.1/10, en appuyant sur la touche [Windows] (♣), appuyez sur la touche [X] et sélectionnez ensuite [Système] dans le menu affiché.
  - → Sous Windows Vista/7, dans le menu Démarrer, sélectionnez [Tous les programmes] [Accessoires]
     [Invite de commandes].
- 4 Vérifiez le nom d'utilisateur et notez-le dans la colonne ID Utilisat. de la liste de vérification.

#### Configuration de votre ordinateur

Créez un nouveau dossier et activez les paramètres de partage.

- ✓ Cette opération nécessite des droits d'administration.
- 1 Affichez la fenêtre Centre Réseau et partage pour configurer un paramètre de partage.
  - → Sous Windows 8.1/10, en appuyant sur la touche [[Windows]] (■), appuyez sur la touche [X] et sélectionnez [Panneau de configuration] [Centre Réseau et partage] [Modifier les paramètres de partage avancés] dans le menu affiché, cochez ensuite la case [Activer le partage de fichiers et d'imprimantes].
  - → Sous Windows 7, dans le menu Démarrer, sélectionnez [Panneau de configuration] [Réseau et Internet] - [Centre Réseau et partage] - [Modifier les paramètres de partage avancés], puis cochez la case [Activer le partage de fichiers et d'imprimantes].
  - → Sous Windows Vista, ouvrez le menu Démarrer et sélectionnez [Panneau de configuration] [Centre Réseau et partage], puis activez [Partage de fichiers].
- 2 Créez un nouveau dossier et écrivez le nom du dossier dans la colonne Chemin de fichier de la liste de vérification.
- 3 Configurez le réglage de partage du dossier créé à l'Étape 2. Faites un clic droit sur le dossier, puis cliquez sur [Propriétés].
- 4 Cliquez sur l'onglet [Partage] et cliquez aussi sur [Partage avancé].
- 5 Cochez la case [Partager ce dossier], puis cliquez sur [Autorisations].
- 6 Sélectionnez [Tout le monde] dans la liste [Noms d'utilisateurs ou de groupes :], puis cochez toutes les cases [Autoriser].

#### **Enregistrement de destinations**

En complétant la liste de vérification créée, enregistrez le dossier de réception des données numérisées sous forme d'adresse abrégée de la machine.

1 Tapez sur [Utilitaires] et sélectionnez [Enregistrement Boîte/Destinat.] - [Enregistr. Dest Numérisation/ Fax] - [Carnet Adresses (Public)] - [PC (SMB)].

|                                     | Utilise  | r les bout. de menu | ou le clavier  | pour  | opérer une sélection.   |   |
|-------------------------------------|----------|---------------------|----------------|-------|-------------------------|---|
| Signet                              | Utilit   | aires ≻ Créer Desti | nation 1-Touch | e > C | arnet Adresses (Public) |   |
| Utilitaires                         | 1        | E-nail              | 4              | 6     | WebDAV                  |   |
| Enregistement<br>Boîte/Destinat.    | 2        | Boîte Util          | is.            | 7     | Fax Adresse IP          |   |
| +                                   | 3        | Fax                 |                | 8     | FAX Internet            |   |
| Enregistr. Dest<br>Numérisation/Fax | 4        | PC(SMB)             |                |       |                         |   |
| Carnet Adresses<br>(Public)         | 5        | FTP                 |                |       |                         |   |
|                                     | 22/09/20 | 16 07:57            |                |       | Fermer                  | ) |

2 Tapez [Nouveau].

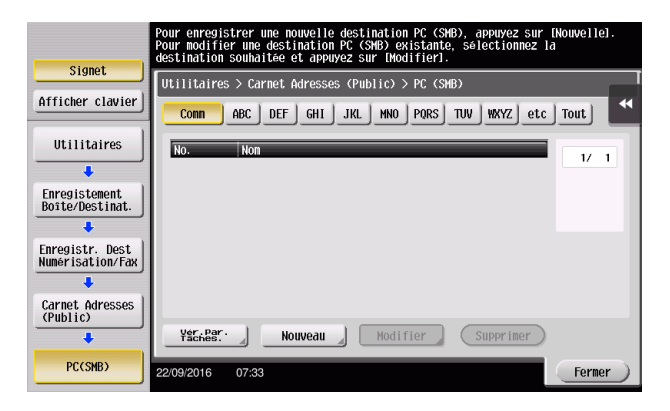

- 3 Sous [Nom], spécifiez le nom à afficher sur la touche assignée.
  - → Sous [Caractère de tri], entrez le même nom que sous [Nom].

|                                     | Le numéro enregistré est automatiquement inprimé en actionnant [Valider].<br>Pour spécifier un numéro d'enregistrement, appuyer sur la touche No |           |
|-------------------------------------|----------------------------------------------------------------------------------------------------|-----------|
| Signet                              | Utilitaire > SMB > Nouv.                                                                                                    |           |
| Afficher clavier                    |                                                                                                    |           |
| Utilitaires                         | <u>NO.</u><br>1 - 2000                                                                                                    | 1         |
|                                     | Non Juser01                                                                                                    |           |
| Enregistr. Dest<br>Numérisation/Fax | Caractère de tri 🚽 user01                                                                                                    |           |
| +                                   |                                                                                                    |           |
| Carnet Adresses<br>(Public)         |                                                                                                    |           |
| +                                   | Index 🚽 TUV Favoris                                                                                                    |           |
| PC(SMB)                             |                                                                                                    |           |
| +                                   |                                                                                                    |           |
| Nouveau                             | 22/09/2016 08:01 (An- nuler) Valider                                                                                                    | $\supset$ |

- → Ceci définit l'index approprié du nom que vous avez saisi sous [Nom], dans [Index]. Pour modifier le réglage, tapez [Index].
- 4 En complétant la liste de vérification, entrez l'ID d'utilisateur et le mot de passe que vous avez notés.

|                                     | Sélectionner l'élément et entrer le réglage. |           |
|-------------------------------------|----------------------------------------------|-----------|
| Signet                              | [                                            |           |
| Afficher clavier                    | Utilitaire > SHB > Nouv.                     |           |
| Utilitaires                         | ID Utilisat.                                 |           |
| +                                   | State xxxxxxxxxxxxxxxxxxxxxxxxxxxxxxxxxxx    |           |
| Enregistr. Dest<br>Numérisation/Fax |                                              |           |
| Carnet Adresses                     |                                              |           |
| +                                   |                                              |           |
| PC(SMB)                             | ↑ 2/3 ↓                                      |           |
| Nouveau                             | 20/00/2016 00/01                             | An- nulor |
|                                     | 22/09/2016 06.01                             | HII HUTEI |

5 En complétant la liste de vérification, entrez l'adresse hôte et le chemin d'accès au fichier que vous avez notés.

|                  | Sélectionner l'élément et entrer le réalage |   |
|------------------|---------------------------------------------|---|
|                  |                                             |   |
| Signet           | IIIIIIIIIII S SMR S NOW                     |   |
| Afficher clavier |                                             | < |
|                  | Adresse serveur 192. 168. 1. 20             |   |
| Utilitaires      |                                             |   |
| +                | list if connou                              |   |
| Enregistr. Dest  |                                             |   |
| Numérisation/Fax | Chemin Fichier share1                       |   |
|                  |                                             |   |
| (Public)         |                                             |   |
| +                |                                             |   |
| PC(SMB)          | Référence Référence                         |   |
|                  | ↑ 3/3 ↓                                     |   |
| Houseon          |                                             |   |
| Nouveau          | 22/09/2016 08:02 (An- nuler) Valider        | ) |

6 Tapez [Fermer].

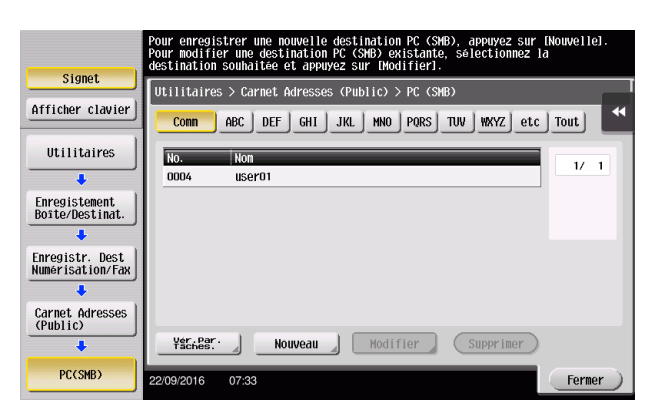

## Envoi de l'original

1 Chargez l'original.

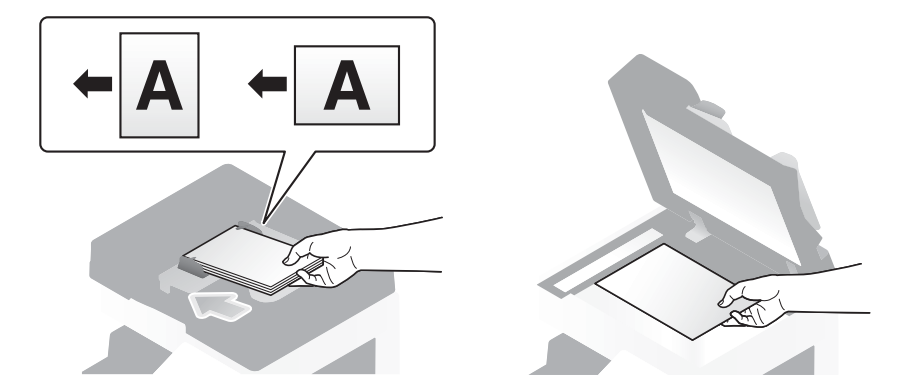

2 Tapez [Numéris./Fax].

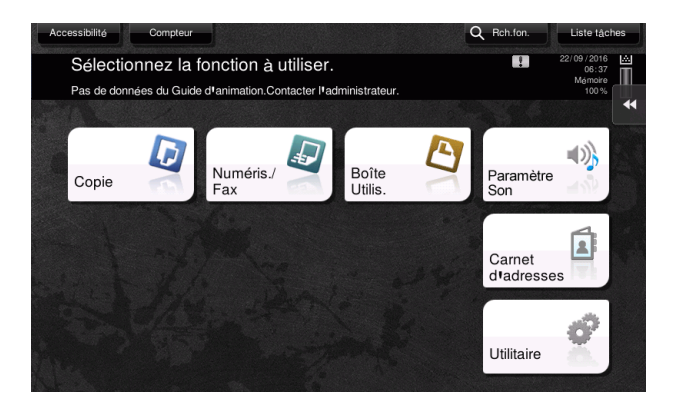

3 Sélectionner une destination.

3

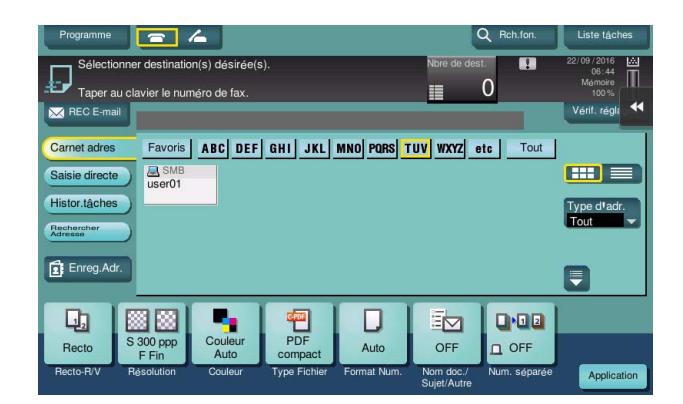

- 4 Contrôlez le réglage s'il y a lieu.
  - → Tapez sur [Vérif. réglages] pour vérifier le réglage.

| Programme      | 2 4             |           |              |             | C                        | C Rch.fon.   | Liste tâches             |
|----------------|-----------------|-----------|--------------|-------------|--------------------------|--------------|--------------------------|
| Prêt po        | ur la lectu     | ire       |              |             | Nbre de dest             |              | 22/09/2016 🔛<br>06:50    |
| Taper au cl    | avier le numéro | o de fax. |              |             |                          | 1            | 100 %                    |
| REC E-mail     | PS0003 🔜 SM     | 1B ut     | ser01        | \\192       | 2.168.1.20\shar          | e1           | Vérif. régla             |
| Carnet adres   | Favoris A       | BC DEF    | GHI JKL      | MNO PORS 1  | UV WXYZ e                | tc Tout      |                          |
| Saisie directe | user01          | 1         |              |             |                          |              |                          |
| Histor.tâches  |                 | _         |              |             |                          |              | Type d <sup>1</sup> adr. |
| Rechercher     |                 |           |              |             |                          |              | Tout                     |
| Enreg.Adr.     |                 |           |              |             |                          |              | -                        |
|                |                 |           |              |             |                          | 0            |                          |
|                |                 | <b>-</b>  | 400          |             |                          |              |                          |
| Recto S        | 300 ppp         | Couleur   | PDF          | Auto        | OUI                      | D OFF        |                          |
| Recto-R/V R    | ésolution       | Couleur   | Type Fichier | Format Num. | Nom doc./<br>Sujet/Autre | Num. séparée | Application              |

- → Vous pouvez aussi vérifier le réglage en utilisant les touches affichées sur le panneau de contrôle.
- → Pour modifier les réglages, tapez la touche souhaitée sur l'écran tactile.

| Réglages               | Description                                                                                                    |
|------------------------|----------------------------------------------------------------------------------------------------|
| [Recto-R/V]            | Sélectionnez s'il faut numériser une face ou les deux faces de l'origi-<br>nal.                                                                                                    |
| [Résolution]           | Spécifiez la résolution de numérisation.                                                                                                    |
| [Couleur]              | Précisez la numérisation de l'original en mode couleur ou noir et blanc.                                                                                                    |
| [Type Fichier]         | Sélectionnez le type de fichier d'enregistrement des données numéri-<br>sées.                                                                                                    |
| [Format Num.]          | Spécifiez la taille de l'original à numériser.                                                                                                    |
| [Nom doc./Sujet/Autre] | Changez le nom du fichier ou l'objet d'un e-mail à envoyer.                                                                                                    |
| [Num. séparée]         | Si toutes les pages de l'original ne peuvent pas être chargées dans le <b>chargeur ADF</b> en même temps, changez le réglage pour ON. Vous pouvez charger les pages de l'original en plusieurs lots et les traiter comme une seule tâche. Pour plus de détails sur l'utilisation de la fonction de numérisation séparée, consultez le CD/DVD des Guides de l'utilisateur. |

5 Appuyez sur la touche **Départ**.

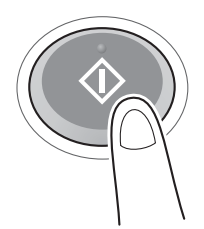

## 3.2.3 Envoi des données à votre ordinateur Mac (Envoi SMB)

Envoyez des données numérisées à un ordinateur du réseau.

Une fois les paramètres configurées, vous pouvez envoyer les données facilement.

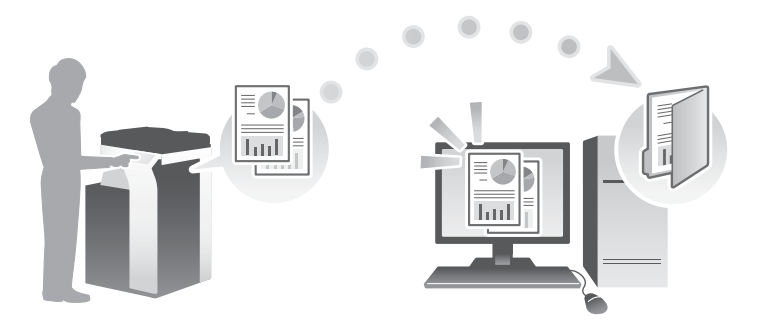

#### Séquence préparatoire

Ce qui suit décrit une séquence préparatoire à l'envoi de données numérisées. Pour plus de détails, reportezvous à la page correspondante.

Cette préparation est effectuée une première fois et n'est plus nécessaire par la suite.

- 1 Contrôle du branchement du câble (administrateur)
  - → Vérifiez que la machine est correctement branchée au câble réseau. Pour plus de détails, voir page 3-20.
- 2 Contrôle des paramètres réseau de la machine (administrateur)
  - → Vérifiez les paramètres réseau de cet appareil. Pour plus de détails, voir page 3-20.
- 3 Contrôle informatique
  - → Contrôlez les informations nécessaires à Enregistrement Dest. et remplissez la liste de vérification. Pour plus de détails, voir page 3-22.
- 4 Configuration de votre ordinateur
  - → Configurez les paramètres de partage d'un ordinateur ou créez un dossier dédié à la réception des fichiers. Pour plus de détails, voir page 3-22.
- 5 Enregistrement de destinations
  - → Enregistrez les destinations auxquelles les fichiers sont envoyés en contrôlant la liste de vérification. Pour plus de détails, voir page 3-23.

#### Séquence opératoire

Ce qui suit décrit une séquence d'émission. Pour plus de détails, voir page 3-25.

- 1 Charger l'original
- 2 Sélection d'une destination
  - → Sélectionnez une destination enregistrée et contrôlez les réglages de type de fichier et qualité image par exemple.
- 3 Appuyez sur la touche Départ.
  - → Appuyez sur la touche Départ pour numériser l'original.

## Contrôle du branchement du câble

3

Vérifiez qu'un câble LAN est branché sur le port LAN de la machine et que le voyant vert est allumé.

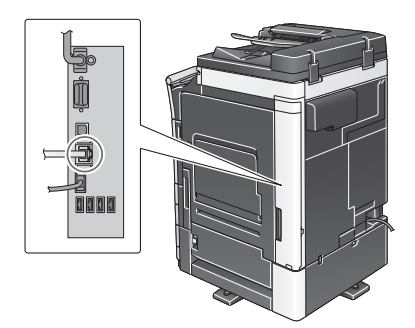

### Contrôle des paramètres réseau de la machine

Tapez [Utilitaires] et sélectionnez [Infos Périphérique]. Vérifiez que l'adresse IP est affichée.

| Signet                | Utilitaires > Infos Pér        | iphérique    |        |
|-----------------------|--------------------------------|--------------|--------|
| Afficher clavier      |                                |              | *      |
|                       | Version Fonction               | Version3.2   | 1/2    |
| Utilitaires           |                                |              | 1      |
|                       | Adresse IPv4                   | 10. 0. 2. 15 |        |
| Infos<br>Périphérique | Adresse IPv6                   |              | •      |
|                       | Numéro de série                |              |        |
|                       | Numero de<br>telephone contact |              |        |
|                       | Affich. liste<br>fonct.autor   |              |        |
|                       | 22/09/2016 07:52               |              | Fermer |

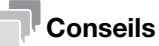

- Si aucune adresse IP n'est affichée, vous devez configurer le réseau. Tapez sur [Utilitaires] et sélectionnez [Réglage Administrateur] - [Réglage Réseau] - [Paramètre TCP/IP]. Configurez les réglages pour les adapter à votre environnement. Pour plus d'informations, reportez-vous au CD/DVD des Guides de l'utilisateur.
- Pour des informations sur le mot de passe administrateur par défaut, consultez le CD/DVD des Guides de l'utilisateur.

|                           | Constraint une arleation                                    |   |
|---------------------------|-------------------------------------------------------------|---|
|                           | Effectuer une selection.                                    |   |
| Signet                    | Danlagos Administratour N Daglago Dascau N Daramatro TCD/ID |   |
| Afficher clavier          | HARCHE ARRET 1/2 «Verso Suivt                               | 4 |
| Utilitaires               | Réglages IPv4                                               |   |
| Réglage<br>Administrateur | Hôte DNS Domaine DNS                                        |   |
| Réglage Réseau            | Paran. Serveur DNS (IPv4) Paran. Serveur DNS (IPv6)         |   |
| +                         | Réglages IPsec                                              |   |
| Paramètre TCP/IP          |                                                             |   |
|                           | 22/09/2016 07:53 Valider                                    | ) |

#### **Configurer cette machine**

Les réglages suivants sont indispensables.

 Sélectionnez [NTLM v1/v2] dans [Utilitaires] - [Réglage Administrateur] - [Réglage Réseau] - [Paramètre SMB] - [Réglages Client], puis tapez [Valider].

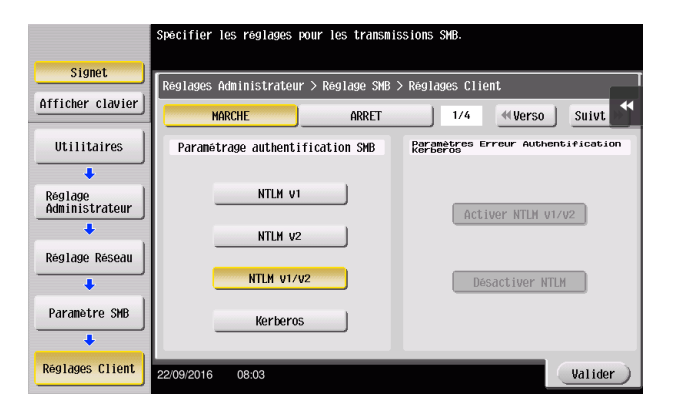

• Sélectionnez [MARCHE] dans [Utilitaires] - [Réglage Administrateur] - [Réglage Réseau] - [Paramètre SMB] - [Réglage Héberg. Direct], puis tapez [Valider].

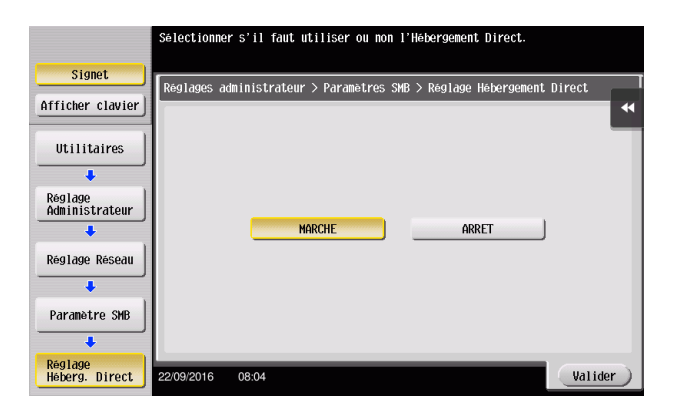

 Sélectionnez [Utilitaires] - [Réglage Administrateur] - [Réglage Système] - [Réglage Date/Heure] pour spécifier la même date/heure et le même fuseau horaire sur la machine et votre ordinateur, puis tapez [Valider].

|           | Cianot   |           | Taper la date sur le clavier puis appuyer sur COKI pour lan | cer l'heure.    |
|-----------|----------|-----------|-------------------------------------------------------------|-----------------|
|           | Signet   |           | Réglages Administrateur > Réglage Système > Réglage de Dat  | e/Heure         |
| Affic     | cher cl  | avier     |                                                             |                 |
|           | _        | _         | Heure actuelle 08 : 05                                      | Tusedu norarije |
| 1         | 2<br>ABC | 3<br>DEF  | 2016 09 22                                                  |                 |
| 4<br>GHI  | 5<br>JKL | 6<br>MNO  | Année Hois Date                                             | + 00 : 00       |
| 7<br>PQRS | 8<br>TUV | 9<br>WXYZ | 08 04<br>Heure Minute                                       | Changer         |
| *         | 0        | #         |                                                             |                 |
|           | с        |           |                                                             |                 |
|           |          |           | 22/09/2016 08:05                                            | (Valider)       |

#### Liste de vérification

3

Pour remplir la liste de vérification, contrôlez les informations sur l'ordinateur et configurez les paramètres de préparation. La liste complétée est utilisée pour Enregistrement Dest.

| Nom             | Colonne de saisie                                                                                                    | Détail                                             |
|-----------------|----------------------------------------------------------------------------------------------------|----------------------------------------------------|
| Adresse Serveur | Adresse hôte                                                                                                    | page 3-22                                          |
| Chemin Fichier  | Nom du dossier dédié à la réception des données numérisées                                                                                                   | page 3-22                                          |
| ID Utilisat.    | Nom d'utilisateur requis pour la connexion à l'ordinateur                                                                                                    | page 3-22                                          |
| Code d'accès    | <ul> <li>Code d'accès requis pour la connexion à l'ordinateur</li> <li>Vous ne devez rien saisir dans cette colonne pour des raisons de sécurité.</li> </ul> | Contactez<br>l'administrateur<br>de votre système. |

#### Contrôle informatique

Vérifiez l'adresse hôte et l'ID d'utilisateur.

- ✓ Cette opération nécessite des droits d'administration.
- Vérifiez l'adresse IP ainsi que le nom d'utilisateur et notez-les dans les colonnes Adresse Serveur et ID Utilisat. de la liste de vérification.

#### Configuration de votre ordinateur

Créez un nouveau dossier et activez les paramètres de partage.

- ✓ Cette opération nécessite des droits d'administration.
- 1 Créez un nouveau dossier et écrivez le nom du dossier dans la colonne Chemin de fichier de la liste de vérification.
- Activez les paramètres de partage de dossiers. Dans le menu Apple, sélectionnez [System Preferences]
   [Sharing].
- 3 Cochez la case [File Sharing], puis cliquez sur [Options...].
- 4 Cochez les cases [Share files and folders using SMB] et du nom d'utilisateur, puis cliquez sur [Done].
- 5 Sous [Shared Folders:], cliquez sur [+].
- 6 Sélectionnez un nouveau dossier, puis cliquez sur [Add].
- 7 Cliquez sur le nouveau dossier pour vérifier le droit d'accès.

Si le droit d'accès est changé en [Read & Write], le réglage est terminé.

#### **Enregistrement de destinations**

En complétant la liste de vérification créée, enregistrez le dossier de réception des données numérisées sous forme d'adresse abrégée de la machine.

1 Tapez sur [Utilitaires] et sélectionnez [Enregistement Boîte/Destinat.] - [Enregistr. Dest Numérisation/ Fax] - [Carnet Adresses (Public)] - [PC (SMB)].

|                                     | Utilise  | r les bout, de∣ | nenu ou le c | lavier pour | r opérer une sélectio | on.    |
|-------------------------------------|----------|-----------------|--------------|-------------|-----------------------|--------|
| Signet                              | Utilit   | aires > Créer D | estination 1 | -Touche > ( | Carnet Adresses (Pub) | lic)   |
| Afficher clavier                    |          |                 |              |             |                       | *      |
| Utilitaires                         | 1        | E-n             | ail          | 6           | WebDAV                | 4      |
| Enregistement<br>Boite/Destinat.    | 2        | Boîte U         | Itilis.      | 7           | Fax Adresse           | IP _   |
| +                                   | 3        | Fa              | ж            | 8           | FAX Interne           | et 🚽   |
| Enregistr. Dest<br>Numérisation/Fax | 4        | PC(S            | SMB)         |             |                       |        |
| Carnet Adresses<br>(Public)         | 5        | F1              | P            |             |                       |        |
|                                     | 22/09/20 | 16 07:57        |              |             |                       | Fermer |

2 Tapez [Nouveau].

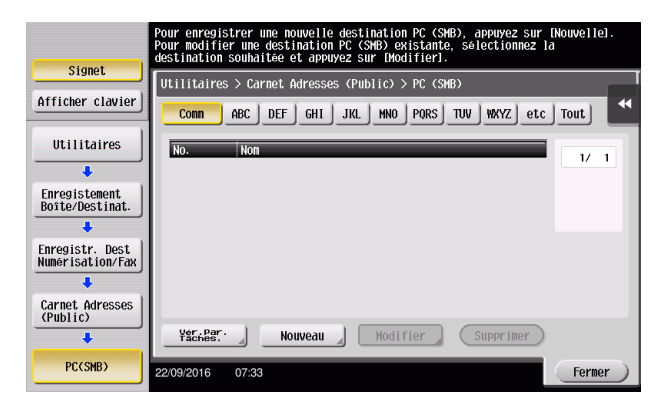

- 3 Sous [Nom], spécifiez le nom à afficher sur la touche assignée.
  - → Sous [Caractère de tri], entrez le même nom que sous [Nom].

|                                    | Le numéro enregistré est automatiquement imprimé en actionnant [Valider].<br>Pour spécifier un numéro d'enregistrement, appuyer sur la touche No |   |
|------------------------------------|----------------------------------------------------------------------------------------------------|---|
| Signet                             | Utilitaire > SMB > Nouv.                                                                                                    |   |
| Afficher clavier                   |                                                                                                    | * |
|                                    | No                                                                                                    |   |
|                                    | Non Juser01                                                                                                    |   |
| Enregistr Dest<br>Numérisation/Fax | Caractère de tri 🖌 useroi                                                                                                    |   |
| +                                  |                                                                                                    |   |
| Carnet Adresses<br>(Public)        |                                                                                                    |   |
| +                                  | Index JUV Favoris                                                                                                    |   |
| PC(SMB)                            |                                                                                                    |   |
| +                                  | T 17 3 ¥                                                                                                    |   |
| Nouveau                            | 22/09/2016 08:01 An- nuler Valider                                                                                                    | Ð |

- → Ceci définit l'index approprié du nom que vous avez saisi sous [Nom], dans [Index]. Pour modifier le réglage, tapez [Index].
- 4 En complétant la liste de vérification, entrez l'ID d'utilisateur et le mot de passe que vous avez notés.

|                                     | Sélectionner l'élément et entrer le réglage. |           |
|-------------------------------------|----------------------------------------------|-----------|
| Signet                              | [                                            |           |
| Afficher clavier                    | Utilitaire > SHB > Nouv.                     |           |
| Utilitaires                         | ID Utilisat.                                 |           |
| +                                   | State xxxxxxxxxxxxxxxxxxxxxxxxxxxxxxxxxxx    |           |
| Enregistr. Dest<br>Numérisation/Fax |                                              |           |
| Carnet Adresses                     |                                              |           |
| +                                   |                                              |           |
| PC(SMB)                             | ↑ 2/3 ↓                                      |           |
| Nouveau                             | 20/00/2016 00/01                             | An- nulor |
|                                     | 22/09/2016 06.01                             | HII HUTEI |

5 En complétant la liste de vérification, entrez l'adresse hôte et le chemin d'accès au fichier que vous avez notés.

|                  | Sélectionner l'élément et entrer le réalage |   |
|------------------|---------------------------------------------|---|
|                  |                                             |   |
| Signet           | IIIIIIIIIII S SMR S NOW                     |   |
| Afficher clavier |                                             | < |
|                  | Adresse serveur 192. 168. 1. 20             |   |
| Utilitaires      |                                             |   |
| +                | list if connou                              |   |
| Enregistr. Dest  |                                             |   |
| Numérisation/Fax | Chemin Fichier share1                       |   |
|                  |                                             |   |
| (Public)         |                                             |   |
| +                |                                             |   |
| PC(SMB)          | Référence Référence                         |   |
| ·                | ↑ 3/3 ↓                                     |   |
| Houseon          |                                             |   |
| Nouveau          | 22/09/2016 08:02 (An- nuler) Valider        | ) |

6 Tapez [Fermer].

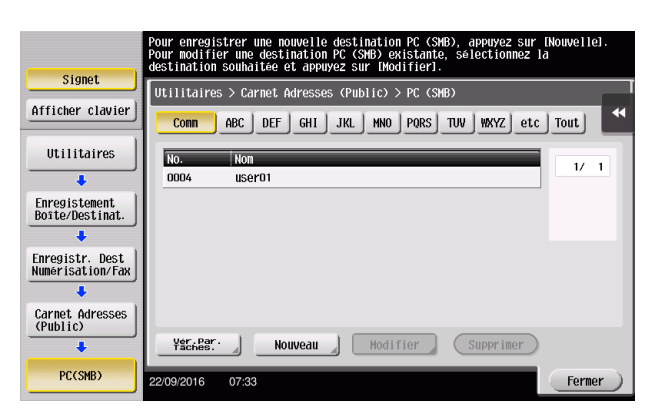

## Envoi de l'original

1 Chargez l'original.

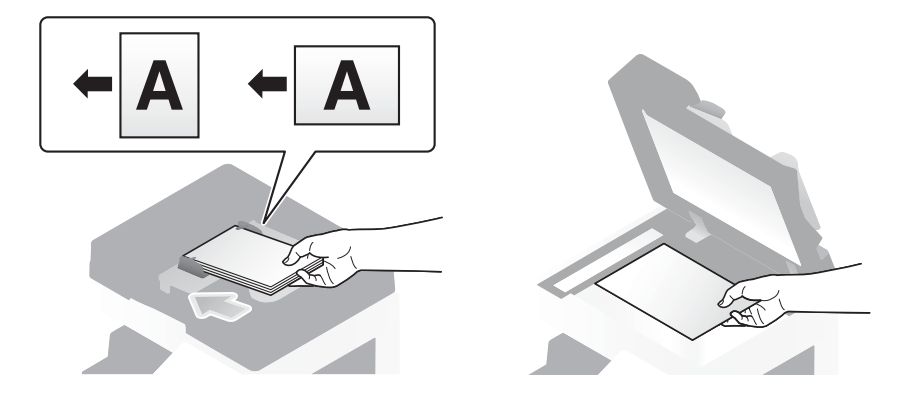

2 Tapez [Numéris./Fax].

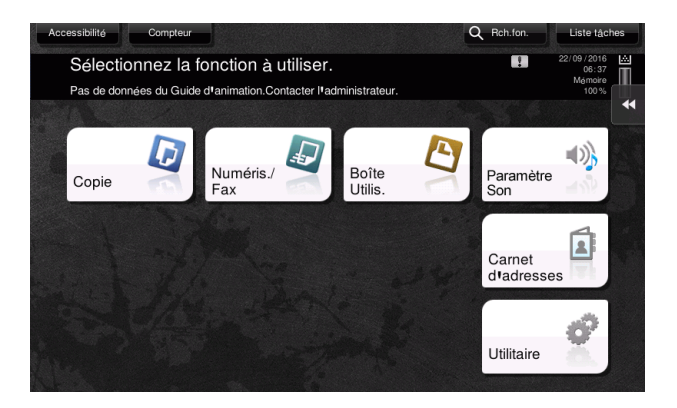

3 Sélectionner une destination.

3

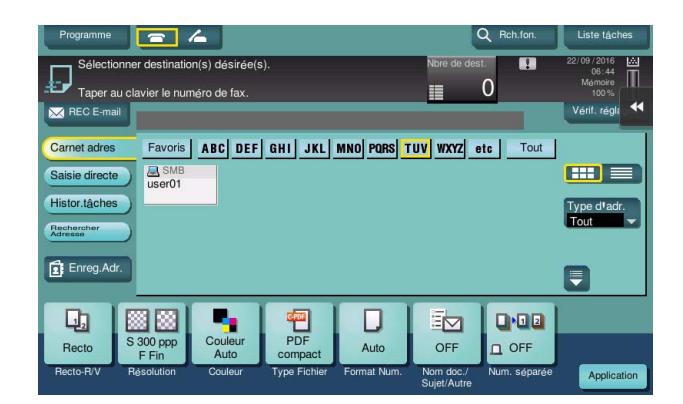

- 4 Contrôlez le réglage s'il y a lieu.
  - → Tapez sur [Vérif. réglages] pour vérifier le réglage.

| Programme             | <b>a</b> /       | 4               |              |             | C                        | Rch.fon.     | Liste tâches             |
|-----------------------|------------------|-----------------|--------------|-------------|--------------------------|--------------|--------------------------|
| Prêt po               | ur la lec        | ture            |              |             | Nbre de dest             |              | 22/09/2016 🔛<br>06:50    |
| Taper au cl           | lavier le num    | éro de fax.     |              |             |                          | 1            | 100 %                    |
| REC E-mail            | PS0003 📇         | SMB             | user01       | \\192       | 2.168.1.20\shar          | e1           | Vérif. régli             |
| Carnet adres          | Favoris          | ABC DEF         | GHI JKL      | MNO PORS 1  | ruv wxyz e               | te Tout      |                          |
| Saisie directe        | user01           |                 |              |             |                          |              |                          |
| Histor.tâches         |                  |                 |              |             |                          |              | Type d <sup>1</sup> adr. |
| Rechercher<br>Adresse |                  |                 |              |             |                          |              | lout                     |
| Enreg.Adr.            |                  |                 |              |             |                          |              | -                        |
|                       |                  |                 |              |             |                          |              |                          |
|                       |                  |                 | -            |             |                          |              |                          |
| Recto S               | 300 ppp<br>E Fin | Couleur<br>Auto | PDF          | Auto        | OUI                      |              |                          |
| Recto-R/V R           | lésolution       | Couleur         | Type Fichier | Format Num. | Nom doc./<br>Sujet/Autre | Num. séparée | Application              |

- → Vous pouvez aussi vérifier le réglage en utilisant les touches affichées sur le panneau de contrôle.
- → Pour modifier les réglages, tapez la touche souhaitée sur l'écran tactile.

| Réglages               | Description                                                                                                    |
|------------------------|----------------------------------------------------------------------------------------------------|
| [Recto-R/V]            | Sélectionnez s'il faut numériser une face ou les deux faces de l'origi-<br>nal.                                                                                                    |
| [Résolution]           | Spécifiez la résolution de numérisation.                                                                                                    |
| [Couleur]              | Précisez la numérisation de l'original en mode couleur ou noir et blanc.                                                                                                    |
| [Type Fichier]         | Sélectionnez le type de fichier d'enregistrement des données numé-<br>risées.                                                                                                    |
| [Format Num.]          | Spécifiez la taille de l'original à numériser.                                                                                                    |
| [Nom doc./Sujet/Autre] | Changez le nom du fichier ou l'objet d'un e-mail à envoyer.                                                                                                    |
| [Num. séparée]         | Si toutes les pages de l'original ne peuvent pas être chargées dans<br>le <b>chargeur ADF</b> en même temps, changez le réglage pour ON. Vous<br>pouvez charger les pages de l'original en plusieurs lots et les traiter<br>comme une seule tâche. Pour plus de détails sur l'utilisation de la<br>fonction de numérisation séparée, consultez le CD/DVD des Guides<br>de l'utilisateur. |

5 Appuyez sur la touche **Départ**.

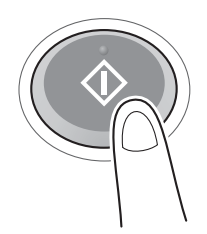

## 3.2.4 Transmission des données numérisées par e-mail (Émission E-Mail)

Envoyez les données numérisées dans un fichier joint à un E-mail.

Cette fonction permet de recevoir les données sur un site extérieur, ce qui s'avère très utile quand il faut agir rapidement.

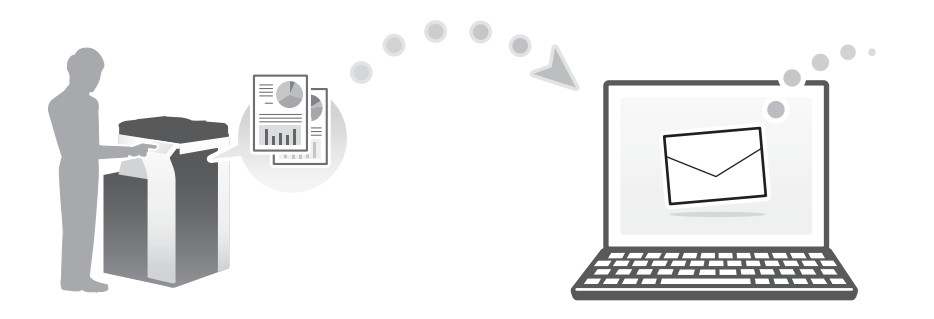

#### Séquence préparatoire

Ce qui suit décrit une séquence préparatoire à l'envoi de données numérisées. Pour plus de détails, reportezvous à la page correspondante.

Cette préparation est effectuée une première fois et n'est plus nécessaire par la suite.

- 1 Contrôle du branchement du câble (administrateur)
  - → Vérifiez que la machine est correctement branchée au câble réseau. Pour plus de détails, voir page 3-28.
- 2 Contrôle des paramètres réseau de la machine (administrateur)
  - → Vérifiez les paramètres réseau de cet appareil. Pour plus de détails, voir page 3-28.
- 3 Configuration de l'environnement d'émission par e-mail (administrateur)
  - → Configurez un serveur pour l'émission e-mail. Pour plus de détails, voir page 3-29.
- 4 Configuration des informations administrateur (administrateur)
  - → Enregistrez le nom de l'administrateur et l'adresse e-mail utilisée comme adresse d'expédition d'un e-mail à envoyer. Pour plus de détails, voir page 3-30.

#### Séquence opératoire

Ce qui suit décrit une séquence d'émission. Pour plus de détails, voir page 3-31.

- 1 Charger l'original
- 2 Entrée d'une destination
  - → Entrez l'adresse e-mail de destination et contrôlez les réglages de type de fichier et qualité image par exemple.
- 3 Appuyez sur la touche **Départ**.
  - → Appuyez sur la touche Départ pour numériser l'original.

## Contrôle du branchement du câble

Vérifiez qu'un câble LAN est branché sur le port LAN de la machine et que le voyant vert est allumé.

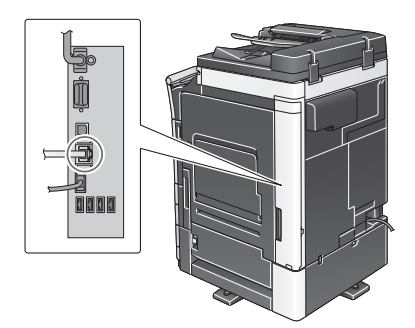

#### Contrôle des paramètres réseau de la machine

Tapez [Utilitaires] et sélectionnez [Infos Périphérique]. Vérifiez que l'adresse IP est affichée.

| Signet                | Utilitaires > Infos Pér        | iphérique    |          |
|-----------------------|--------------------------------|--------------|----------|
| Afficher clavier      |                                |              | *        |
| 1                     | Version Fonction               | Version3.2   | 1/2      |
| Utilitaires           | Advence IDur                   | 10.0.0.15    | <b>^</b> |
| +                     | Haresse IPV4                   | 10. 0. 2. 15 | <b>U</b> |
| Infos<br>Périphérique | Adresse IPv6                   |              |          |
|                       | Numéro de série                |              |          |
|                       | Numéro de<br>teléphone contact |              |          |
|                       | Affich. liste<br>fonct.autor   |              |          |
|                       | 22/09/2016 07:52               |              | Fermer   |

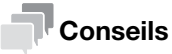

- En règle générale, les réglages initiaux conviennent à la connexion réseau, toutefois certains environnements réseau demandent la modification des paramètres réseau.
- Si aucune adresse IP n'est affichée, vous devez configurer le réseau. Tapez sur [Utilitaires] et sélectionnez [Réglage Administrateur] - [Réglage Réseau] - [Paramètre TCP/IP]. Configurez les réglages pour les adapter à votre environnement. Pour plus d'informations, reportez-vous au CD/DVD des Guides de l'utilisateur.
- Pour des informations sur le mot de passe administrateur par défaut, consultez le CD/DVD des Guides de l'utilisateur.

|                           | Effectuer une selection.                                   |
|---------------------------|------------------------------------------------------------|
| Signet                    | Declade Administratour > Declado Decoau > Davanatro TCD/ID |
| Afficher clavier          | Marche ARRET 1/2 «Verso Suivt                              |
| Utilitaires               | Réglages IPv4 Réglages IPv6                                |
| Réglage<br>Administrateur | Hôte DNS Domaine DNS                                       |
| Réglage Réseau            | Paran. Serveur DNS (IPv4) Paran. Serveur DNS (IPv6)        |
| •                         | Réglages IPsec                                             |
| Paramètre TCP/IP          |                                                            |
|                           | 22/09/2016 07:53                                           |

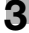

## Configuration de l'environnement d'émission par e-mail

- 1 Tapez [Utilitaires] et sélectionnez [Réglage Administrateur] [Réglage Réseau] [Réglages E-Mail].
  - → Pour des informations sur le mot de passe administrateur par défaut, consultez le CD/DVD des Guides de l'utilisateur.

|                           |            | 1 I I I                        |          |                      |
|---------------------------|------------|--------------------------------|----------|----------------------|
|                           | utiliser   | les bout. de menu ou le clavie | r pour o | perer une selection. |
| Signet                    |            |                                |          |                      |
| Jighet                    | Réglages   | Administrateur> Réglage Résea  | u        |                      |
| Afficher clavier          |            |                                | 1/4      | * «Verso Suivt »     |
| Utilitaires               | 1          | Paramètre TCP/IP               | 6        | Réglages E-Mail      |
| Réglage<br>Administrateur | 2          | Réglages Serveur http          | 7        | Paramètre SNMP       |
| +                         | 3          | Paramètre FTP 🚽                |          |                      |
| Réglage Réseau            | 4          | Paramètre SMB                  | 9        | Réglages Bonjour     |
|                           | 5          | Réglage LDAP                   | 0        | Réglages Socket TCP  |
|                           | 22/09/2016 | 6:35                           | -        | Fermer               |

2 Tapez [Emis E-M (SMTP)].

|                                                                                  | Utiliser les bout, de menu ou le clavier pour opérer une sélection.   |
|----------------------------------------------------------------------------------|-----------------------------------------------------------------------|
| Signet<br>Afficher clavier                                                       | Réglages Administrateur > Réglage Réseau > Réglage E-Hail             |
| Utilitaires<br>Réglage<br>Administrateur<br>Réglage Réseau<br>Réglages<br>E-Mail | 1 Enis E-H (SHTP)<br>2 E-Hail Récpt (POP)<br>4 PEGNARGEScation s/HIME |
|                                                                                  | 22/09/2016 08:05                                                      |

3 Sélectionnez [MARCHE] pour activer les paramètres de l'émission e-mail et la fonction d'envoi d'e-mails.

|                           | Spécifier les paramètres Emi | is. E-Mail (SMTP). |                                |
|---------------------------|------------------------------|--------------------|--------------------------------|
| Signet                    | Réglages Admin. > Émission   | Email (SMTP) 1/6   | «Verso Suivt                   |
| Afficher clavier          | MARCHE                       | ARRET              | *                              |
| Utilitaires               | Scan vers E-mail             | Notification État  | Notification<br>Compteur Total |
| Réglage<br>Administrateur | MARCHE                       | MARCHE             | HARCHE                         |
| ₽<br>Dealers Dearers      | ARRET                        | ARRET              | ARRET                          |
| kegiage kesedu            |                              |                    |                                |
| Réglages<br>E-Mail        |                              |                    |                                |
| +                         | Configuration détails        |                    |                                |
| Enis E-M (SMTP)           | 22/09/2016 08:06             |                    | Valider                        |

4 Entrez l'adresse du serveur SMTP.

3

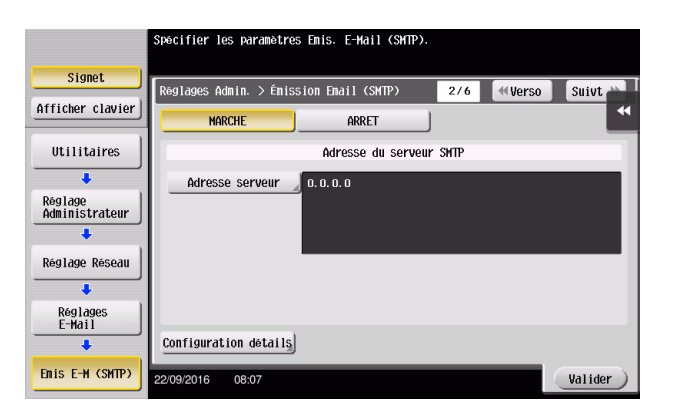

## Configuration de l'information administrateur

1 Tapez [Utilitaires] et sélectionnez [Réglage Administrateur] - [Réglage Admin. Machine] - [Enregistrem. Administrateur].

|                                | Utiliser les bout, de menu ou le clavier pour opérer une sélection. |   |
|--------------------------------|---------------------------------------------------------------------|---|
| Signet                         | Dealage Administratour > Dealage Administratour/Masking             | Т |
| Afficher clavier               |                                                                     |   |
| Utilitaires                    | 1 Enregistrem. Administrateur                                       |   |
| ↓<br>Réglage<br>Administrateur | 2 Entrer Adresse Machine                                            |   |
| Réglage Admin.<br>Machine      |                                                                     |   |
|                                |                                                                     |   |
|                                |                                                                     |   |
|                                | 22/09/2016 08:07 Fermer                                             |   |

2 Entrez les informations requises, puis tapez [Valider].

|                                                                                                    | Taper le numéro d'extension sur le clavier.                              |   |
|----------------------------------------------------------------------------------------------------|--------------------------------------------------------------------------|---|
|                                                                                                    |                                                                          |   |
| Signet                                                                                                    | Déglagos Administratour > Déglago Admin (Machino > Enrog Administratour  | Т |
| Afficher clauior                                                                                                    | Regrages Haministratean / Regrage Hamin./Hatinine / Emeg. Haministratean |   |
| HTTCHEI CIUVIEI                                                                                                    |                                                                          |   |
| 1                                                                                                    | Nom d'administrateur                                                     | Т |
| Utilitaires                                                                                                    |                                                                          |   |
|                                                                                                    | Adresse Enail                                                            |   |
| Dáglago                                                                                                    |                                                                          |   |
| Administrateur                                                                                                    |                                                                          |   |
|                                                                                                    | Non de société                                                           |   |
| Dialogo Admin                                                                                                    |                                                                          |   |
| Machine                                                                                                    |                                                                          |   |
|                                                                                                    | Organisation                                                             |   |
| Constant and a local design of the local design of the local desig |                                                                          |   |
| Administrateur                                                                                                    |                                                                          |   |
|                                                                                                    | No extension                                                             |   |
|                                                                                                    |                                                                          | 1 |
|                                                                                                    | 22/09/2016 08:08 Valider                                                 | ) |
|                                                                                                    |                                                                          | 7 |

## Envoi de l'original

1 Chargez l'original.

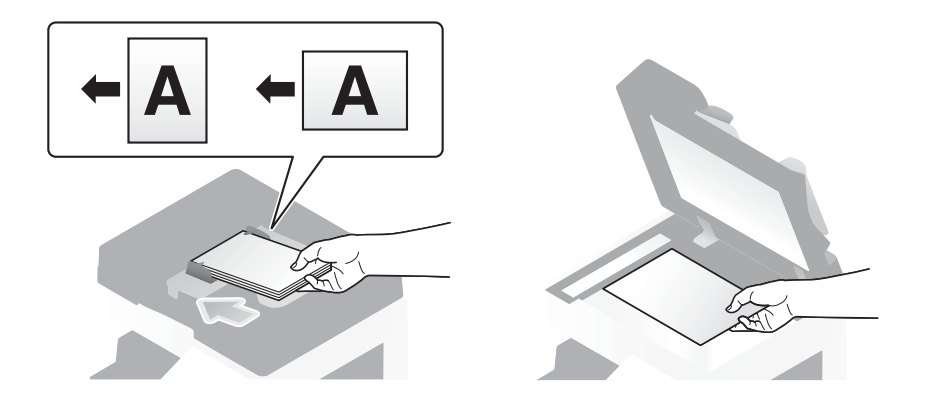

2 Tapez [Numéris./Fax].

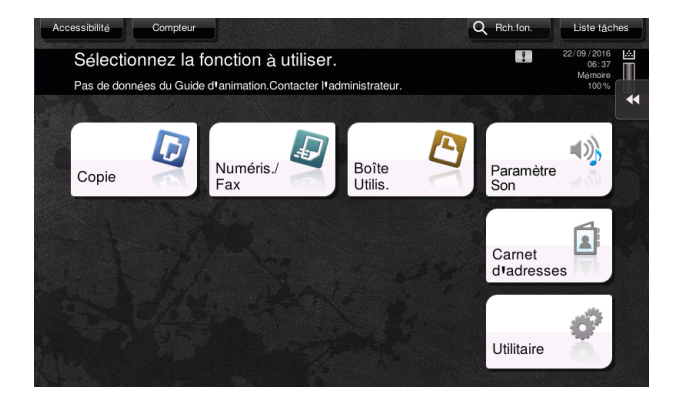

3 Entrez une destination.

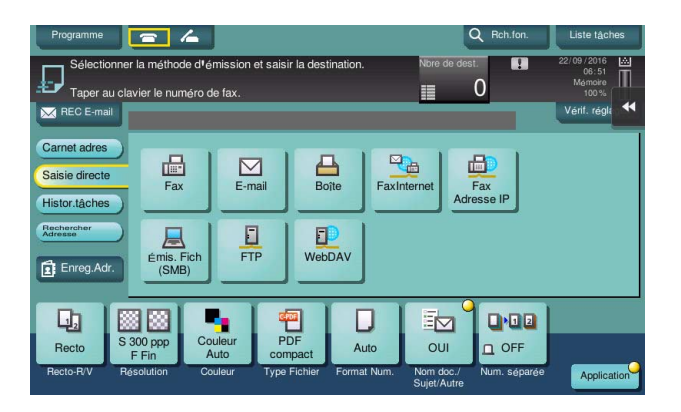

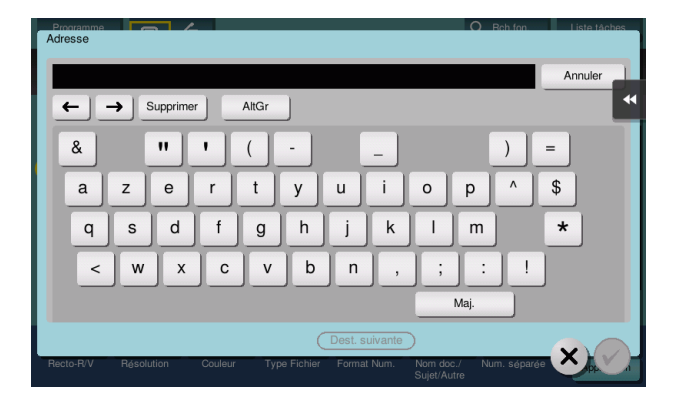

4 Contrôlez le réglage s'il y a lieu.

3

→ Tapez sur [Vérif. réglages] pour vérifier le réglage.

| Programme                                                                                                    | = 4                                 |                                  |                | Q Rch.fon.        | Liste tâches                             |
|----------------------------------------------------------------------------------------------------|-------------------------------------|----------------------------------|----------------|-------------------|------------------------------------------|
| L'adresse De non définie. Transm. impossible.<br>Veuillez spécifie l'adresse De.<br>Taper au clavier le numéro de fax. |                                     |                                  | Nbre de        | e dest.           | 22/09/2016 🚵<br>06:56<br>Mémoire<br>100% |
| REC E-mail                                                                                                    | 🖾 E-mail                            |                                  | tokyo-sales01  | @test.local       | Vérif. régli 📢                           |
| Carnet adres<br>Saisie directe<br>Histor.tâches                                                                        | Fax                                 | E-mail Bo                        | te FaxInternet | Fax<br>Adresse IP |                                          |
| Rechercher<br>Adresse<br>Enreg.Adr.                                                                                    | Émis. Fich<br>(SMB)                 | FTP Web                          | VAC            |                   |                                          |
| Recto<br>Recto-R/V Re                                                                                                  | 300 ppp<br>F Fin<br>solution Couleu | r PDF<br>compact<br>Type Fichier | Auto OUI       | C./ Num. séparée  | Application                              |

- → Vous pouvez aussi vérifier le réglage en utilisant les touches affichées sur le panneau de contrôle.
- → Pour modifier les réglages, tapez la touche souhaitée sur l'écran tactile.

| Réglages               | Description                                                                                                    |  |  |
|------------------------|----------------------------------------------------------------------------------------------------|--|--|
| [Recto-R/V]            | Sélectionnez s'il faut numériser une face ou les deux faces de l'origi-<br>nal.                                                                                                    |  |  |
| [Résolution]           | Spécifiez la résolution de numérisation.                                                                                                    |  |  |
| [Couleur]              | Précisez la numérisation de l'original en mode couleur ou noir et blanc.                                                                                                    |  |  |
| [Type Fichier]         | Sélectionnez le type de fichier d'enregistrement des données numé-<br>risées.                                                                                                    |  |  |
| [Format Num.]          | Spécifiez la taille de l'original à numériser.                                                                                                    |  |  |
| [Nom doc./Sujet/Autre] | Changez le nom du fichier ou l'objet d'un e-mail à envoyer.                                                                                                    |  |  |
| [Num. séparée]         | Si toutes les pages de l'original ne peuvent pas être chargées dans<br>le <b>chargeur ADF</b> en même temps, changez le réglage pour ON. Vous<br>pouvez charger les pages de l'original en plusieurs lots et les traiter<br>comme une seule tâche. Pour plus de détails sur l'utilisation de la<br>fonction de numérisation séparée, consultez le CD/DVD des Guides<br>de l'utilisateur. |  |  |

5 Appuyez sur la touche **Départ**.

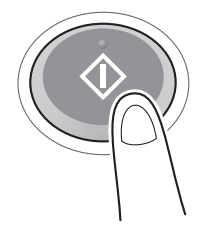
# 3.3 Fonction Fax

### 3.3.1 Paramètres requis et fonctions de base

Cette section décrit les paramètres nécessaires à l'envoi et à la réception d'un fax via une ligne téléphonique ainsi que les fonctions de base.

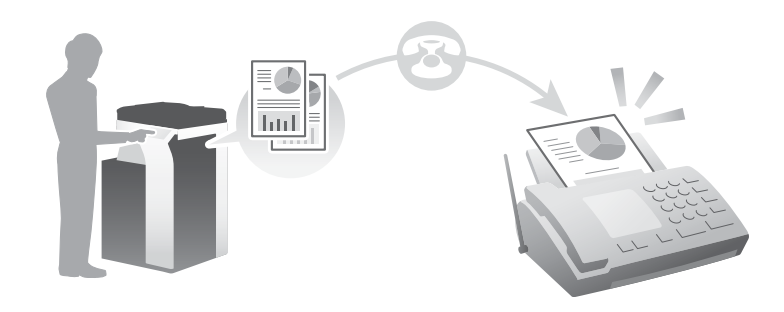

# Conseils

• Pour utiliser la fonction Fax, le kit fax en option est requis.

# Séquence préparatoire

Ce qui suit décrit une séquence préparatoire à l'envoi d'un fax. Pour plus de détails, reportez-vous à la page correspondante.

Cette préparation est effectuée une première fois et n'est plus nécessaire par la suite.

- 1 Contrôle du branchement du câble (administrateur)
  - → Vérifiez que la machine est correctement branchée à la ligne téléphonique. Pour plus de détails, voir page 3-34.
- 2 Enregistrement des informations de transmission (administrateur)
  - → Spécifiez le nom et le numéro de fax à afficher en tant qu'expéditeur lors de l'envoi de fax à partir de cette machine. Pour plus de détails, voir page 3-34.
- 3 Sélection de la méthode de numérotation (administrateur)
  - → Sélectionnez la méthode de numérotation adaptée à votre environnement. Pour plus de détails, voir page 3-36.

### Séquence opératoire

Ce qui suit décrit une séquence d'envoi d'un fax. Pour plus de détails, voir page 3-37.

- 1 Charger l'original
- 2 Entrée d'une destination
  - → Entrez le numéro de fax de destination et contrôlez les réglages comme la qualité image.
- 3 Appuyez sur la touche **Départ**.
  - → Appuyez sur la touche **Départ** pour envoyer l'original.

### Contrôle du branchement du câble

3

Vérifiez qu'un câble modulaire est branché sur le port LINE de la machine.

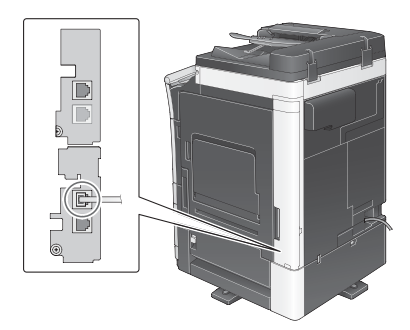

# Enregistrement des informations de transmission

- 1 Tapez [Utilitaires] et sélectionnez [Réglage Administrateur] [Réglage fax] [Informations En-tête].
  - → Pour des informations sur le mot de passe administrateur par défaut, consultez le CD/DVD des Guides de l'utilisateur.

|                                | Itiliser les bout de menu ou le clauier  | r pour operar una selection |
|--------------------------------|------------------------------------------|-----------------------------|
|                                | otifiser les bout. de menu ou le clavier | wan operer and selection.   |
| Signet                         | Dealage administratour > Davamatroe R    |                             |
| Afficher clavier               | regrages auministrateur - 2 Parametres f | 1/2 * «Verso Suivt »        |
| Utilitaires                    | 1 Informations En-tête                   | 6 Béglage<br>Connexion PBx  |
| ↓<br>Réglage<br>Administrateur | 2 Position<br>En-Lets/Pied Pag           | 7 Réglage Rapports          |
| +                              | 3 Réglage Paramètre Ligne                | 8 Liste de config.fax       |
| Réglage fax                    | 4 Régl. Enis/Récpt                       | 9 Reglage<br>multilignes    |
|                                | 5 Réglage Fonction                       | o Réglages Fax Réseau       |
|                                | 22/09/2016 08:09                         | Fermer                      |

2 Entrez les informations expéditeur, puis tapez [Valider].

|                            | Sélectionner l'élément et entrer le réglage.                                    |   |
|----------------------------|---------------------------------------------------------------------------------|---|
| Signet<br>Afficher clavier | Réglages Administrateur > Paramètres Fax > Informations d'en-tête<br>Expéditeur | * |
| Utilitaires                | Numéro de fax expéditeur                                                        |   |
| Réglage fax                |                                                                                 |   |
| Informations<br>En-tête    | 22/09/2016 08:10 Valider                                                        |   |

→ Réglages Expéditeur

Entrez le nom à afficher comme expéditeur.

|                        | Un nou  | vel expéditeur peut être enregistré ou un expéditeur en | registré   |
|------------------------|---------|---------------------------------------------------------|------------|
|                        | et tou  | cher [Modifier].                                        | iner       |
| Signet                 | Dials   | ang Administratory > Dialago Fau > Dialagog Funiditory  |            |
| Afficher almier        | Key1d   | yes Haministrateur > keyiaye rak > keyiayes Expediteur  |            |
| HTTTCher Clavier       | No      | Non ovnédítour Déglor par défaut                        |            |
| 1                      | 01      | Non expedited                                           | 1 /3       |
| Utilitaires            | 01      |                                                         | - <b>^</b> |
|                        | 02      | Non enregistré                                          |            |
| Distant 1              | 03      | Non enregistré                                          | ↓          |
| Administrateur         | 04      | Non enregistré                                          |            |
| +                      | 05      | Non enregistré                                          |            |
| Dialago fau            | 06      | Non enregistré                                          |            |
| Keglage lax            | 07      | Non enregistré                                          |            |
| +                      |         | Dialog par difar                                        |            |
| Réglages<br>Expéditour |         | reater but de tou                                       |            |
| Expediteur             |         | Nouveau Modifier Supprimer                              |            |
|                        | 22/09/2 | 016 07:42                                               | Fermer     |

→ Réglages N°Fax Expéditeur Entrez le numéro de fax à afficher comme expéditeur.

|                 |                   |           | Taper le numéro sur le clavier.                                       |
|-----------------|-------------------|-----------|-----------------------------------------------------------------------|
| Affic           | Signet<br>her cla | avier     | Réglages Administrateur > Réglage TTI > Enregistrer N° Fax Expediteur |
| 1               | 2<br>ABC          | 3<br>DEF  | Numero de fax<br>+ Espace Supprimer                                   |
| <b>4</b><br>GHI | 5<br>JKL          | 6<br>MNO  |                                                                       |
| 7<br>PQRS       | 8<br>TUV          | 9<br>WXYZ |                                                                       |
| *               | 0                 | #         |                                                                       |
|                 | С                 |           | 22/09/2016 09:13 Valider )                                            |

### Sélection de la méthode de numérotation

1 Tapez [Utilitaires] et sélectionnez [Réglage Administrateur] - [Réglage fax] - [Réglage Paramètre Ligne].

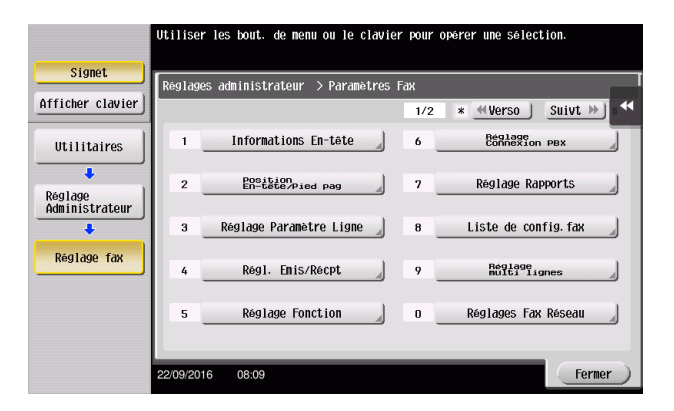

2 Tapez [Méthode de numérotation].

|                           | Sélectionner l'élément et entrer le réglage.                          |   |
|---------------------------|-----------------------------------------------------------------------|---|
|                           |                                                                       |   |
| Signet                    |                                                                       | ī |
| Acciston stantas)         | Reglages Administrateur > Parametres Fax > Reglage Parametre de Ligne | 1 |
| ATTICNER Clavier          | • • • • • • • • • • • • • • • • • • •                                 |   |
| ( )                       | Méthode de numérotation PB                                            | - |
| Utilitaires               |                                                                       |   |
|                           | Mode réception Réception autonatique                                  |   |
| · · ·                     |                                                                       |   |
| Réglage<br>Administratour | Nombre de sonneries 2 fûis                                            |   |
| Huministrateur            |                                                                       |   |
| +                         | Nombre de renumérotations 3 fois                                      |   |
| Réglage fax               |                                                                       |   |
|                           | Intervalle de renumérotation 3 min                                    |   |
| +                         |                                                                       |   |
| Réglage                   |                                                                       |   |
| Paramètre Ligne           | ↑ 17 3 J                                                              |   |
|                           |                                                                       |   |
|                           |                                                                       |   |
|                           | 22/09/2016 08:11 Valider                                              |   |

3 Pour définir le type de bouton-poussoir, sélectionnez [PB] et pour définir le type d'impulsions de numérotation, sélectionnez [10 ips].

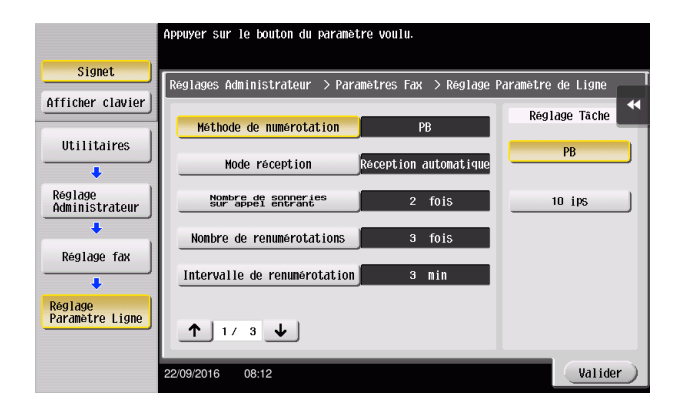

Si vous ne connaissez pas le type de méthode de numérotation :

- Si vous ne connaissez pas le type de méthode de numérotation, actionnez les boutons-poussoirs de votre téléphone. Lorsque vous entendez "beep boop beep", réglez [Méthode de numérotation] sur [PB].
- Si vous n'entendez pas "beep boop beep" après avoir actionné les boutons-poussoirs, sélectionnez [10 ips].

# Envoi de l'original

1 Chargez l'original.

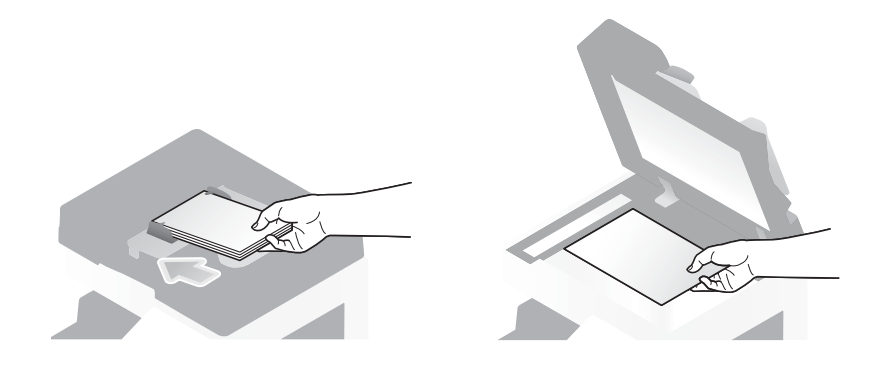

2 Tapez [Numéris./Fax].

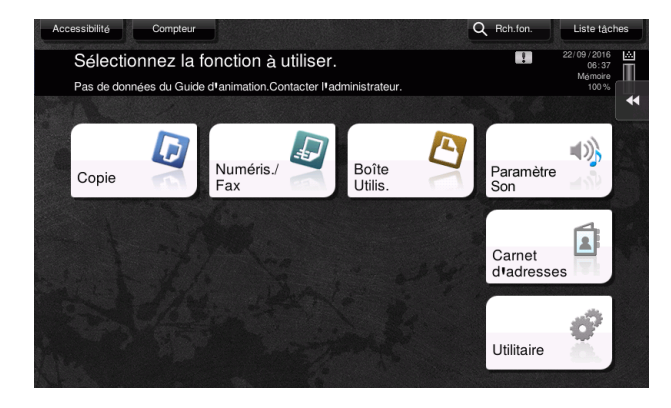

3 Entrez une destination.

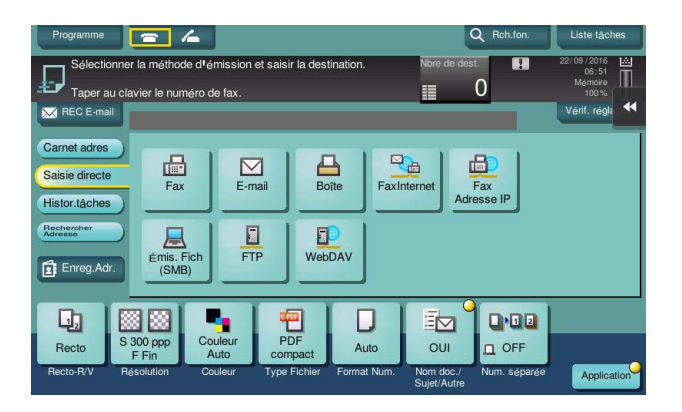

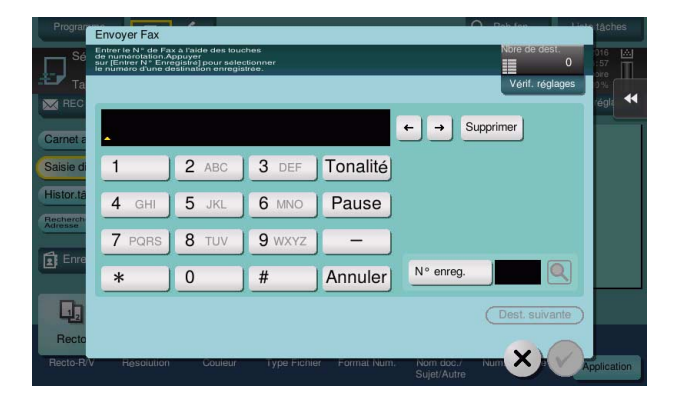

4 Contrôlez le réglage s'il y a lieu.

3

→ Tapez sur [Vérif. réglages] pour vérifier le réglage.

| Programme                                       | <b>a</b> 4            |                |                          | Q Rch.fon.                   | Liste tâches                     |
|-------------------------------------------------|-----------------------|----------------|--------------------------|------------------------------|----------------------------------|
| Prêt pou                                        | ur la lecture         |                | Nbre                     | de dest.                     | 22/09/2016 🔜<br>06:59<br>Mémoire |
| Taper au cla                                    | vier le numéro de fax | •              |                          |                              | 100 %                            |
|                                                 | 📠 Fax                 |                | 0123456789               |                              | Venit legit                      |
| Carnet adres<br>Saisie directe<br>Histor.tâches | Fax                   | E-mail Bo      | FaxInternet              | Fax<br>Adresse IP            |                                  |
| Rechercher<br>Adresse<br>Enreg.Adr.             | Émis. Fich<br>(SMB)   | FTP Web        | DAV                      |                              |                                  |
| Recto                                           | 300 ppp<br>F Fin      | PDF<br>compact | Auto O                   | FF OFF                       |                                  |
| Recto-R/V Re                                    | solution Couleur      | Type Fichier   | Format Num. Nom<br>Sujet | doc./ Num. séparée<br>'Autre | Application                      |

- → Vous pouvez aussi vérifier le réglage en utilisant les touches affichées sur le panneau de contrôle.
- → Pour modifier les réglages, tapez la touche souhaitée sur l'écran tactile.

[Couleur], [Type Fichier] et [Nom doc./Sujet/Autre] ne sont pas disponibles lors de l'envoi vers un numéro de fax.

| Réglages       | Description                                                                                                    |
|----------------|----------------------------------------------------------------------------------------------------|
| [Recto-R/V]    | Sélectionnez s'il faut numériser une face ou les deux faces de l'origi-<br>nal.                                                                                                    |
| [Résolution]   | Spécifiez la résolution de numérisation.                                                                                                    |
| [Format Num.]  | Spécifiez la taille de l'original à numériser.                                                                                                    |
| [Num. séparée] | Si toutes les pages de l'original ne peuvent pas être chargées dans<br>le <b>chargeur ADF</b> en même temps, changez le réglage pour ON. Vous<br>pouvez charger les pages de l'original en plusieurs lots et les traiter<br>comme une seule tâche. Pour plus de détails sur l'utilisation de la<br>fonction de numérisation séparée, consultez le CD/DVD des Guides<br>de l'utilisateur. |

5 Appuyez sur la touche **Départ**.

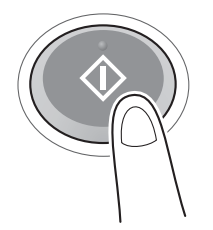

# 3.3.2 Envoi direct d'un fax depuis un PC (Émission FAX PC)

Vous pouvez envoyer un fax à un télécopieur de destination de la même manière que vous imprimez les données créées sur votre ordinateur.

Avantages liés à l'envoi direct d'un fax depuis un ordinateur

- Économie de papier
- Exécution de l'opération d'envoi sans quitter votre bureau
- Clarté des données envoyées directement d'un ordinateur

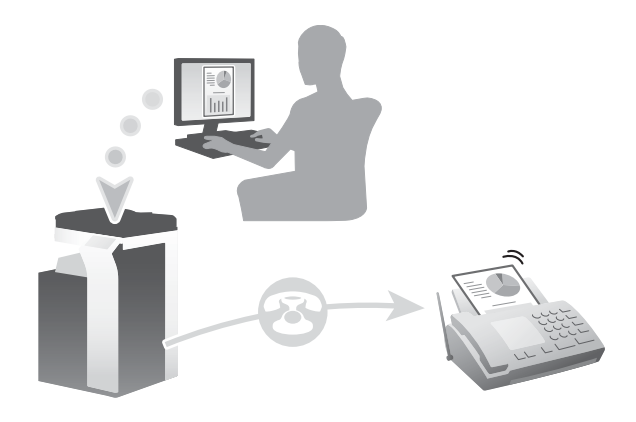

#### Conseils

- Pour utiliser cette fonction, le kit fax en option est requis.
- Cette fonction n'est pas prise en charge dans le système d'exploitation Mac.

#### Séquence préparatoire

Ce qui suit décrit une séquence préparatoire à l'envoi d'un fax depuis un ordinateur. Pour plus de détails, reportez-vous à la page correspondante.

Cette préparation est effectuée une première fois et n'est plus nécessaire par la suite.

- 1 Contrôle du branchement du câble (administrateur)
  - → Vérifiez que la machine est correctement branchée à la ligne téléphonique et au câble réseau. Pour plus de détails, voir page 3-40.
- 2 Contrôle des paramètres réseau de la machine (administrateur)

→ Vérifiez les paramètres réseau de cet appareil. Pour plus de détails, voir page 3-40. Vous pouvez utiliser cette fonction avec les réglages initiaux, sauf demande contraire.

- 3 Installation du pilote Fax sur votre ordinateur
  - → Installation du pilote Fax sur votre ordinateur Pour plus de détails, voir page 3-41.

#### Séquence opératoire

Ce qui suit décrit une séquence d'envoi d'un fax. Pour plus de détails, voir page 3-41.

- 1 Création des données
  - → Créez les données à envoyer à l'aide du logiciel d'application.
- 2 Configuration du pilote Fax
  - → Sélectionnez un pilote fax et modifiez les réglages si nécessaire.
- 3 Entrée d'une destination où envoyer les données
  - → Entrez une destination où envoyer les données.

# Contrôle du branchement du câble

3

1 Vérifiez qu'un câble modulaire est branché sur le port LINE de la machine.

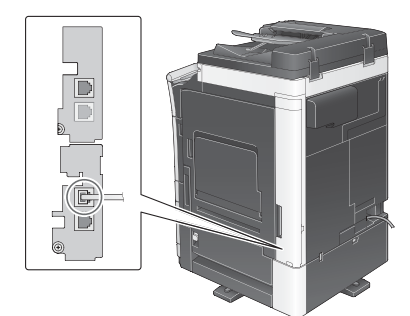

2 Vérifiez qu'un câble LAN est branché sur le port LAN de la machine et que le voyant vert est allumé.

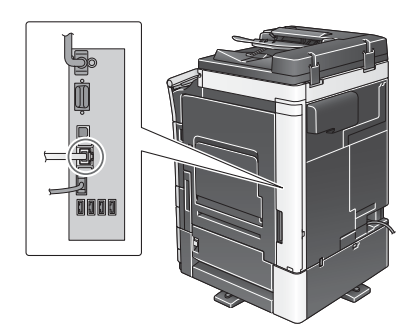

### Contrôle des paramètres réseau de la machine

Tapez [Utilitaires] et sélectionnez [Infos Périphérique]. Vérifiez que l'adresse IP est affichée.

| Signet                | Intilitaires > Infec Da        | rinksriaua   | 1        |
|-----------------------|--------------------------------|--------------|----------|
| Afficher clavier      |                                | Thus the     | *        |
|                       | Version Fonction               | Version3.2   | 1/2      |
| Utilitaires           |                                |              |          |
|                       | Adresse IPv4                   | 10. 0. 2. 15 | <u> </u> |
| +                     |                                |              | 4        |
| Infos<br>Périphérique | Adresse IPv6                   |              |          |
|                       |                                |              |          |
|                       | Numéro de série                |              |          |
|                       |                                |              |          |
|                       | Numéro de<br>téléphone contact |              |          |
|                       |                                |              |          |
|                       | Affich. liste<br>fonct.autor   |              |          |
|                       | 22/09/2016 07:52               |              | Fermer   |

#### Conseils

- En règle générale, les réglages initiaux conviennent à la connexion réseau, toutefois certains environnements réseau demandent la modification des paramètres réseau.
- Si aucune adresse IP n'est affichée, vous devez configurer le réseau. Tapez sur [Utilitaires] et sélectionnez [Réglage Administrateur] - [Réglage Réseau] - [Paramètre TCP/IP]. Configurez les réglages pour les adapter à votre environnement. Pour plus d'informations, reportez-vous au CD/DVD des Guides de l'utilisateur.

 Pour des informations sur le mot de passe administrateur par défaut, consultez le CD/DVD des Guides de l'utilisateur.

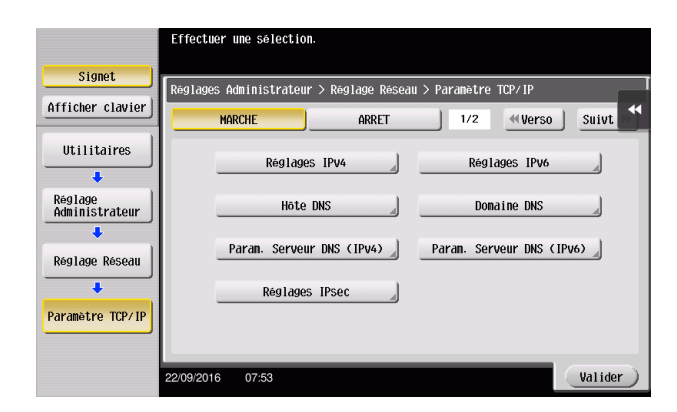

### Installation du pilote Fax

Installez le pilote Fax sur le PC au moyen du programme d'installation.

Cette section décrit comment configurer les paramètres d'impression standard.

- ✓ Cette opération nécessite des droits d'administration.
- 1 Insérez le DVD du pilote d'imprimante dans le lecteur DVD de l'ordinateur.
- 2 Cliquez sur [Installer Imprimante].
- 3 Exécutez la procédure en suivant les instructions qui s'affichent à l'écran.

Cette procédure recherche le réseau approprié et affiche les imprimantes et les imprimantes multifonction compatibles avec le pilote d'imprimante.

- 4 Sélectionnez cette machine dans la liste.
- 5 Sélectionnez un pilote fax.
- 6 Cliquez sur [Installer].
- 7 Cliquez sur [Finition].

### Envoi des données

- 1 Créez les données à envoyer à l'aide du logiciel d'application.
- 2 Dans le menu [Fichier], sélectionnez [Imprimer].
- 3 Sélectionnez le pilote fax de la machine et cliquez sur [Impression].
  - → Vous pouvez cliquer sur [Préférences] pour changer la configuration du pilote d'imprimante selon vos besoins.
  - → Si l'identification utilisateur est activée sur la machine, spécifiez les données requises comme le nom d'utilisateur et le mot de passe.
- 4 Entrez le [Nom] de destination et le [Numéro Fax].
  - → Pour envoyer les données à plusieurs destinations, répétez cette étape.
  - → En cliquant sur [Ajouter depuis Carnet Adresses], vous pouvez récupérer les destinations enregistrées sur la machine.
- 5 Cliquez sur [OK].

ineo 368/308

# 3.4 Fonction Copie

3

### **Opérations de base**

La procédure suivante décrit les opérations élémentaires de copie.

- 1 Si l'identification utilisateur est activée, l'écran de connexion apparaît. Tapez sur la zone de saisie ou sur l'icône du clavier pour saisir les informations requises, puis tapez sur [Connexion] ou appuyez sur la touche **Code**.
  - → Si la carte IC ou l'authentification biométrique est activée, reportez-vous à la page 3-44.

|                                                              |                                                                                                    | Liste tâche:                           | 8 |
|--------------------------------------------------------------|----------------------------------------------------------------------------------------------------|----------------------------------------|---|
| Saisissez le Nom<br>sur la touche [Cor<br>Utilisez la touche | d*Utilisateur à la Connexion et le mot de passe et appuyez<br>nnexion] ou la touche [Code].<br>[Droits d*utilisation] pour changer les droits de connexion. | 22/09/2016<br>07:00<br>Mémoire<br>100% |   |
|                                                              | ID et impression                                                                                                    |                                        |   |
|                                                              | Déconnexion après<br>impression                                                                                                    | Droits d'utilisation<br>Utilisateur    |   |
|                                                              | Connexion sans<br>impression                                                                                                    |                                        | 2 |
| Nom utilis.                                                  |                                                                                                    |                                        |   |
| Code d¶accès                                                 |                                                                                                    |                                        |   |
|                                                              | Annuler                                                                                                    |                                        |   |
|                                                              |                                                                                                    |                                        |   |
|                                                              |                                                                                                    | Connexion                              |   |

2 Chargez l'original.

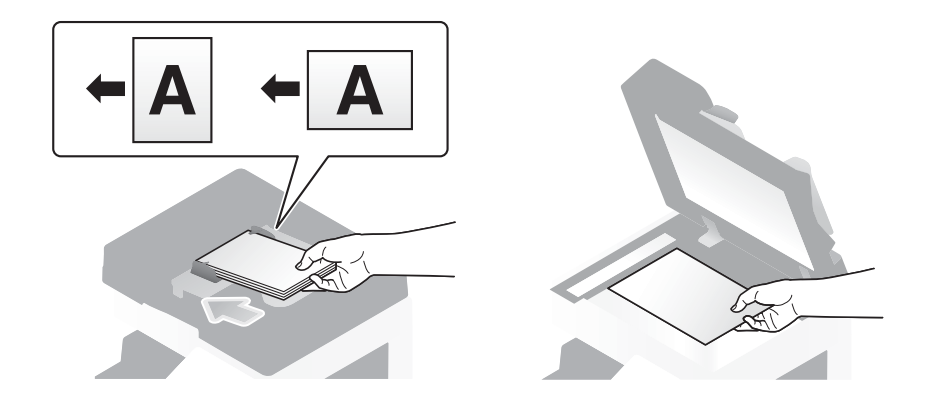

3 Tapez [Copie].

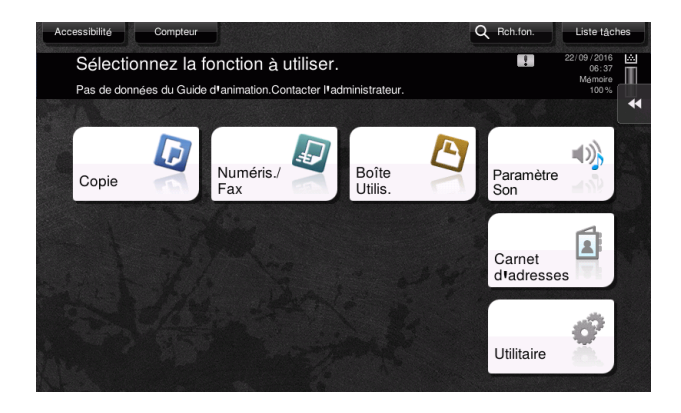

- 4 Contrôle des réglages de base.
  - → Vérifiez l'image de sortie configurée comme spécifié tout en visualisant les illustrations de sortie affichées sur l'écran tactile.
  - → En tapant [Vérif. réglages] vous pouvez contrôler les réglages en détail.

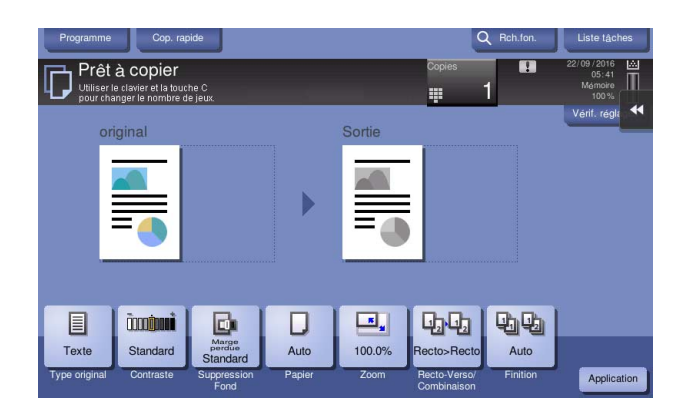

→ Pour modifier les réglages, tapez la touche souhaitée sur l'écran tactile.

| Réglages                      | Description                                                                                                    |
|-------------------------------|----------------------------------------------------------------------------------------------------|
| [Type original]               | Spécifie le type d'original.                                                                                                    |
| [Livret]                      | Les pages de l'original sont disposées en double pages et imprimées sur les deux côtés des feuilles.                                                                 |
| [Papier]                      | Spécifie le papier de sortie.                                                                                                    |
| [Zoom]                        | Spécifie le taux zoom.                                                                                                    |
| [Recto-Verso/<br>Combinaison] | Spécifie une copie double face ou combinée.                                                                                                    |
| [Finition]                    | Configure le réglage décalage, perforation ou agrafage pour le papier de sortie.                                                                                     |
| [Contraste]                   | Règle la densité de la copie.                                                                                                    |
| [Suppression Fond]            | Permet de régler la densité du fond quand l'impression au verso peut<br>être reproduite sur le recto de la copie ou lorsque le fond de l'original<br>est en couleur. |

5 Tapez sur la zone de saisie pour entrer le nombre de copies.

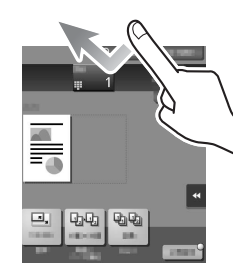

6 Entrez le nombre de copies au clavier et appuyez sur la touche Départ.

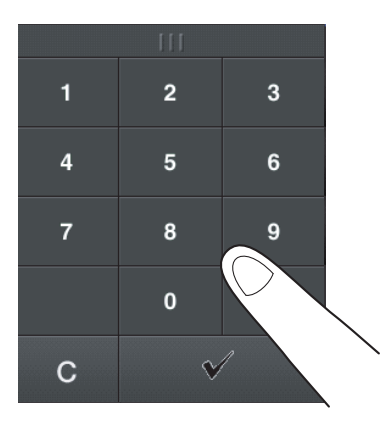

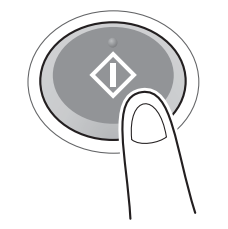

### Authentification d'utilisateur

La machine permet une identification par utilisateur ou par groupe.

L'installation d'unités en option active l'authentification par carte IC, NFC ou biométrique.

Si l'authentification par carte IC ou NFC est activée, passez ou placez la carte IC ou le terminal Android sur le lecteur de cartes de l'unité d'authentification.

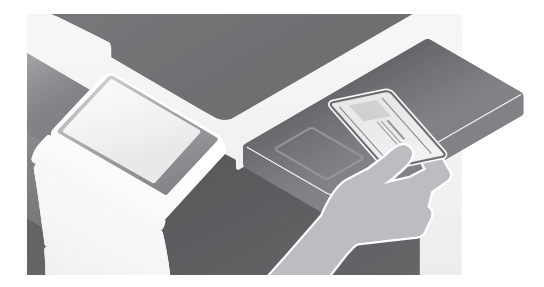

Si l'authentification biométrique est activée, placez votre doigt sur le lecteur de veines du doigt de l'unité d'authentification.

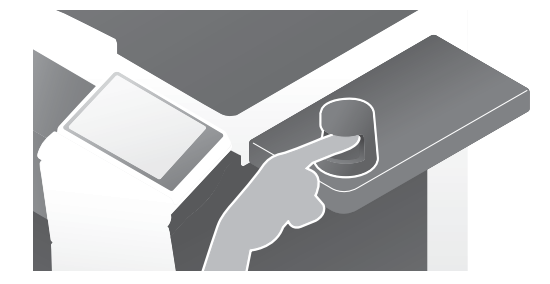

# 3.5 Enregistrer une destination

### 3.5.1 Enregistrement d'une adresse abrégée

Les fonctions fax et numérisation pour envoi peuvent enregistrer les destinations les plus fréquentes sous forme d'adresses abrégées. Cette section présente un exemple d'enregistrement d'une adresse abrégée à laquelle un fax est envoyé.

### Utilisation du panneau de contrôle pour enregistrer un carnet d'adresses -Enregistrement depuis [Utilitaires]

Sélectionnez un type de destination et enregistrez les informations de destination.

- Tapez [Utilitaires] et sélectionnez [Enregistrement Boîte/Destinat.] [Enregistr. Dest Numérisation/Fax]
   [Carnet Adresses (Public)] -.
- 2 Sélectionnez le type de destination que vous voulez enregistrer.

|                                       | Utiliser  | les bout, de menu ou le   | e clavie  | r pour  | opérer une sélection.   |
|---------------------------------------|-----------|---------------------------|-----------|---------|-------------------------|
| Signet                                | Utilita   | nires > Créer Destination | n 1-Touci | he ≻ C∂ | arnet Adresses (Public) |
| Afficher clavier                      |           |                           |           |         | <b>**</b>               |
| Utilitaires                           | 1         | E-mail                    | _         | 6       | WebDAV                  |
| ↓<br>Enregistement<br>Boîte/Destinat. | 2         | Boîte Utilis.             | A         | 7       | Fax Adresse IP          |
| +                                     | 3         | Гах                       | 4         | 8       | FAX Internet            |
| Enregistr. Dest<br>Numérisation/Fax   | 4         | PC(SNB)                   | 4         |         |                         |
| Carnet Adresses<br>(Public)           | 5         | FTP                       |           |         |                         |
|                                       | 22/09/201 | 16 07:57                  |           |         | Fermer                  |

3 Tapez [Nouveau].

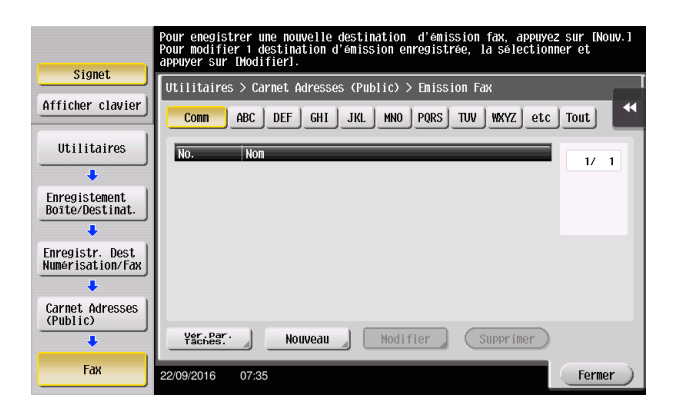

- 4 Entrez le nom de destination que vous voulez enregistrer.
  - → Pour le [Nom], saisissez le nom de destination à l'aide du clavier affiché.
  - → Sous [Caractère de tri], entrez le même nom que sous [Nom].

|                                     | Le numéro enregistré est autonatiquement inprimé en actionnant [Valider].<br>Pour spécifier un numéro d'enregistrement, appuyer sur la touche No |   |
|-------------------------------------|----------------------------------------------------------------------------------------------------|---|
| Signet                              | IIIIIIIairo> Fax > Nouv                                                                                                    |   |
| Afficher clavier                    |                                                                                                    |   |
| Utilitaires                         | No                                                                                                    |   |
| +                                   | Non                                                                                                    |   |
| Enregistr. Dest<br>Numérisation/Fax | Caractère de tri                                                                                                    |   |
| +                                   |                                                                                                    |   |
| Carnet Adresses<br>(Public)         |                                                                                                    |   |
| +                                   | Index                                                                                                    |   |
| Fax                                 |                                                                                                    |   |
| +                                   | ↑ 1/ 2 <b>↓</b>                                                                                                    |   |
| Nouveau                             | 22/09/2016 08:12 (An- nuler) Valider                                                                                                    | ) |

- → Ceci définit l'index approprié du nom que vous avez saisi sous [Nom], dans [Index]. Pour modifier le réglage, tapez [Index].
- → Les éléments de saisie et le nombre d'écrans de réglage varient en fonction du type de destination. Utilisez [<sup>↑</sup>] ou [<sup>↓</sup>] pour alterner les écrans de réglage pour la saisie des éléments requis. Pour obtenir des informations sur les éléments de saisie, reportez-vous à la page 3-53.
- 5 Entrez le numéro de fax.
  - → Tapez sur [Afficher clavier] pour afficher le clavier et entrez le numéro de fax.

|                 |          |           | Utilisez le clavier pour entrer le numéro de fax.<br>Effacez le numéro de fax saisi à l'aide de la touche Annuler. |  |  |  |  |  |
|-----------------|----------|-----------|----------------------------------------------------------------------------------------------------|--|--|--|--|--|
|                 | Signet   |           | IItilitaire> Fax > Nouv.                                                                                           |  |  |  |  |  |
| Affic           | her cl   | avier     |                                                                                                    |  |  |  |  |  |
|                 |          |           | Rulleto Tax                                                                                                    |  |  |  |  |  |
| 1               | 2<br>ABC | 3<br>DEF  | ← → Supprimer                                                                                                    |  |  |  |  |  |
| <b>4</b><br>GHI | 5<br>JKL | 6<br>MNO  | Igg Pause -                                                                                                    |  |  |  |  |  |
| 7<br>PQRS       | 8<br>TUV | 9<br>WXYZ |                                                                                                    |  |  |  |  |  |
| *               | 0        | #         |                                                                                                    |  |  |  |  |  |
|                 | с        |           |                                                                                                    |  |  |  |  |  |
|                 |          |           | 22/09/2016 08:13 (An- nuler) (Valider)                                                                             |  |  |  |  |  |

6 Tapez [Fermer].

| Signet    |          |           | Pour enegistrer une nouvelle destination d'émission fax, appuyez sur (Nouv.)<br>Pour modifier i destination d'émission enregistrée, la sélectionner et<br>appuyer sur Modifieri.<br>Utilitaires > Carnet Adresses (Public) > Emission Fax |
|-----------|----------|-----------|----------------------------------------------------------------------------------------------------|
| Affic     | her cl   | avier     | Comm ABC   DEF   GHI   JKL   MNO   PORS   TUV   WXYZ   etc   Tout                                                                                                    |
|           |          |           | No Non                                                                                                    |
| 1         | 2<br>ABC | 3<br>DEF  | 1/ 1<br>0001 tokyo-office                                                                                                    |
| 4<br>GHI  | 5<br>JKL | 6<br>MNO  |                                                                                                    |
| 7<br>PQRS | 8<br>TUV | 9<br>WXYZ |                                                                                                    |
| *         | 0        | #         |                                                                                                    |
|           | С        |           | Yarnes. Nouveau Modifier Supprimer                                                                                                    |
|           |          |           | 22/09/2016 07:40 Fermer                                                                                                    |

Sélectionnez un type de destination et enregistrez les informations de destination.

1 Tapez sur [Carnet d'adresses].

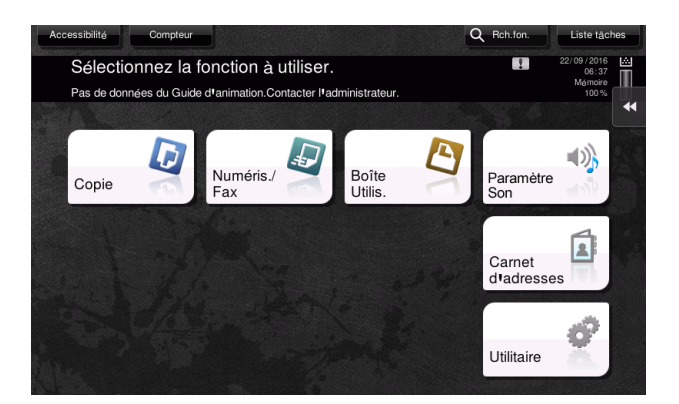

2 Tapez [Nouveau].

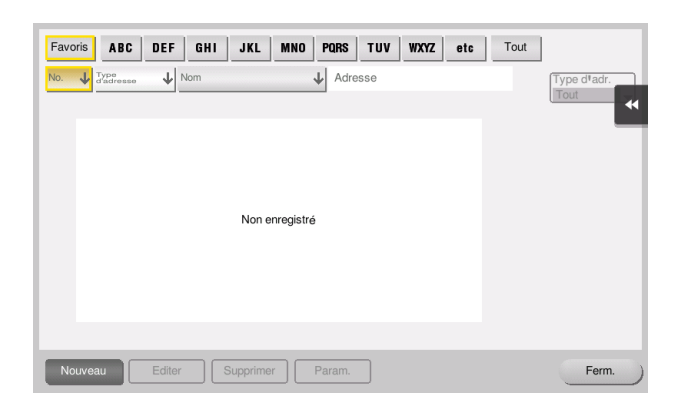

3 Sélectionnez le type de destination que vous voulez enregistrer.

| Er | Enregistrement adr.                                                                                    |          |   |         |        |           |   |  |
|----|----------------------------------------------------------------------------------------------------|----------|---|---------|--------|-----------|---|--|
| Él | <u>é</u> léments avec ★ obligatoires. Si numéro d¹enregistrement<br>pas spécifié, il est auto. ajouté. |          |   |         |        |           |   |  |
| *  | Type d <sup>1</sup> adresse                                                                            |          | - |         |        | •         | • |  |
| Ŀ  | N°                                                                                                    |          |   |         |        |           | 1 |  |
|    |                                                                                                    | 1 - 2000 |   |         |        |           | I |  |
| *  | Nom                                                                                                    |          |   |         |        |           | I |  |
| Ŀ  | Caractère de tri                                                                                       |          |   |         |        | <b>#</b>  | I |  |
| Ŀ  | Index                                                                                                  | etc      |   | Favoris |        |           |   |  |
| Ŀ  |                                                                                                    |          |   |         |        |           | I |  |
|    |                                                                                                    |          |   |         |        |           | I |  |
|    |                                                                                                    |          |   |         |        |           | I |  |
|    | Nouveau Editer                                                                                         |          | m | _       | X) [== | registrer |   |  |

- 4 Entrez le nom de destination que vous voulez enregistrer.
  - → Pour le [Nom], saisissez le nom de destination à l'aide du clavier affiché.
  - → Sous [Caractère de tri], entrez le même nom que sous [Nom].

| Er | Enregistrement adr.                                      |          |   |         |      |               |  |  |
|----|----------------------------------------------------------|----------|---|---------|------|---------------|--|--|
| Él | Éléments avec * obligatoires. Si numéro d'enregistrement |          |   |         |      |               |  |  |
| 17 |                                                          |          |   |         |      |               |  |  |
| *  | Type d <sup>1</sup> adresse                              | 📾 Fax    | - |         |      |               |  |  |
| ι. | N°                                                       |          |   |         |      |               |  |  |
| ι. |                                                          | 1 - 2000 |   |         |      |               |  |  |
| *  | Nom                                                      |          |   |         |      | <u>اا</u> (   |  |  |
| L  | Caractère de tri                                         |          |   |         |      | ■ + I         |  |  |
| L  | Index                                                    | etc      |   | Favoris |      |               |  |  |
| ι. |                                                          |          |   |         |      | - 11          |  |  |
| Ŀ  |                                                          |          |   |         |      |               |  |  |
| *  | Numéro Fax                                               |          |   |         |      | ≝ <b>&gt;</b> |  |  |
|    | Nouveau                                                  |          | m | _       | ×.em | egistrer      |  |  |

- → Ceci définit l'index approprié du nom que vous avez saisi sous [Nom], dans [Index]. Pour modifier le réglage, tapez sur [Index].
- → Les éléments de saisie et le nombre d'écrans de réglage varient en fonction du type de destination. Pour obtenir des informations sur les éléments de saisie, reportez-vous à la page 3-53.
- 5 Entrez le numéro de fax.

| Enregistrement adr.                                                                                                    |           |  |  |  |  |  |
|----------------------------------------------------------------------------------------------------|-----------|--|--|--|--|--|
| éléments avec ★ obligatoires. Si numéro d¹enregistrement<br>pas spécifié, il est auto. ajouté.                                                                                                    |           |  |  |  |  |  |
| ★ Numéro Fax       Méthode dt'émission       Inétranger       Inétranger       Inétr |           |  |  |  |  |  |
| Nouveau                                                                                                    | registrer |  |  |  |  |  |

6 Tapez [Ferm.].

| Favoris ABC DE       | F GHI JKL MNO | PQRS TUV WXYZ etc Tout |             |
|----------------------|---------------|------------------------|-------------|
| No. U Type d'adresse | Nom           | ↓ Adresse              | Type d*adr. |
| PA0001 🔂 Fax         | tokyo-office  | 0123456789             |             |
|                      |               |                        |             |
|                      |               |                        |             |
|                      |               |                        |             |
|                      |               |                        |             |
|                      |               |                        |             |
|                      |               |                        |             |
|                      |               |                        |             |

# Utilisation du panneau de contrôle pour enregistrer un carnet d'adresses -Enregistrement en mode Numéris./Fax

Sélectionnez un type de destination et enregistrez les informations de destination.

- 1 Affichez l'écran Numérisation/Fax.
- 2 Tapez [Enreg.Adr.].

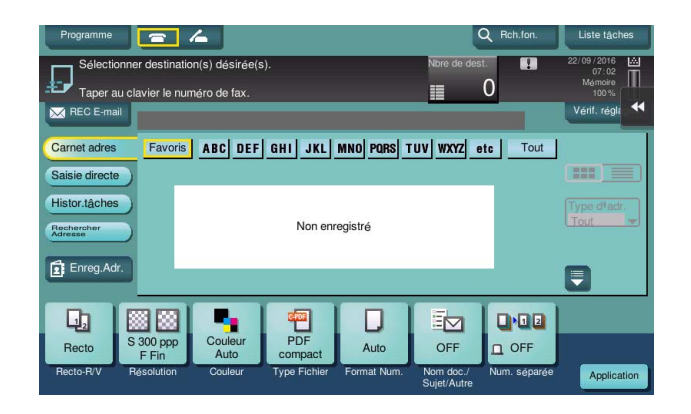

3 Tapez [Nouveau].

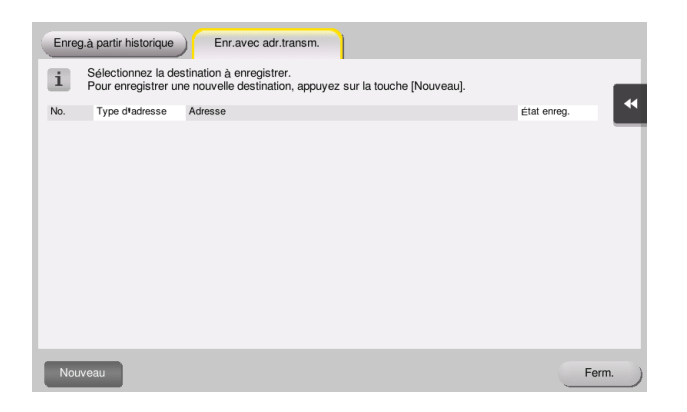

4 Sélectionnez le type de destination que vous voulez enregistrer.

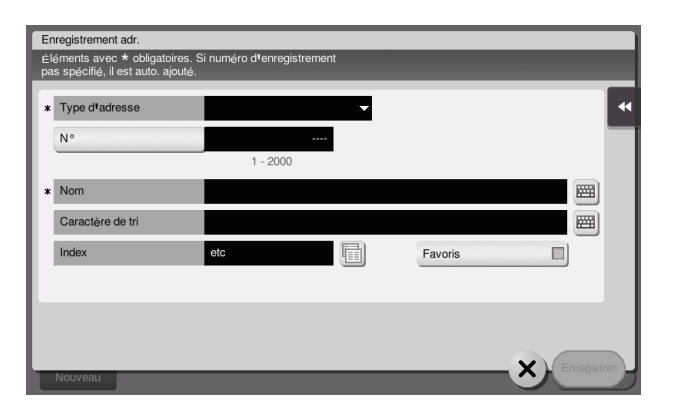

- 5 Entrez le nom de destination que vous voulez enregistrer.
  - → Pour le [Nom], saisissez le nom de destination à l'aide du clavier affiché.
  - → Sous [Caractère de tri], entrez le même nom que sous [Nom].

| Er | Enregistrement adr.                                                 |                                       |          |         |            |  |         |
|----|---------------------------------------------------------------------|---------------------------------------|----------|---------|------------|--|---------|
| Él | léments avec * obligatoires. S<br>as spécifié, il est auto. ajouté. | i numéro d <sup>1</sup> enregistremen |          |         |            |  |         |
| 17 |                                                                     |                                       |          |         |            |  |         |
| *  | Type d <b>1</b> adresse                                             | 🖬 Fax                                 | <b>•</b> |         |            |  |         |
| ι. | N°                                                                  |                                       |          |         |            |  |         |
| ι. |                                                                     | 1 - 2000                              |          |         |            |  |         |
| *  | Nom                                                                 |                                       |          |         |            |  |         |
| L  | Caractère de tri                                                    |                                       |          |         |            |  | Ŧ       |
| L  | Index                                                               | etc                                   |          | Favoris |            |  |         |
| L  |                                                                     |                                       |          |         |            |  |         |
|    | Numéro Fax                                                          |                                       |          |         |            |  |         |
| L. |                                                                     |                                       |          |         |            |  | $\odot$ |
|    | Nouveau Loiter                                                      |                                       | m.       | _       | <b>X</b> ) |  | er      |

- → Ceci définit l'index approprié du nom que vous avez saisi sous [Nom], dans [Index]. Pour modifier le réglage, tapez sur [Index].
- → Les éléments de saisie et le nombre d'écrans de réglage varient en fonction du type de destination. Pour obtenir des informations sur les éléments de saisie, reportez-vous à la page 3-53.
- 6 Entrez le numéro de fax.

| Enregistrement adr.                                                                            |            |
|------------------------------------------------------------------------------------------------|------------|
| Éléments avec ★ obligatoires. Si numéro d¹enregistrement<br>pas spécifié, il est auto. ajouté. |            |
| Xuméro Fax<br>Méthode d'émission                                                               |            |
| Notwell cone copponer Parante                                                                  | nregistrer |

7 Tapez [Ferm.].

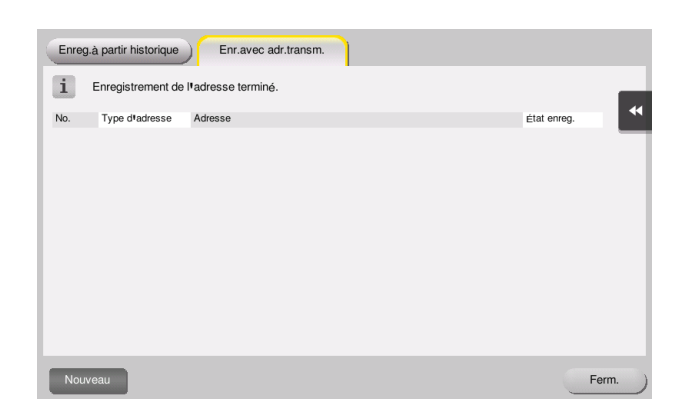

Enregistrement en saisie directe

• La destination saisie à l'aide du bouton [Saisie directe] peut également être enregistrée avant d'envoyer les données. Pour enregistrer la destination, tapez sur [Enreg.Adr.] après avoir saisi la destination par saisie directe, puis sélectionnez la destination.

| Enreg.à | partir historique                        | Enr.avec adr.transm.                                                                  |             |    |
|---------|------------------------------------------|---------------------------------------------------------------------------------------|-------------|----|
| i f     | Sélectionnez la de<br>Pour enregistrer u | stination à enregistrer.<br>ne nouvelle destination, appuyez sur la touche [Nouveau]. |             |    |
| No.     | Type d•adresse                           | Adresse                                                                               | état enreg. | •  |
| 0001    | 💼 Fax                                    | 123-444-5555                                                                          |             | _  |
|         |                                          |                                                                                       |             |    |
|         |                                          |                                                                                       |             |    |
|         |                                          |                                                                                       |             |    |
|         |                                          |                                                                                       |             |    |
|         |                                          |                                                                                       |             |    |
|         |                                          |                                                                                       |             |    |
|         |                                          |                                                                                       |             |    |
| Nouve   | au                                       |                                                                                       | Fer         | m. |

Qu'est-ce qu'un index ?

- Il s'agit ici de l'index d'une destination enregistrée. Tapez la touche Index pour délimiter une destination cible.
- Si vous sélectionnez [Favoris] comme index, la destination apparaît dans l'écran de base de transmission après son enregistrement dans le carnet d'adresses. La sélection d'une destination est ainsi facilitée pour l'utilisateur.

| Programme      |                                | 4                             |                         |             | C                        | C Rch.fon.   | Liste tâches                             |
|----------------|--------------------------------|-------------------------------|-------------------------|-------------|--------------------------|--------------|------------------------------------------|
| Taper au cla   | er destinatior<br>avier le num | n(s) désirée(s<br>éro de fax. | ).                      |             | Nbre de des              | 0            | 22/09/2016 🔛<br>07:04<br>Mémoire<br>100% |
| REC E-mail     |                                |                               |                         |             |                          |              | Vérif. régli                             |
| Carnet adres   | Favoris                        | ABC DEF                       | GHI JKL                 | MNO PORS T  | UV WXYZ e                | tc Tout      |                                          |
| Saisie directe | Fax<br>tokyo-offic             | ce osaka-c                    | ffice                   |             |                          |              |                                          |
| Histor.tâches  |                                |                               |                         |             |                          |              | Type d <sup>1</sup> adr.                 |
| Rechercher     |                                |                               |                         |             |                          |              | Tout                                     |
| Enreg.Adr.     |                                |                               |                         |             |                          |              |                                          |
|                | 8 68                           |                               | cica                    |             | E CO                     | Dag          |                                          |
| Becto S        | 300 ppp                        | Couleur                       | PDF                     | Auto        | OFF                      | O OFF        |                                          |
| Recto-R/V R    | F Fin<br>ésolution             | Auto<br>Couleur               | Compact<br>Type Fichier | Format Num. | Nom doc./<br>Sujet/Autre | Num. séparée | Application                              |

### Utilisation d'un ordinateur pour enregistrer une destination abrégée

En plus du **panneau de contrôle**, vous pouvez aussi enregistrer des adresse abrégées à partir d'un ordinateur en utilisant un logiciel utilitaire, **Web Connection**.

1 Contrôlez l'adresse IP de la machine

3

→ Tapez [Utilitaires] et sélectionnez [Infos Périphérique]. Vérifiez que l'adresse IP est affichée.

| Signet                | Utilitaires > Infos Pér        | riphérique   |        |
|-----------------------|--------------------------------|--------------|--------|
| Afficher clavier      |                                |              | *      |
| 1                     | Version Fonction               | Version3.2   | 1/2    |
| Utilitaires           |                                |              | 1      |
| +                     | Adresse IPv4                   | 10. 0. 2. 15 |        |
| Infos<br>Périphérique | Adresse IPv6                   | ::           | •      |
|                       | Numéro de série                |              |        |
|                       | Numéro de<br>telephone contact |              |        |
|                       | Affich. liste                  |              |        |
|                       | 22/09/2016 07:52               |              | Fermer |

- → Si aucune adresse IP n'est affichée, vous devez configurer le réseau. Pour plus d'informations, reportez-vous au CD/DVD des Guides de l'utilisateur.
- 2 Lancez un navigateur Web, entrez l'adresse IP de la machine dans le champ URL et appuyez sur la touche [Entrée].
  - → Pour "http://192.168.1.20/", "192.168.1.20" est une adresse IP.
  - → Dans l'environnement IPv6, insérez l'adresse IPv6 entre crochets []. Par exemple, si l'adresse IPv6 de la machine est "fe80::220:6bff:fe10:2f16", inscrivez "http://[fe80::220:6bff:fe10:2f16]/".

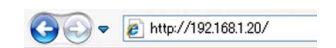

- → Si l'écran de connexion apparaît, entrez les éléments requis, puis cliquez sur [Connexion].
- 3 Sélectionnez [Enregistrement Dest.] et cliquez sur [Nouvel enregistrement].
- 4 Sélectionnez le type de destination que vous voulez enregistrer.
- 5 Entrez les informations requises comme le nom, le numéro de fax et l'index.

### 3.5.2 Informations requises pour l'enregistrement d'une destination

Les éléments de saisie ou le nombre d'écran requis pour l'enregistrement d'une destination varient en fonction du type de transmission. Cette section décrit les Informations requises pour l'enregistrement d'une destination.

### Conseils

 Les éléments de réglage qui peuvent généralement être utilisés avec des valeurs par défaut sont omis dans ce tableau.

| Élément               |                     | Description                                                     |  |
|-----------------------|---------------------|-----------------------------------------------------------------|--|
| [E-mail]              | [Nom]               | Entrez le nom de la destination à enre-<br>gistrer en abrégé.   |  |
|                       | [Adresse e-mail]    | Entrez l'adresse e-mail de destination.                         |  |
| [Boîte Utilis.]       | [Nom]               | Entrez le nom de la destination à enre-<br>gistrer en abrégé.   |  |
|                       | [Boîte Utilis.]     | Sélectionnez une boîte utilisateur de destination.              |  |
| [Fax]                 | [Nom]               | Entrez le nom de la destination à enre-<br>gistrer en abrégé.   |  |
|                       | [Numéro Fax]        | Saisissez le numéro de fax de destina-<br>tion.                 |  |
| [Émis. Fichier (SMB)] | [Nom]               | Entrez le nom de la destination à enre-<br>gistrer en abrégé.   |  |
|                       | [ID Utilisat.]      | Entrez le nom de connexion de l'ordina-<br>teur de destination. |  |
|                       | [Code d'accès]      | Entrez le mot de passe requis pour la connexion à l'ordinateur. |  |
|                       | [Adresse serveur]   | Entrez le nom de l'ordinateur ou l'adresse IP.                  |  |
|                       | [Chemin de fichier] | Entrez le nom du fichier de destination.                        |  |
| [FTP]                 | [Nom]               | Entrez le nom de la destination à enre-<br>gistrer en abrégé.   |  |
|                       | [Adresse serveur]   | Entrez l'adresse du serveur FTP.                                |  |
|                       | [Chemin de fichier] | Entrez le nom du répertoire de destina-<br>tion.                |  |
|                       | [ID Utilisat.]      | Entrer I'ID d'utilisateur requis pour la connexion FTP.         |  |
|                       | [Code d'accès]      | Entrer le mot de passe requis pour la connexion FTP.            |  |
| [WebDAV]              | [Nom]               | Entrez le nom de la destination à enre-<br>gistrer en abrégé.   |  |
|                       | [ID Utilisat.]      | Entrer I'ID d'utilisateur requis pour la connexion WebDAV.      |  |
|                       | [Mot de passe]      | Entrez le mot de passe requis pour la connexion à Web-DAV.      |  |
|                       | [Adresse serveur]   | Entrez l'adresse du serveur WebDAV.                             |  |
|                       | [Chemin de fichier] | Entrez le nom du répertoire de destina-<br>tion.                |  |

# 3.5.3 Enregistrer un groupe

3

Vous pouvez entrer plusieurs adresses abrégées en groupe.

Cette fonction est utile si certaines tâches impliquent l'envoi périodique de données à des membres spécifiés.

# Enregistrement d'un nouveau groupe

- 1 Tapez sur [Utilitaires] et sélectionnez [Enregistement Boîte/Destinat.] [Enregistr. Dest Numérisation/ Fax] - [Groupe].
- 2 Tapez [Nouveau].

|                                     | Pour enregistrer un nouveau groupe de destination, appuyez sur [Nouv.]. Pour<br>nodifier 1 de dest. enregistré, le selectionmer et appuyer sur [Nodifier]. |
|-------------------------------------|----------------------------------------------------------------------------------------------------|
| Signet                              |                                                                                                    |
| Afficher clavier                    | Utilitaire > Num./Fax > Groupe       No.     Nom       N' de destinations                                                                                  |
| Utilitaires                         |                                                                                                    |
| +                                   |                                                                                                    |
| Enregistement<br>Boîte/Destinat.    |                                                                                                    |
| +                                   |                                                                                                    |
| Enregistr. Dest<br>Numérisation/Fax |                                                                                                    |
| +                                   |                                                                                                    |
| Groupe                              |                                                                                                    |
|                                     | Hodifier Supprimer                                                                                                    |
|                                     | 22/09/2016 08:14 Fermer                                                                                                    |

- 3 Entrez le nom de destination que vous voulez enregistrer.
  - → Pour le [Nom], saisissez le nom de destination à l'aide du clavier affiché.
  - → Sous [Caractère de tri], entrez le même nom que sous [Nom].

|                                     | Sélectionner l'élément et entrer le réglage. |                   |
|-------------------------------------|----------------------------------------------|-------------------|
| Cianot                              | N' de destinations : 000                     |                   |
| Signer                              | Utilitaire > Groupe > Nouveau                |                   |
| Afficher clavier                    |                                              | *                 |
| 1                                   | No                                           |                   |
| Utilitaires                         | lion                                         |                   |
| +                                   |                                              |                   |
| Enregistement<br>Boîte/Destinat.    | Caractère de tri 🚽                           |                   |
| +                                   |                                              |                   |
| Enregistr. Dest<br>Numérisation/Fax | Index                                        |                   |
| Groupe                              | ↑ 1/2 ↓                                      |                   |
| +                                   | Liste<br>destinations                        |                   |
| Nouveau                             | 22/09/2016 08:15                             | An- nuler Valider |

- → Ceci définit l'index approprié du nom que vous avez saisi sous [Nom], dans [Index]. Pour modifier le réglage, tapez [Index].
- 4 Sélectionnez les destinations à grouper.

Affichage et sélection de l'adresse abrégée cible dans l'écran de sélection de destination. Vous pouvez utiliser les deux méthodes suivantes pour rechercher une destination.

|                                     | Sélectionner l'élément et entrer le réglage. |   |
|-------------------------------------|----------------------------------------------|---|
| Cianot                              | N° de destinations : 000                     |   |
| Signer                              | Utilitaire > Groupe > Nouveau                | Π |
| Afficher clavier                    | Sélect. Destinat.                            |   |
| Utilitaires                         |                                              |   |
| +                                   | Adresse enregistrée Groupe Partagé           |   |
| Enregistement<br>Boîte/Destinat.    |                                              |   |
| Enregistr. Dest<br>Numérisation/Fax |                                              |   |
| Groupe                              | <u>↑</u> 2/2 <u>↓</u>                        |   |
| +                                   | Liste<br>destinations                        |   |
| Nouveau                             | 22/09/2016 08:15 (An- nuler) (Valider)       |   |

 $\rightarrow$  [Index] : recherche le nom de destination cible en utilisant un index.

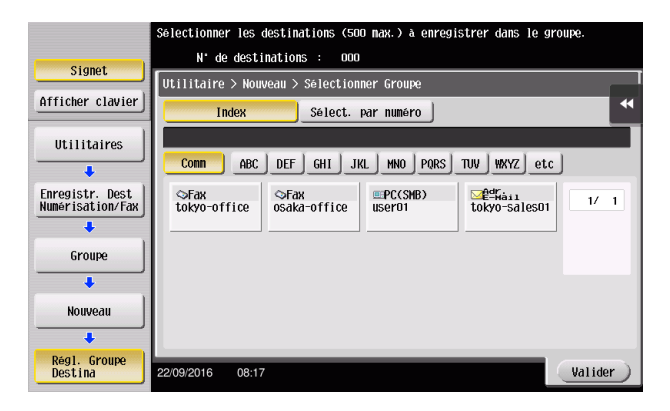

→ [Sélect. par numéro] : recherche la destination cible par son numéro d'enregistrement.

|                                     | Sélectionner les                           | destinations (50       | D max.) à enregi                                                                                                    | strer dans le | groupe.   |  |  |  |  |
|-------------------------------------|--------------------------------------------|------------------------|----------------------------------------------------------------------------------------------------|---------------|-----------|--|--|--|--|
|                                     | N° de desti                                | nations : 000          |                                                                                                    |               |           |  |  |  |  |
| Signet                              |                                            |                        |                                                                                                    |               |           |  |  |  |  |
|                                     | Utilitaire > Nouveau > Sélectionner Groupe |                        |                                                                                                    |               |           |  |  |  |  |
| Afficher clavier                    | Index                                      | *                      |                                                                                                    |               |           |  |  |  |  |
| Utilitaires                         |                                            |                        |                                                                                                    |               |           |  |  |  |  |
| +                                   | ← 0 - 010                                  | 0 - 0200 -             | 0300 - 0400                                                                                                    | - 0500 -      | 0600 →    |  |  |  |  |
| Enregistr. Dest<br>Numérisation/Fax | ©0001<br>tokyo-office                      | <20002<br>1            | Sologation Sologation Sologat |               | 1/ 1      |  |  |  |  |
| +                                   |                                            |                        |                                                                                                    |               |           |  |  |  |  |
| Groupe                              | <≎0005<br>1                                | ≥0006<br>tokyo-sales01 | 00007<br>fax1                                                                                                    |               |           |  |  |  |  |
| +                                   |                                            |                        |                                                                                                    |               |           |  |  |  |  |
| Nouveau                             |                                            |                        |                                                                                                    |               |           |  |  |  |  |
| +                                   |                                            |                        |                                                                                                    |               |           |  |  |  |  |
| Régl. Groupe<br>Destina             | 22/09/2016 08:17                           | 7                      |                                                                                                    |               | (Valider) |  |  |  |  |

5 Répétez l'Étape 4 jusqu'à ce que vous ayez sélectionné toutes les adresses abrégées à regrouper.

ineo 368/308

### 3.5.4 Récupération d'une destination enregistrée

Il s'agit de récupérer une adresse abrégée ou un groupe d'adresses abrégées à spécifier comme destination des données envoyées.

### Récupération d'une destination

1 Tapez [Numéris./Fax].

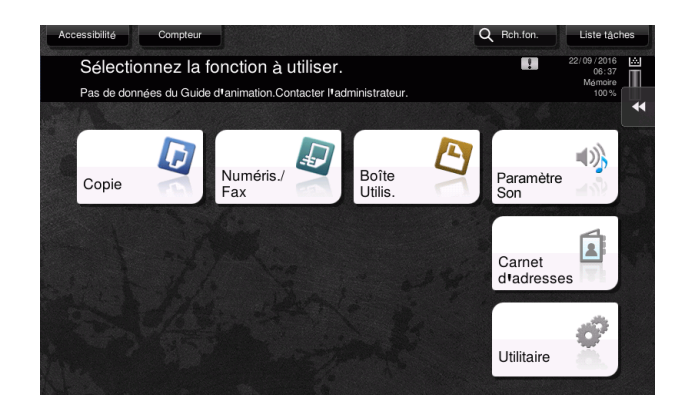

Les destinations classées dans les [Favoris] lors de l'enregistrement des index, sont affichées dans l'écran de base.

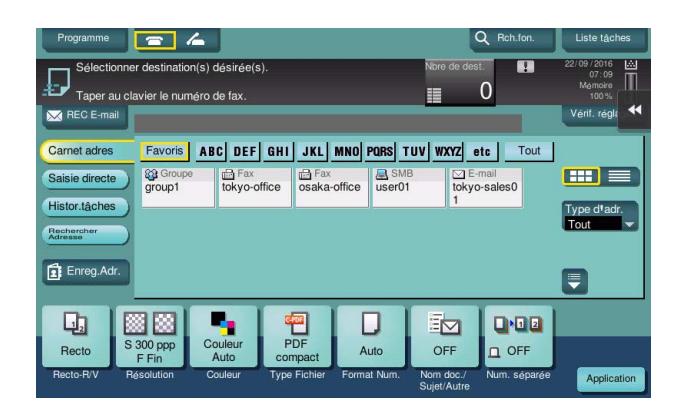

2 Limitez les destinations en utilisant l'index et le type d'adresse.

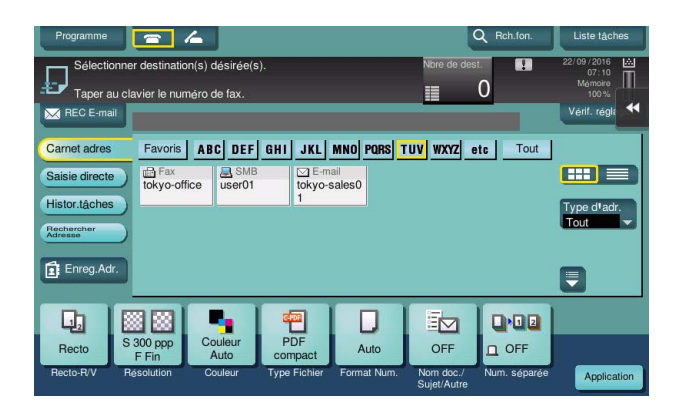

| Programme             | <b>a</b> /         | 4               |     |                        | ٩             | Rch.fon. | Liste tâches             |
|-----------------------|--------------------|-----------------|-----|------------------------|---------------|----------|--------------------------|
| Sélectionne           | r destinatior      | n(s) désirée(s  | ).  |                        | Nbre de dest. |          | 22/09/2016 🔛             |
| Taper au cla          | avier le num       | éro de fax.     |     |                        | 0             |          | Memoire<br>100 %         |
| REC E-mail            |                    |                 |     |                        |               |          | Vérif. régla             |
| Carnet adres          | Favoris            | ABC DEF         | GHI | JKL MNO PORS           | TUV WXYZ etc  | Tout     |                          |
| Saisie directe        | Fax<br>tokyo-offic | ce user01       |     | E-mail<br>tokyo-sales0 |               |          |                          |
| Histor.tâches         | _                  |                 | -   | 1                      |               |          | Type d <sup>1</sup> adr. |
| Rechercher<br>Adresse |                    |                 |     |                        |               |          | Tout                     |
| 🛱 Enrog Adr           |                    |                 |     | Tout                   | 🔯 Groupe      | 📠 Fax    |                          |
| Enreg.Adr.            |                    |                 |     | ⊠ E-mail               | 📇 Boîte       | 🥦 i-FAX  |                          |
|                       |                    |                 |     | 👼 Fax Adresse IP       | a SMB         | 📱 FTP    |                          |
| Becto S               | 300 ppp            | Couleur         | F   |                        |               |          |                          |
| Recto-R/V Re          | F Fin<br>solution  | Auto<br>Couleur | Тур | UCODAV                 |               |          |                          |
|                       |                    |                 |     |                        | Sujet/Autre   |          | repondation              |

| Programme      |                    | 4               |                |             |             | Q Rch.fon.   | Liste tâches                     |
|----------------|--------------------|-----------------|----------------|-------------|-------------|--------------|----------------------------------|
| Prêt p         | our la le          | cture           |                |             | Nore de des | at. 🚺        | 22/09/2016 🚵<br>07:12<br>Mémoire |
| Taper au       | clavier le nur     | néro de fax.    |                |             |             |              |                                  |
| 🔀 REC E-mail   | PA0001             | Fax             | tokyo-office   | 0123        | 456789      |              | Vérif. régli                     |
| Carnet adres   | Favoris            | ABC DEF         | GHI JKL        | MNO PORS T  | UV WXYZ     | tc Tout      |                                  |
| Saisie directe | tokyo-off          | ice             |                |             |             |              |                                  |
| Histor.tâches  |                    |                 |                |             |             |              | Type d'adr.                      |
| Rechercher     |                    |                 |                |             |             |              | rax                              |
| Enreg.Adr.     |                    |                 |                |             |             |              |                                  |
|                |                    |                 |                | _           |             |              | -                                |
| D,             | 88                 | -               | -              |             |             |              |                                  |
| Recto          | S 300 ppp<br>F Fin | Couleur<br>Auto | PDF<br>compact | Auto        | OFF         |              |                                  |
| Recto-R/V      | Résolution         | Couleur         | Type Fichier   | Format Num. | Nom doc./   | Num. séparée | Application                      |

# Spécification d'une destination

En plus de la récupération d'une adresse enregistrée, la spécification d'une adresse peut se faire de diverses manières.

| Méthode              | Description                                                                                                    |
|----------------------|----------------------------------------------------------------------------------------------------|
| [Saisie directe]     | Entrez directement une destination en utilisant l'écran clavier ou le clavier.                                                                                                    |
| [Histor.tâches]      | Spécifiez une destination cible dans l'historique des tâches (cinq der-<br>nières destinations) sur l'écran numérisation/fax.                                                                                                    |
| [Rechercher Adresse] | Récupère les destinations candidates par la fonction de recherche par préfixe en utilisant le nom (nom de destination enregistrée) ou l'adresse (numéro de fax, adresse e-mail ou nom de l'ordinateur). Cette fonction convient lorsque les destinations enregistrées ne sont pas trop nombreuses. |

### Pour info

Pour plus d'informations, reportez-vous au CD/DVD des Guides de l'utilisateur.

### 3.6.1 Impression des données sur une clé USB

Les données enregistrées sur une clé USB peuvent être imprimées. Cette fonction est utile pour imprimer des données créées sur un ordinateur qui n'est pas relié au réseau.

Clé USB disponible

- Compatible avec interface USB version 2.0/1.1
- Formatée en FAT32
- Sans fonction de sécurité ajoutée ou avec une fonction de sécurité qui peut être désactivée selon les besoins
- La taille maximale de la mémoire n'est pas limitée.

Types de fichiers d'impression disponibles

- PDF, PDF Compact, JPEG, TIFF, XPS, XPS Compact, OOXML (.docx/.xlsx/.pptx) et PPML (.ppml/.vdx/.zip)
- Les autres types de fichiers ne sont pas pris en charge par la machine.

### **Données d'impression**

1 Insérez un périphérique mémoire USB dans le port USB de la machine.

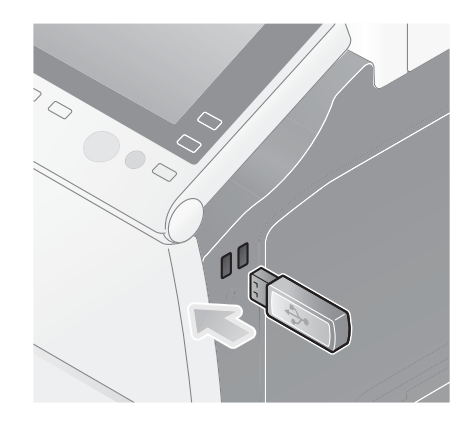

#### REMARQUE

Utilisez le connecteur USB situé du côté le plus proche du **panneau de contrôle**. Utilisez exclusivement une mémoire flash.

2 Tapez sur [Imprimer doc. à part. de la mémoire ext.].

|                                           |                                            | Job List |
|-------------------------------------------|--------------------------------------------|----------|
| Infos Mémoire Externe                     |                                            |          |
| Mémoire externe connection Mémoire extern | tée. Sélectionnez la<br>le à exécuter.     |          |
| Mémoire externe                           | Imprimer doc,à part.<br>de la mémoire ext: |          |
|                                           |                                            |          |

3 Sélectionnez les données à imprimer et tapez [Imprimer].

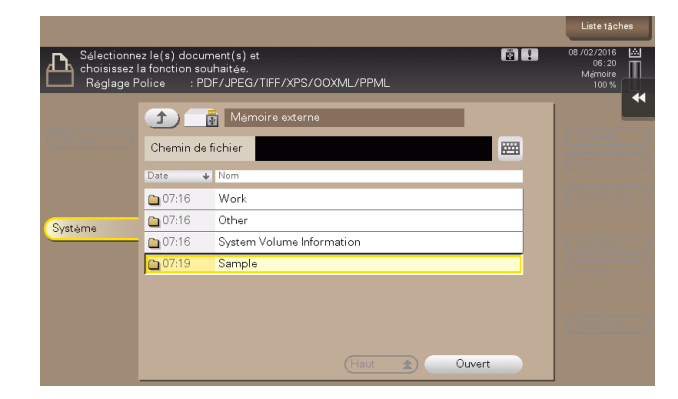

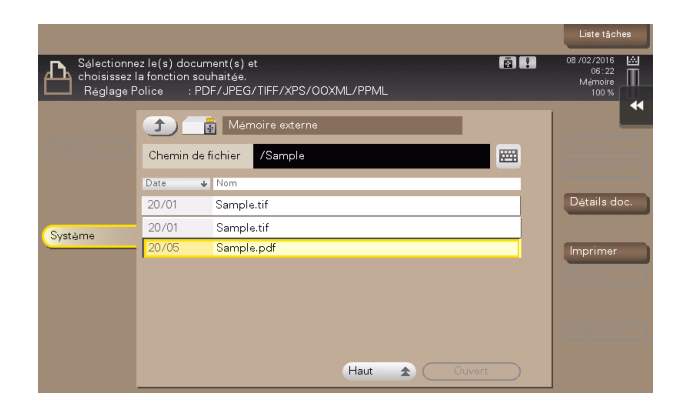

4 Vérifier les réglages d'impression.

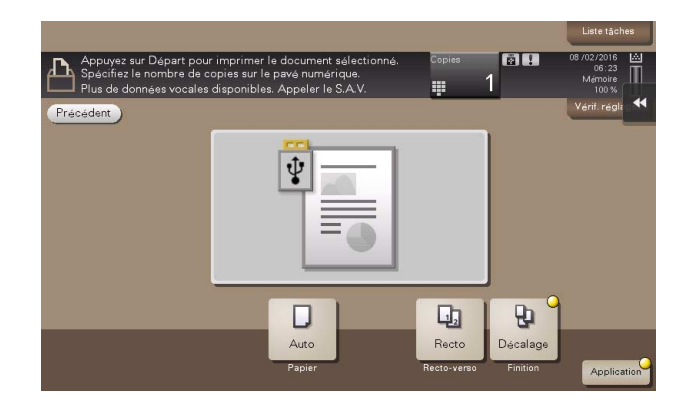

5 Appuyez sur la touche **Départ**.

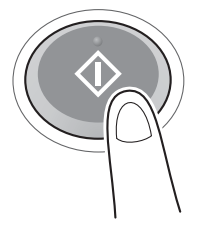

#### **REMARQUE** Ne retirez pas la clé USB pendant l'impression des données.

### 3.6.2 Enregistrement des données numérisées sur une clé USB (mémoire externe)

Les données numérisées sur la machine peuvent être enregistrées sur une clé USB. Cette fonction est pratique pour imprimer des données créées sur un ordinateur non connecté au réseau.

Clé USB disponible

- Compatible avec interface USB version 2.0/1.1
- Formatée en FAT32
- Sans fonction de sécurité ajoutée ou avec une fonction de sécurité qui peut être désactivée selon les besoins
- La taille maximale de la mémoire n'est pas limitée.

### Spécification des fonctions autorisées sur mémoire externe

Modification des réglages d'enregistrement des documents sur la clé USB.

- 1 Tapez [Utilitaires] et sélectionnez [Réglage Administrateur] [Réglage Système] [Réglages Boîte].
  - → Pour des informations sur le mot de passe administrateur par défaut, consultez le CD/DVD des Guides de l'utilisateur.

|                           | Utiliser l | es bout. de menu ou le clavi  | er pour | opérer une sélection.       |
|---------------------------|------------|-------------------------------|---------|-----------------------------|
|                           |            |                               |         |                             |
| Signet                    | Deg 1 agos | administratour - \ Doglago Sv | stano   |                             |
| Afficher clavier          | Reglages   | administrated > Regiage 39    | 1/3     | * «Verso Suivt »            |
| Utilitaires               | 1          | Réglages Alimentation/        | 6       | Accès Restreint Utilisateur |
| Réglage<br>Administratour | 2          | Réglages Sortie               | 7       | Réglage Expert              |
| +dministrateur            | 3          | Réglage date/heure            | 8       | Liste/Compteur              |
| Réglage Système           | 4          | Paramètre Heure d'été 🚽       | 9       | Par. Réinitial.             |
|                           | 5          | Régl. Prog. hebdo.            | 0       | Réglages Boîte              |
|                           | 22/09/2016 | 08:18                         |         | Fermer                      |

2 Tapez [Réglages Fonction Mémoire Externe].

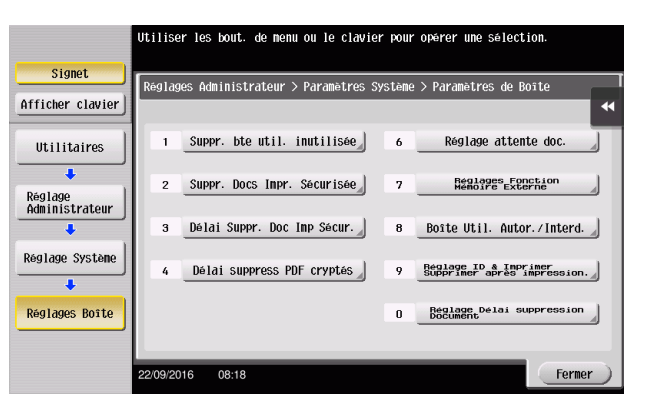

3 Sélectionnez [Enregistrer document] et [MARCHE]. Tapez [Valider].

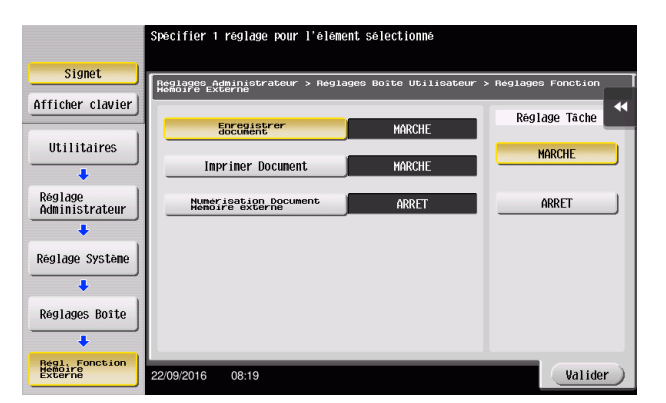

### Impression des données sur la clé USB

1 Chargez l'original.

3

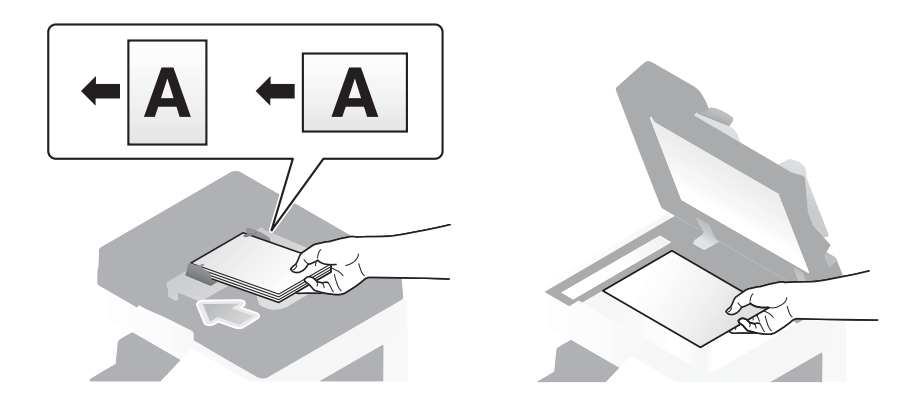

2 Connectez une clé USB à la machine.

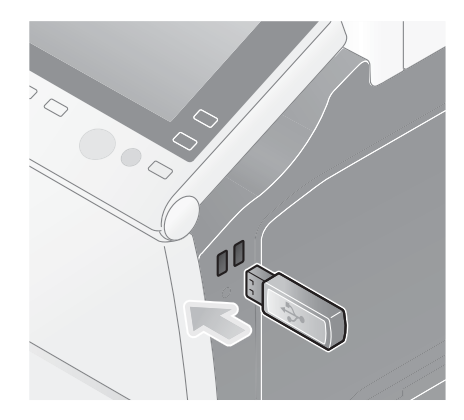

### REMARQUE

Utilisez le connecteur USB situé du côté le plus proche du **panneau de contrôle**. Utilisez exclusivement une mémoire flash.

3 Tapez sur [Enreg. un document dans la mémoire ext.].

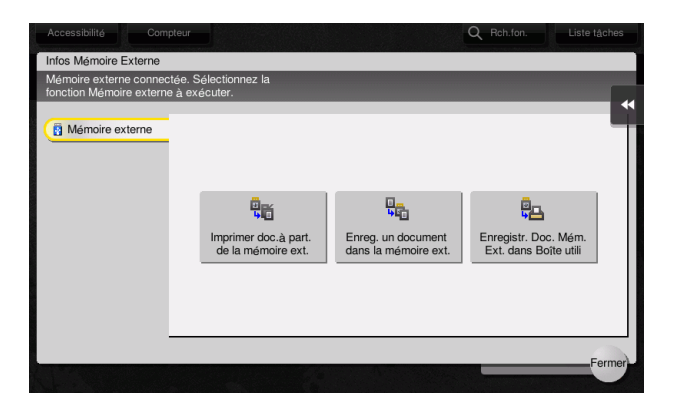

4 Contrôlez le nom du fichier.

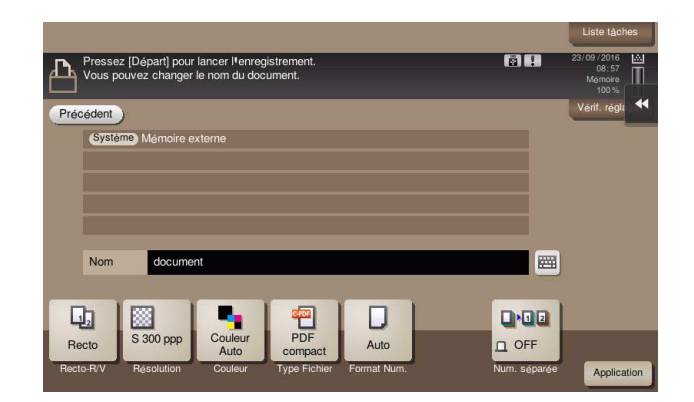

- 5 Au besoin, contrôlez le réglage pour enregistrer les données.
  - → Tapez sur [Vérif. réglages] pour contrôler le réglage.
  - → Pour changer un nom de fichier, tapez sur le nom de fichier ou sur l'icône du clavier.

|                                                                                         | Liste tâches                           |
|-----------------------------------------------------------------------------------------|----------------------------------------|
| Pressez [Départ] pour lancer l'enregistrement.  Vous pouvez changer le nom du document. | 23/09/2016<br>08:57<br>Mémoire<br>100% |
| Précédent                                                                               | Vérif. régli                           |
| Système Mémoire externe                                                                 |                                        |
|                                                                                         |                                        |
|                                                                                         |                                        |
|                                                                                         |                                        |
|                                                                                         |                                        |
| Nom document                                                                            |                                        |
|                                                                                         | 6                                      |
|                                                                                         | Ì.                                     |
| Recto S 300 ppp Couleur PDF Auto OFF                                                    |                                        |
| Recto-R/V Résolution Couleur Type Fichier Format Num. Num. séparée                      | Application                            |

→ Vous pouvez aussi vérifier le réglage en utilisant les touches affichées sur le panneau de contrôle.

→ Pour modifier les réglages, tapez la touche souhaitée sur l'écran tactile.

| Réglages       | Description                                                                                                    |
|----------------|----------------------------------------------------------------------------------------------------|
| [Recto-R/V]    | Sélectionnez s'il faut numériser une face ou les deux faces de l'origi-<br>nal.                                                                                                    |
| [Résolution]   | Spécifiez la résolution de numérisation.                                                                                                    |
| [Couleur]      | Précisez la numérisation de l'original en mode couleur ou noir et blanc.                                                                                                    |
| [Type Fichier] | Sélectionnez le type de fichier d'enregistrement des données numé-<br>risées.                                                                                                    |
| [Format Num.]  | Spécifiez la taille de l'original à numériser.                                                                                                    |
| [Num. séparée] | Si toutes les pages de l'original ne peuvent pas être chargées dans<br>le <b>chargeur ADF</b> en même temps, changez le réglage pour ON. Vous<br>pouvez charger les pages de l'original en plusieurs lots et les traiter<br>comme une seule tâche. Pour plus de détails sur l'utilisation de la<br>fonction de numérisation séparée, consultez le CD/DVD des Guides<br>de l'utilisateur. |

6 Appuyez sur la touche **Départ**.

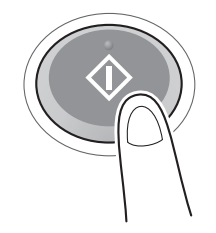

#### REMARQUE

Ne retirez pas la clé USB pendant l'enregistrement des données.

# 3.7 Utilisation de la fonction d'aide

# 3.7.1 Écran Aide

La machine propose une fonction d'aide qui permet d'afficher la description d'une fonction à l'écran et de visualiser une procédure sous forme d'images animées.

En cas de question pendant l'utilisation, essayez d'utiliser la fonction d'aide.

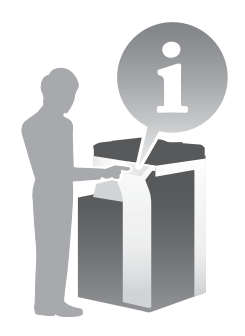

# Obtenir de l'aide à propos de l'écran affiché :

Sélectionnez [Fonction] sur le menu d'aide pour afficher l'écran d'aide.

1 Appuyez sur la touche Aide (par défaut : touche Enregistrer 2).

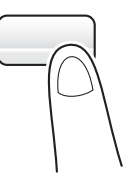

2 Sélectionnez un menu.

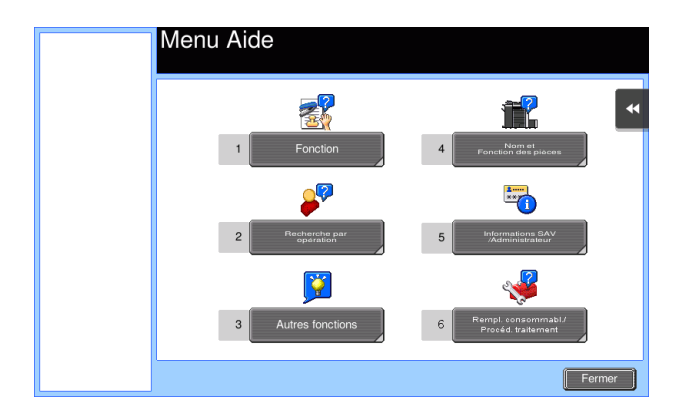

3 Délimitez les informations que vous souhaitez obtenir.

| Menu Aide | Sélection | nnez la fo | pnction.      |   |         |           |        |
|-----------|-----------|------------|---------------|---|---------|-----------|--------|
|           | No        | _          |               | _ |         |           | _      |
| +         | NO.       | 1 Co       | opie          |   |         |           | •      |
| Fonction  |           | 2 Ni       | uméris./Fax   |   |         |           |        |
|           |           | 3 Bo       | oîte Utilis.  |   |         |           |        |
|           |           | 4 Lis      | ste Tâches    |   |         |           |        |
|           |           | 5 Im       | npres- sion   |   |         |           |        |
|           |           | 6 Pe       | ersonnaliser  |   |         |           |        |
|           |           | 7 Na       | avigateur Web |   |         |           |        |
|           |           |            |               |   |         |           |        |
|           |           |            |               |   |         |           |        |
|           |           |            |               |   |         |           |        |
|           |           |            |               |   | Quitter | Vers Menu | Fermer |

| +       | No. |                      |  |
|---------|-----|----------------------|--|
|         | 1   | Param base           |  |
| onction | 2   | Original             |  |
| •       | 3   | Qualit               |  |
|         | 4   | Modifier image       |  |
| e       | 5   | Orientation          |  |
|         | 6   | Personalisa.         |  |
|         | 7   | Tampon/Surimpression |  |
|         | 8   | Sécurité Copie       |  |
|         | 9   | Autres               |  |

| Menu Aide         | Sélectionnez | la fonction.    |                                         |
|-------------------|--------------|-----------------|-----------------------------------------|
| •                 | No.          |                 |                                         |
|                   | 1            | Contraste       |                                         |
| Fonction          | 2            | Type original   |                                         |
|                   | 3            | Papier          |                                         |
|                   | 4            | Zoom            | ~~~~~~~~~~~~~~~~~~~~~~~~~~~~~~~~~~~~~~~ |
| Copie             | 5            | R-Verso/Combin. | ~                                       |
|                   | 6            | Finition        |                                         |
| Fonctions de base |              |                 |                                         |
|                   |              |                 |                                         |
|                   |              | Quitter         | enu Fermer                              |

| Menu Aide         | Décrit les fonctions                                                                                                    |
|-------------------|----------------------------------------------------------------------------------------------------|
| +                 | Zoom                                                                                                    |
| Fonction          | Vous permet d'agrandir ou de réduire la taille de l'image<br>du document.                                                                                                    |
| +                 | Vous pouvez sélectionner [Zoom Auto], [Tail.réel], [Minimale]<br>ou sélectionner un taux de restitution fixe ou enregistré.                                                                      |
| Copie             | Vous pouvez aussi saasi directement les taux de réstitution.<br>Appuyez la touche (Manuel) pour passer à l'écran 200m<br>et entrer séparément les taux de restitution vertical et<br>horizontal. |
| +                 |                                                                                                    |
| Fonctions de base |                                                                                                    |
| +                 |                                                                                                    |
| Zoom              | Quitter Vers Menu Fermer                                                                                                    |

| Nom         | Description                                  |
|-------------|----------------------------------------------|
| [Quitter]   | Retour à l'écran affiché avant l'écran Aide. |
| [Vers Menu] | Retour au menu d'aide.                       |
| [Fermer]    | Retour à l'écran précédent.                  |

# Obtenir de l'aide sur une fonction ou une procédure :

Ouvrez le menu d'aide et sélectionnez un menu en fonction d'un objectif pour afficher l'écran d'aide.

1 Appuyez sur la touche **Aide** (par défaut : touche Enregistrer **2**).

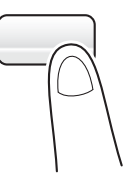

2 Sélectionnez un menu.

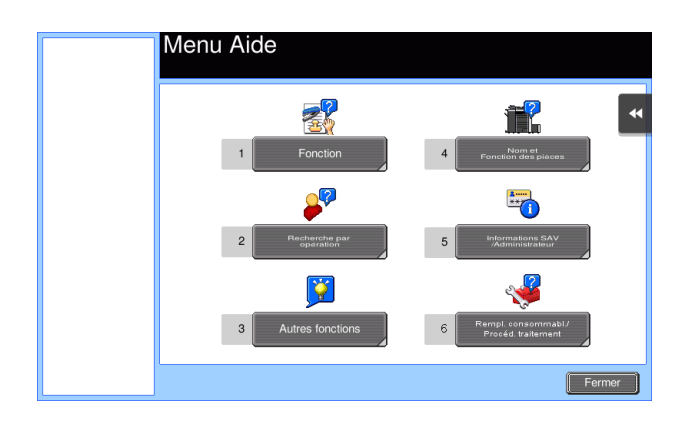

3 Délimitez les informations que vous souhaitez obtenir.

| Menu Aide                  | Sé<br>ope | lectionner<br>ération |                            |        |
|----------------------------|-----------|-----------------------|----------------------------|--------|
| +                          |           | No.                   | - :-                       | •      |
| Recherche par<br>opération |           | 1                     | Copie<br>Envoi             |        |
|                            |           | 3                     | Réception                  |        |
|                            |           | 4                     | Utiliser une boîte         |        |
|                            |           | 5                     | Vérifier une tâche         |        |
|                            |           | 6                     | Remplacer les consommables |        |
|                            |           |                       |                            |        |
|                            |           |                       |                            |        |
|                            |           |                       |                            |        |
|                            |           |                       |                            |        |
|                            |           |                       | Quitter Vers Menu          | Fermer |
|                            |           |                       |                            |        |

| Menu Aide     | Sélectionnez | la fonction.                   |    |
|---------------|--------------|--------------------------------|----|
| +             | No.          |                                |    |
| Rochoraho par | 1            | Numériser documents spéciaux   |    |
| opération     | 2            | Economie de papier             |    |
| +             | 3            | Améliorer la finition          |    |
|               | 4            | Améliorer l'aspect de l'image  |    |
| Copie         | 5            | Simplifier la distribution     |    |
|               | 6            | Faciliter I*archivage          |    |
|               | 7            | Ajouter tampon                 |    |
|               | 8            | Utiliser les fonctions rapides |    |
|               |              |                                |    |
|               |              |                                |    |
|               | J            | Quitter Vers Menu Ferm         | er |

| Menu Aide      | Sélectionnez | la fonction.                               |   |
|----------------|--------------|--------------------------------------------|---|
|                | No.          |                                            | 7 |
| Destruction    | 1            | Numér.Plusieurs Originaux                  | • |
| opération      | 2            | Numériser documents recto-verso            | Τ |
| •              | 3            | Numériser docs.de formats diff.            |   |
|                | 4            | Numériser un livre                         |   |
| Copie          | 5            | Dupliquer livrets                          |   |
| •              | 6            | Numériser documents pliés                  |   |
| Numéricor doos | 7            | Copier Carde ID sur 1 feuille<br>de papier |   |
| spéciaux       | 8            | Imprimer sans pages vierges                |   |
|                | 9            | Numériser original fin                     |   |
|                |              |                                            |   |
|                |              | Quitter Vers Menu Fermer                   | ) |
4 En tapant [Aller à fonct.] vous ouvrez l'écran de réglage d'une fonction ciblée pour vous permettre de configurer les réglages immédiatement.

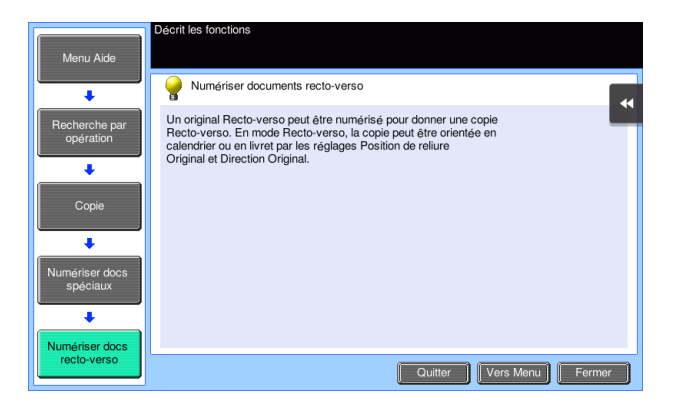

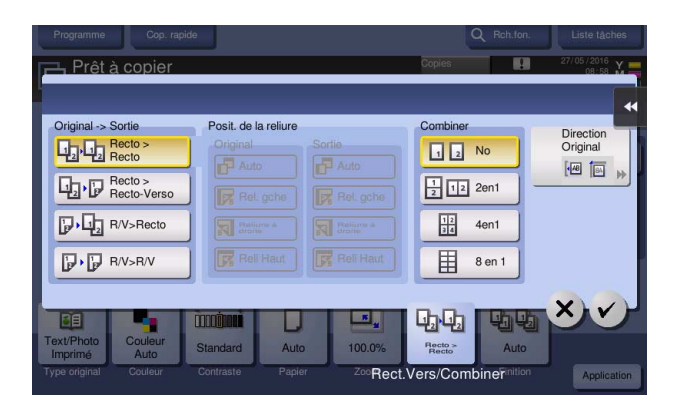

# Liste du menu d'aide

Le menu d'aide fournit les informations suivantes :

| Nom                                          | Description                                                                                                    |
|----------------------------------------------|----------------------------------------------------------------------------------------------------|
| [Fonction]                                   | Tapez sur ce bouton pour afficher le menu d'aide trié selon les noms de fonctions à afficher sur l'écran.                                     |
| [Recherche par Opération]                    | Tapez ce bouton pour afficher des exemples d'utilisation et des explica-<br>tions de la machine triées par fonction.                          |
| [Autres fonctions]                           | Tapez ce bouton pour afficher le menu d'aide des fonctions et réglages qui facilitent l'utilisation de la machine.                            |
| [Nom et Fonction des pièces]                 | Tapez ce bouton pour contrôler le nom ou la fonction de chaque pièce de la machine.                                                           |
| [Informations SAV/<br>Administrateur]        | Tapez ce bouton pour afficher les informations entretien ou administra-<br>teur, le nom de l'administrateur, l'extension et l'adresse e-mail. |
| [Rempl. consommabl. /<br>Procéd. traitement] | Tapez sur ce bouton pour consulter la procédure de remplacement des consommables ou d'élimination des déchets de perforation.                 |

# 3.8 Utilisation de la fonction [Sécurité rapide]

# 3.8.1 [Sécurité rapide]

3

[Sécurité rapide] vous permet de paramétrer les réglages pour renforcer le niveau de sécurité de cette machine. Pour une utilisation sûre de cet appareil, nous vous recommandons d'utiliser la fonction [Sécurité rapide] pour paramétrer les réglages.

# **Réglages requis**

- Tapez sur [Utilitaires] et sélectionnez [Réglages Administrateur] [Suivt] [Paramètres Sécurité] [Suivt]
   [Param. Sécurité rapide].
  - → Pour des informations sur le mot de passe administrateur par défaut, consultez le CD/DVD des Guides de l'utilisateur.

|                                | Utiliser le | es bout, de menu ou le                  | clavier pour | opérer une sélec | tion.       |
|--------------------------------|-------------|-----------------------------------------|--------------|------------------|-------------|
| Signet                         | Déglagos /  | Administratoury Darama                  | tro Socurito |                  |             |
| Afficher clavier               | Keyldyes i  |                                         | 2/2          | * «Verso         | Suivt 🕨 🖬 📢 |
| Utilitaires                    | 1           | Réglages Tampon                         | 6            | Code Mode Mai    | ntenance    |
| ₹<br>Réglage<br>Administrateur |             |                                         | 7            | Param. Sécuri    | të rapide 🚽 |
| +                              | 3           | Réglage Cryptage<br>Mot de passe Pilote | 8            | Sauvegarde       | données 🚽   |
| Param. Sécurité                | 4           | Paramètres FIPS                         |              |                  |             |
|                                | 22/09/2016  | 08:37                                   |              |                  | Fermer      |

2 Configurez un réglage pour chaque option.

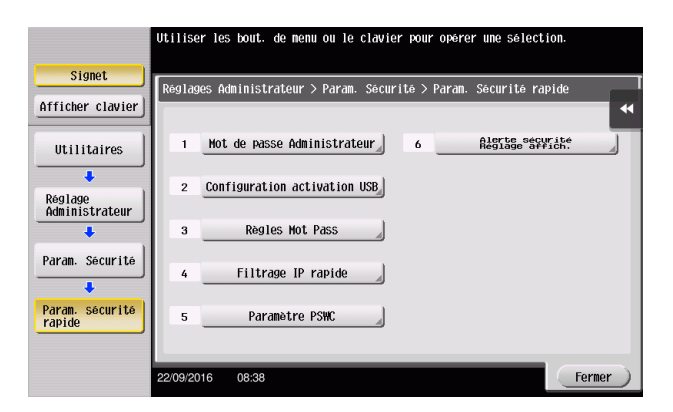

| Réglages                             | Description                                                                                                    |
|--------------------------------------|----------------------------------------------------------------------------------------------------|
| [Mot de passe<br>Administrateur]     | Modifiez le mot de passe de l'administrateur de cette machine.                                                                                                    |
| [Configuration activation USB]       | Veuillez spécifier pour autoriser une fonction qui exige le <b>port USB</b> .                                                                                                    |
| [Règles Mot Pass]                    | Permet d'indiquer si les règles de mot de passe doivent être activées.<br>Une fois activé, le nombre de caractères et types de texte disponibles<br>pour les codes d'accès sont limités.                                     |
| [Filtrage IP rapide]                 | Vous permet de limiter l'accès par adresse IP (IPv4/IPv6) des appareils à<br>la machine. La plage d'adresses IP pour laquelle les accès sont limités<br>est spécifiée automatiquement.                                       |
| [Paramètre Web]                      | Indiquez si vous souhaitez utiliser Web Connection.                                                                                                    |
| [Alerte sécurité<br>Réglage affich.] | Sélectionnez s'il faut afficher ou non l'écran d'avertissement de sécurité<br>si le mot de passe de l'administrateur reste réglé sur le mot de passe par<br>défaut ou si les règles de mot de passe ne sont pas satisfaites. |

→ Quand [Alerte sécurité Réglage affich.] est réglé sur [Affichage], l'écran d'avertissement de sécurité suivant s'affiche si le mot de passe de l'administrateur reste réglé sur le mot de passe par défaut ou si les règles de mot de passe ne sont pas satisfaites. Tapez sur [Régler maintenant] pour configurer la fonction [Sécurité rapide].

| Activez les règles de mot de passe afin<br>d'améliorer la sécurité.<br>Les paramètres peuvent être définis via l'éc<br>Configuration sécurité rapide. | Liste tächee |
|----------------------------------------------------------------------------------------------------|--------------|
|                                                                                                    | Valid.       |

#### Conseils

- Vous pouvez spécifier s'il faut afficher la touche [Sécurité rapide] sur le menu principal. Cette touche n'est pas affichée à l'état par défaut. Pour afficher la touche, appuyez sur [Utilitaires], et sélectionnez [Réglage Administrateur] - [Réglage Système] - [Paramètres Affichage Perso] - [Réglages par défaut Menu principal] - [Touche Menu Comm].
- Dans certaines régions, la touche [Sécurité rapide] s'affiche par défaut dans le menu principal. Toutefois, si le [Mot de passe Administrateur] dans les [Param. Sécurité rapide] a été modifié depuis les réglages par défaut et si les [Règles Mot Pass] sont réglées sur [Activer], la touche de [Sécurité rapide] ne s'affichera pas dans le menu principal. Pour afficher la touche, appuyez sur [Utilitaires], et sélectionnez [Réglage Administrateur] - [Réglage Système] - [Paramètres Affichage Perso] - [Réglages par défaut Menu principal] - [Touche Menu Comm].
- Pour des informations sur le mot de passe administrateur par défaut, consultez le CD/DVD des Guides de l'utilisateur.

# Pour info

Pour plus d'informations, reportez-vous au CD/DVD des Guides de l'utilisateur.

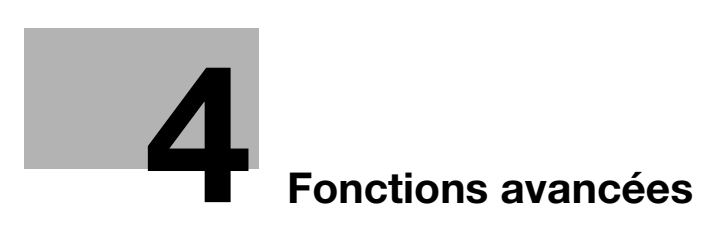

# 4 Fonctions avancées

# 4.1 Utilisation des fonctions avancées

# 4.1.1 Nature des fonctions avancées

Le présent manuel attribue le nom de fonctions avancées à diverses fonctions qui valorisent l'opérabilité de l'imprimante multifonction.

La machine propose les fonctions avancées suivantes.

#### Conseils

 Pour utiliser une fonction avancée, vous devez enregistrer i-Option ou l'associer à l'application My Panel Manager.

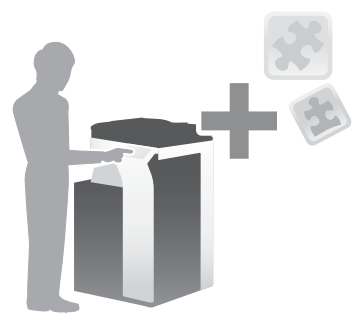

| Nom                          | Description                                                                                                    |
|------------------------------|----------------------------------------------------------------------------------------------------|
| Traitement PDF               | <ul> <li>Vous pouvez configurer les réglages requis pour convertir les données numérisées en fichier PDF.</li> <li>Ceci requiert l'enregistrement d'i-Option LK-102 v3 ou d'i-Option LK-110 v2.</li> </ul>                                                                                                    |
| PDF adressable               | <ul> <li>Vous pouvez convertir les données numérisées en fichier PDF adressable.</li> <li>Ceci requiert l'enregistrement d'i-Option LK-105 v4 ou d'i-Option LK-110 v2.</li> </ul>                                                                                                    |
| Extension du type de fichier | <ul> <li>Prend en charge les fonctions telle qu'une fonction qui convertit un fichier<br/>en un fichier DOCX ou XLSX, une fonction qui génère des données extrê-<br/>mement fonctionnelles et de haute qualité et la fonction Impression ré-<br/>ception e-mail.</li> <li>Ceci requiert l'enregistrement de la licence i-Option LK-110 v2.</li> </ul> |
| ThinPrint                    | <ul> <li>Vous permet d'utiliser cette machine comme un client ThinPrint (client .print) lorsque ThinPrint est activé.</li> <li>Ceci requiert l'enregistrement d'i-Option LK-111.</li> </ul>                                                                                                    |
| ТРМ                          | <ul> <li>Vous pouvez utiliser le Module de plate-forme sécurisée pour renforcer<br/>la sécurité et crypter les informations confidentielles telles que les certi-<br/>ficats et les mots de passe de cette machine.</li> <li>Ceci requiert l'enregistrement de la licence i-Option LK-115 v2.</li> </ul>                                              |
| Serverless Pull Printing     | <ul> <li>Permet d'effectuer des travaux d'impression stockés sur un appareil depuis votre ordinateur, depuis n'importe quel appareil situé dans le même groupe de serverless pull printing.</li> <li>Ceci requiert l'enregistrement de l'i-Option LK-114.</li> </ul>                                                                                  |
| Mon Panneau                  | <ul> <li>Vous pouvez personnaliser l'affichage du panneau de contrôle de cette machine pour chaque utilisateur.</li> <li>Ce qui nécessite l'association avec My Panel Manager.</li> </ul>                                                                                                    |
| Mon adresse                  | <ul> <li>Vous pouvez établir un carnet d'adresses personnel (Mon carnet d'adresses).</li> <li>Ce qui nécessite l'association avec My Panel Manager.</li> </ul>                                                                                                    |

La machine prend également en charge des fonctions avancées comme les polices Barcode, Unicode et OCR.

# Pour info

Pour plus d'informations, reportez-vous au CD/DVD des Guides de l'utilisateur.

# 4.1.2 Association d'application

Pour utiliser la fonction Mon Panneau ou Mon adresse, vous devez acquérir **My Panel Manager** et activer la fonction ciblée côté application.

Pour des détails sur les modalités d'activation d'une telle fonction, reportez-vous au Guide de l'utilisateur **My Panel Manager**.

# Conseils

La mémoire auxiliaire en option est requise pour utiliser la fonction Mon adresse.

# 4.1.3 Enregistrement de la licence i-Option

Pour ajouter une fonction supplémentaire à la machine, vous devez acquérir **i-Option** et enregistrer sa licence.

# Conseils

- Vérifiez qu'il est possible de connecter cette machine à Internet.
- Lorsque vous activez la fonction i-Option via Internet, connectez cette machine au License Management Server (LMS) via le serveur proxy utilisé pour le diagnostic à distance. Pour plus d'informations sur la configuration du serveur proxy utilisé pour le diagnostic à distance, reportez-vous au CD/DVD des Guides de l'utilisateur.
- La mémoire auxiliaire est requise pour utiliser i-Option LK-102 v3/LK-105 v4/LK-106/LK-107/ LK-108/LK-110 v2/LK-114.
- i-Option LK-110 v2 inclut les licences de fonctions pour i-Option LK-102 v3 et LK-105 v4. Si vous achetez i-Option LK-110 v2, vous n'avez pas besoin d'acheter i-Option LK-102 v3 ou LK-105 v4.

Pour plus de détails sur l'achat ou l'installation d'une unité en option, contactez votre technicien SAV.

# Séquence préparatoire

Ce qui suit décrit une séquence préparatoire à l'utilisation de fonctions avancées. Pour plus de détails, reportez-vous à la page correspondante.

Cette préparation est effectuée une première fois et n'est plus nécessaire par la suite.

- 1 Activation de la fonction i-Option (administrateur)
  - → Activez la fonction i-Option sur cette machine. Pour plus de détails, voir page 4-5.
  - → Si vous ne parvenez pas à activer la fonction ci-dessus, passez aux étapes 2 et 3.
- 2 Enregistrement de la licence i-Option (administrateur)
  - → Enregistrez la licence sur un site Web dédié. Pour plus de détails, voir page 4-6.
- **3** Activation de la fonction **i-Option** à l'aide de la licence (administrateur)
  - → Entrez le code de licence pour activer la fonction. Pour plus de détails, voir page 4-9.
- 4 Configuration de chaque fonction (administrateur)
  - → Configurez les réglages requis pour chaque fonction avancée. Pour plus de détails, voir page 4-10.

#### Pour info

Pour plus d'informations sur la procédure, reportez-vous au CD/DVD des Guides de l'utilisateur.

# Activation de la fonction i-Option

- **1** Tenez à disposition le certificat de jeton fourni avec **i-Option**.
- 2 Tapez sur [Utilitaires] et sélectionnez [Réglage Administrateur] [Suivt] [Paramètres de Licence] [Installer Licence] [Code de token].
  - → Pour des informations sur le mot de passe administrateur par défaut, consultez le CD/DVD des Guides de l'utilisateur.

|                           | HALLESS AND LOOK IN NEW YORK AND AND AND AND AND AND AND AND AND AND |
|---------------------------|----------------------------------------------------------------------|
|                           | otiliser les bout, de menu ou le clavier pour operer une selection.  |
|                           |                                                                      |
| Signet                    | Dralasse Administrateur > Dausmatuse de Liesmes > Installen Liesmes  |
| Afficher clavier          |                                                                      |
| Utilitaires               | 1 Code de fonction/licence                                           |
| +                         | n Codo do tokon                                                      |
| Réglage<br>Administrateur |                                                                      |
| +                         |                                                                      |
| Paramètres de<br>Licence  |                                                                      |
|                           |                                                                      |
| InstallerLicence          |                                                                      |
|                           |                                                                      |
|                           | 22/09/2016 09:10                                                     |

3 Saisissez le numéro de jeton indiqué sur le certificat de jeton.

|                           | Sélectionner les fonctions que vous voulez activer et entrez<br>le code de Licence. |        |
|---------------------------|-------------------------------------------------------------------------------------|--------|
| Signet                    | ir an an an an an an an an an an an an an                                           |        |
| fficher clavier           | Réglages Administrateur > Installer licence > Code de token                         |        |
|                           | Code de token 1                                                                     |        |
| Utilitaires               | Code de taken 2                                                                     |        |
| +                         |                                                                                     | _      |
| Réglage<br>Administrateur | Code de token 3                                                                     |        |
| +                         | Code de token 4                                                                     |        |
| Paramètres de<br>Licence  | Code de token 5                                                                     |        |
| +                         |                                                                                     |        |
| nstallerLicence           | ↑ 1/2 <b>↓</b>                                                                      |        |
| +                         | Installer                                                                           |        |
| Code de token             | 22/09/2016 09:10                                                                    | Fermer |

4 Sélectionnez [Oui], puis tapez [Valider].

| Signet                    | Voulez-vous ac   | tiver les fonctions suivantes ? |         |
|---------------------------|------------------|---------------------------------|---------|
| Afficher clavier          |                  | 2222-2222-2222-2222-2222        | *       |
| Utilitaires               |                  |                                 |         |
| Réglage<br>Administrateur | Code de token    |                                 |         |
| Paramètres de<br>Licence  |                  |                                 |         |
| InstallerLicence          |                  | Oui No                          |         |
| Code de token             | 22/09/2016 09:11 |                                 | Valider |

Cette machine est connectée à Internet afin de communiquer avec License Management Server (LMS) et elle redémarre automatiquement.

# Enregistrement de la licence i-Option

Enregistrez le code requis et le contenu du certificat-clé sur le site Web du License Management Server (LMS) (serveur de gestion des licences).

Cette procédure est disponible lorsque cette machine ne peut pas être connectée à Internet.

- 1 Tapez [Utilitaires] et sélectionnez [Réglage Administrateur] [Suivt] [Paramètres de Licence] [Obtenir Code Requête].
  - → Pour des informations sur le mot de passe administrateur par défaut, consultez le CD/DVD des Guides de l'utilisateur.

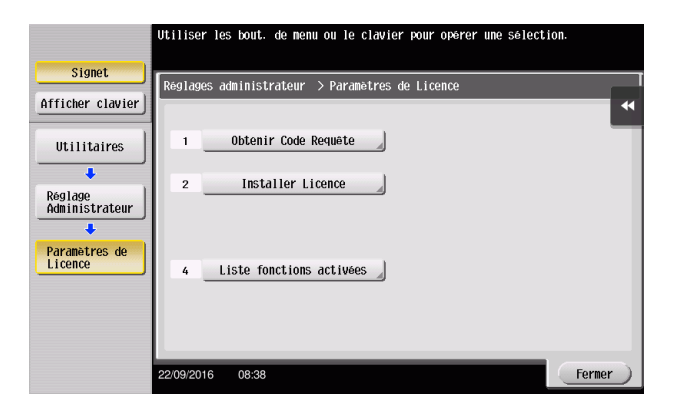

2 Tapez [Oui] et [Valider].

|                           | Voulez-vou | is un code de | requête ? |    |         |
|---------------------------|------------|---------------|-----------|----|---------|
| Signet                    |            |               |           |    |         |
| Afficher clavier          |            |               |           |    | ••      |
| Utilitaires               |            |               |           |    |         |
| +                         |            |               |           |    |         |
| Réglage<br>Administrateur |            |               |           |    |         |
| +                         |            |               |           |    |         |
| Paramètres de<br>Licence  |            |               |           |    |         |
| +                         |            |               |           |    |         |
| Obt. CodeRequête          |            |               | 001       | No |         |
|                           |            | _             | oui       | Un |         |
|                           | 22/09/2016 | 08:39         |           |    | Valider |

Δ

- 3 Tapez [Impression] pour imprimer le numéro de série et le code de requête.
  - → Préparez le numéro de série et le code de requête imprimés ainsi que le certificat-clé fourni avec i-Option.
- 4 Accédez au site Web du License Management Server (LMS). Entrez [MFP Serial Number] et [Request Code], puis cliquez sur [Next].
  - → L'URL est https://licensemanage.com/index.aspx.

|                                                                | Language English |  |
|----------------------------------------------------------------|------------------|--|
| Generate License Code Notification                             |                  |  |
| Generate License Code                                          |                  |  |
| MFP Information                                                |                  |  |
|                                                                |                  |  |
| MEP Serial Number *                                            |                  |  |
| Request Code (30) * multit - managi - multit - multit - multit |                  |  |
| Next )                                                         |                  |  |
|                                                                |                  |  |
|                                                                |                  |  |
|                                                                |                  |  |
|                                                                |                  |  |
|                                                                |                  |  |

5 Entrez [Token Number], sélectionnez l'option que vous souhaitez enregistrer dans la liste [Product Description], puis cliquez sur [Next].

|                                                            | Language English | • |
|------------------------------------------------------------|------------------|---|
| Generate License Code                                      |                  |   |
| Generate License Code                                      |                  |   |
| MFP Information Input Token No. Confirmation Generate Code |                  |   |
| MFP Serial Number :                                        |                  |   |
| Request Code :                                             |                  |   |
|                                                            |                  |   |
| Token Number (20) * (4.40) - (4.40) - (4.40) - (4.40)      |                  |   |
| Product Description = HOption LK-105 v4                    |                  |   |
| Next Back                                                  |                  |   |
|                                                            |                  |   |
|                                                            |                  |   |

6 Confirmez le contenu de l'enregistrement, puis cliquez sur [Generate License Code].

| Generate License Code |                            | Language E | nglish |
|-----------------------|----------------------------|------------|--------|
| Generate License Co   | de                         |            |        |
| MFP Information       | Confirmation Generate Code | ]          |        |
| MFP Serial Number     |                            |            |        |
| Request Code          | 0011+4000                  |            |        |
| Generate License      | e Code 🔵 < Back            |            |        |
|                       |                            |            |        |
| Token Number          | Product Description        |            |        |
|                       | Popular Lector W           |            |        |

7 Le code de licence et le code de fonction sont émis.

|                                              |                                                        | Language English |
|----------------------------------------------|--------------------------------------------------------|------------------|
| Generate Licen                               | se Code                                                |                  |
| <u>Generat</u>                               | e License Code                                         |                  |
| MFP Information                              | 📄 📥 Input Token No. 📄 Confirmation 📄 Generate Code     |                  |
| You have successful<br>Please save all infor | Iv generated a License Code.<br>mation for future use. |                  |
| MFP Serial Number                            | A2X2011001008                                          |                  |
| License Code:                                | (To enable via Web Connection)                         |                  |
| Function Code                                | Product Description<br>i-Option LK-105 v4              |                  |
| 6                                            | Download )                                             |                  |
|                                              |                                                        |                  |

# Conseils

- Le code de licence et le code de fonction émis sont requis pour activer i-Option. Notez ces codes sur un bloc-notes ou imprimez-les en cliquant sur [Print].
- Vous pouvez aussi les enregistrer sur une clé USB. L'utilisation d'une clé USB est une opération plus pratique qui permet d'éviter la saisie du code de licence.
- Lorsque vous utilisez une clé USB, insérez-la et cliquez sur [Download] pour stocker le code de licence.

# Activation de la fonction i-Option à l'aide de la licence (administrateur)

Enregistrez les codes de licence et de fonction sur la machine.

Cette procédure est disponible lorsque cette machine ne peut pas être connectée à Internet.

#### Saisie des codes

- 1 Tapez sur [Utilitaires] et sélectionnez [Réglage Administrateur] [Suivt] [Paramètres de Licence] [Installer License] [Code de fonction/licence].
  - → Pour des informations sur le mot de passe administrateur par défaut, consultez le CD/DVD des Guides de l'utilisateur.

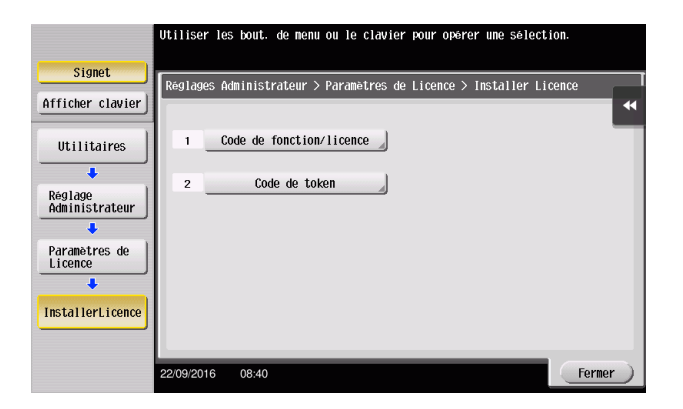

2 Entrez les codes de licence et de fonction que vous avez notés.

|                           | Sélectionner les fonctions que vous voulez activer et entrez le code de Licence. |
|---------------------------|----------------------------------------------------------------------------------|
| Signet                    | Diglaces Administrations > Installer lisense > Cade de famation:lisense          |
| fficher clavier           | Reglages Haministrateur > Installer licence > code de fonction/licence           |
|                           | Code Fonction 2                                                                  |
| Utilitaires               | Code de Licence 22222-22222-22222-22222-22222-22222-2222                         |
| +                         |                                                                                  |
| Réglage<br>Administrateur |                                                                                  |
| +                         |                                                                                  |
| Paramètres de<br>Licence  |                                                                                  |
| +                         |                                                                                  |
| InstallerLicence          |                                                                                  |
|                           | Installor                                                                        |
| •                         | Installer                                                                        |
| fonction/licence          | 22/09/2016 08:41 Fermer                                                          |

3 Sélectionnez [Oui], puis tapez [Valider].

| Signet                      | Voulez-vous ac   | tiver les fonctions suivantes ?     |           |
|-----------------------------|------------------|-------------------------------------|-----------|
| Afficher clavier            | Fonctions        | 2                                   | *         |
| Utilitaires                 | Code de Licence  | 22222-22222-22222-22222-22222-22222 |           |
| Réglage<br>Administrateur   |                  |                                     |           |
| Paramètres de<br>Licence    |                  |                                     |           |
| InstallerLicence            |                  | Oui No                              |           |
| Code de<br>fonction/licence | 22/09/2016 08:42 |                                     | (Valider) |

La machine redémarre automatiquement.

#### Utilisation d'une clé USB

1 Branchez la clé USB contenant le code de licence.

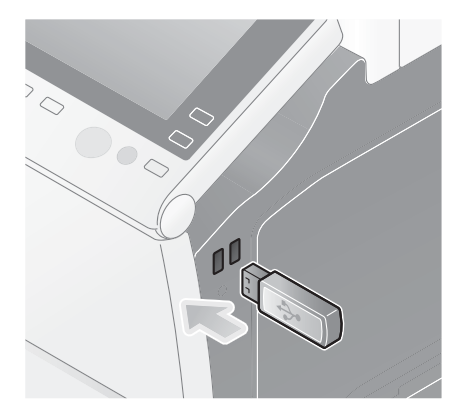

2 Tapez sur [Utilitaires] et sélectionnez [Réglage Administrateur] - [Suivt] - [Paramètres de Licence] - [Installez licence depuis la mémoire externe].

|                           |                                                                     | _    |
|---------------------------|---------------------------------------------------------------------|------|
|                           | Utiliser les bout, de menu ou le clavier pour opérer une sélection. |      |
| Signet                    |                                                                     |      |
| - Cryner                  | Réglages administrateur > Paramètres de Licence                     |      |
| Afficher clavier          |                                                                     | *    |
| Utilitaires               | 1Obtenir Code Requête                                               |      |
| Réglage<br>Administratour | 2 Installer Licence                                                 |      |
| Haministratear            | 3 Installez licence depuis<br>la mémoire                            |      |
| Paramètres de<br>Licence  | 4 Liste fonctions activées                                          |      |
|                           |                                                                     |      |
|                           | 22/09/2016 08:50 Fermi                                              | er ) |

3 Sélectionnez [Oui], puis tapez [Valider].

|                                                | Voulez-vo  | us installer | cette fonctio | n? |   |      |              |
|------------------------------------------------|------------|--------------|---------------|----|---|------|--------------|
| Signet                                         |            |              |               |    |   |      |              |
| Afficher clavier                               |            |              |               |    |   |      |              |
| Utilitaires                                    |            |              |               |    |   |      |              |
| Réglage<br>Administrateur                      |            |              |               |    |   |      |              |
| Paramètres de<br>Licence                       |            |              |               |    |   |      |              |
| Installez licence depuis<br>la mémoire externe |            |              | Oui           |    | h | lo 📃 |              |
|                                                | 23/07/2013 | 07:22        |               |    |   |      | Va-<br>lider |

La machine redémarre automatiquement.

# Configuration de chaque fonction

Configurez les réglages requis pour chaque fonction avancée.

# Pour info

Pour plus d'informations sur les éléments de réglage requis pour chaque fonction avancée, reportez-vous au CD/DVD des Guides de l'utilisateur.

# 4.2 Utilisation de la fonction Navigateur Web

# 4.2.1 Réglages et procédures requis

Le navigateur Web peut être utilisé sur l'écran tactile de cette machine.

Cette section décrit le mode d'affichage et d'impression d'une page Web sur l'écran tactile de cette machine.

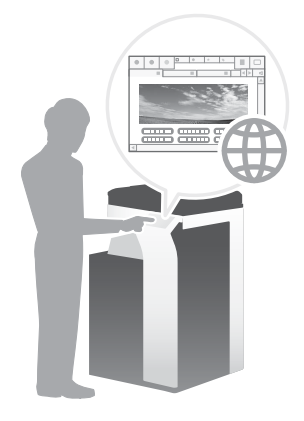

# Conseils

- Vérifiez qu'il est possible de connecter cette machine à Internet.
- Lorsque vous activez la fonction de navigation Web via Internet, connectez cette machine au License Management Server (LMS) via le serveur proxy utilisé pour le diagnostic à distance. Pour plus d'informations sur la configuration du serveur proxy utilisé pour le diagnostic à distance, reportez-vous au CD/DVD des Guides de l'utilisateur.
- Pour utiliser le navigateur Web, des réglages administrateur sont requis au préalable.

# Séquence préparatoire

Ce qui suit décrit une séquence préparatoire à l'utilisation de la fonction Navigateur Web. Pour plus de détails, reportez-vous à la page correspondante.

Cette préparation est effectuée une première fois et n'est plus nécessaire par la suite.

- 1 Activation de la fonction Navigateur Web (administrateur)
  - → Activez la fonction Navigateur Web sur cette machine. Pour plus de détails, voir page 4-12.
  - → Si vous ne parvenez pas à activer le navigateur Web ci-dessus, passez aux étapes 2 et 3.
- 2 Enregistrement de la licence (administrateur)
  - → Enregistrez la licence sur un site Web dédié. Pour plus de détails, voir page 4-13.
- 3 Activation du navigateur Web à l'aide de la licence (administrateur)
  - → Entrez le code de licence pour activer la fonction. Pour plus de détails, voir page 4-15.

#### Séquence opératoire

Ce qui suit décrit une séquence préparatoire. Pour plus de détails, reportez-vous à la page correspondante.

- 1 Démarrage du navigateur Web
  - → Pour plus de détails, voir page 4-18.
- 2 Affichage des pages Web
  - → Pour plus de détails, voir page 4-18.
- 3 Impression de la page affichée ou du fichier lié
  - → Pour plus de détails, voir page 4-19.

# Pour info

Pour plus d'informations, reportez-vous au CD/DVD des Guides de l'utilisateur.

## Activation de la fonction Navigateur Web

- 1 Tapez sur [Utilitaires] et sélectionnez [Réglage Administrateur] [Réglage Réseau] [Suivt] (deux fois) [Réglage Navigateur Web] [Config.util.navig.web].
  - → Pour des informations sur le mot de passe administrateur par défaut, consultez le CD/DVD des Guides de l'utilisateur.

|                                | Utiliser les bout. de menu ou le clavier pour opérer une sél      |
|--------------------------------|-------------------------------------------------------------------|
| Signet                         | [                                                                 |
| Afficher clavier               | Réglages Administrateur > Réglage Réseau > Réglage navigateur web |
| Utilitaires                    | 1 Config.util.navig.web                                           |
| ↓<br>Réglage<br>Administrateur | 2 Config.autoris.op.fichier                                       |
| Réglage Réseau                 |                                                                   |
| ↓<br>Réglage<br>Navigateur Web |                                                                   |
|                                | 22/09/2016 08:57                                                  |

2 Sélectionnez [MARCHE], puis tapez sur [Valider].

|                           | Pour autoriser l'utilisation du navigateur WEB, sélectionnez<br>Pour empecher l'utilisation du navigateur WEB, sélectionnez |          |
|---------------------------|----------------------------------------------------------------------------------------------------|----------|
| Signet                    | $P_{\text{eff}}$ and $\Delta d_{\text{ministratour}} > P_{\text{eff}}$ and $P_{\text{ministratour}} > P_{\text{eff}}$       |          |
| Afficher clavier          |                                                                                                    | <b>I</b> |
| Utilitaires               |                                                                                                    |          |
| +                         |                                                                                                    |          |
| Réglage<br>Administrateur |                                                                                                    |          |
| +                         | MARCHE                                                                                                    |          |
| Réglage Réseau            |                                                                                                    |          |
| +                         |                                                                                                    |          |
| Réglage<br>Navigateur Web |                                                                                                    |          |
| +                         |                                                                                                    |          |
| Config.util.<br>navig.web | 22/09/2016 08:53 Valider                                                                                                    | 5        |

Cette machine est connectée à Internet afin de communiquer avec License Management Server (LMS) et elle redémarre automatiquement.

## Enregistrement de la licence

Enregistrez le numéro de série de cette machine sur le site Web de License Management Server (LMS). Cette procédure est disponible lorsque cette machine ne peut pas être connectée à Internet.

1 Affichez le numéro de série de cette machine. Tapez sur [Utilitaires] et sélectionnez [Infos Périphérique].

| Rch. fon.        | Utiliser les bout, de menu ou le clavier pour opérer une sélection. |   |
|------------------|---------------------------------------------------------------------|---|
| Signet           | Utilitaires                                                         | 1 |
| Afficher clavier | •                                                                   | ◀ |
| Utilitaires      | 1 Epgggistrement 1-Touche 6 Impression bannière                     |   |
|                  | 2 Régl. Utilisateur                                                 |   |
|                  | 3 Réglages Administrateur 8 Infos Périphérique                      |   |
|                  | 4 Reglages Raccourci                                                |   |
|                  |                                                                     |   |
|                  | 22.09/2016 07:30 Fermer                                             | ) |

2 Notez le numéro de série de cette machine.

| Signet                | Utilitaires > Infos Pér        | iphérique    |        |
|-----------------------|--------------------------------|--------------|--------|
| Afficher clavier      |                                |              | *      |
| 1                     | Version Fonction               | Version3. 2  | 1/2    |
| Utilitaires           |                                |              |        |
|                       | Adresse IPv4                   | 10. 0. 2. 15 |        |
| Infos<br>Périphérique | Adresse IPv6                   | ::           | *      |
|                       | Numéro de série                |              |        |
|                       | Numéro de<br>téléphone contact |              |        |
|                       | Affich. liste<br>fonct.autor   |              |        |
|                       | 22/09/2016 07:52               |              | Fermer |

- 3 Accédez au site Web du License Management Server (LMS). Entrez le [MFP Serial Number], puis cliquez sur [Next].
  - → L'URL est https://licensemanage.com/activate.

|                   |           |      | Language English |
|-------------------|-----------|------|------------------|
| Generate          | License ( | Code |                  |
|                   |           |      |                  |
| MFP Serial Number | *         |      |                  |
|                   |           | Next |                  |
|                   |           |      |                  |
|                   |           |      |                  |
|                   |           |      |                  |
|                   |           |      |                  |
|                   |           |      |                  |
|                   |           |      |                  |
|                   |           |      |                  |
|                   |           |      |                  |
|                   |           |      |                  |
|                   |           |      |                  |
|                   |           |      |                  |

4 Vérifiez le message, puis cliquez sur [OK].

ineo 368/308

Λ

# 5 Le code de licence est émis.

4

|                                                 |                                             |                       |                               |               | Language | English | • |
|-------------------------------------------------|---------------------------------------------|-----------------------|-------------------------------|---------------|----------|---------|---|
| License                                         | Code                                        | and                   | Serial                        | Number        |          |         |   |
| You have successfully<br>Please save all inform | <u>v generated a L</u><br>nation for future | icense Code<br>e use. | <u>e.</u>                     |               |          |         |   |
| MFP Serial Number                               | 42900-00                                    | 1040                  |                               |               |          |         |   |
| <u>License Code:</u>                            | MFP)                                        | Web Conne             | ection)                       | To enable via |          |         |   |
| Function Code                                   | 1                                           |                       | Product Descrip<br>Web Browse | ption<br>r    |          |         |   |
| G                                               | Download                                    |                       | Print                         | Go to Main    | Menu     |         |   |
|                                                 |                                             |                       |                               |               |          |         |   |
|                                                 |                                             |                       |                               |               |          |         |   |
|                                                 |                                             |                       |                               |               |          |         |   |

# Conseils

- Le code de licence émis est requis pour activer la fonction Navigateur Web. Vous devez les noter sur un bloc-notes ou les imprimer sur papier en cliquant sur [Print].
- Vous pouvez également les stocker sur votre clé USB. Le code de licence peut être omis en utilisant une clé USB à des fins de commodité.
- Lorsque vous utilisez une clé USB, insérez-la et cliquez sur [Download] pour stocker le code de licence.

# Activation du navigateur Web à l'aide de la licence

Enregistrez le code de licence sur cette machine.

Cette procédure est disponible lorsque cette machine ne peut pas être connectée à Internet.

#### Saisie des codes

- 1 Tapez sur [Utilitaires] et sélectionnez [Réglage Administrateur] [Réglage Réseau] [Suivt] (deux fois) [Réglage Navigateur Web] [Config.util.navig.web].
  - → Pour des informations sur le mot de passe administrateur par défaut, consultez le CD/DVD des Guides de l'utilisateur.

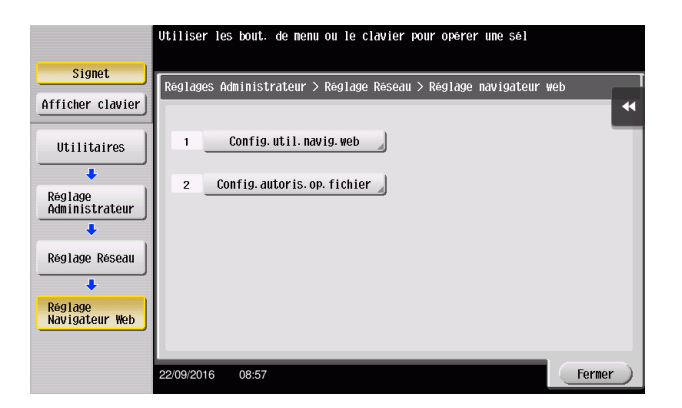

2 Sélectionnez [MARCHE], puis tapez sur [Valider].

|                           | Pour autoris<br>Pour empêche | ser l'util<br>er l'utilis | isation du nav<br>sation du nav | vigateu<br>igateu | ı <b>r</b> ₩EB, s<br>'₩EB, sé | électionnez<br>lectionnez |               |   |
|---------------------------|------------------------------|---------------------------|---------------------------------|-------------------|-------------------------------|---------------------------|---------------|---|
| Signet                    | [                            |                           |                                 |                   |                               | > 0                       |               |   |
| Afficher clavier          | Reglages Ad                  | aministrati               | sur > Reg⊺age                   | NdV 19a           | iteur wer                     | > CONTIG. UCI             | 1. NAV19. WED | * |
| Utilitaires               |                              |                           |                                 |                   |                               |                           |               |   |
| +                         |                              |                           |                                 |                   |                               |                           |               |   |
| Réglage<br>Administrateur |                              |                           |                                 |                   |                               |                           |               |   |
| +                         |                              |                           | MARCHE                          |                   |                               | ARRET                     | J             |   |
| Réglage Réseau            |                              |                           |                                 |                   |                               |                           |               |   |
| +                         |                              |                           |                                 |                   |                               |                           |               |   |
| Réglage<br>Navigateur Web |                              |                           |                                 |                   |                               |                           |               |   |
| +                         |                              |                           |                                 |                   |                               |                           |               |   |
| Config.util.<br>navig.web | 22/09/2016                   | 08:58                     |                                 |                   |                               |                           | Valider       | 0 |

3 Lorsque l'écran affiché ci-dessous apparaît, tapez sur [Code de fonction/licence].

|                           | Licence requise pour l'utilisation du Navigateur WEB. Activez<br>le Navigateur WEB avec le code licence ou insérez la mémoire<br>externe incluant le fichier de validation de fonction. |                |                  |            |          |               |              |
|---------------------------|----------------------------------------------------------------------------------------------------|----------------|------------------|------------|----------|---------------|--------------|
| Signet                    | Réglages Ad                                                                                                    | ninistratour   | onsinag <        | navinatour | web > 0  | Config util   | navig wob    |
| Afficher clavier          | NG9109C0 Hu                                                                                                    | iiiiioti docui | 7 1091090        | nuvigateur |          | 501119. 0011. | 10019.100    |
| Utilitaires               |                                                                                                    |                |                  |            |          |               |              |
| +                         |                                                                                                    |                |                  |            |          |               |              |
| Réglage<br>Administrateur | _                                                                                                    |                |                  |            |          |               |              |
| +                         |                                                                                                    | la mémoire ext | e depuis<br>erne |            | ode de l | fonction/lice | nce          |
| Réglage Réseau            |                                                                                                    |                |                  |            |          |               |              |
| +                         |                                                                                                    |                |                  |            |          |               | ••           |
| Réglage<br>Navigateur Web |                                                                                                    |                |                  |            |          |               |              |
| +                         |                                                                                                    |                |                  |            |          |               |              |
| Config.util.<br>navig.web | 08/04/2015                                                                                                    | 08:28          |                  |            |          |               | Va-<br>lider |

4 Saisissez le code de licence que vous avez noté.

|                  | Sélectionner les fonctions que vous voulez activer et entrez        |         |
|------------------|---------------------------------------------------------------------|---------|
| Signet           |                                                                     |         |
|                  | Réglages Administrateur >Config.util.navig.webb > Code de fonction/ | licence |
| Afficher clavier |                                                                     |         |
|                  | Code Fonction                                                       |         |
| Iltilitaires     |                                                                     |         |
|                  | Code de Licence                                                     |         |
| +                |                                                                     |         |
| Réglage          |                                                                     |         |
| Administrateur   |                                                                     |         |
| +                |                                                                     |         |
| Réglage          |                                                                     |         |
| Navigateur Web   |                                                                     |         |
| +                |                                                                     | ••      |
| Config. util.    |                                                                     |         |
| navig. web       |                                                                     |         |
| +                | (Installer)                                                         |         |
| Code de          |                                                                     |         |
| fonction/licence | 01/04/2015 07:01                                                    | ermer ) |

5 Sélectionnez [Oui], puis tapez [Valider].

| Signet                      | Voulez-vous act  | tiver les fonctions suivantes ? |       |
|-----------------------------|------------------|---------------------------------|-------|
| Afficher clavier            | Fonctions        | 2                               |       |
| Utilitaires                 | Code de Licence  | 22222-22222-22222-22222-22222   |       |
| Réglage                     |                  |                                 |       |
| Administrateur              |                  |                                 |       |
| Réglage<br>Navigateur Web   |                  |                                 |       |
| +                           |                  |                                 | •     |
| Config. util.<br>navig. web |                  | Oui                             |       |
| Code de                     |                  |                                 | lia   |
| fonction/licence            | 31/03/2015 07:58 |                                 | lider |

La machine redémarre automatiquement.

#### Utilisation d'une clé USB

1 Tapez sur [Utilitaires] et sélectionnez [Réglage Administrateur] - [Réglage Réseau] - [Suivt] (deux fois) - [Réglage Navigateur Web] - [Config.util.navig.web].

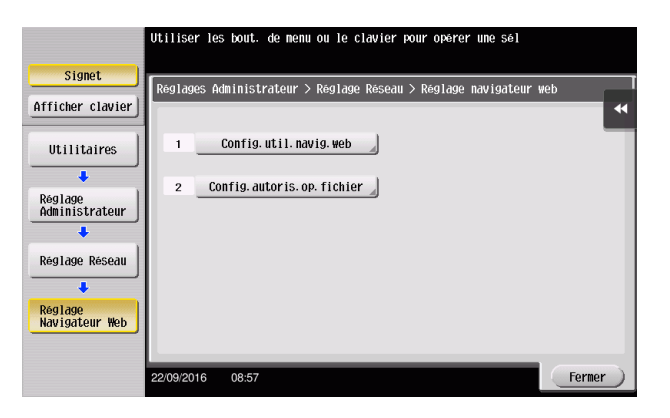

Δ

2 Sélectionnez [MARCHE], puis tapez sur [Valider].

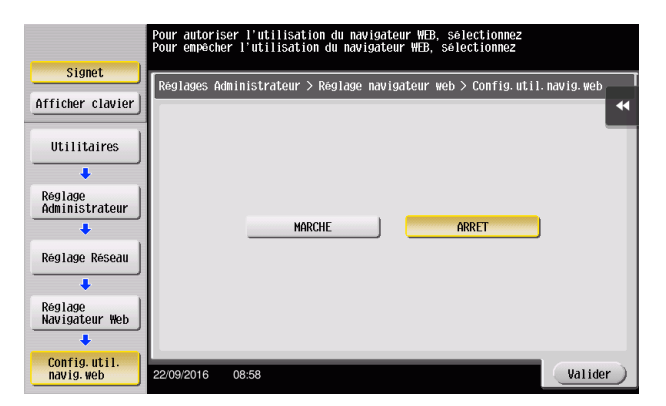

3 Patientez quelques instants jusqu'à ce que l'écran illustré ci-dessous apparaisse.

|                           | Licence requise pour l'utilisation du Navigateur WEB. Activez<br>le Navigateur WEB avec le code licence ou insérez la mémoire<br>externe incluant le fichier de validation de fonction. |  |  |  |  |  |  |  |
|---------------------------|----------------------------------------------------------------------------------------------------|--|--|--|--|--|--|--|
| Signet                    | Réglages Administrateur > Réglage navigateur web > Config util navig web                                                                                                    |  |  |  |  |  |  |  |
| Afficher clavier          |                                                                                                    |  |  |  |  |  |  |  |
| Utilitaires               |                                                                                                    |  |  |  |  |  |  |  |
| Réglage<br>Administrateur |                                                                                                    |  |  |  |  |  |  |  |
| +                         | la mémoire externe Code de fonction/licence                                                                                                    |  |  |  |  |  |  |  |
| Réglage Réseau            | _                                                                                                    |  |  |  |  |  |  |  |
| +                         | ••                                                                                                    |  |  |  |  |  |  |  |
| Réglage<br>Navigateur Web |                                                                                                    |  |  |  |  |  |  |  |
| +                         |                                                                                                    |  |  |  |  |  |  |  |
| Config.util.<br>navig.web | 08/04/2015 08:28                                                                                                    |  |  |  |  |  |  |  |

4 Branchez la clé USB contenant le code de licence.

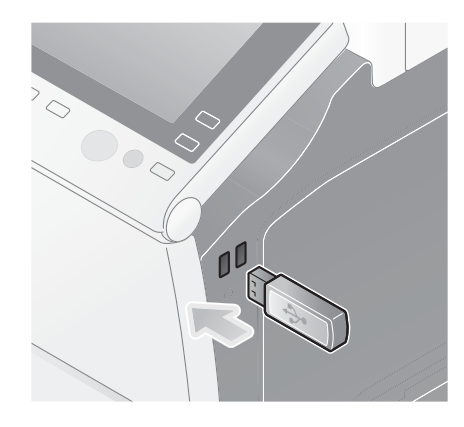

5 Sélectionnez [Installez licence depuis la mémoire externe].

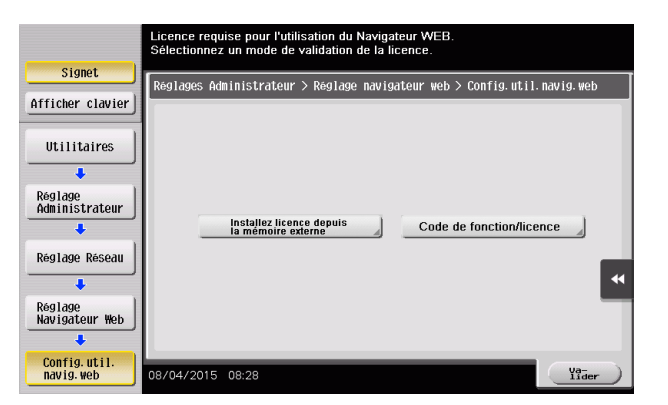

ineo 368/308

Λ

6 Sélectionnez [Oui], puis tapez [Valider].

4

|                                                | Voulez-vous installer cette fonction ? |
|------------------------------------------------|----------------------------------------|
| Signet                                         |                                        |
| Afficher clavier                               |                                        |
| Utilitaires                                    |                                        |
| Réglage<br>Administrateur                      |                                        |
| Réglage<br>Navigateur Web                      |                                        |
| Config. util.<br>navig. web                    | Oui                                    |
| Installez licence depuis<br>la mémoire externe | 23/07/2013 07:22                       |

La machine redémarre automatiquement.

# Démarrage du navigateur Web

→ Tapez sur [Navigateur Web].

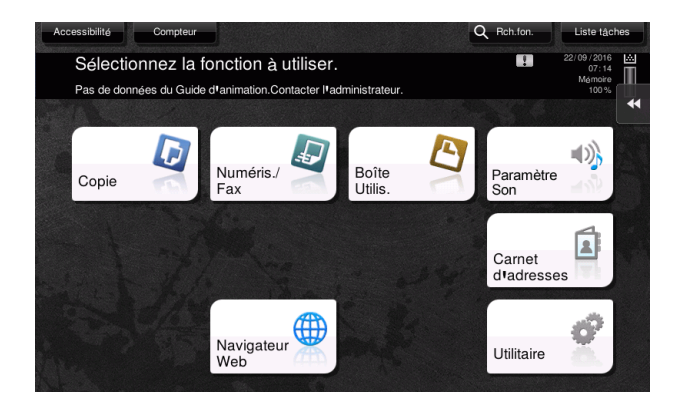

Le navigateur Web démarre.

#### Conseils

La page d'accueil spécifiée au préalable apparaît.

# Affichage des pages Web

- 1 Tapez sur la zone d'affichage de l'URL.
- Entrez l'adresse URL d'une page souhaitée, puis tapez sur [Valider].
   La page cible apparaît.

#### Conseils

- Sélectionnez [Menu] [Affichage] pour faire un zoom avant et arrière sur une page ou modifier le code caractère.
- Sélectionnez [Menu] [Onglet] pour ouvrir un nouvel onglet et afficher une page différente.

# Impression de la page affichée ou du fichier lié

#### Pour la page affichée

- 1 Tapez sur [Impression].
- 2 Spécifie le papier de sortie.
  - → Pour modifier les réglages, tapez la touche souhaitée sur l'écran tactile.

| Réglages    | Description                                                                                                    |
|-------------|----------------------------------------------------------------------------------------------------|
| [Recto-R/V] | Sélectionnez s'il faut imprimer une face ou les deux faces des feuilles<br>de papier.<br>Sélectionnez la position de reliure pour spécifier l'impression recto<br>verso. |
| [Finition]  | Configure le réglage décalage, perforation ou agrafage pour le papier de sortie.                                                                                         |

3 Appuyez sur la touche Départ.

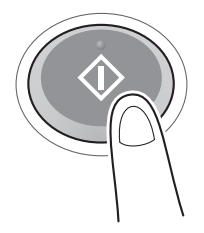

#### Pour le fichier lié

Cette machine permet l'impression de fichiers PDF, XPS, OOXML, PPML ou TIFF.

- 1 Sélectionnez un lien vers le fichier à imprimer.
- 2 Tapez sur [Impression].
  - → Lorsque vous cliquez sur un lien menant à un fichier PDF, vous pouvez taper sur [Voir] pour vérifier son contenu avant de l'imprimer.
- 3 Spécifie le papier de sortie.
  - → Pour modifier les réglages, tapez la touche souhaitée sur l'écran tactile.

| Réglages    | Description                                                                                                    |
|-------------|----------------------------------------------------------------------------------------------------|
| [Recto-R/V] | Sélectionnez s'il faut imprimer une face ou les deux faces des feuilles<br>de papier.<br>Sélectionnez la position de reliure pour spécifier l'impression recto<br>verso. |
| [Finition]  | Configure le réglage décalage, perforation ou agrafage pour le papier de sortie.                                                                                         |

4 Appuyez sur la touche **Départ**.

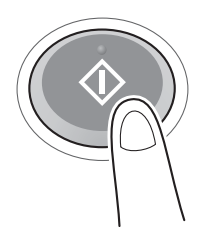

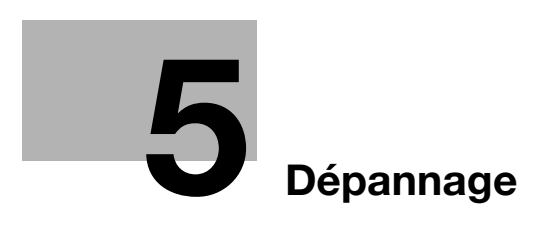

# 5 Dépannage

# 5.1 Principaux messages et solutions

# 5.1.1 Lorsqu'un message indiquant de remplacer les consommables ou de procéder au nettoyage apparaît

Un message s'affiche pour indiquer le temps après expiration duquel les consommables utilisés dans cette machine doivent être remplacés. De même, un message s'affiche quand la **Vitre rainurée de numérisation** est sale.

Remplacez les consommables mentionnés dans le message affiché ou nettoyez la vitre rainurée de numérisation.

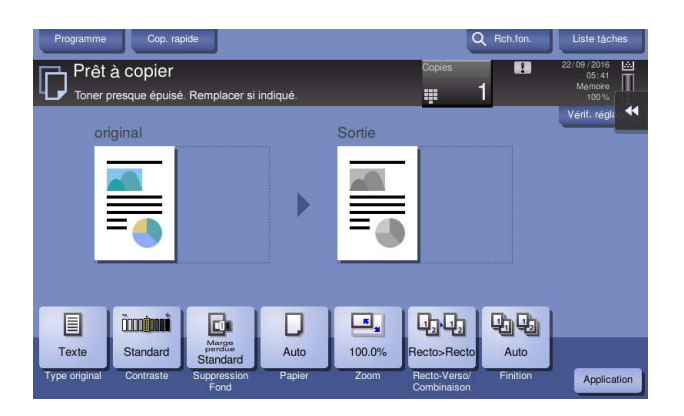

Un message recommandant le remplacement de certaines pièces indique que certains consommables seront bientôt épuisés. Bien que vous puissiez continuer à imprimer pendant un certain temps après l'affichage du message, il est conseillé de préparer rapidement le remplacement des consommables.

- Pour une **cartouche de toner** : [Toner presque épuisé. Remplacer si indiqué.] apparaît, suivi de [Remplacer cartouche toner]. Remplacez la cartouche de toner en fonction du contrat d'entretien.
- Pour **cartouche d'agrafes/cartouche d'agrafes à cheval** : quand le message [Remplacer la cartouche d'agrafes.] ou [Remplacer la cartouche d'agrafes Piqueuse.] s'affiche, remplacez les agrafes.
- Pour l'**unité tambour** : quand le message [L'unité tambour doit bientôt être remplacée.] ou [L'unité tambour doit être remplacée.] apparaît, remplacez-la en fonction du contrat d'entretien.
- Pour **unité de développement** : quand le message [L'unité de développement doit être remplacée.] apparaît, contactez votre technicien S.A.V.
- Pour **boîte à déchets usagée** : quand le message [Le réservoir de toner usagé doit être remplacé.] apparaît, remplacez-la en fonction du contrat de maintenance.

Contactez votre technicien S.A.V si le message continue de s'afficher même après que le remplacement ou le nettoyage a été effectué.

# 5.1.2 Quand un message de bourrage papier persiste

Il peut y avoir un bourrage papier dans des sections autres que celles indiquées sur l'écran tactile. Vérifiez une nouvelle fois les sections non affichées sur l'écran tactile.

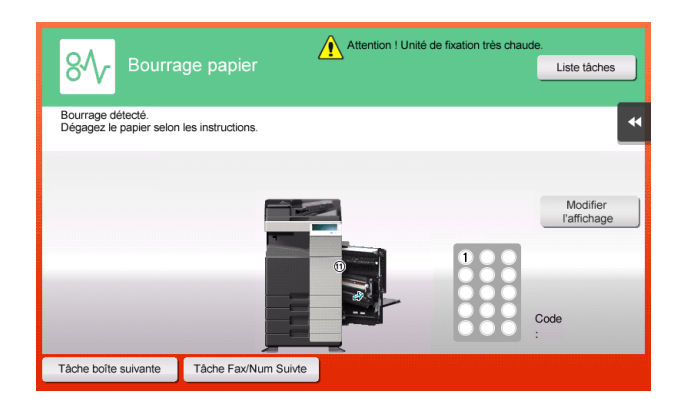

Vérifiez les éléments suivants :

- Recherchez des morceaux de papier restés coincés à l'arrière de la section indiquée sur l'écran tactile. Si vous éprouvez des difficultés pour dégager le papier, n'insistez pas mais contactez votre technicien S.A.V.
- Une fois encore, ouvrez et fermez la porte au niveau de la section repérée par le numéro d'emplacement sur l'écran tactile. Il se peut que cette action fasse disparaître le message.

Contactez votre technicien S.A.V si le message de bourrage papier persiste même après avoir contrôlé.

# 5.1.3 Quand un message d'erreur s'affiche

Quand une erreur est détectée, le message suivant apparaît. Procédez comme approprié en fonction du message affiché à l'écran. Si vous n'arrivez pas à résoudre le problème, notez le [Code d'erreur] et contactez votre technicien S.A.V après avoir débranché la prise d'alimentation de la prise murale.

Dans ces circonstances normales, le numéro de téléphone et le numéro de fax de votre technicien S.A.V apparaissent au centre de l'écran.

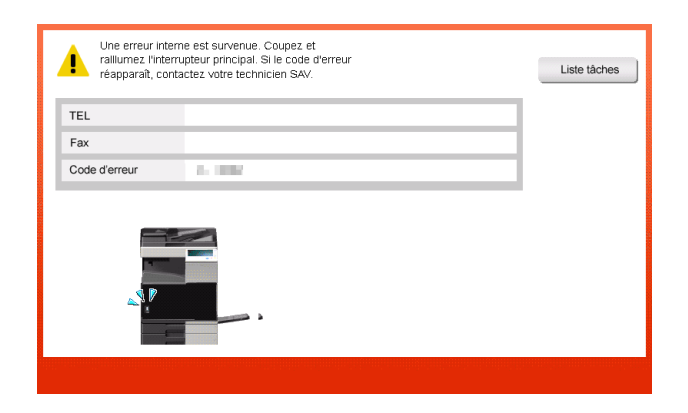

#### REMARQUE

Si une pièce défectueuse peut être isolée afin que vous puissiez continuer les opérations après détection d'un problème, [Continuer] ou [Récup. les données] s'affiche. Pour continuer les opérations, sélectionnez une touche quelconque. Si vous n'arrivez pas à résoudre le problème, contactez immédiatement votre technicien S.A.V.

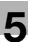

# 5.1.4 Lorsque [Image stabilisante.] apparaît

La machine exécute automatiquement une fonction destinée à régler la qualité d'impression pour préserver un certain niveau de qualité de reproduction couleur. Cet "ajustement de la qualité d'impression" est appelé "stabilisation d'image".

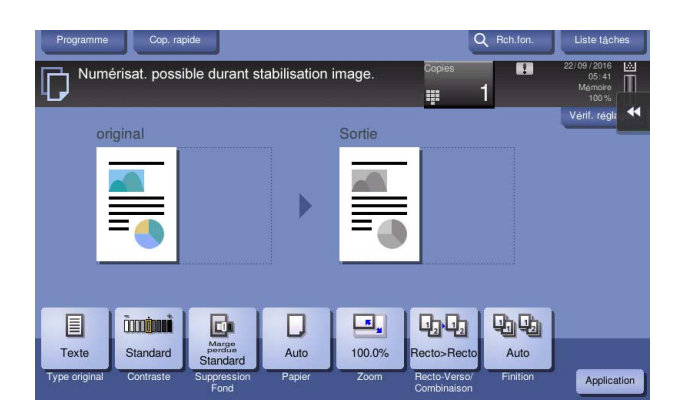

La stabilisation d'image est effectuée pendant qu'un grand nombre de copies est produit ou si la température ou l'humidité à l'intérieur de la machine a changé.

Une fois la stabilisation d'image terminée, l'impression reprend automatiquement. Patientez un instant.

Si jamais la stabilisation d'image ne s'achève pas après un bref moment, contactez votre technicien S.A.V.

#### REMARQUE

Vous ne pouvez pas interrompre ni interdire la stabilisation d'image.

# Pour info

Pour procéder à la stabilisation volontaire de l'image, consultez le CD/DVD des Guides de l'utilisateur.

# 5.2 Lorsque la qualité d'impression s'est dégradée

# 5.2.1 Nettoyage de la vitre de la tête d'impression

La qualité d'impression se dégrade si la **vitre de la tête d'impression** est sale. Dans ce cas, nettoyez la **vitre de la tête d'impression** en suivant la procédure suivante.

1 Ouvrez la **porte avant** de la machine.

5

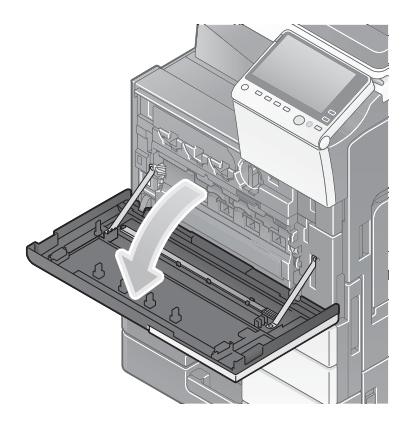

2 Libérez le levier de verrouillage de la réserve de toner usagé, puis sortez la boîte à déchets usagée.

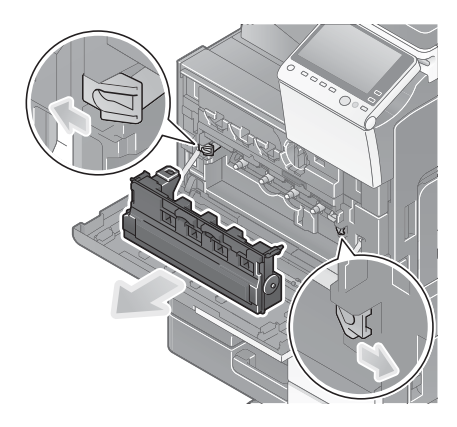

3 Enlevez le nettoyeur de tête d'impression de la porte avant de cette machine.

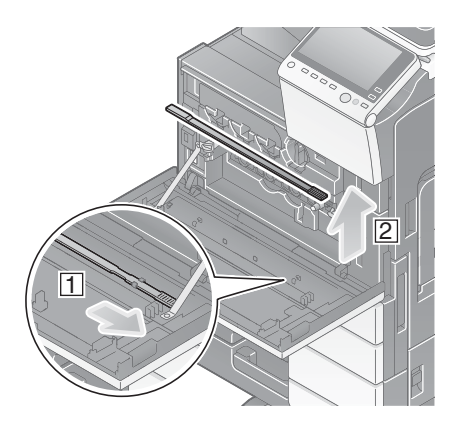

- 4 Insérez lentement le **nettoyeur de tête d'impression** sur toute la longueur jusqu'à l'extrémité arrière de la **vitre de la tête d'impression**, puis retirez-le lentement.
  - → Répétez cette opération environ trois fois.

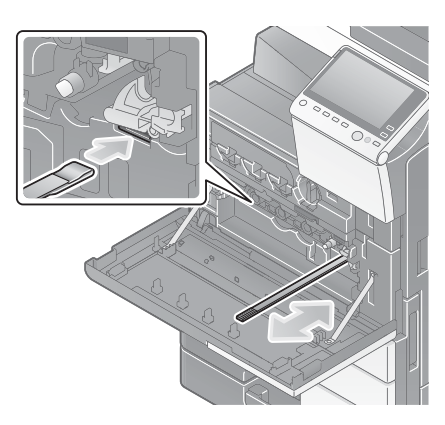

- 5 Montez le nettoyeur de tête d'impression sur la porte avant de cette machine.
- 6 Installez la boîte à déchets usagée.
- 7 Fermez la porte avant de la machine.

ineo 368/308

# 5.3 Quand la machine ne peut pas être mise sous tension

Cette machine possède deux sources d'alimentation. Vérifiez l'état de l'**Interrupteur d'alimentation** principale et de la touche Alimentation.

- Assurez-vous que la prise d'alimentation de cette machine est bien connectée à la prise murale. Vérifiez aussi que le coupe-circuit ne s'est pas déclenché.
- Vérifiez que l'**interrupteur d'alimentation principal** et la touche **Alimentation** sont bien en position MARCHE.

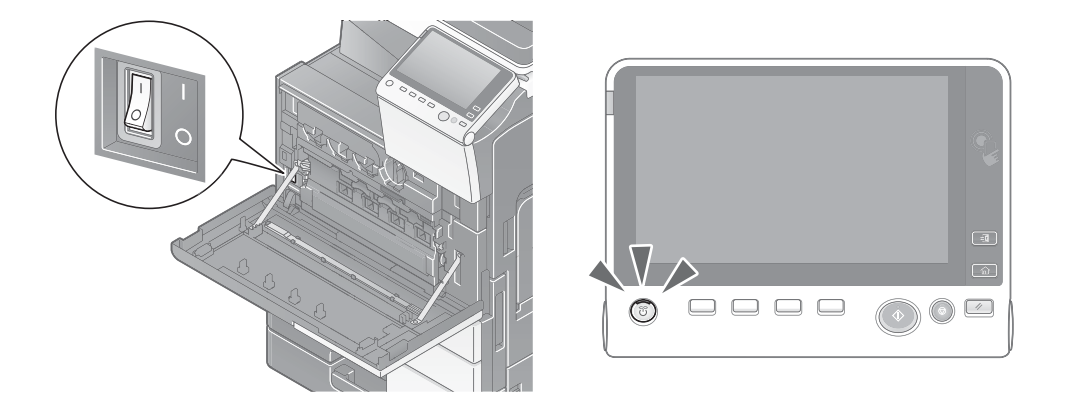

Si jamais la machine ne peut pas être mise sous tension, même après les contrôles, veuillez contacter votre technicien S.A.V.

# 5.4 Lorsque l'écran tactile n'est pas visible

Si un certain laps de temps s'est écoulé sans opérations sur cette machine, il se peut que l'écran tactile s'éteigne.

Vérifiez les éléments suivants :

• Tapez sur [Accessibilité] et sélectionnez [Réglage luminosité] et sélectionnez [Basse] ou [Élevée] pour ajuster le contraste de l'écran tactile.

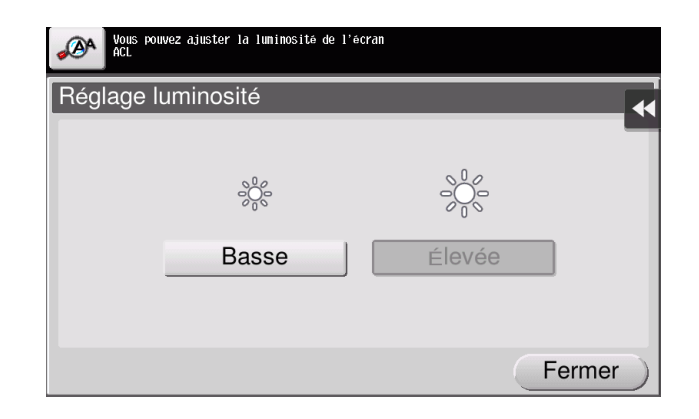

- Touchez l'écran tactile. En mode d'économie d'énergie (Basse consommation/Veille), cette machine quitte le mode d'économie d'énergie en cas d'effleurement de l'écran tactile ou de pression sur une touche du panneau de contrôle et l'écran tactile réapparaît normalement.
- Sur le **panneau de contrôle**, appuyez sur la touche **Alimentation**. Si le réglage du programmateur hebdomadaire a mis la machine en mode ErP Coupure Alim. Auto, appuyez sur la touche **Alimentation** pour afficher l'**écran tactile**. Pour l'utiliser en dehors des heures prédéfinies, suivez les instructions à l'écran.

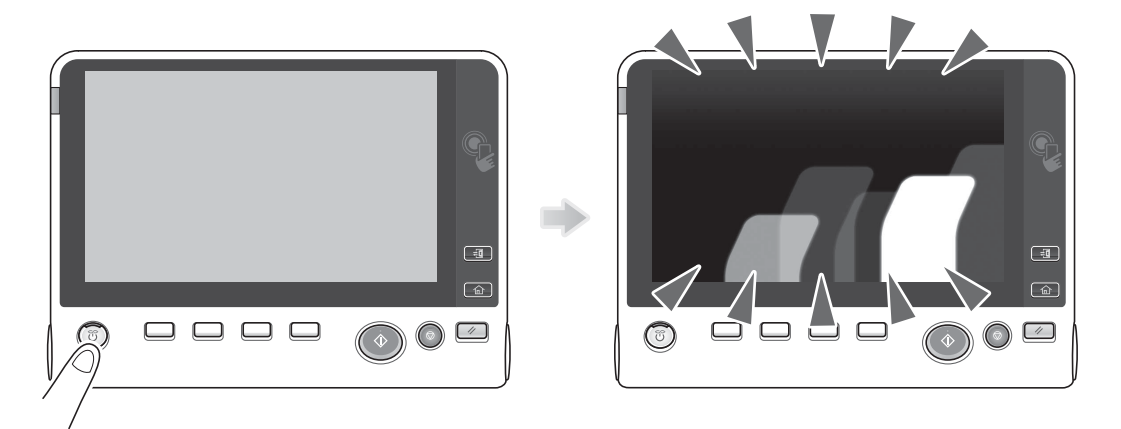

• Vérifiez que l'**interrupteur d'alimentation principal** et la touche **Alimentation** sont bien en position MARCHE.

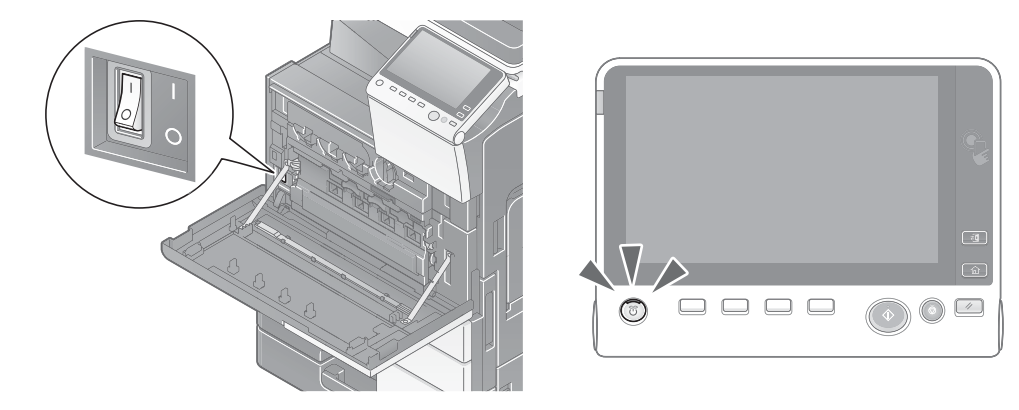

Si jamais l'écran tactile ne réapparaît pas même après les contrôles, veuillez contacter votre technicien S.A.V.

# 5.5 Lorsqu'un message indiquant de remplacer les consommables ou de procéder au nettoyage apparaît

# Quand les agrafes sont épuisées dans l'unité de finition

Quand les agrafes de l'**unité de finition** sont épuisées, un message apparaît pour vous inviter à les réapprovisionner.

Agissez tout en vous référant à l'étiquette figurant à l'intérieur de la machine.

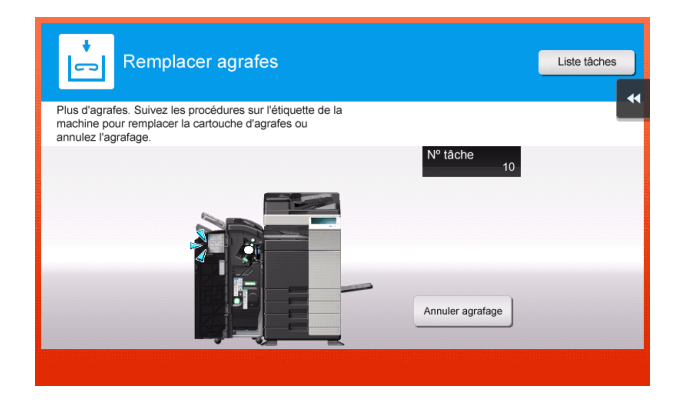

| Programme      | Cop. ra                     | pide                |        |        | C                           | Rch.fon. | Liste tâch                             | es   |
|----------------|-----------------------------|---------------------|--------|--------|-----------------------------|----------|----------------------------------------|------|
| Prêt<br>Rempla | à copier<br>cer la cartoucl | he d'agrafes.       |        |        | Copies                      | 1        | 22/09/2016<br>05:41<br>Mémoire<br>100% |      |
| ori            | ginal                       |                     |        | Sortie |                             |          | Vérif. régla                           | ••   |
|                |                             |                     |        |        | -                           |          |                                        |      |
|                |                             |                     |        |        | Ī                           |          |                                        |      |
| _              |                             |                     |        | _6     |                             |          |                                        |      |
|                |                             |                     |        |        |                             |          |                                        |      |
|                | ČCCC ČCCC                   | Marge               | D      |        |                             |          |                                        |      |
| Texte          | Standard                    | Standard            | Auto   | 100.0% | Recto>Recto                 | Auto     |                                        |      |
| Type original  | Contraste                   | Suppression<br>Fond | Papier | Zoom   | Recto-Verso/<br>Combinaison | Finition | Applicat                               | tion |

# Pour info

Pour plus de détails sur le remplacement d'une cartouche d'agrafes lorsque [Remplacer la cartouche d'agrafes.] s'affiche, voir page 5-17.

Pour plus de détails sur le remplacement d'une cartouche d'agrafes à cheval lorsque [Remplacer la cartouche d'agrafes Piqueuse.] s'affiche, voir page 5-19.

# Quand le bac à déchets de perforation est plein

Quand le bac à déchets de perforation est plein, un message apparaît pour vous inviter à jeter les déchets de perforation (lors du remplacement par l'utilisateur).

Agissez tout en vous référant à l'étiquette figurant à l'intérieur de la machine.

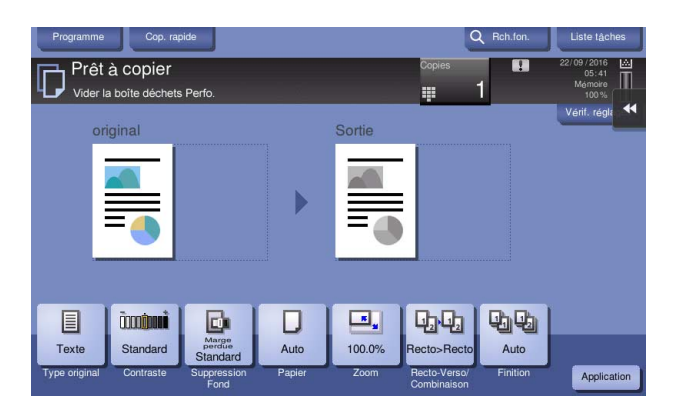

# Quand le toner vient à manquer dans la cartouche de toner

Lorsqu'il est presque temps de remplacer une **cartouche de toner**, un message d'avertissement anticipé apparaît. Préparez une **cartouche de toner** de remplacement selon le contrat d'entretien.

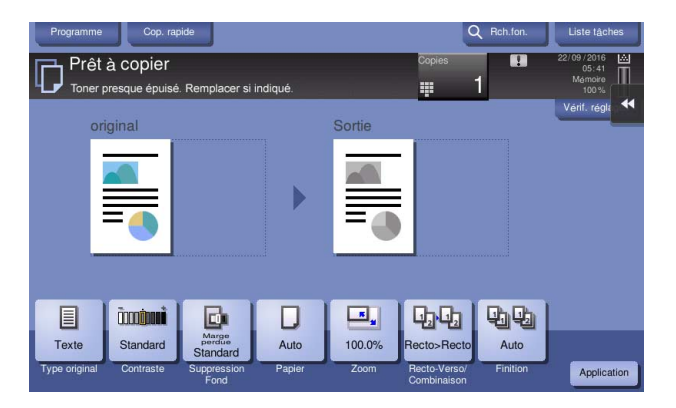

# Lorsqu'il est temps de remplacer une cartouche de toner

Lorsqu'il est temps de remplacer une **cartouche de toner**, un message d'invite de remplacement apparaît. Remplacez-la en fonction du contrat d'entretien. Tapez sur [Lancer Assistant] pour afficher la procédure de remplacement à l'écran et vérifiez-la.

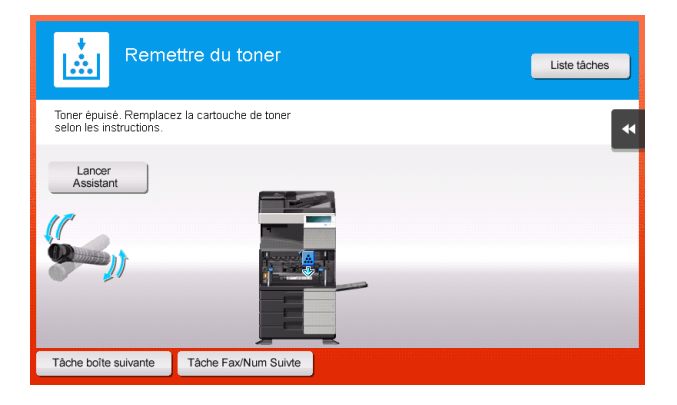

# Lorsqu'il est temps de remplacer une unité tambour

Lorsqu'il est temps de remplacer une **unité tambour**, un message d'invite de remplacement apparaît. Remplacez-la en fonction du contrat d'entretien. Tapez sur [Lancer Assistant] pour afficher la procédure de remplacement à l'écran et vérifiez-la.

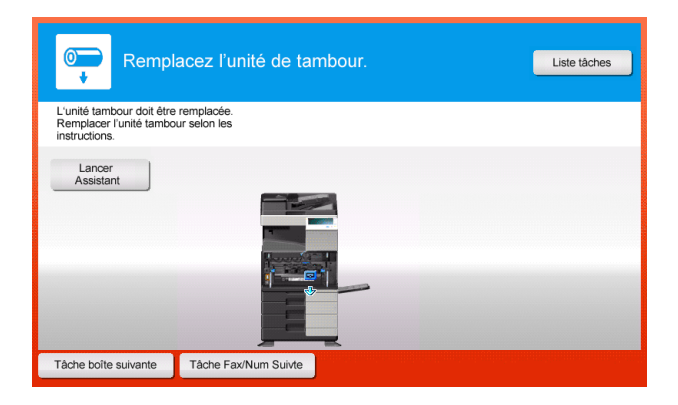

## REMARQUE

5

L'unité tambour ne doit pas être remplacée avant que le message correspondant ne s'affiche.

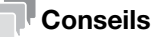

- Avec les paramètres d'usine, ce message n'apparaît que dans certaines régions.
- Les réglages par le technicien S.A.V. sont requis pour afficher un message à propos de l'**unité** tambour. Pour plus de détails, contactez le S.A.V.

#### Lorsqu'il est temps de remplacer une unité de développement

Lorsqu'il est temps de remplacer une **unité de développement**, un message apparaît pour vous inviter à contacter votre technicien SAV. Si le message s'affiche, contactez votre technicien SAV.

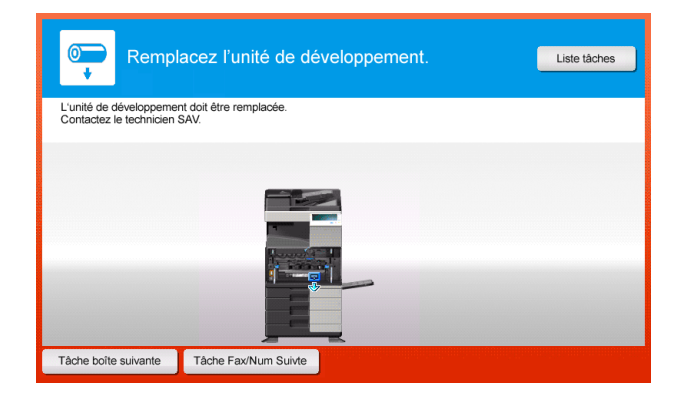

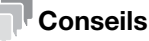

- Avec les paramètres d'usine, ce message n'apparaît que dans certaines régions.
- Les réglages par le technicien S.A.V. sont requis pour afficher un message à propos de l'**unité de développement**. Pour plus de détails, contactez le S.A.V.
# Quand la boîte à déchets usagée est pleine

Quand la **boîte à déchets usagée** est pleine, un message apparaît pour vous inviter à la remplacer (lors du remplacement par l'utilisateur). Tapez sur [Lancer Assistant], puis suivez les instructions à l'écran pour entreprendre une action.

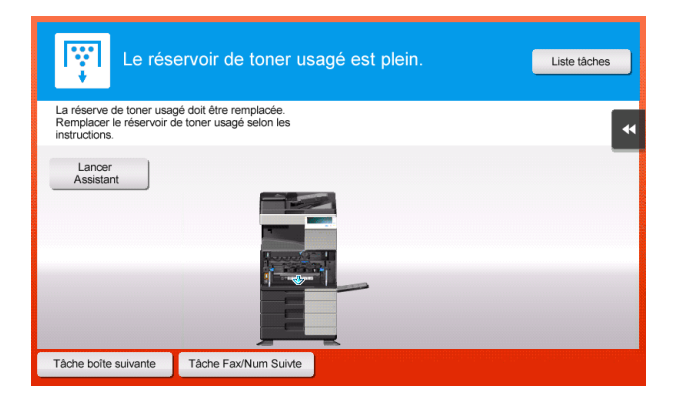

### 5.5.1 Remplacement d'une cartouche de toner

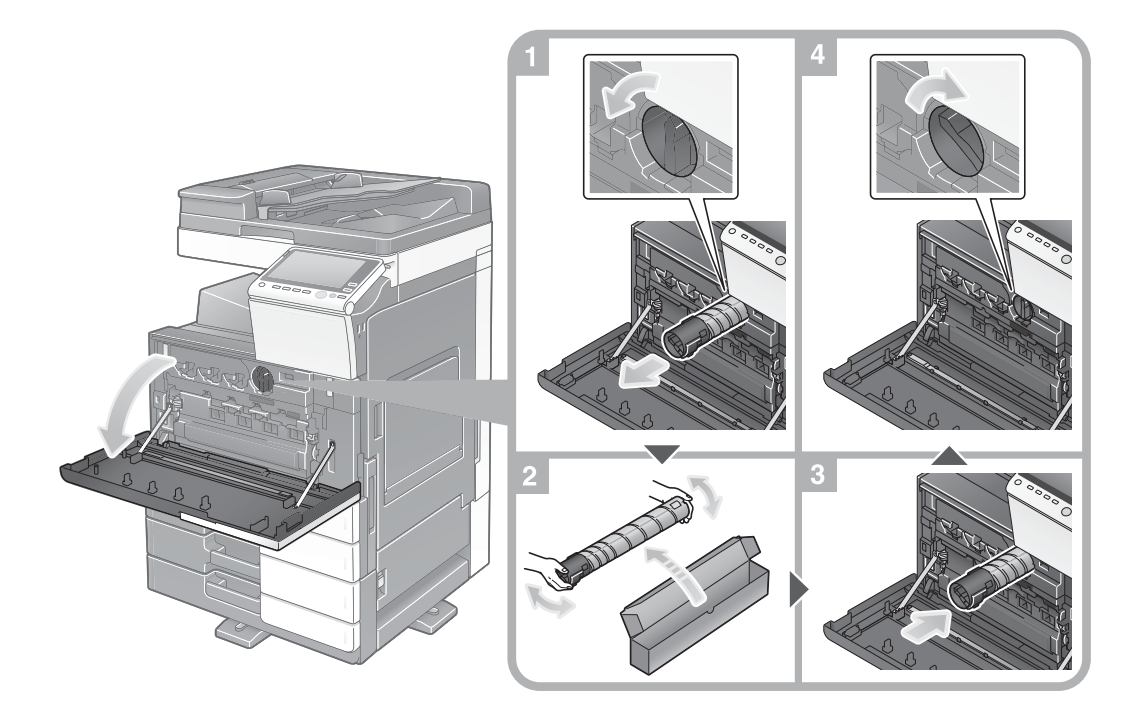

#### Conseils

- Secouez bien une cartouche de toner neuve environ 5 à 10 fois avant de l'installer.
- N'ouvrez pas et ne démontez pas de force une cartouche de toner (contenant de toner).
- Ne retirez pas de force et ne jetez pas le toner qui reste dans une **cartouche de toner** (contenant de toner).

#### **AVERTISSEMENT**

 Ne jetez pas le toner ou un conteneur contenant du toner (par exemple, cartouche de toner et unité de développement) dans une flamme nue. Le toner chaud risque de se diffuser et de provoquer des brûlures ou d'autres dommages.

#### **ATTENTION**

- Ne laissez pas les pièces associées au toner (par exemple, cartouche de toner et unité de développement) à portée immédiate des enfants. Le léchage de ces pièces ou l'ingestion de toner est nocif pour la santé.
- Ne stockez pas les pièces associées au toner (par exemple, cartouche de toner et unité de développement) à proximité d'appareils sensibles au magnétisme tels que des appareils de précision et des périphériques de stockage de données, car ils risquent de présenter un dysfonctionnement. Ces appareils pourraient ne plus fonctionner correctement.
- N'ouvrez pas les pièces associées au toner (par exemple, cartouche de toner et unité de développement) en forçant. Si du toner tombe du flacon de toner, éviter impérativement de l'inhaler ou même tout contact avec la peau.
- Si du toner tombe sur votre peau ou vos vêtements, les rincer soigneusement avec de l'eau et du savon.
- En cas d'inhalation de toner, déplacez-vous vers un endroit bien ventilé et faites plusieurs gargarismes successifs avec beaucoup d'eau. Si des symptômes tels que la toux se manifestent, veuillez consulter un médecin.
- Si du toner entre en contact avec les yeux, les rincer immédiatement à grande eau pendant plus de 15 minutes. Veuillez consulter un médecin si l'irritation persiste.
- En cas d'ingestion de toner, se rincer la bouche et boire quelques verres d'eau. Veuillez consulter un médecin si nécessaire.

# 5.5.2 Remplacement d'une boîte à déchets usagée

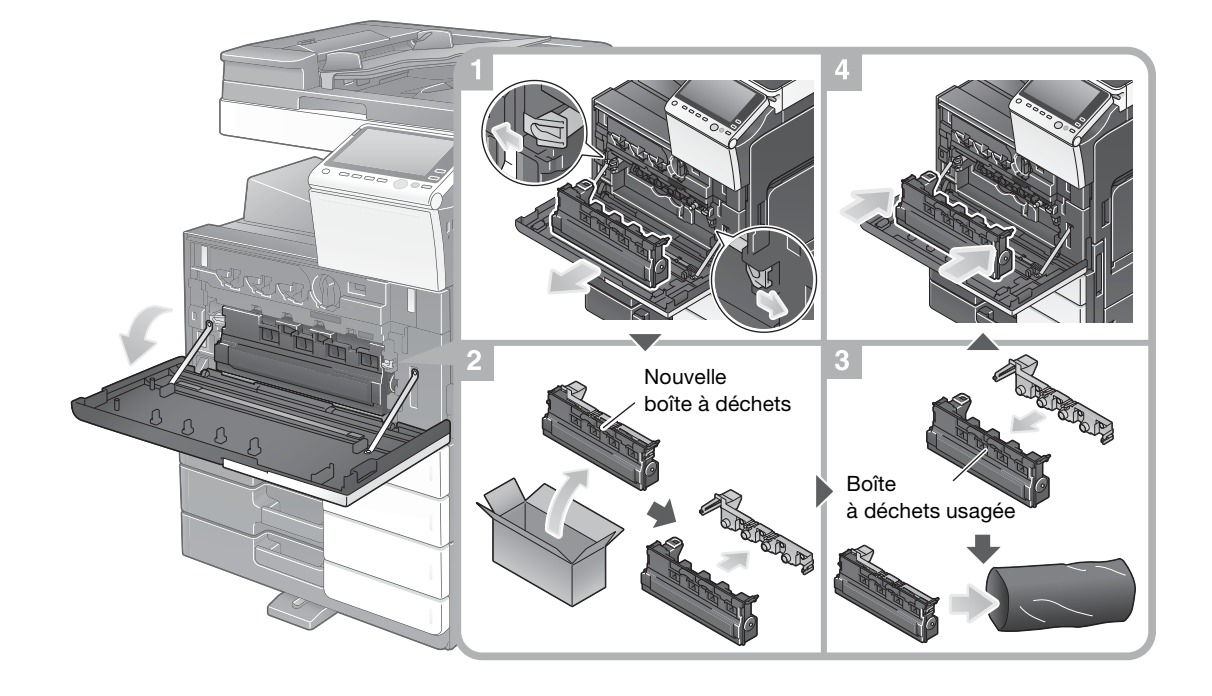

### Conseils

- Après avoir retiré la boîte à déchets usagée, placez rapidement le bouchon. Si la boîte à déchets usagée est inclinée, le réservoir usagé pourrait fuir.
- Votre technicien de maintenance va collecter votre **boîte à déchets usagée**. Bouchez-la, placez-la dans un sac en plastique et rangez-la séparément dans une boîte.

### AVERTISSEMENT

 Ne jetez pas le toner ou un conteneur contenant du toner (par exemple, cartouche de toner et unité de développement) dans une flamme nue. Le toner chaud risque de se diffuser et de provoquer des brûlures ou d'autres dommages.

### **ATTENTION**

- Ne laissez pas les pièces associées au toner (par exemple, cartouche de toner et unité de développement) à portée immédiate des enfants. Le léchage de ces pièces ou l'ingestion de toner est nocif pour la santé.
- Ne stockez pas les pièces associées au toner (par exemple, cartouche de toner et unité de développement) à proximité d'appareils sensibles au magnétisme tels que des appareils de précision et des périphériques de stockage de données, car ils risquent de présenter un dysfonctionnement. Ces appareils pourraient ne plus fonctionner correctement.
- N'ouvrez pas les pièces associées au toner (par exemple, cartouche de toner et unité de développement) en forçant. Si du toner tombe du flacon de toner, éviter impérativement de l'inhaler ou même tout contact avec la peau.
- Si du toner tombe sur votre peau ou vos vêtements, les rincer soigneusement avec de l'eau et du savon.
- En cas d'inhalation de toner, déplacez-vous vers un endroit bien ventilé et faites plusieurs gargarismes successifs avec beaucoup d'eau. Si des symptômes tels que la toux se manifestent, veuillez consulter un médecin.
- Si du toner entre en contact avec les yeux, les rincer immédiatement à grande eau pendant plus de 15 minutes. Veuillez consulter un médecin si l'irritation persiste.
- En cas d'ingestion de toner, se rincer la bouche et boire quelques verres d'eau. Veuillez consulter un médecin si nécessaire.

### 5.5.3 Remplacement d'une unité tambour

5

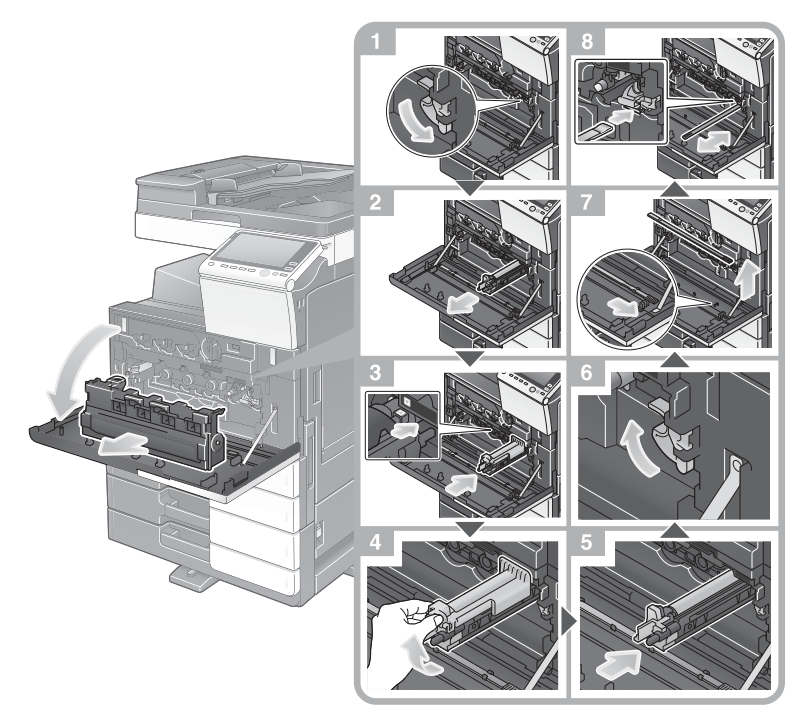

Déballage de l'unité tambour

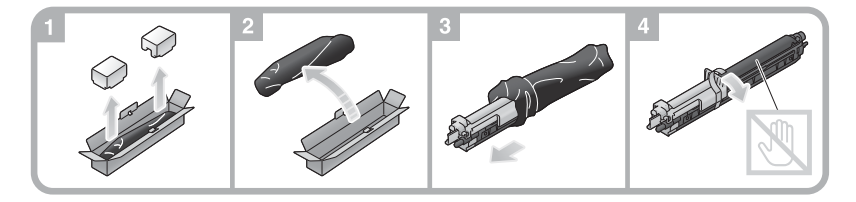

### Conseils

- Votre technicien S.A.V va récupérer votre unité tambour usagée. Placez-la dans un sac en plastique noir et rangez-la toute seule dans une boîte.
- L'exposition à la lumière risque d'endommager une **unité tambour**. Sortez-la de son sac en plastique noir juste avant son installation.
- Après avoir remplacé une **unité tambour**, veillez à nettoyer la **Vitre de la tête d'impression**. Pour plus de détails sur le nettoyage de la **vitre de la tête d'impression**, voir page 5-6.

# Unité de finition FS-536/Unité de finition FS-536 SD

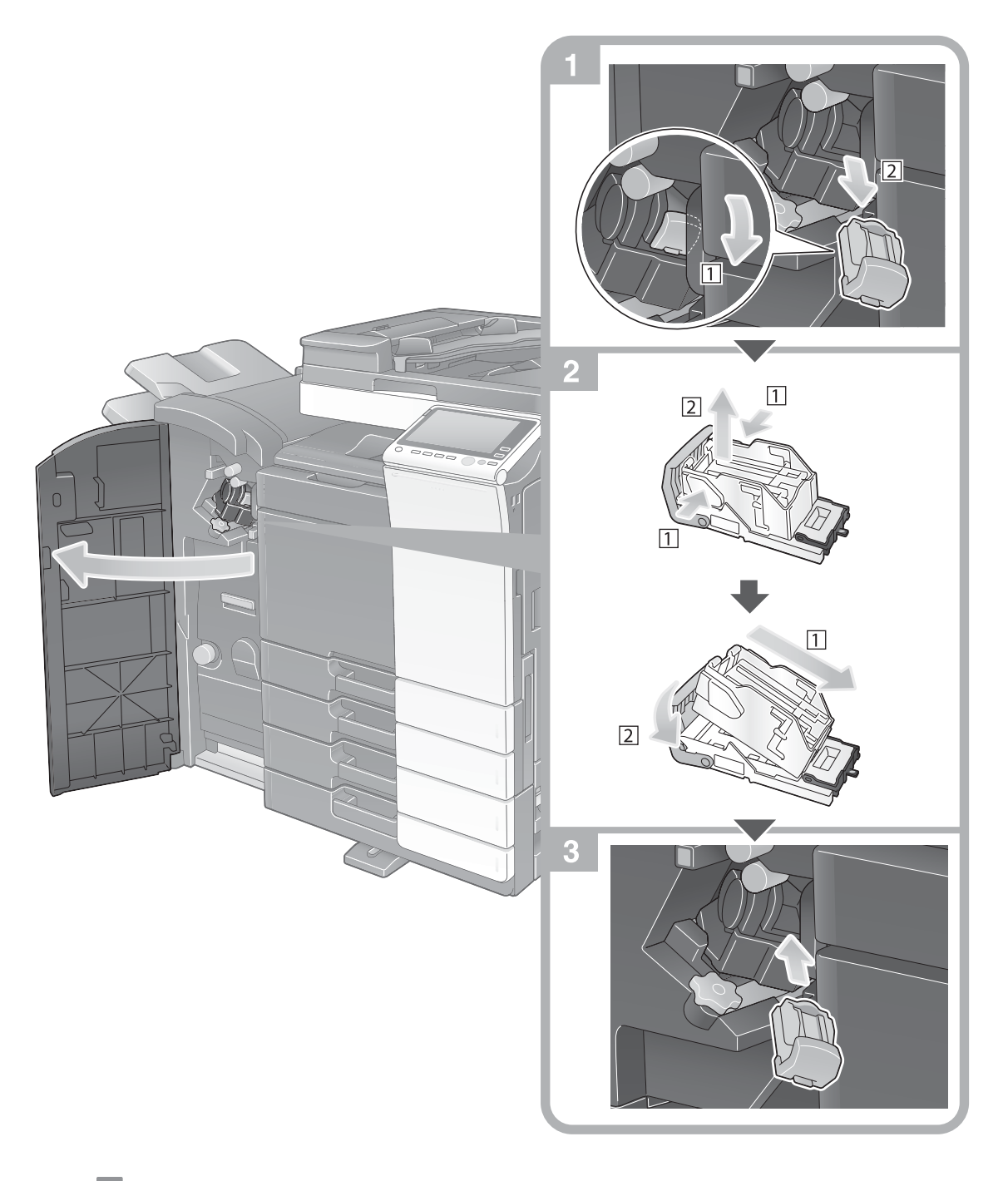

#### Conseils

- La figure montre l'unité de finition FS-536 SD dotée du kit de perforation PK-520 et de l'unité relais RU-513.
- Ne retirez pas les agrafes restées dans la machine. Sinon, la fonction d'agrafage s'activera, mais aucune feuille ne sera agrafée.

### REMARQUE

Assurez-vous de remplacer la **cartouche d'agrafes** après que le message correspondant est apparu. Si une **cartouche d'agrafes** est retirée avant que le message correspondant ne s'affiche, une panne risque de se produire.

### Unité de finition FS-533

5

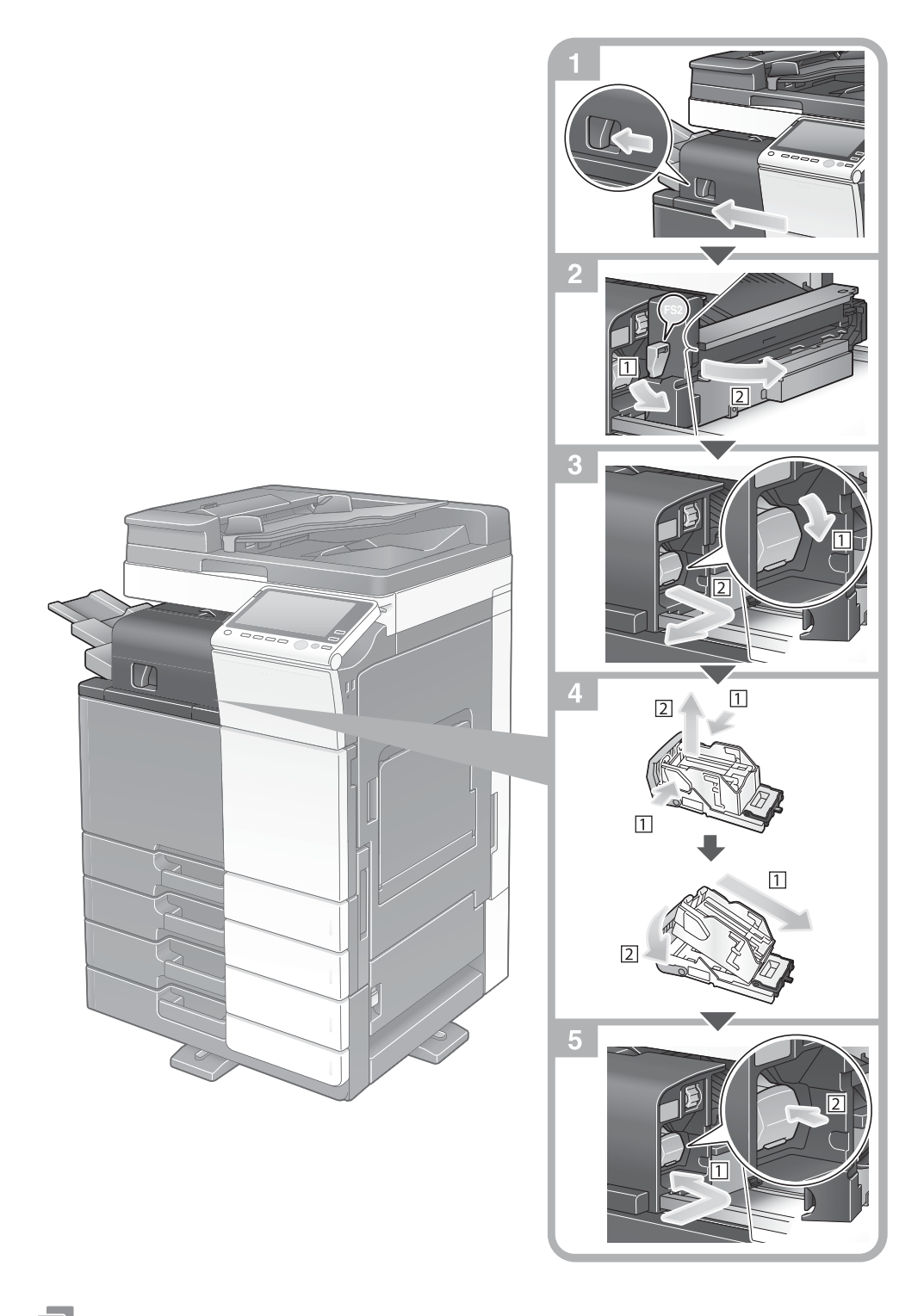

#### Conseils

- La figure ci-dessus montre l'unité de finition FS-533 équipée du kit de perforation PK-519.
- Ne retirez pas les agrafes restées dans la machine. Sinon, la fonction d'agrafage s'activera, mais aucune feuille ne sera agrafée.

#### REMARQUE

Assurez-vous de remplacer la **cartouche d'agrafes** après que le message correspondant est apparu. Si une **cartouche d'agrafes** est retirée avant que le message correspondant ne s'affiche, une panne risque de se produire.

# 5.5.5 Remplacement d'une cartouche d'agrafes à cheval

## Unité de finition FS-536 SD

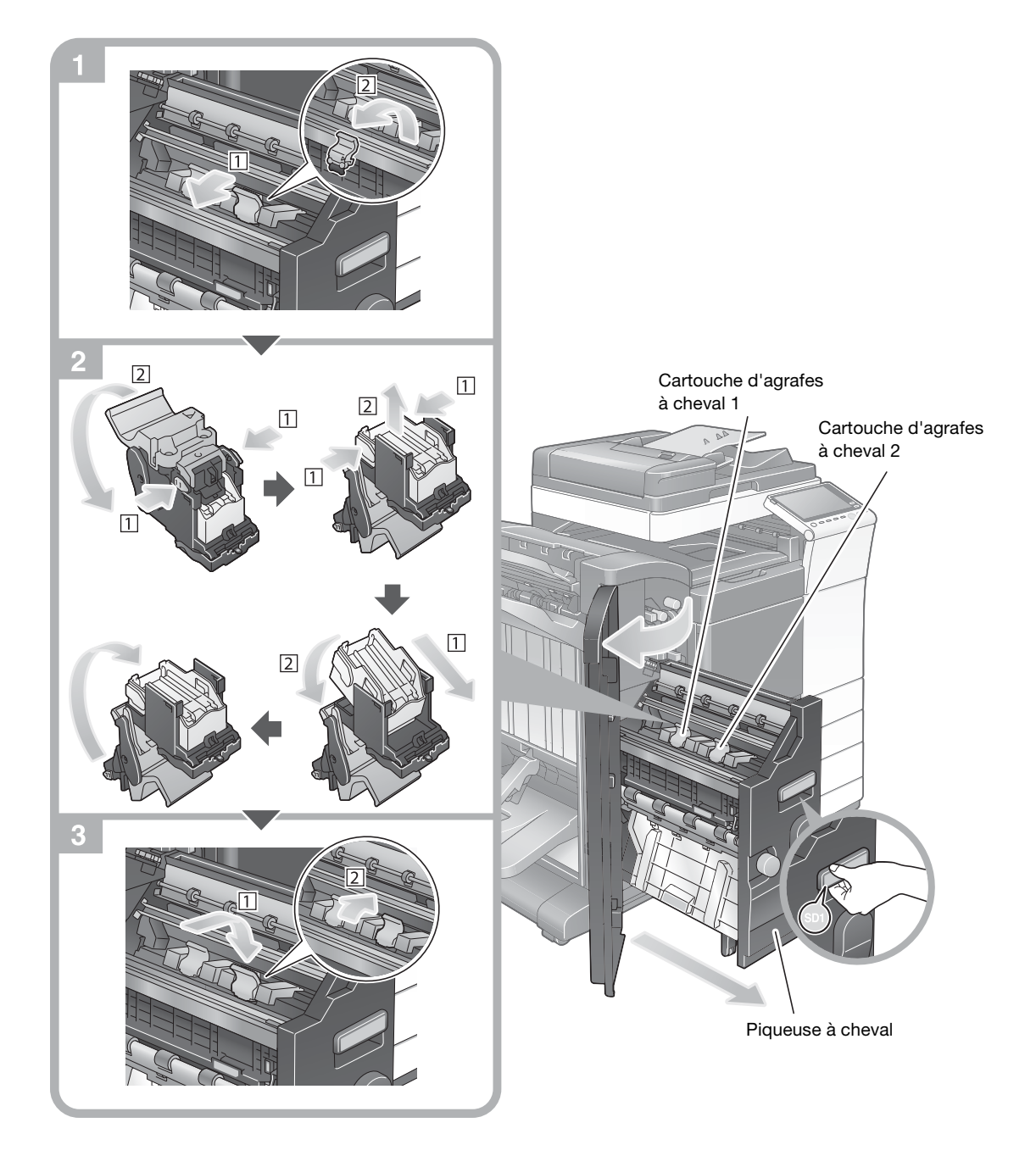

### Conseils

- La figure montre l'unité de finition FS-536 SD dotée du kit de perforation PK-520 et de l'unité relais RU-513.
- Ne retirez pas les agrafes restées dans la machine. Sinon, la fonction d'agrafage s'activera, mais aucune feuille ne sera agrafée.

#### REMARQUE

Lors du déplacement de la **piqueuse à cheval**, veillez à tenir uniquement la poignée. Sinon, vos mains ou vos doigts risquent d'être coincés dans la machine.

Veillez à remplacer la **cartouche d'agrafes à cheval** après que le message correspondant est apparu. Si une **cartouche d'agrafes à cheval** est retirée avant que le message correspondant ne s'affiche, une panne risque de se produire.

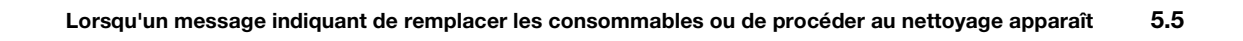

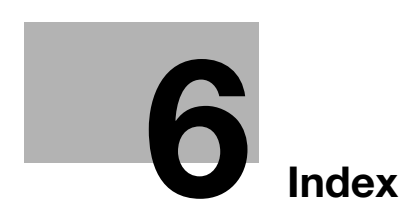

# 6 Index

### Α

Alimentation auxiliaire OFF 2-19 Authentification d'utilisateur 3-44

# С

Carnet d'adresses 3-45 Certificat-clé 4-5 Chargement du papier 2-32, 2-33, 2-35, 2-36 Clavier 2-28 Code-requête 4-6

### Е

Enregistrement des données numérisées 3-61 Entrée des caractères 2-30 Envoi SMB 3-11, 3-19 ErP Coupure Alim. Auto 2-20

# É

Écran tactile 2-23, 2-25 Émission E-Mail 3-27 Émission Fax 3-33 Émission FAX sur PC 3-39

### F

Fonction Aide 3-65 Fonction Copie 3-42 Fonction d'impression 3-3, 3-6 Fonctions avancées 4-3

# G

Groupe 3-54

### 

Impression depuis une clé USB 3-59 Informations relatives à la sécurité 1-6 Installation du pilote d'imprimante 3-5, 3-9 Installation du pilote Fax 3-41 i-Option 4-4

#### L

License Management Server (LMS) 4-6, 4-13

#### Μ

Menu Aide 3-65, 3-69 Menu Glissement 2-24 Menu principal 2-23 Méthode de numérotation 3-36 MFP 2-11 Mode Basse consommation 2-20 Mode Économie d'énergie 2-20 Mode Veille 2-20 Multitâche 2-31 O Options 2-7, 2-13 P Panneau de contrôle 2-21 PCL 3-5 PS 3-5 R

Navigateur Web 4-11

Recherche 3-57 Réglages Expéditeur 3-34 Réglages N°Fax Expéditeur 3-34

### S

Ν

Sécurité rapide 3-70

**T** Tâche 2-31

**X** XPS 3-5

ineo 368/308